# **Solution intelligente pour les**

# systèmes photovoltaïques résidentiels

ES 3.0-6.0kW G2

LX A5.0-10

LX A5.0-30

LX U5.4-L

LX U5.4-20

LX U5.0-30

#### Manuel de l'utilisateur

V1.3-2025-05-30

#### Droits d'auteur © GoodWe Technologies Co., Ltd. 2025. Tous droits réservés.

Sans l'autorisation de GoodWe Technologies Co., Ltd., aucun contenu de ce manuel ne peut être reproduit, diffusé ou téléchargé sur des plateformes tierces telles que des réseaux publics, sous quelque forme que ce soit.

#### Licence de marque

Ainsi que les autres marques GOODWE utilisées dans ce manuel sont la propriété de GoodWe Technologies Co., Ltd. Toutes les autres marques ou marques déposées mentionnées dans ce manuel appartiennent à leurs propriétaires respectifs.

#### Attention

En raison de la mise à niveau des versions du produit ou d'autres raisons, le contenu du document peut être mis à jour périodiquement. Sauf convention particulière, le contenu du document ne peut remplacer les consignes de sécurité figurant sur les étiquettes du produit. Toutes les descriptions dans le document servent uniquement de guide d'utilisation.

# Table des matières

| 1 Préface                                                                    | 8  |
|------------------------------------------------------------------------------|----|
| 1.1 Aperçu général                                                           | 8  |
| 1.2 Produits applicables                                                     | 8  |
| 1.3 Définition des symboles                                                  | 9  |
| 2 Consignes de sécurité                                                      | 10 |
| 2.1 Sécurité générale                                                        | 10 |
| 2.2 Exigences en matière de personnel                                        | 11 |
| 2.3 Sécurité du système                                                      | 11 |
| 2.3.1 Sécurité de Module photovoltaïque                                      | 12 |
| 2.3.2 Onduleur sécurité                                                      | 13 |
| 2.3.3 Batterie sécurité                                                      | 13 |
| 2.3.4 Sécurité des compteurs électriques                                     | 15 |
| 2.4 Symboles de sécurité et explications des marques de certification        | 15 |
| 2.5 Déclaration de conformité européenne                                     | 17 |
| 2.5.1 Équipement avec fonction de communication sans fil                     | 17 |
| 2.5.2 Équipements sans fonction de communication sans fil (à l'exception des |    |
| Batterie)                                                                    | 18 |
| 2.5.3 Batterie                                                               | 18 |
| 3 Présentation du système                                                    | 19 |
| 3.1 Aperçu du système                                                        | 19 |
| 3.2 Description du produit                                                   | 24 |
| 3.2.1 Onduleur                                                               | 24 |
| 3.2.2 Batterie                                                               | 25 |
| 3.2.3 Compteur intelligent                                                   | 27 |
| 3.2.4 module de communication                                                | 27 |

| 3.3 Formes de Réseau électrique public prises en cha | r <b>ge</b> 28 |
|------------------------------------------------------|----------------|
| 3.4 Mode système                                     |                |
| 4 Inspection et stockage des équipements             |                |
| 4.1 Vérification des équipements                     |                |
| 4.2 Documents de livraison                           |                |
| 4.2.1 Document de livraison (ES G2)                  |                |
| 4.2.2 Document de livraison (LX A5.0-10)             |                |
| 4.2.3 Document livrable (LX A5.0-30)                 |                |
| 4.2.4 Document de livraison (LX U5.0-30)             |                |
| 4.2.5 Documents livrables (LX U5.4-L, LX U5.4-20     | )40            |
| 4.2.6 Boîte de jonction (optionnelle)                |                |
| 4.2.7 Document de livraison Compteur intelligen      | t42            |
| 4.2.8 Document de livraison module de commun         | nication       |
| 4.3 Stockage des équipements                         |                |
| 5 Installation                                       |                |
| 5.1 Procédure de mise en service du système Installa | tion47         |
| 5.2 Installation exigence                            |                |
| 5.2.1 Exigences environnementales Installation       |                |
| 5.2.2 Exigences d'espace                             |                |
| 5.2.3 Exigences en matière d'outillage               |                |
| 5.3 Transport d'équipement                           |                |
| 5.4 Installation Onduleur                            |                |
| 5.5 Installation Batterie                            |                |
| 5.6 Compteur électrique Installation                 |                |
| 6 Câblage du système                                 | 61             |
| 6.1 Schéma de câblage électrique du système          |                |

| 6.2 Schéma détaillé de câblage du système                           | 64  |
|---------------------------------------------------------------------|-----|
| 6.2.1 Schéma détaillé de câblage du système monobloc                | 64  |
| 6.2.2 Schéma détaillé de câblage du système de mise en parallèle    | 65  |
| 6.3 Préparation des matériaux                                       |     |
| 6.3.1 Préparation de l'interrupteur                                 | 67  |
| 6.3.2 Préparation des câbles                                        | 69  |
| 6.4 Connecter le câble de protection à la terre                     | 72  |
| 6.5 Câble de connexion PV                                           |     |
| 6.6 Câble de connexion Batterie                                     | 74  |
| 6.6.1 Connexion du Onduleur avec le Batterie et le Alimentation     |     |
| 6.6.2 Connexion du Onduleur avec le câble de communication Batterie |     |
| 6.7 Connecter le câble de courant alternatif                        |     |
| 6.8 Câble de connexion du compteur électrique                       | 97  |
| 6.9 Connexion du câble de communication Onduleur                    | 101 |
| 7 Essai de mise en service du système                               |     |
| 7.1 Vérification avant la mise sous tension du système              |     |
| 7.2 Mise sous tension du système                                    |     |
| 7.3 Présentation des voyants lumineux                               |     |
| 7.3.1 Voyant lumineux Onduleur                                      |     |
| 7.3.2 Batterie voyant indicateur                                    |     |
| 7.3.3 Compteur intelligent voyant lumineux                          | 116 |
| 7.3.4 Indicateur lumineux module de communication                   | 117 |
| 8 Configuration rapide du système Mise en service                   |     |
| 8.1 Téléchargement de l'application                                 |     |
| 8.2 Connexion de Onduleur via SolarGo                               |     |
| 8.3 Paramètres de communication                                     | 125 |
| 8.4 Paramètres rapides                                              | 126 |

| 8.5 Création de centrales Alimentation                        |     |
|---------------------------------------------------------------|-----|
| 9 Système Mise en service                                     |     |
| 9.1 Aperçu de SolarGo                                         | 132 |
| 9.1.1 Structure du menu de l'application                      |     |
| 9.1.2 Page de Connexion de l'Application SolarGo              | 133 |
| 9.1.3 Page d'Accueil de l'Application SolarGo                 |     |
| 9.2 Connexion de Onduleur via SolarGo                         | 135 |
| 9.3 Paramètres rapides                                        | 137 |
| 9.4 Paramètres de communication                               | 141 |
| 9.5 Définition des informations de base                       | 142 |
| 9.5.1 Configuration de l'analyse d'ombre et du SPD            |     |
| 9.5.2 Paramétrage des Paramètres Avancés                      | 143 |
| 9.5.3 Définition des paramètres limites Alimentation          |     |
| 9.5.4 Réglage des paramètres Batterie                         | 144 |
| 9.5.5 Paramétrage des paramètres du générateur                |     |
| 9.5.6 Réglage du contrôle de charge                           |     |
| 9.6 Paramétrage des Paramètres de Sécurité                    | 151 |
| 9.6.1 Réglage des paramètres de sécurité de base              |     |
| 9.6.2 Paramétrage des paramètres de sécurité personnalisés    |     |
| 10 Surveillance de la Centrale Alimentation                   |     |
| 10.1 Aperçu du Portail SEMS                                   |     |
| 10.2 Gérer une centrale ou un équipement Alimentation         |     |
| 10.2.1 Création de la Centrale Alimentation                   |     |
| 10.2.2 Gestion de la centrale Alimentation                    |     |
| 10.2.3 Gestion des équipements dans l'usine Alimentation      |     |
| 10.3 Surveillance de la Centrale                              |     |
| 10.3.1 Affichage des informations de la centrale Alimentation |     |
| 10.3.2 Vérification des Alarmes                               |     |

| 11 Maintenance du système                                             |     |
|-----------------------------------------------------------------------|-----|
| 11.1 Arrêt du système                                                 | 167 |
| 11.2 Équipement Démontage                                             |     |
| 11.3 Mise au rebut des équipements                                    | 169 |
| 11.4 Maintenance périodique                                           |     |
| 11.5 Défaut                                                           |     |
| 11.5.1 Défaillance du système                                         | 171 |
| 11.5.2 Défaut Onduleur                                                | 174 |
| 11.5.3 Défaut Batterie (LX A5.0-30, LX U5.0-30)                       | 187 |
| 11.5.4 Défaut Batterie (LX A5.0-10)                                   | 191 |
| 11.5.5 Défaut Batterie (LX U5.4-L)                                    | 193 |
| 11.5.6 Défaut Batterie (LX U5.4-20)                                   | 195 |
| 12 Données techniques                                                 | 200 |
| 12.1 OnduleurDonnées techniques                                       | 200 |
| 12.2 Batterie Données techniques                                      | 215 |
| 12.3 Photovoltaïque, Vocabulaire électrique                           | 223 |
| 12.4 Panneau photovoltaïqueOnduleur solaire                           | 226 |
| 13 Annexe                                                             | 231 |
| 13.1 FAQ                                                              | 231 |
| 13.1.1 Comment effectuer une assistance de détection pour le compteur |     |
| électrique/CT ?                                                       | 231 |
| 13.1.2 Comment mettre à niveau la version de l'équipement             | 231 |
| 13.2 Sigles et acronymes                                              | 232 |
| 13.3 Explication des termes                                           | 235 |
| 13.4 Signification du code SN                                         | 236 |

# 1 Préface

# 1.1 Aperçu général

Ce document présente principalement les informations sur les produits, le câblage Installation, la configuration Mise en service, le dépannage et la maintenance dans un système de stockage d'énergie composé de Onduleur, Système de batteries et Compteur intelligent. Veuillez lire attentivement ce manuel avant d'utiliser le Installation ou les produits, afin de comprendre les informations de sécurité et de vous familiariser avec les fonctionnalités et caractéristiques des produits. Le document peut être mis à jour périodiquement, veuillez consulter le site officiel pour obtenir la dernière version et plus d'informations sur les produits:<u>https://en.goodwe.com/</u>.

### **1.2 Produits applicables**

| Type de<br>produit      | Informations sur<br>le produit                   | Spécifications                                                                                                    |
|-------------------------|--------------------------------------------------|----------------------------------------------------------------------------------------------------|
| Onduleur                | Série ES                                         | Puissance de sortie nominale : 3,0 kW - 6,0 kW                                                                                                    |
| Système de<br>batteries | LX A5.0-10                                       | Capacité nominale de 5,0 kWh, supportant jusqu'à 15<br>clusters en parallèle.                                                                                |
|                         | LX A5.0-30                                       | Capacité nominale de 5,12 kWh, supportant jusqu'à 30 clusters en parallèle.                                                                                  |
|                         | LX U5.4-L                                        | Capacité nominale de 5,4 kWh, supportant jusqu'à 6                                                                                                    |
|                         | LX U5.4-20                                       | clusters en parallèle.                                                                                                    |
|                         | LX U5.0-30                                       | Capacité nominale de 5,12 kWh, supportant jusqu'à 30<br>clusters en parallèle                                                                                |
| compteur<br>électrique  | GM1000<br>GMK110<br>GM3000<br>GM1000D<br>GMK110D | Dans un système de stockage d'énergie, le module de<br>surveillance peut détecter des informations telles que la<br>Tension et le courant en fonctionnement. |
| module de               | LS4G Kit-CN                                      | Uniquement applicable en Chine, pour une utilisation en                                                                                                    |

Le système de stockage d'énergie comprend les produits suivants :

| communicatio | 4G Kit-CN                    | scénario monobloc.                                                                                                    |
|--------------|------------------------------|----------------------------------------------------------------------------------------------------|
| n            | 4G Kit-CN-G20                |                                                                                                    |
|              | 4G Kit-CN-G21                |                                                                                                    |
|              | Wi-Fi Kit<br>WiFi/LAN Kit-20 | Dans un scénario monobloc, les informations de<br>fonctionnement du système peuvent être téléchargées<br>vers la plateforme de surveillance via un signal WiFi ou<br>LAN.                                       |
|              | Ezlink3000                   | En cas de scénario de mise en parallèle, connecté au<br>Onduleur principal, les informations de fonctionnement<br>du système sont téléchargées vers la plateforme de<br>surveillance via un signal WiFi ou LAN. |

### **1.3 Définition des symboles**

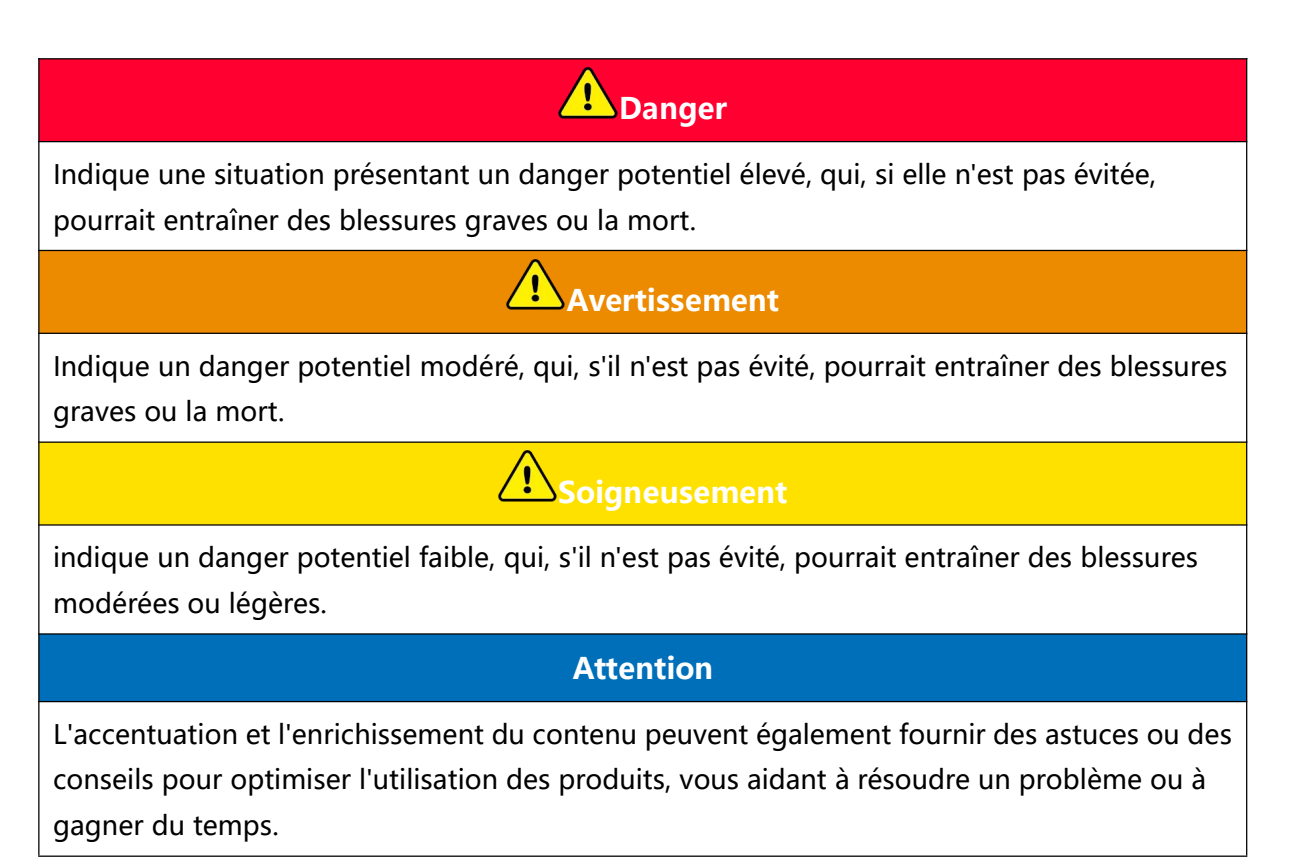

# 2 Consignes de sécurité

Les informations relatives aux précautions de sécurité contenues dans ce document doivent toujours être respectées lors de l'utilisation de l'équipement.

### Avertissement

L'équipement a été conçu et testé conformément aux réglementations de sécurité en vigueur. Cependant, en tant qu'équipement électrique, toute manipulation doit être précédée du respect des consignes de sécurité appropriées. Une mauvaise utilisation pourrait entraîner des blessures graves ou des dommages matériels.

# 2.1 Sécurité générale

#### Attention

- En raison de la mise à niveau des versions du produit ou d'autres raisons, le contenu du document peut être mis à jour périodiquement. Sauf convention particulière, le contenu du document ne peut remplacer les consignes de sécurité figurant sur les étiquettes du produit. Toutes les descriptions dans le document servent uniquement de guide d'utilisation.
- Avant d'utiliser l'équipement Installation, veuillez lire attentivement ce document pour comprendre le produit et les précautions à prendre.
- Toutes les opérations sur l'équipement doivent être effectuées par des techniciens électriques professionnels et qualifiés, qui doivent maîtriser les normes et réglementations de sécurité applicables sur le site du projet.
- Lors de l'utilisation des équipements, il est nécessaire d'utiliser des outils isolants et de porter des équipements de protection individuelle pour assurer la sécurité personnelle.
   Pour manipuler les composants électroniques, portez des gants antistatiques, un bracelet antistatique, une blouse antistatique, etc., afin de protéger les équipements contre les dommages dus à l'électricité statique.
- Le démontage ou la modification non autorisés peuvent endommager l'équipement, ces dommages ne sont pas couverts par la garantie.
- Tout dommage à l'équipement ou blessure personnelle causé par une installation, une utilisation ou une configuration non conforme aux exigences de ce document ou du manuel utilisateur applicable ne sera pas couvert par la garantie. Pour plus d'informations sur la garantie du produit, veuillez consulter le site web officiel : <u>https://en.goodwe.com/warranty</u>l.

# 2.2 Exigences en matière de personnel

#### Attention

- Le personnel responsable de la maintenance des équipements Installation doit d'abord suivre une formation rigoureuse, comprendre les diverses précautions de sécurité et maîtriser les méthodes de fonctionnement correctes.
- Installation, l'exploitation, la maintenance, le remplacement des équipements ou composants ne doivent être effectués que par du personnel qualifié ou formé.

### 2.3 Sécurité du système

# **A**Danger

- Avant de procéder à la connexion électrique, veuillez déconnecter tous les Interrupteur supérieur de l'équipement et vous assurer qu'il est hors tension. Il est strictement interdit d'effectuer des opérations sous tension, sinon des dangers tels qu'une électrocution peuvent survenir.
- Pour éviter les risques personnels ou les dommages aux équipements causés par les opérations sous tension, un disjoncteur doit être ajouté du côté d'entrée de l'équipement Tension.
- Le transport, le stockage, l'Installation, la manipulation, l'utilisation et la maintenance doivent être effectués conformément aux lois, réglementations, normes et exigences applicables.
- Les câbles et composants utilisés pour les connexions électriques doivent être conformes aux lois, réglementations, normes et spécifications locales.
- Veuillez utiliser les connecteurs de câbles fournis avec l'emballage pour connecter les câbles de l'équipement. Si d'autres modèles de connecteurs sont utilisés, les dommages causés à l'équipement ne relèvent pas de la responsabilité du fabricant.
- Assurez-vous que tous les câbles de l'équipement sont correctement connectés, serrés et sans jeu. Un câblage inapproprié peut provoquer un Mauvais contact ou endommager l'équipement.
- Le fil de protection de l'équipement doit être connecté solidement.
- Pour protéger l'équipement et ses composants contre les dommages pendant le transport, assurez-vous que le personnel de transport est formé professionnellement. Enregistrez les étapes opérationnelles pendant le transport et maintenez l'équipement en équilibre pour éviter les chutes.

- L'équipement est lourd, veuillez prévoir un nombre de personnel correspondant au poids de l'équipement pour éviter que celui-ci ne dépasse la capacité de levage humaine et ne cause des blessures.
- Assurez-vous que l'équipement est placé de manière stable et ne doit pas être incliné, car un renversement pourrait entraîner des dommages matériels et des blessures corporelles.

# Avertissement

- Lors de l'Installation des équipements, évitez de faire supporter le poids par les bornes de connexion, sinon cela pourrait endommager les bornes.
- Si le câble subit une traction excessive, cela peut entraîner une mauvaise connexion. Lors du raccordement, veuillez laisser une certaine longueur de câble avant de le connecter au port de raccordement de l'équipement.
- Les câbles de même type doivent être liés ensemble, tandis que les câbles de types différents doivent être séparés d'au moins 30 mm lors de leur pose, et il est interdit de les enchevêtrer ou de les croiser.
- L'utilisation de câbles dans un environnement à haute température peut entraîner un vieillissement et une détérioration de l'isolation. La distance entre les câbles et les composants chauffants ou la périphérie des zones de source de chaleur doit être d'au moins 30 mm.

### 2.3.1 Sécurité de Module photovoltaïque

# Avertissement

- Assurez-vous que le cadre des modules et le système de support sont correctement mis à la terre.
- Une fois le câblage CC terminé, assurez-vous que les connexions des câbles sont bien serrées et sans jeu. Un câblage incorrect peut entraîner un Mauvais contact ou une impédance élevée, et endommager le Onduleur.
- Utilisez un multimètre pour mesurer les câbles CC positif et négatif afin de vérifier leur polarité correcte et l'absence d'inversion ; et assurez-vous que la Tension est dans la plage autorisée.
- Utilisez un multimètre pour mesurer les câbles CC, assurez-vous que les pôles positif et négatif sont corrects et qu'il n'y a pas de connexion inversée ; la Tension doit être inférieure à la Tension d'entrée CC maximale. Les dommages causés par une connexion inversée et une Tension excessive ne relèvent pas de la responsabilité du fabricant de l'équipement.
- La sortie des chaînes PV ne supporte pas la mise à la terre. Avant de connecter les chaînes PV au Onduleur, assurez-vous que la résistance d'isolation minimale entre les chaînes PV et la terre satisfait aux exigences d'impédance d'isolation minimale (R=Tension d' entrée

maximale (V)/30mA).

- Ne connectez pas le même circuit de chaîne PV à plusieurs Onduleur, sinon cela pourrait endommager le Onduleur.
- Les modules photovoltaïques utilisés avec le Onduleur doivent être conformes à la norme IEC 61730 classe A.

### 2.3.2 Onduleur sécurité

# Avertissement

- Les systèmes photovoltaïques ne conviennent pas au raccordement d'équipements nécessitant une alimentation électrique stable, tels que les dispositifs médicaux vitaux. Veillez à ce qu'une coupure du système ne puisse entraîner de blessures corporelles.
- Assurer que la Tension et la Fréquence en au point de raccordement au réseau sont conformes aux spécifications de raccordement Onduleur.
- Il est recommandé d'ajouter un dispositif de protection tel qu'un disjoncteur ou un fusible côté AC pour Onduleur. La spécification du dispositif de protection doit être supérieure à 1,25 fois le courant de sortie AC maximal de Onduleur.
- Si l'alarme d'arc électrique est déclenchée moins de 5 fois en 24 heures, elle peut être automatiquement effacée. Après la 5ème alarme d'arc électrique, Onduleur arrête sa protection et nécessite l'élimination du défaut pour fonctionner normalement.
- Dans un système photovoltaïque, si aucun Batterie n'est configuré, l'utilisation de la fonction BACK-UP n'est pas recommandée, car elle pourrait entraîner un risque de coupure de courant. Les risques liés à l'alimentation du système qui en résulteraient dépasseraient la garantie du fabricant de l'équipement.

#### 2.3.3 Batterie sécurité

# **A**Danger

- Avant d'effectuer toute opération sur les équipements du système, assurez-vous que ceux-ci sont hors tension pour éviter tout risque d'électrocution. Pendant l'utilisation des équipements, respectez strictement toutes les consignes de sécurité mentionnées dans ce manuel ainsi que les pictogrammes de sécurité apposés sur les appareils.
- Sans autorisation officielle du fabricant de l'équipement, ne démontez, ne modifiez, ne réparez pas le Batterie ou le boîtier de commande, sinon un risque d'électrocution ou d'endommagement de l'équipement peut survenir. Les pertes résultant de ces actions seront à la charge du Hors de la responsabilité du fabricant d'équipement.

- Ne frappez pas, ne tirez pas, ne traînez pas, ne compressez pas et ne marchez pas sur l'équipement. Ne placez pas non plus le Batterie dans le feu, sinon il risque d'exploser.
- Ne placez pas le Batterie dans un environnement à haute température, assurez-vous qu'il n'y a pas de source de chaleur à proximité du Batterie et qu'il n'est pas exposé directement au soleil. Un incendie peut se produire si la température ambiante dépasse 60°C.
- N'utilisez pas si le Batterie ou la boîte de contrôle présente des défauts évidents, des fissures, des dommages ou d'autres problèmes. Un Batterie endommagé peut entraîner des fuites d'électrolyte.
- Ne déplacez pas le Système de batteries pendant le fonctionnement du Batterie. Si vous devez remplacer ou ajouter un Batterie, veuillez contacter le service après-vente.
- Un court-circuit peut causer des blessures corporelles. Le courant instantané élevé généré par un court-circuit peut libérer une grande quantité d'énergie, ce qui pourrait provoquer un incendie.

# Avertissement

- Le courant Batterie peut être affecté par certains facteurs tels que la température, l'humidité, les conditions météorologiques, etc., ce qui pourrait entraîner une limitation du courant Batterie et affecter la capacité de charge.
- Si l'Batterie ne peut pas démarrer, veuillez contacter le service après-vente dès que possible. Sinon, l'Batterie pourrait être endommagé de manière permanente.
- Veuillez effectuer l'inspection et la maintenance régulières du Batterie conformément aux exigences de maintenance du Batterie.

#### Mesures d'urgence en cas d'urgence

• Batterie Fuite d'électrolyte

Si le module Batterie fuit de l'électrolyte, évitez tout contact avec le liquide ou les gaz qui s'échappent. L'électrolyte est corrosif et un contact peut provoquer une irritation cutanée et des brûlures chimiques. En cas de contact accidentel avec la substance fuie, procédez comme suit :

- Aspiration : Évacuez la zone contaminée et demandez immédiatement une aide médicale.
- **Contact avec les yeux :** Rincer abondamment à l'eau pendant au moins 15 minutes et consulter immédiatement un médecin.
- **Contact avec la peau :** laver abondamment à l'eau et au savon et consulter immédiatement un médecin.
- Ingestion : provoquer le vomissement et consulter immédiatement un médecin.
- incendie
  - Lorsque la température du Batterie dépasse 150°C, le Batterie présente un risque d'incendie et peut libérer des gaz toxiques et nocifs en cas de combustion.
  - Pour éviter les incendies, assurez-vous qu'il y a des extincteurs à dioxyde de carbone, Novec

1230 ou FM-200 à proximité de l'équipement.

• En cas d'incendie, n'utilisez pas d'extincteur à poudre ABC pour éteindre le feu. Le personnel de lutte contre l'incendie doit porter des vêtements de protection et un appareil respiratoire autonome.

#### • Fonction de protection incendie

Pour les Batterie équipés de la fonction de lutte contre l'incendie en option, les actions suivantes sont exécutées après le déclenchement de la fonction :

- Coupez immédiatement l'interrupteur principal pour garantir qu'aucun courant ne passe par le Système de batteries .
- Inspection préliminaire de l'apparence du Batterie pour détecter tout dommage, déformation, fuite ou odeur anormale, en vérifiant le boîtier, les connecteurs et les câbles du Batterie.
- Utilisez un capteur de température pour surveiller la Batterie et la température ambiante, afin de garantir l'absence de risque de surchauffe.
- Isolez et étiquetez les Batterie endommagés, puis éliminez-les conformément aux réglementations locales.

### 2.3.4 Sécurité des compteurs électriques

Avertissement

Si la tension Réseau électrique publicTension fluctue au-delà de 265V, un fonctionnement prolongé en surtension peut endommager le compteur. Il est recommandé d'ajouter un fusible de 0,5A en amont de l'entrée Tension du compteur pour le protéger.

# 2.4 Symboles de sécurité et explications des marques de

# certification

### Danger

- Après l'installation de l'équipement Installation, les étiquettes et les signaux d'avertissement sur le boîtier doivent rester clairement visibles. Il est interdit de les masquer, altérer ou endommager.
- Les étiquettes d'avertissement sur les boîtiers suivants sont fournies à titre indicatif uniquement. Veuillez vous référer aux étiquettes réelles de l'équipement pour une utilisation correcte.

| Numéro<br>de série | Symbole | Signification                                                                                                    |
|--------------------|---------|----------------------------------------------------------------------------------------------------|
| 1                  |         | L'équipement présente des risques potentiels pendant son<br>fonctionnement. Prenez les précautions nécessaires lors de<br>son utilisation.                                         |
| 2                  | 4       | Haut risque de Tension. L'équipement fonctionne sous haute<br>tension. Avant toute intervention, assurez-vous que<br>l'équipement est hors tension.                                |
| 3                  |         | La surface de Onduleur présente une température élevée. Il est<br>interdit de la toucher pendant le fonctionnement de<br>l'équipement, sinon cela pourrait entraîner des brûlures. |
| 4                  |         | Veuillez utiliser l'équipement de manière raisonnable. En cas<br>d'utilisation dans des conditions extrêmes, il existe un risque<br>d'explosion de l'équipement.                   |
| 5                  |         | Batterie contient des matières inflammables, attention au risque d'incendie.                                                                                                    |
| 6                  |         | L'équipement contient un électrolyte corrosif. Évitez tout contact avec l'électrolyte qui fuit ou les gaz volatils.                                                                |
| 7                  | 5       | Délai de décharge. Après la mise hors tension de l'équipement,<br>veuillez attendre 5 minutes pour que l'équipement soit<br>complètement déchargé.                                 |
| 8                  |         | L'équipement doit être éloigné des flammes nues ou des sources d'incendie.                                                                                                    |
| 9                  | ANT.    | L'équipement doit être placé hors de portée des enfants.                                                                                                    |
| 10                 |         | Interdiction d'éteindre avec de l'eau.                                                                                                    |

| 11 |                           | Avant d'utiliser l'équipement, veuillez lire attentivement le manuel d'instructions du produit.                                                                                    |
|----|---------------------------|----------------------------------------------------------------------------------------------------|
| 12 |                           | Il est nécessaire de porter des équipements de protection<br>individuelle lors de l'Installation, de l'exploitation et de la<br>maintenance.                                       |
| 13 |                           | L'équipement ne doit pas être traité comme un déchet<br>ménager. Veuillez le traiter conformément aux lois et<br>règlements locaux ou le renvoyer au fabricant de<br>l'équipement. |
| 14 |                           | Point de connexion du conducteur de protection à la terre.                                                                                                    |
| 15 |                           | Symbole de recyclage.                                                                                                    |
| 16 | CE                        | Marquage CE.                                                                                                    |
| 17 | Turkheinland<br>CERTIFIED | Marque TUV.                                                                                                    |
| 18 |                           | Marquage RCM.                                                                                                    |

# 2.5 Déclaration de conformité européenne

### 2.5.1 Équipement avec fonction de communication sans fil

Les équipements dotés de fonctionnalités de communication sans fil commercialisables sur le marché européen doivent satisfaire aux exigences des directives suivantes :

- Radio Equipment Directive 2014/53/EU (RED)
- Restrictions of Hazardous Substances Directive 2011/65/EU and (EU) 2015/863 (RoHS)
- Waste Electrical and Electronic Equipment 2012/19/EU
- Registration, Evaluation, Authorization and Restriction of Chemicals (EC) No 1907/2006 (REACH)

### 2.5.2 Équipements sans fonction de communication sans fil (à

#### l'exception des Batterie)

Les équipements sans fonction de communication sans fil pouvant être vendus sur le marché européen répondent aux exigences des directives suivantes :

- Electromagnetic compatibility Directive 2014/30/EU (EMC)
- Electrical Apparatus Low Voltage Directive 2014/35/EU (LVD)
- Restrictions of Hazardous Substances Directive 2011/65/EU and (EU) 2015/863 (RoHS)
- Waste Electrical and Electronic Equipment 2012/19/EU
- Registration, Evaluation, Authorization and Restriction of Chemicals (EC) No 1907/2006 (REACH)

#### 2.5.3 Batterie

Les Batterie commercialisables sur le marché européen répondent aux exigences des directives suivantes :

- Electromagnetic compatibility Directive 2014/30/EU (EMC)
- Electrical Apparatus Low Voltage Directive 2014/35/EU (LVD)
- Battery Directive 2006/66/EC and Amending Directive 2013/56/EU
- Waste Electrical and Electronic Equipment 2012/19/EU
- Registration, Evaluation, Authorization and Restriction of Chemicals (EC) No 1907/2006 (REACH)

Plus de déclarations de conformité UE sont disponibles sur le site officiel : <u>https://en.goodwe.com</u>.

# 3 Présentation du système

# 3.1 Aperçu du système

La solution intelligente résidentielle Onduleur intègre des équipements tels que Onduleur, Batterie, Compteur intelligent et module de communication. Dans un système photovoltaïque, elle convertit l'énergie solaire en électricité pour répondre aux besoins domestiques. Les dispositifs IoT énergétiques du système gèrent les appareils électriques en analysant la production globale d'électricité, permettant ainsi une gestion intelligente de l'alimentation pour les charges, le stockage dans Batterie ou l'injection vers Réseau électrique public.

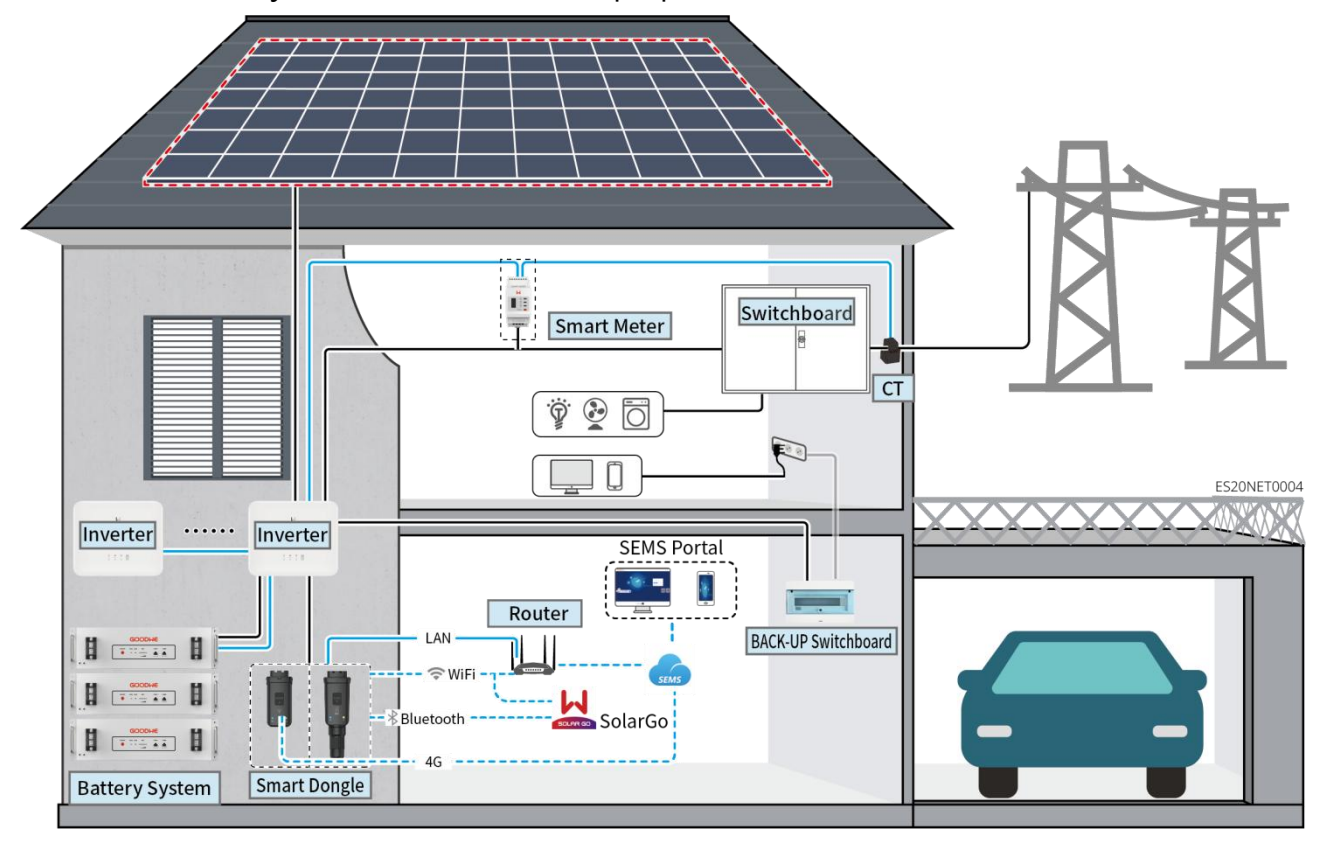

#### **Avertissement**

 La sélection des modèles de Batterie s'effectue selon la liste de correspondance entre Onduleur et Batterie. Pour les exigences relatives à l'utilisation de Batterie dans un même système, telles que la possibilité de mélanger des modèles ou l'uniformité de la capacité, veuillez consulter le manuel utilisateur du Batterie correspondant ou contacter le fabricant du Batterie pour obtenir les exigences pertinentes.

Liste de compatibilité entre Onduleur et Batterie :

https://en.goodwe.com/Ftp/EN/Downloads/User%20Manual/GW\_Battery%20Compatibility%20 Overview-EN.pdf.

• En raison de la mise à niveau des versions des produits ou d'autres raisons, le contenu du

document peut être mis à jour périodiquement. La relation de compatibilité entre Onduleur et les produits IoT peut être consultée à l'adresse suivante :

https://en.goodwe.com/Ftp/EN/Downloads/User%20Manual/GW\_Compatibility-list-of-GoodWe -inverters-and-IoT-products-EN.pdf.

- Dans un système de mise en parallèle, l'intégration d'équipements de surveillance EMS tiers n'est pas prise en charge.
- Lorsque le nombre d'unités Onduleur en parallèle dans le système est ≤ 3, la fonction UPS est prise en charge ; lorsque le nombre d'unités Onduleur en parallèle dans le système est > 3, la fonction UPS n'est pas prise en charge.
- La complexité du système de mise en parallèle augmente avec le nombre d'unités Onduleur en parallèle. Lorsque le nombre d'unités Onduleur en parallèle dans le système est ≥6, veuillez contacter le service après-vente pour confirmer l'environnement d'application Installation du Onduleur, afin de garantir un fonctionnement stable du système.
- Lorsque la limite de puissance de raccordement au réseau Alimentation du système est fixée à 0 W, l'utilisation combinée du couplage AC Onduleur et du photovoltaïque Onduleur réseau n'est pas prise en charge. Lors de l'utilisation de ce scénario, assurez-vous que la limite de raccordement au réseau Alimentation du système est supérieure à 5 % de la puissance nominale Alimentation du photovoltaïque Onduleur réseau.

| Туре      |                                                                                                    |                                                                                                    |
|-----------|----------------------------------------------------------------------------------------------------|----------------------------------------------------------------------------------------------------|
| d'équipem | Modèle                                                                                                    | Spécifications                                                                                                    |
| ent       |                                                                                                    |                                                                                                    |
| Onduleur  | GW3000-ES-20<br>GW3600-ES-20<br>GW3600M-ES-20<br>GW5000M-ES-20<br>GW6000-ES-20<br>GW6000M-ES-20<br>GW3600-SBP-20<br>GW5000-SBP-20<br>GW3500L-ES-BR20<br>GW3600-ES-BR20<br>GW6000-ES-BR20 | <ul> <li>Lorsque plusieurs Onduleur sont utilisés dans le système, la connexion d'un générateur n'est pas prise en charge ; un maximum de 16 Onduleur peut être configuré pour former un système parallèle.</li> <li>Lorsque le nombre d'unités Onduleur en parallèle dans le système est ≤ 3, la fonction UPS est prise en charge ; lorsque le nombre d'unités Onduleur en parallèle dans le système est &gt; 3, la fonction UPS n'est pas prise en charge.</li> <li>La complexité du système de mise en parallèle augmente avec le nombre d'unités Onduleur en parallèle augmente avec le nombre d'unités Onduleur en parallèle. Lorsque le nombre d'unités Onduleur en parallèle dans le système est ≥ 6, veuillez contacter le service après-vente pour confirmer l'environnement d'application Installation du Onduleur, afin de garantir un fonctionnement stable du système.</li> </ul> |

|                         |                            | <ul> <li>GW3600-SBP-20, GW5000-SBP-20, GW6000-SBP-20:<br/>Ne supportent pas le parallélisme.</li> <li>GW3600M-ES-20, GW5000M-ES-20, GW6000M-ES-20,<br/>GW3600-SBP-20, GW5000-SBP-20, GW6000-SBP-20:<br/>Non compatible avec les batteries plomb-acide Batterie</li> <li>Lors du couplage au réseau, les exigences de version<br/>suivantes doivent être satisfaites :         <ul> <li>Toutes les versions du logiciel des Onduleur dans le<br/>système de mise en parallèle sont identiques.</li> <li>La version logicielle ARM est 08(418) ou supérieure.</li> <li>La version du logiciel DSP est 08 (8808) ou<br/>supérieure.</li> </ul> </li> </ul>                                                                                                    |
|-------------------------|----------------------------|----------------------------------------------------------------------------------------------------|
|                         | LX A5.0-10                 | Les différents modèles de Système de batteries ne doivent pas être utilisés en mélange.                                                                                                    |
| Système de<br>batteries | LX A5.0-30                 | <ul> <li>LX A5.0-10 : Le courant de charge nominal d'un seul<br/>Batterie est de 60 A ; un maximum de 15 unités peuven<br/>être regroupées en grappe dans le même système.</li> <li>LX A5.0-30 : Le courant nominal en Batterie est de 60A<br/>le courant nominal en Décharge est de 100A ; le courant<br/>continu maximal en Charge est de 90A ; le courant<br/>continu maximal en Décharge est de 150A. Le système<br/>supporte un maximum de 30 unités en parallèle.</li> <li>LX U5.4-L, LX U5.4-20 : Le courant de charge nominal<br/>d'un seul onduleur est de 50A ; supporte un maximum<br/>de 6 unités en parallèle dans le même système.</li> <li>LX U5.0-30 : Le courant nominal en Charge d'un seul<br/>onduleur est de 60 A ; le courant nominal en Décharge<br/>est de 100 A ; le courant maximal en Charge est de 90 A<br/>le courant maximal en Décharge est de 100 A, avec un<br/>support maximal de 30 unités en parallèle dans le même</li> </ul> |
|                         | LX U5.4-L                  |                                                                                                    |
|                         | LX U5.4-20                 |                                                                                                    |
|                         | LX U5.0-30                 |                                                                                                    |
|                         | Batterie plomb-acide       | <ul> <li>Prise en charge des batteries plomb-acide de type AGM,<br/>GEL et Flooded Batterie</li> <li>Selon le calcul de la Batterie plomb-acide Tension, le<br/>nombre de Batterie pouvant être connectées en série ne<br/>doit pas dépasser une Tension totale de 60V.</li> </ul>                                                                                                    |
| Barre<br>omnibus        | BCB-11-WW-0<br>BCB-22-WW-0 | <ul> <li>Lorsqu'un seul Onduleur est utilisé dans le système et<br/>que le courant de charge/décharge entre Batterie et<br/>Onduleur est inférieur à 120A, il est possible de ne pas</li> </ul>                                                                                                    |

| BCB-32-WW-0<br>BCB-33-WW-0<br>(acheté à GoodWe) | <ul> <li>connecter le busbar. Par exemple, avec le GW3000-ES-20<br/>utilisé en combinaison avec le LX A5.0-30, il est possible<br/>de ne pas connecter le busbar. Pour les méthodes de<br/>câblage détaillées du Batterie, veuillez vous référer à la<br/>section 6.6 "Connexion des câbles du Batterie".</li> <li>Lorsque plusieurs Onduleur sont utilisés dans le<br/>système, ils doivent être connectés à un tableau de<br/>distribution. Si des Batterie d'autres marques sont<br/>utilisés, veuillez consulter le fabricant correspondant<br/>pour la méthode de connexion entre les Batterie et le<br/>tableau de distribution.</li> </ul> |
|-------------------------------------------------|----------------------------------------------------------------------------------------------------|
|                                                 | <ul> <li>Lorsque le courant de charge entre les Batterie et les<br/>Onduleur est ≥ 120A, il est nécessaire d'utiliser un barre<br/>omnibus ou un boîtier de jonction pour connecter les<br/>Onduleur. (Courant ≥ M x IBat nominal. (M : nombre de<br/>clusters parallèles de Batterie dans le système, IBat<br/>nominal : courant nominal des Batterie)).</li> </ul>                                                                                                    |
|                                                 | O BCB-11-WW-0:                                                                                                    |
|                                                 | <ul> <li>À utiliser avec le LX A5.0-10, Système de<br/>batteries supporte un courant de travail<br/>maximal de 360A, une puissance de travail de<br/>18kW Alimentation, peut connecter jusqu'à 3<br/>Onduleur et 6 Batterie.</li> </ul>                                                                                                    |
|                                                 | O BCB-22-WW-0:                                                                                                    |
|                                                 | Conçu pour être utilisé avec le LX A5.0-10,<br>Système de batteries supporte un courant de<br>travail maximal de 720A, une puissance de<br>travail de 36kW Alimentation, permet de<br>connecter jusqu'à 6 Onduleur et 12 Batterie.                                                                                                    |
|                                                 | Conçu pour être utilisé avec le LX A5.0-30, le<br>Système de batteries supporte un courant de<br>travail maximal de 720A, une puissance de<br>travail de 36kW Alimentation, avec une<br>connexion maximale de 6 Onduleur et 6<br>Batterie.                                                                                                    |
|                                                 | Conçu pour être utilisé avec le LX U5.0-30, le<br>Système de batteries supporte un courant de<br>travail maximal de 720A, une puissance de<br>travail de 36 kW Alimentation, permet de<br>connecter jusqu'à 3 onduleurs hors réseau                                                                                                    |

|                         |                                                                                              | <ul> <li>Onduleur et 6 Batterie.</li> <li>BCB-32-WW-0:</li> <li>Conçu pour être utilisé avec le LX A5.0-10, le Système de batteries supporte un courant de travail maximal de 720A, une puissance de travail de 36kW Alimentation, peut connecter jusqu'à 6 Onduleur et 12 Batterie.</li> <li>Conçu pour être utilisé avec le LX A5.0-30, le Système de batteries prend en charge un courant de travail maximal de 720A, une puissance de travail de 36kW Alimentation, avec une capacité de connexion maximale de 6 Onduleur et 15 Batterie.</li> <li>Compatible avec le LX U5.0-30, le Système de batteries supporte un courant de travail maximal de 720A, une puissance de travail de 36kW Alimentation, avec une capacité de connexion maximale de 6 Onduleur et 15 Batterie.</li> <li>Compatible avec le LX U5.0-30, le Système de batteries supporte un courant de travail maximal de 720A, une puissance de travail de 36kW Alimentation, peut connecter jusqu'à 6 Onduleur et 8 Batterie au maximum.</li> <li>BCB-33-WW-0:</li> <li>Conçu pour être utilisé avec le LX U5.0-30, Système de batteries supporte un courant de travail maximal de 720A, une puissance de travail de 36kW Alimentation, peut connecter jusqu'à 6 Onduleur et 15 Batterie. Lorsque le nombre de Batterie dépasse 8, il est nécessaire de mettre en parallèle deux fusibles de 600A.</li> <li>Autres : Veuillez configurer selon le système</li> </ul> |
|-------------------------|----------------------------------------------------------------------------------------------|----------------------------------------------------------------------------------------------------|
| Compteur<br>intelligent | <ul> <li>GMK110</li> <li>GMK110D</li> <li>GM1000</li> <li>GM1000D</li> <li>GM3000</li> </ul> | <ul> <li>Le TC ne peut pas être remplacé, le rapport de<br/>transformation du TC est de 120A : 40mA. Dans un scénario<br/>de mise en parallèle, le Compteur intelligent doit être<br/>connecté au Onduleur principal.</li> <li>GMK110, GM1000 : CT x 1 ; Équipé en standard<br/>compteur électrique GMK110 ou GMK1000</li> <li>GM1000D, GMK110D : CT x 2 ; pour couplage AC<br/>Onduleur ; achat séparé</li> <li>GM3000 : CT x 3 ; Lorsque le système utilise une charge<br/>triphasée et nécessite un contrôle de la sortie<br/>Alimentation, le compteur GM3000 doit être utilisé ;</li> </ul>                                                                                                    |

|                                |                                                                                                    | achat séparé.                                                                                                    |
|--------------------------------|----------------------------------------------------------------------------------------------------|----------------------------------------------------------------------------------------------------|
| module de<br>communicati<br>on | <ul> <li>LS4G Kit-CN</li> <li>4G Kit-CN</li> <li>4G Kit-CN-G20</li> <li>4G Kit-CN-G21</li> <li>Wi-Fi Kit</li> <li>Kit WiFi/LAN-20<br/>(Équipé en<br/>standard)</li> <li>Ezlink3000<br/>(acheté auprès de<br/>GoodWe)</li> </ul> | <ul> <li>Le kit LS4G-CN, le kit 4G-CN, le kit 4G-CN-G20 ou le kit<br/>4G-CN-G21 est uniquement destiné à la Chine, pour une<br/>utilisation en scénario monomachine.</li> <li>Dans un système monobloc, lorsque le kit Wi-Fi ou le<br/>module WiFi/LAN Kit-20 est utilisé, la version du<br/>firmware doit être 04 ou supérieure ; si le module<br/>WiFi/LAN Kit-20 est une version sécurisée réseau, la<br/>version du firmware doit être 01 ou supérieure.</li> <li>Lors du couplage en parallèle, seul le Onduleur principal<br/>doit être connecté à l'Ezlink3000, le Onduleur secondaire<br/>n'a pas besoin d'être connecté au module de<br/>communication. La version du firmware de l'Ezlink3000<br/>doit être 04 ou supérieure.</li> <li>Dans un même système, il suffit d'un seul Ezlink3000 et<br/>d'un seul Compteur intelligent. La Onduleur reliant le<br/>module Ezlink et le compteur est par défaut Onduleur<br/>principal, les autres Onduleur sont Onduleur<br/>secondaire . Le Onduleur principal peut envoyer des<br/>instructions aux Onduleur secondaire via la ligne de<br/>communication parallèle.</li> </ul> |

# 3.2 Description du produit

### 3.2.1 Onduleur

Onduleur dans un système photovoltaïque contrôle et optimise le flux d'énergie via un système de gestion d'énergie intégré. Il permet d'utiliser l'électricité produite par le système photovoltaïque pour alimenter les charges, de la stocker dans des Batterie, ou de l'injecter dans le Réseau électrique public, entre autres.

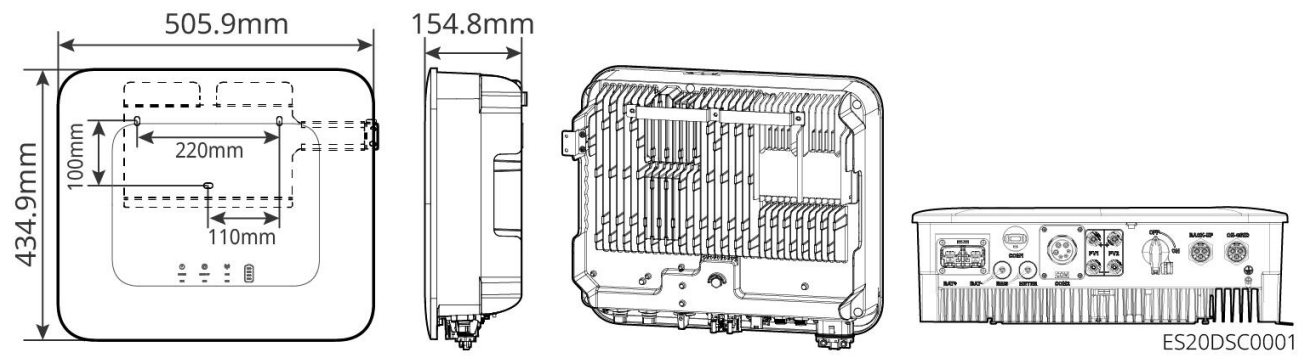

| Numéro<br>de série                       | Modèle              | Puissance de sortie nominale | Tension de sortie nominale |  |
|------------------------------------------|---------------------|------------------------------|----------------------------|--|
| 1                                        | GW3000-ES-20        | 3kW                          | 220/230/240V               |  |
| 2                                        | GW3600-ES-20        | 3.68kW                       | 220/230/240V               |  |
| 3                                        | GW3600M-ES-2<br>0   | 3.68kW                       | 220/230/240V               |  |
| 4                                        | GW5000-ES-20        | 5kW*1                        | 220/230/240V               |  |
| 5                                        | GW5000M-ES-2<br>0   | 5kW*1                        | 220/230/240V               |  |
| 6                                        | GW6000-ES-20        | 6kW*1                        | 220/230/240V               |  |
| 7                                        | GW6000M-ES-2<br>0   | 6kW*1                        | 220/230/240V               |  |
| 8                                        | GW6000-ES-BR2<br>0  | 6kW                          | 220V                       |  |
| 9                                        | GW3500L-ES-BR<br>20 | 3.5kW                        | 127V                       |  |
| 10                                       | GW3600-ES-BR2<br>0  | 3.68kW                       | 220V                       |  |
| 11                                       | GW3600-SBP-20       | 3.68kW                       | 220/230/240V               |  |
| 12                                       | GW5000-SBP-20       | 5kW                          | 220/230/240V               |  |
| 13                                       | GW6000-SBP-20       | 6kW                          | 220/230/240V               |  |
| *1: 4600 for VDE-AR-N4105 & NRS 097-2-1. |                     |                              |                            |  |

#### 3.2.2 Batterie

Système de batteries peut stocker et libérer de l'énergie électrique selon les exigences du système de stockage photovoltaïque. Les ports d'entrée et de sortie de ce système de stockage fonctionnent en courant continu haute tension. ES UniqOnduleur est compatible avec les batteries au plombBatterie. Pour les documents techniques relatifs aux batteries au plombBatterie, veuillez les obtenir auprès des fabricants de batteries au plombBatterie.

#### LX A5.0-10

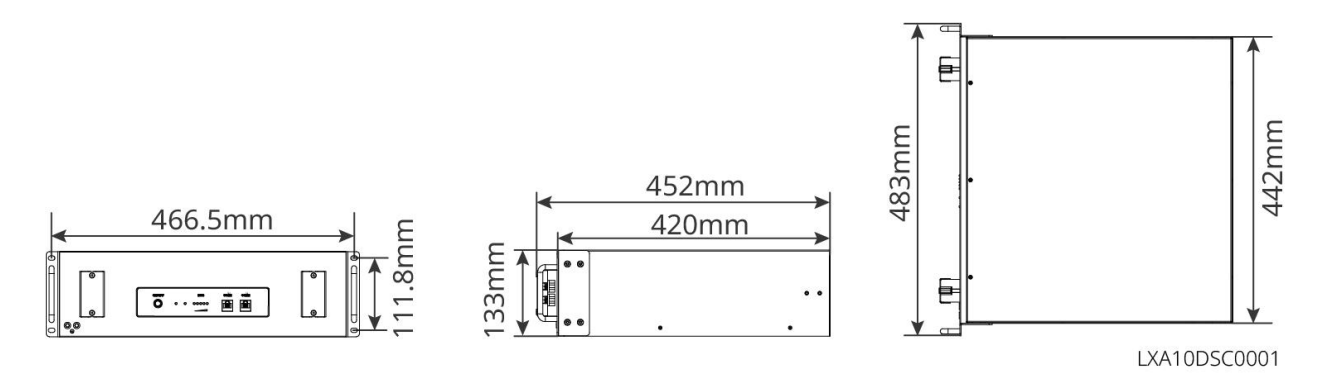

LX A5.0-30

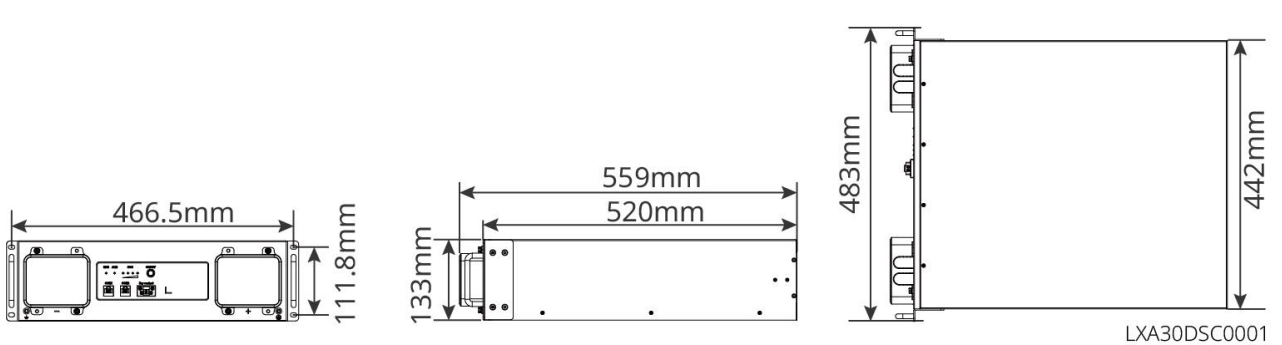

#### LX U5.4-L、LX U5.4-20

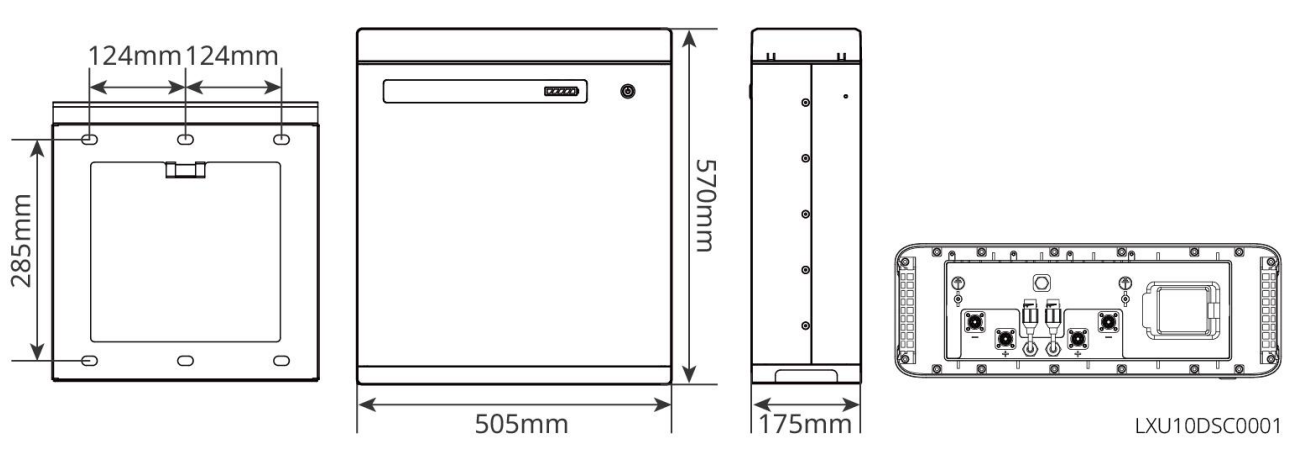

LX U5.0-30

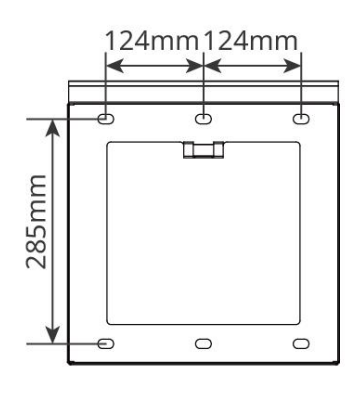

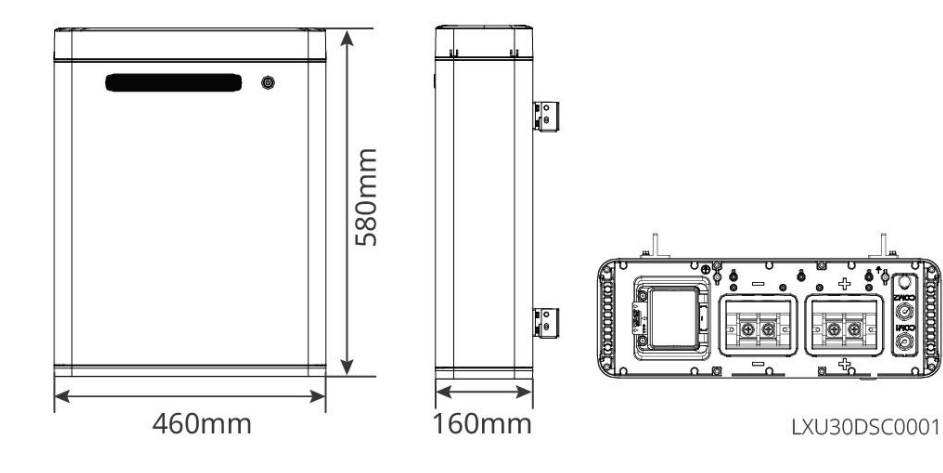

### 3.2.3 Compteur intelligent

Compteur intelligent peut mesurer et surveiller les données électriques des systèmes photovoltaïques de stockage, telles que : Tension, courant, Fréquence en, Facteur de puissance, Alimentation, etc.

GM1000/GM3000/GM1000D&CT

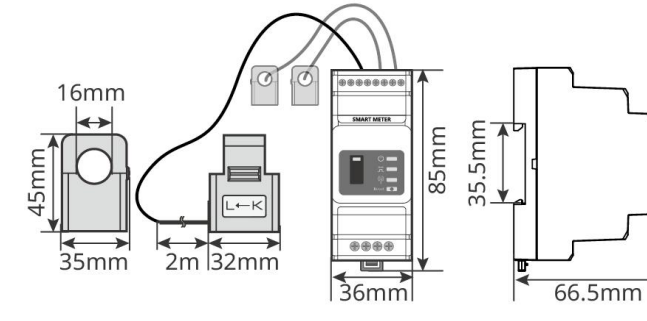

▶ GM1000: CT x 1; GM1000D: CT x 2; GM3000: CT x 3

GMK110/GMK110D&CT

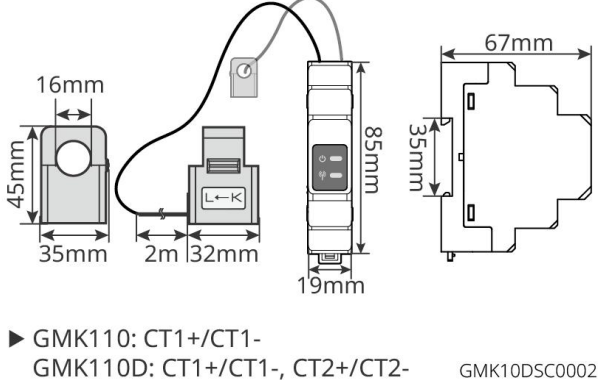

| Numéro<br>de série | Modèle                                          | Scénario d'application                                                                                                    |
|--------------------|-------------------------------------------------|----------------------------------------------------------------------------------------------------|
| 1                  | GM1000<br>GMK110<br>GM3000<br>GM1000D<br>GM110D | <ul> <li>Le TC ne prend pas en charge le remplacement, le rapport de transformation du TC est de 120A/40mA.</li> <li>GMK110, GM1000 : CT x 1 ; Équipé en standardCompteur électrique GMK110 ou GMK1000</li> <li>GM1000D, GM110D : CT x 2 ; pour couplage AC Onduleur ; achat séparé</li> <li>GM3000 : CT x 3 ; Lorsque le système utilise une charge triphasée et qu'il est nécessaire de contrôler la sortie Alimentation, le compteur GM3000 doit être utilisé ; achat séparé</li> </ul> |

#### 3.2.4 module de communication

Le module de communication est principalement utilisé pour transmettre en temps réel les différentes données de production d'électricité à la plateforme de surveillance à distance SEMS Portal, ainsi que pour connecter l'équipement local via l'application SolarGo APP afin d'effectuer des opérations de Mise en service.

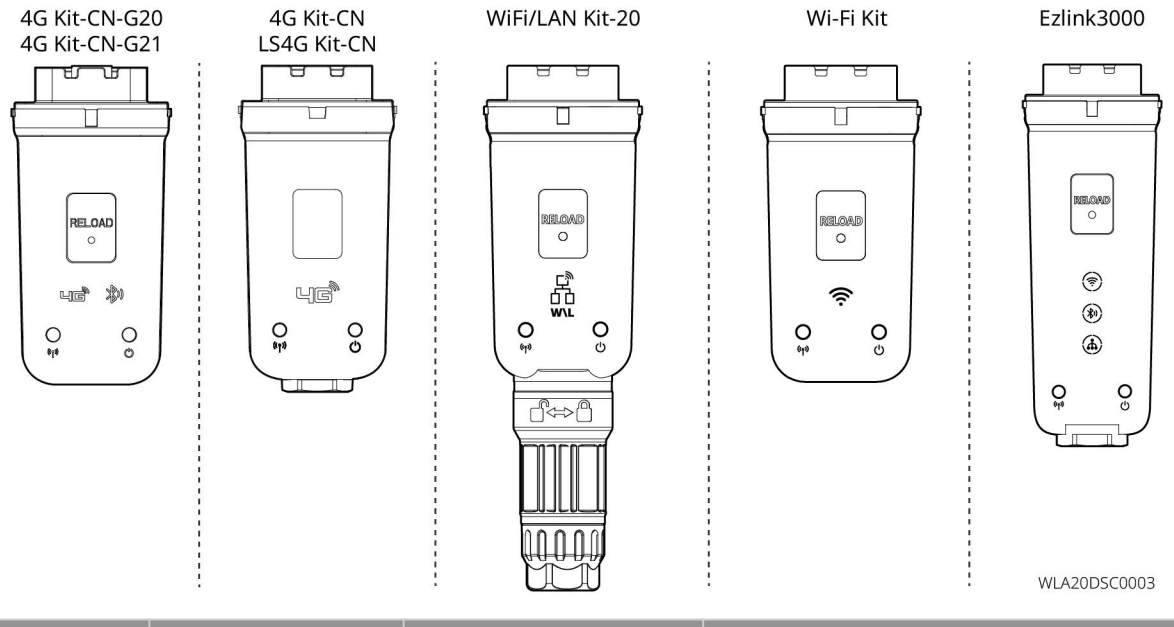

| Numéro | Modèle                   | Type de signal       | Scénario d'application                     |  |
|--------|--------------------------|----------------------|--------------------------------------------|--|
| 1      | LS4G Kit-CN<br>4G Kit-CN | 4G                   |                                            |  |
| 2      | 4G Kit-CN-G20            | 4G. Bluetooth        | Scénario d'utilisation en mode<br>autonome |  |
|        | 4G Kit-CN-G21            | 4G, Bluetooth, CNSS  |                                            |  |
| 3      | Wi-Fi Kit                | WiFi                 |                                            |  |
| 4      | WiFi/LAN Kit-20          | Bluetooth, WiFi, LAN |                                            |  |
| 5      | Ezlink3000               | Bluetooth, WiFi, LAN | Hôte dans un scénario<br>multi-machines    |  |

# 3.3 Formes de Réseau électrique public prises en charge

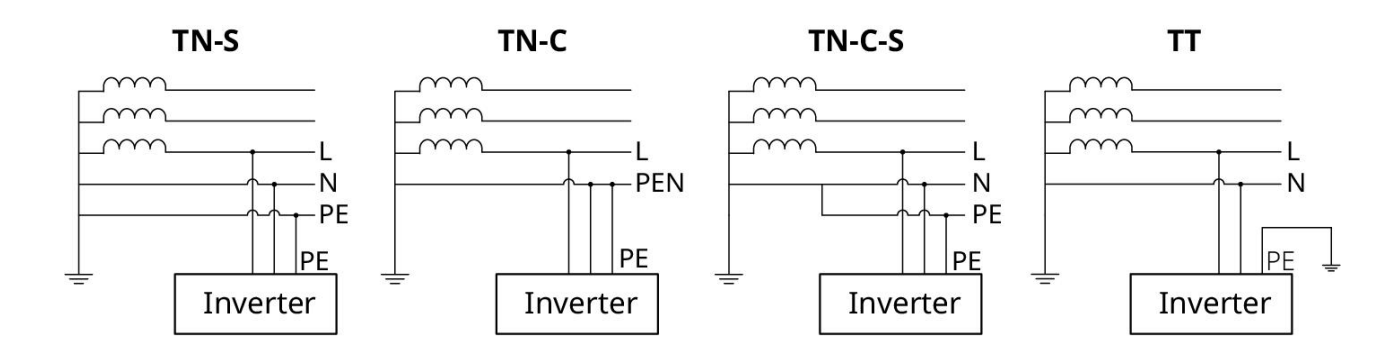

### 3.4 Mode système

#### Mode d'autoconsommation

- Mode de fonctionnement de base du système.
- L'électricité PV alimente en priorité la charge, l'excédent est injecté dans le Charge de la batterie, et le surplus restant est vendu au Réseau électrique public. Lorsque la production PV ne couvre pas la demande de Consommation de charge, la charge est alimentée par le Batterie ; si l'énergie du Batterie ne suffit pas non plus à couvrir la demande de Consommation de charge, la charge est alors alimentée par le Réseau électrique public.

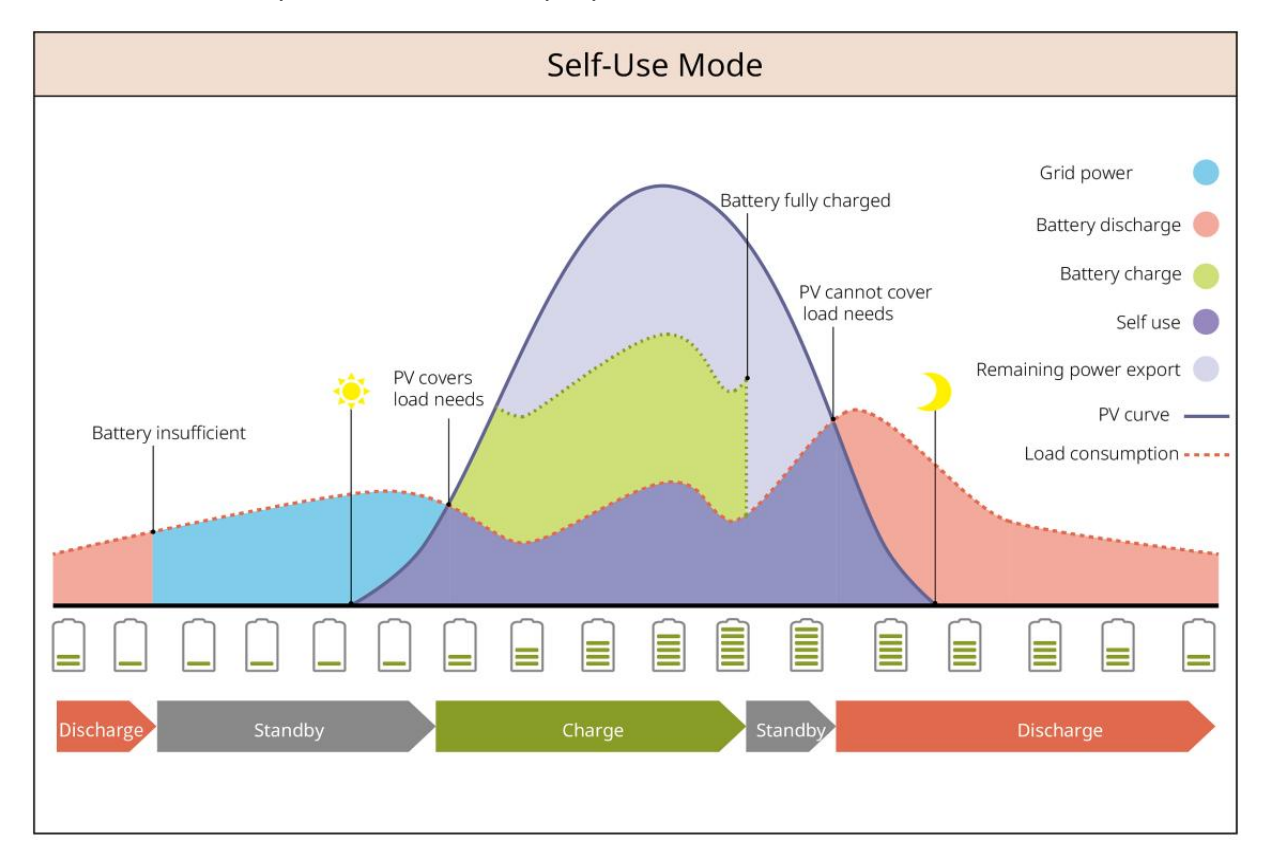

#### Mode de sauvegarde

- Il est recommandé d'utiliser dans les zones instables.
- Lorsque Réseau électrique déconnecté se produit, le Onduleur passe en mode hors réseau, et le Décharge de la batterie alimente la charge pour garantir que le Charges d'alimentation de secours ne subit pas de coupure de courant ; lorsque le Réseau électrique public est rétabli, le Onduleur repasse en mode connecté au réseau.
- Pour garantir que le Batterie SOC soit suffisant pour maintenir le fonctionnement normal du système hors réseau, lorsque le système est connecté au réseau, le Batterie utilise l'énergie PV ou achète de l'électricité via Réseau électrique public pour Charge jusqu'à État de charge de secours. Si vous souhaitez acheter de l'électricité via Réseau électrique public pour Charge de la batterie,

veuillez vous assurer que les exigences légales et réglementaires locales de Réseau électrique public sont respectées.

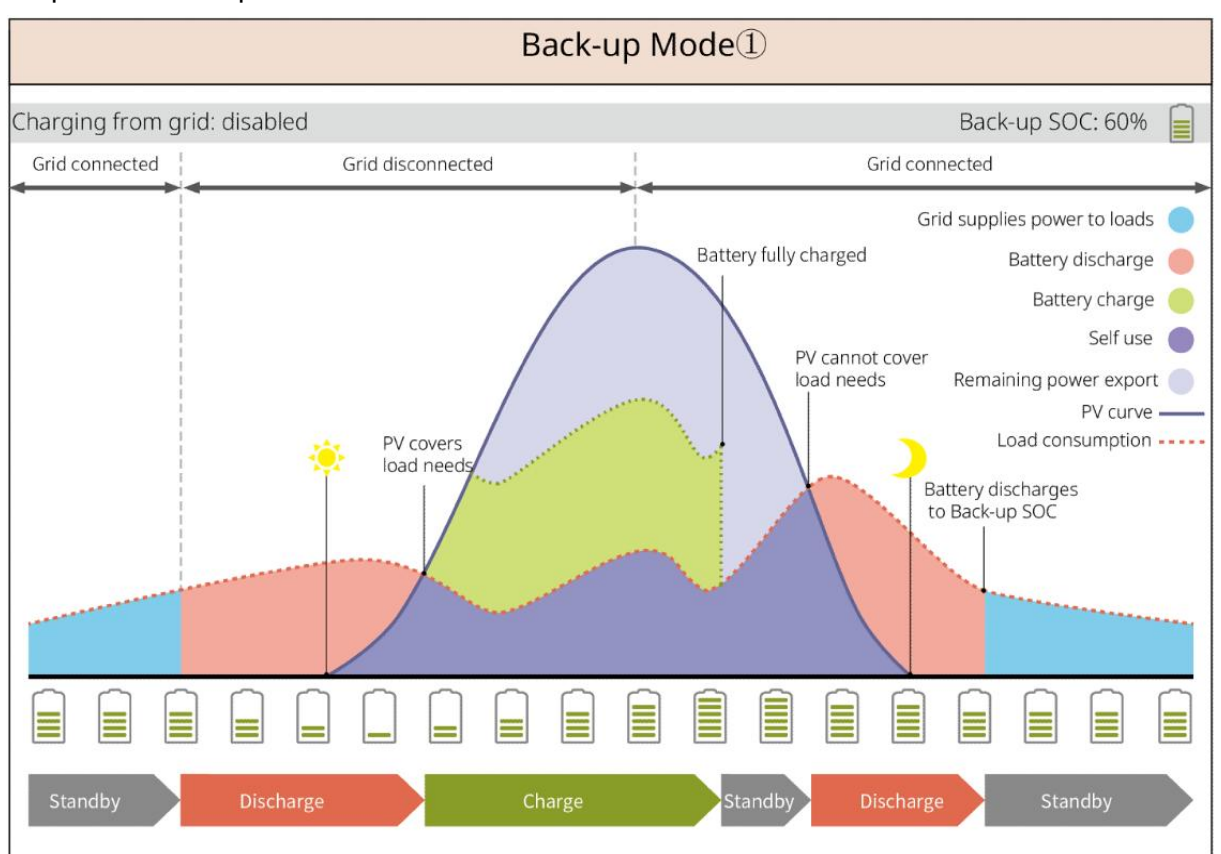

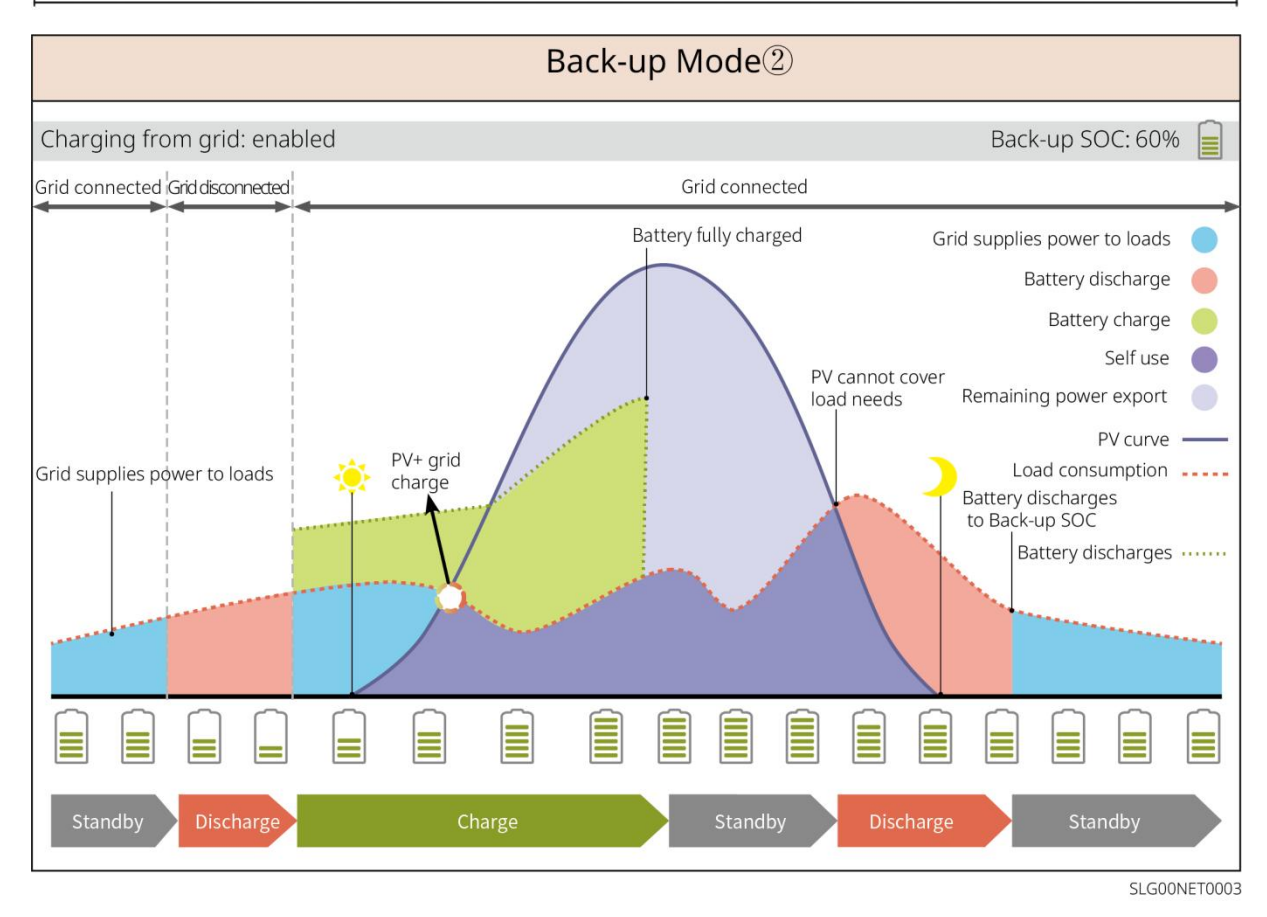

#### Mode économique

Dans le respect des lois et règlements locaux, configurez l'achat et la vente d'électricité à différents moments en fonction des écarts de tarifs d'électricité en heures pleines et creuses Réseau électrique public.

Par exemple : pendant les heures creuses, configurez le Batterie en mode Charge, Achat d'électricité du réseau Charge ; pendant les heures pleines, configurez le Batterie en mode Décharge, alimentant la charge via le Batterie.

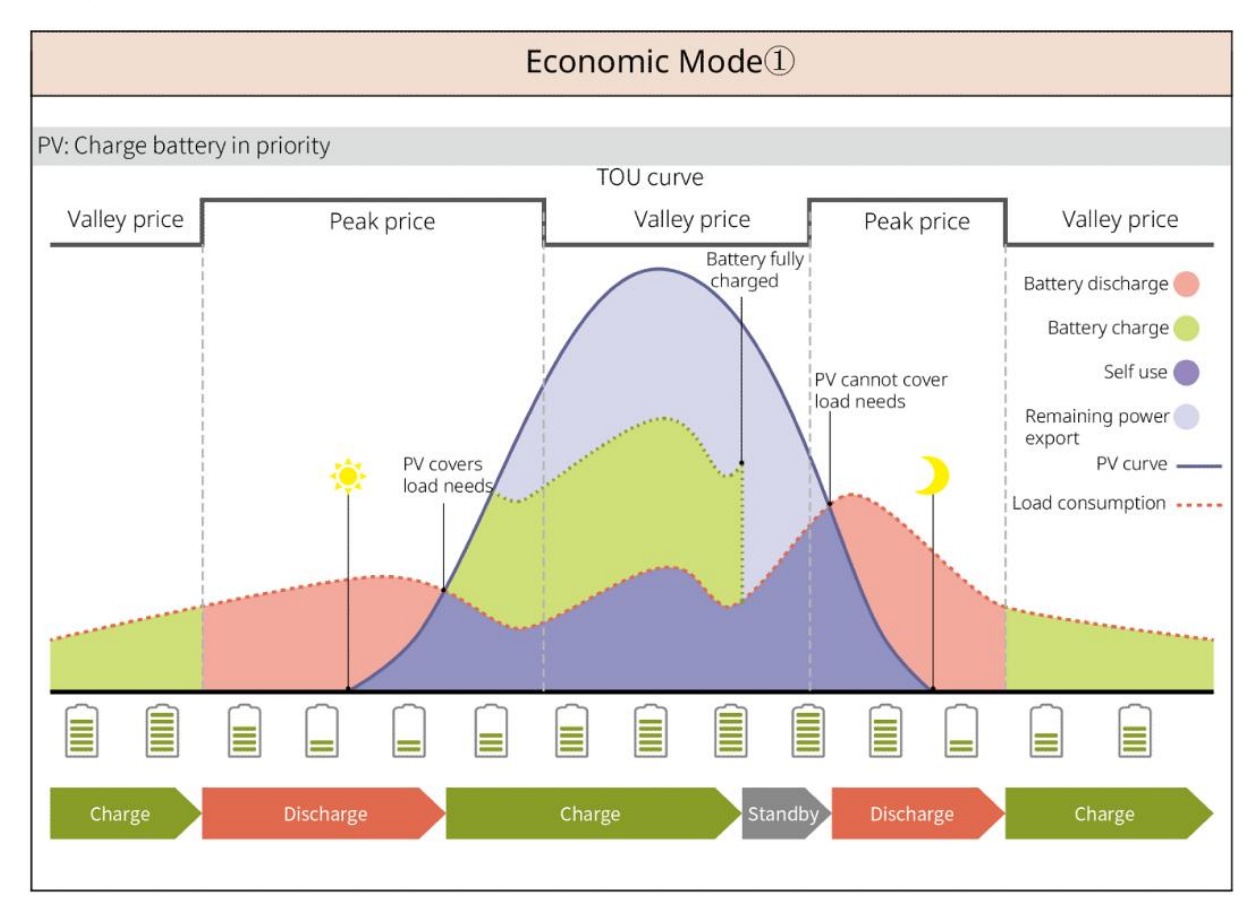

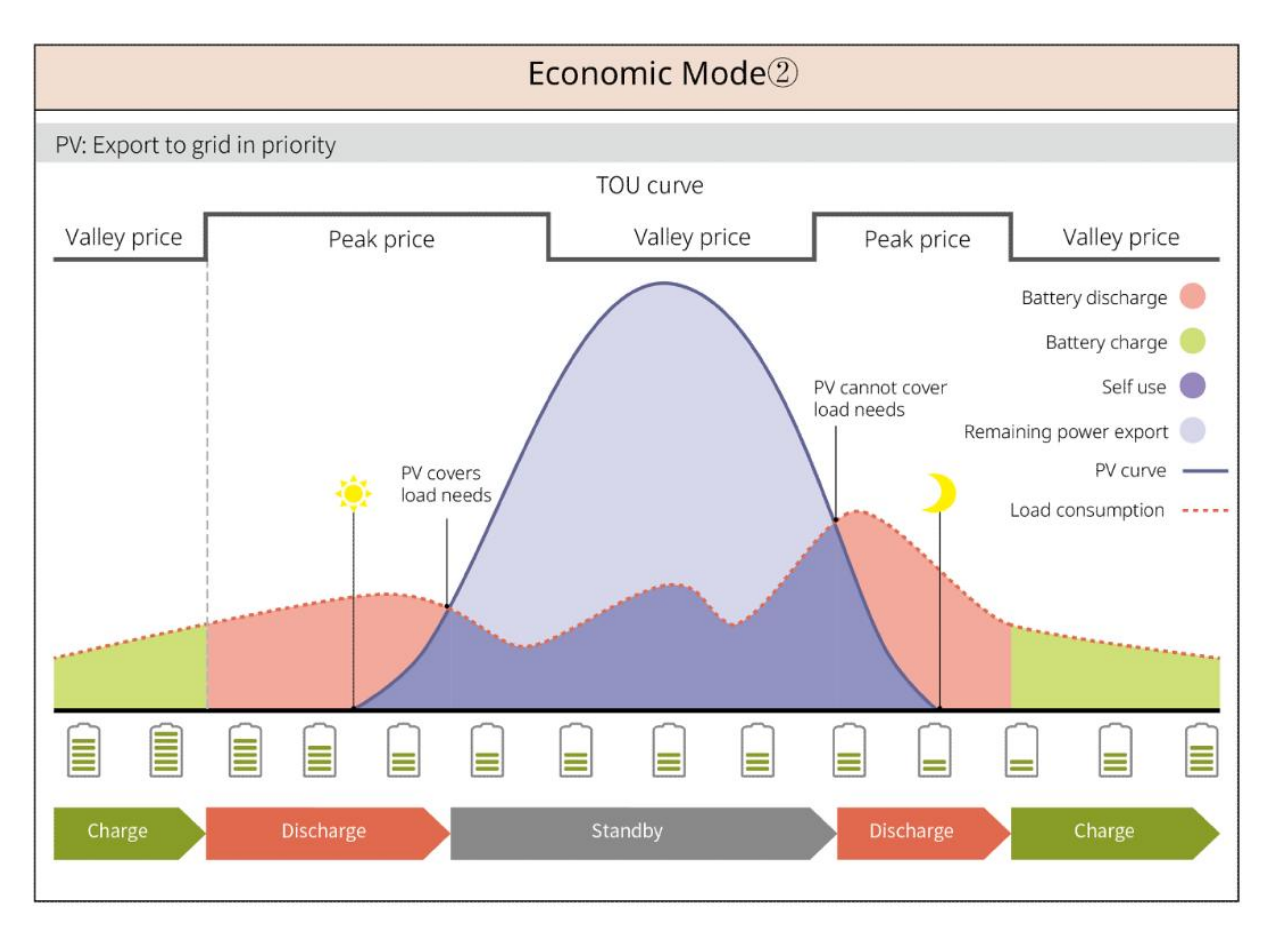

#### Mode de temporisation Charge

- Adapté aux zones avec des restrictions de sortie de Alimentation connecté au réseau.
- La configuration d'une limite de puissance crête Alimentation permet d'utiliser l'excédent de production photovoltaïque au-delà des limites de raccordement pour alimenter le Charge de la batterie ; ou définir des périodes de PV Charge, durant lesquelles l'énergie photovoltaïque est utilisée pour alimenter le Charge de la batterie.

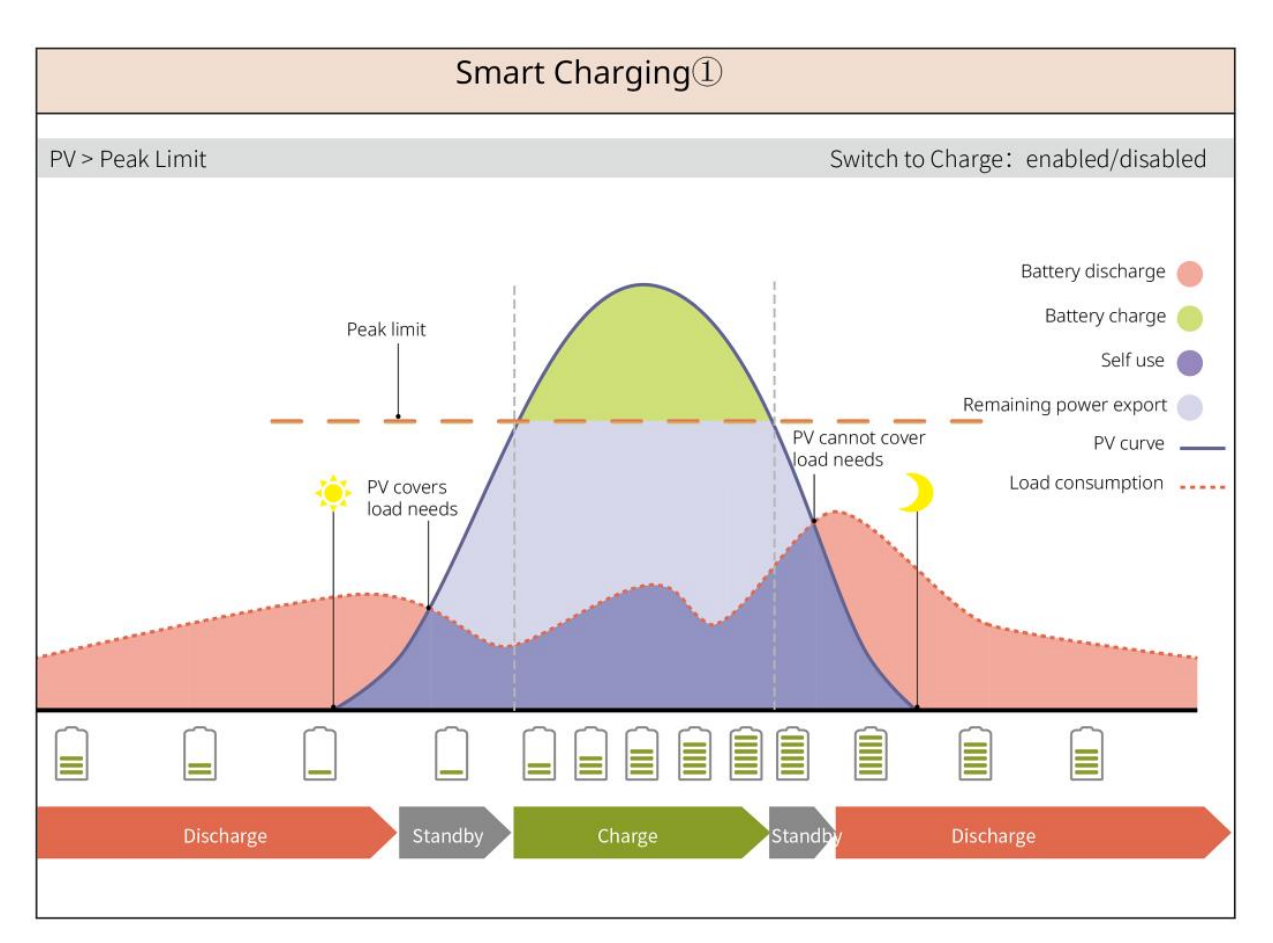

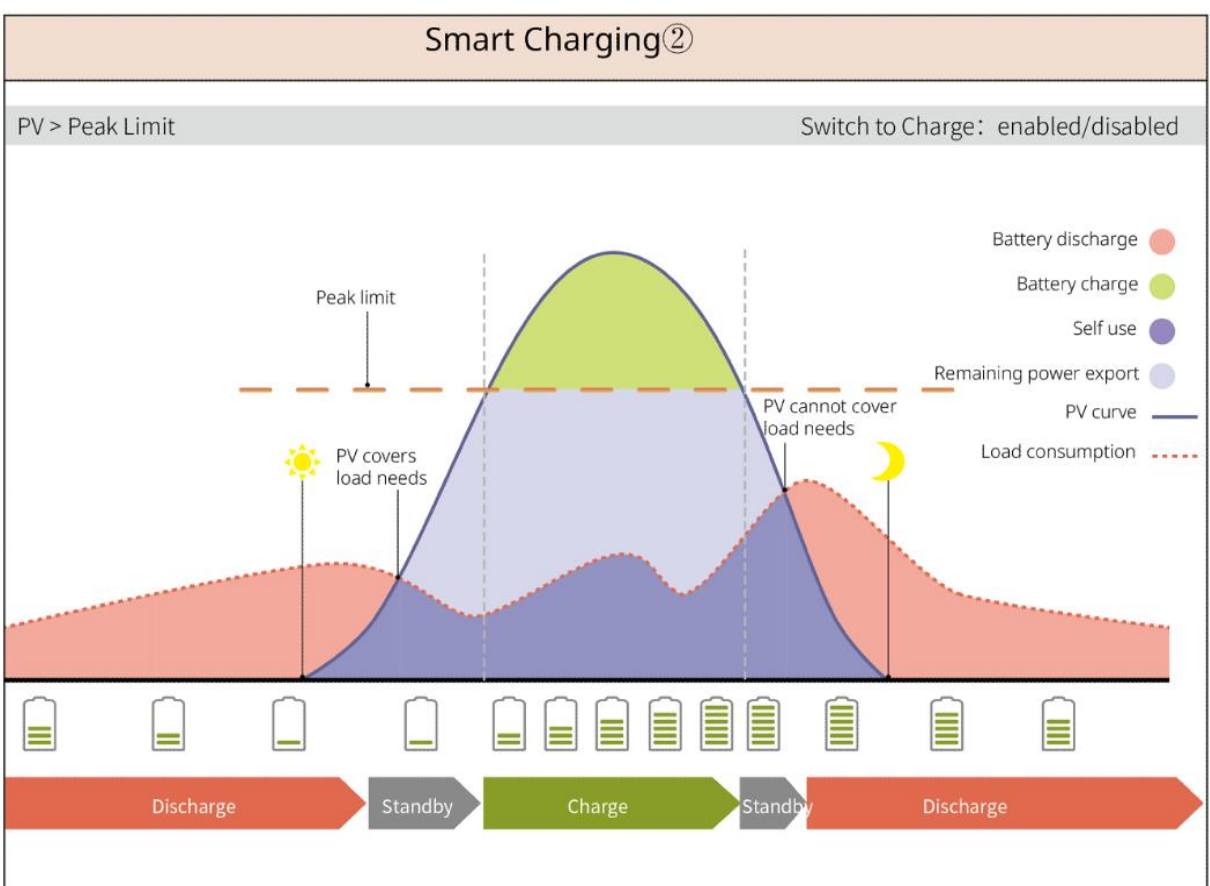

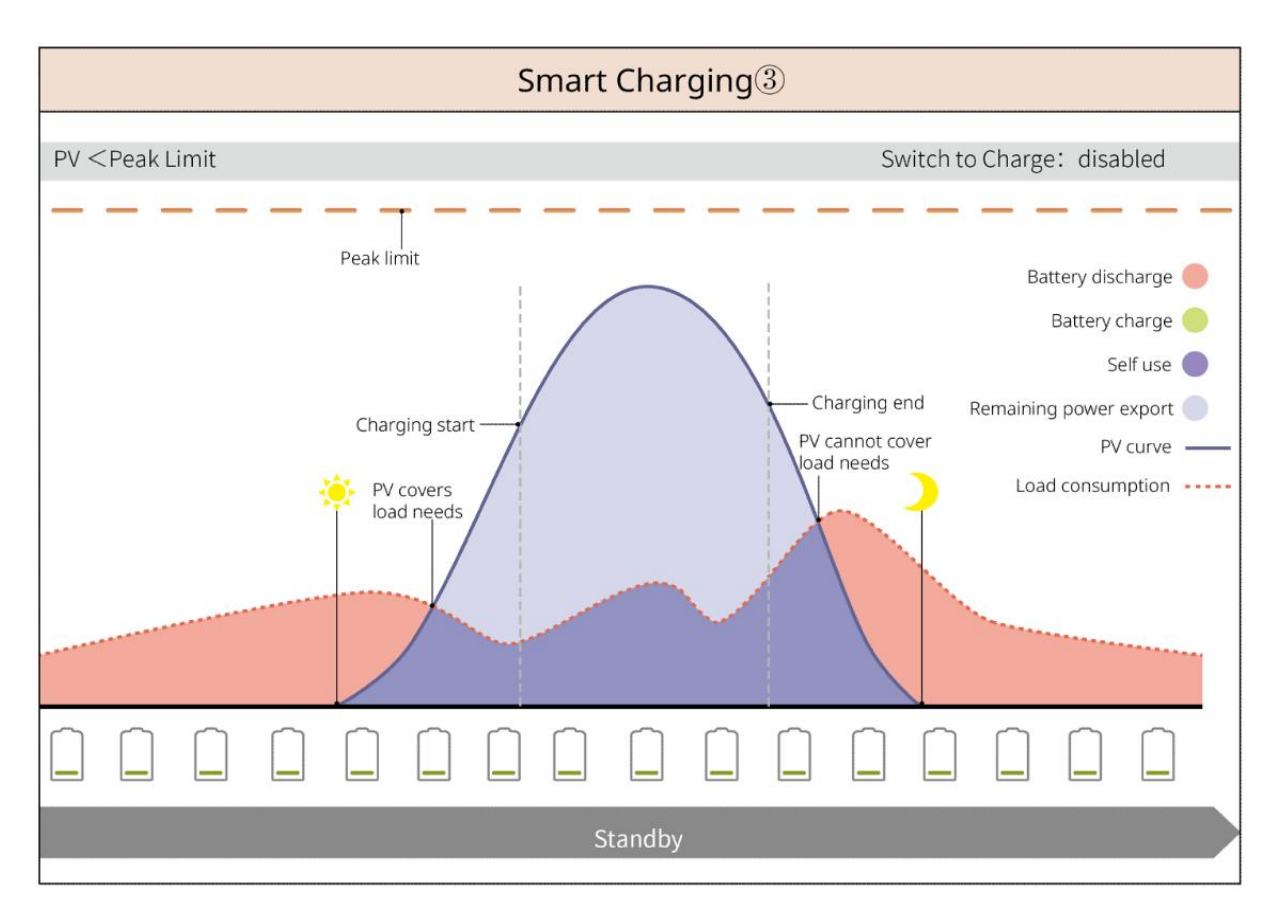

#### Mode Écrêtement de pointes

- Principalement adapté aux scénarios industriels et commerciaux.
- Lorsque la Consommation de charge totale Alimentation dépasse le quota de consommation d'électricité en peu de temps, on peut utiliser la Décharge de la batterie pour réduire la partie excédentaire de la consommation.
- Lorsque les deux circuits Onduleur Batterie SOC sont inférieurs au SOC réservé pour Écrêtement de pointes, le système ajuste en fonction de la période, de la quantité Consommation de charge et de la limite de pic d'achat d'électricité Achat d'électricité du réseau ; lorsque seul un circuit Onduleur Batterie SOC est inférieur au SOC réservé pour Écrêtement de pointes, le système ajuste en fonction de la quantité Consommation de charge et de la limite de pic d'achat d'électricité Achat d'électricité du réseau.

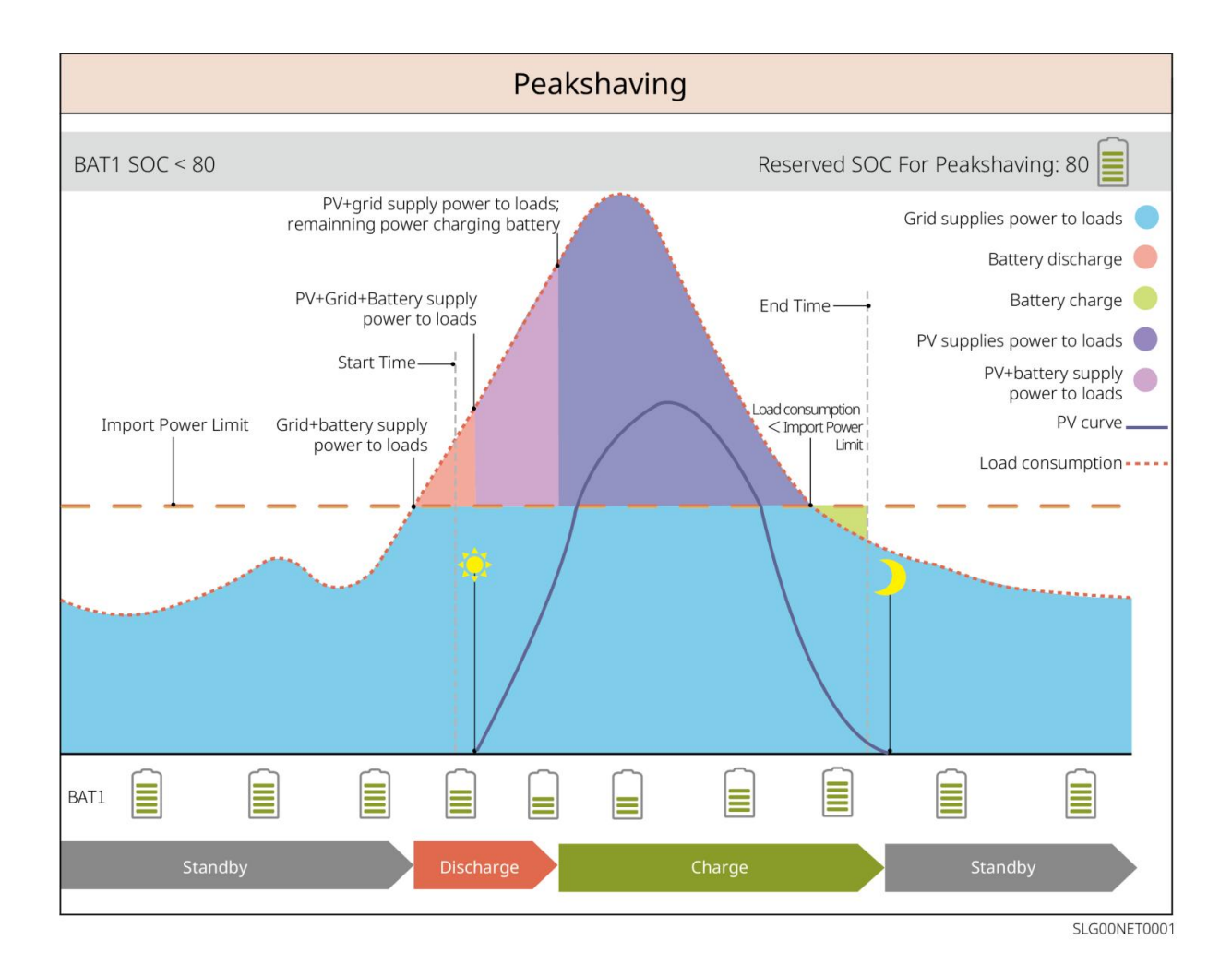

# 4 Inspection et stockage des équipements

# 4.1 Vérification des équipements

Avant de signer la réception du produit, veuillez vérifier en détail les éléments suivants :

- Vérifiez si l'emballage extérieur présente des dommages, tels que des déformations, des trous, des fissures ou tout autre signe susceptible d'avoir endommagé l'équipement à l'intérieur du carton. En cas de dommage, ne pas ouvrir l'emballage et contacter votre revendeur.
- Vérifiez que le modèle de l'équipement est correct. En cas de non-conformité, ne déballer pas l'emballage et contactez votre distributeur.

### 4.2 Documents de livraison

#### Avertissement

Vérifiez que le type et la quantité des éléments livrés sont corrects et qu'il n'y a pas de dommages apparents. En cas de dommage, veuillez contacter votre distributeur.

### 4.2.1 Document de livraison (ES G2)

| Composant | Spécifications                                                                           | Composant | Spécifications                           |
|-----------|------------------------------------------------------------------------------------------|-----------|------------------------------------------|
|           | Onduleur x1                                                                              |           | Plaque de montage<br>arrière x 1         |
| - Anna    | Cheville d'expansion x3                                                                  |           | Vis x N                                  |
|           | Borne de mise à la terre<br>de protection x 1                                            |           | Bornes de connexion<br>x 2               |
|           | Bornes de câblage CC PV<br>Série SBP Onduleur : x 0<br>GW3000-ES-20: x 1<br>Autres : x 2 |           | module de<br>communication x1            |
|           | 2Bornes de<br>communication PIN x 3                                                      |           | 3Terminal de<br>communication PIN x<br>1 |
| 6Terminal de<br>communication PIN x 1                                                                                                    |    | Bornes de connexion<br>CA x 2                                                                 |
|----------------------------------------------------------------------------------------------------|----|-----------------------------------------------------------------------------------------------|
| Borne de connexion x 1                                                                                                    |    | Câble de<br>communication BMS<br>& câble de<br>communication du<br>compteur électrique<br>x 1 |
| Compteur intelligent x 1                                                                                                    |    | Documentation<br>produit x 1                                                                  |
| Capteur de température<br>pour batterie<br>plomb-acide x 1<br>Prise en charge de la<br>distribution des Onduleur<br>connectés aux batteries<br>plomb-acide Batterie. | 00 | Tournevis plat x 1                                                                            |
| Capteur de température<br>pour batterie<br>plomb-acide x 2<br>Collant de fixation pour<br>câble x 2                                                                  |    |                                                                                               |

# 4.2.2 Document de livraison (LX A5.0-10)

| Composant | Spécifications | Composant | Spécifications |
|-----------|----------------|-----------|----------------|
|-----------|----------------|-----------|----------------|

|                                                                                                    | Module Batterie x                        | OB | (25-8) Bornes OT x 4             |
|----------------------------------------------------------------------------------------------------|------------------------------------------|----|----------------------------------|
|                                                                                                    | 1                                        |    | (5.5-5) Bornes OT x 2            |
| 0                                                                                                    | Vis de mise à la<br>terre M5 x 2         |    | Étiquette d'avertissement<br>x 1 |
|                                                                                                    | Résistance<br>terminale x 1              |    | Étiquette électrique x 1         |
| The second second secon | Documentation<br>du produit x 1          |    | Support x 2 (optionnel)          |
|                                                                                                    | Poteaux de<br>support x 2<br>(optionnel) |    | Vis M4*8 x 8 (optionnel)         |

Lors de la sélection du support Installation, le support, le poteau de soutien et les vis M4\*8 sont fournis avec la boîte Batterie.

## 4.2.3 Document livrable (LX A5.0-30)

| Composant | Spécifications                                                                                                    | Composant | Spécifications                                                                                                    |
|-----------|----------------------------------------------------------------------------------------------------|-----------|----------------------------------------------------------------------------------------------------|
|           | Module Batterie x 1                                                                                                    |           | Résistance terminale x 1<br>Lors de la connexion à un<br>bus tiers, le Batterie doit<br>Installation ce Résistance<br>terminale. |
|           | <ul> <li>Bornes OT M5 x 2 :<br/>câble recommandé<br/>de 10 mm<sup>2</sup></li> <li>Bornes M8 OT x 4 :<br/>câble recommandé<br/>de 50 mm<sup>2</sup></li> <li>Bornes OT M10 x 2 :<br/>câble recommandé<br/>de 70 mm<sup>2</sup></li> </ul> |           | Vis de terre M5*12 x 2                                                                                                    |

| T | Documentation du<br>produit x 1                                                                         | -   | -                                                                                                    |
|---|----------------------------------------------------------------------------------------------------|-----|----------------------------------------------------------------------------------------------------|
|   | Support x 2<br>Lors du choix du mode<br>de montage mural<br>Installation,<br>l'équipement est fourni.   |     | Goujon d'expansion<br>M6*70 x 4<br>Montage mural<br>Installation avec<br>accessoires fournis                     |
|   | Vis de terre M5*12 x 2<br>Montage mural<br>Installation fourni lors<br>de la sélection                  | : : | Modèle de traçage x 1<br>Montage mural<br>Installation avec fixation<br>fournie                                  |
|   | Support x 2 (optionnel)<br>Distribution lors de la<br>sélection du mode<br>d'empilement<br>Installation |     | Vis M4*8 x 8<br>Lors de la sélection du<br>mode d'empilement<br>Installation, la distribution<br>est configurée. |

# 4.2.4 Document de livraison (LX U5.0-30)

| Composant | Spécification                      | Composant | Description                                                                                                    |
|-----------|------------------------------------|-----------|----------------------------------------------------------------------------------------------------|
|           | Batterie x 1                       |           | Couvercle supérieur x 1                                                                                                    |
|           | Support de<br>montage x 1          |           | Cheville d'expansion x 2                                                                                                    |
|           | Support<br>anti-basculement x<br>2 |           | <ul> <li>(35-8) Bornes OT x 4 :<br/>recommandé pour<br/>câbles de 25 mm<sup>2</sup> ou<br/>35 mm<sup>2</sup></li> <li>(50-8) Bornes OT x 4 :<br/>recommandé pour<br/>câble de 50mm<sup>2</sup></li> <li>(70-10) bornes OT x</li> </ul> |

|   |                                               |      | 2 : recommandé<br>pour câble de<br>70mm² |
|---|-----------------------------------------------|------|------------------------------------------|
| O | (14-5) Bornes de<br>mise à la terre OT x<br>2 |      | M5 x 7                                   |
|   | Boulon d'ancrage<br>M10 x 6                   | A.A. | Plaque de fixation de<br>faisceau x 1    |
|   | Couvercle de<br>protection de<br>borne x 2    |      | Documentation produit<br>x 1             |
|   | Résistance<br>terminale x 1                   | -    | -                                        |

# 4.2.5 Documents livrables (LX U5.4-L, LX U5.4-20)

| Composant | Spécifications                     | Composant | Spécifications                 |
|-----------|------------------------------------|-----------|--------------------------------|
|           | Batterie x 1                       |           | Couvercle en<br>plastique x 1  |
|           | Plaque murale x 1                  |           | Cheville<br>d'expansion x 2    |
|           | Support<br>anti-basculement<br>x 2 |           | Connecteur<br>Alimentation x 2 |
|           | borne de terre x 4                 |           | M5 x 8                         |

|   | Boulon d'ancrage<br>M10 x 6                | <u> </u> | Plaque de<br>fixation de<br>faisceau x 2    |
|---|--------------------------------------------|----------|---------------------------------------------|
|   | Résistance<br>terminale x 1 (LX<br>U5.4-L) |          | Résistance<br>terminale x 1 (LX<br>U5.4-20) |
| T | Documentation<br>du produit x 1            |          |                                             |

# 4.2.6 Boîte de jonction (optionnelle)

BCB-11-WW-0

| Composant | Spécifications                                 | Composant | Spécifications               |
|-----------|------------------------------------------------|-----------|------------------------------|
|           | Boîtier de jonction x 1                        |           | Goujon d'expansion<br>M6 x 4 |
| OF        | (25-8) Bornes OT x 18<br>(70-10) bornes OT x 2 | -         | -                            |

BCB-22-WW-0

| Composant  | Spécifications             | Composant | Spécifications               |
|------------|----------------------------|-----------|------------------------------|
|            | Boîtier de jonction x<br>1 |           | Goujon d'expansion<br>M6 x 4 |
|            | (25-8) Bornes OT x         |           |                              |
| $\bigcirc$ | 36                         |           |                              |
|            | (70-10) bornes OT x        | -         | -                            |
|            | 6                          |           |                              |

#### BCB-32-WW-0, BCB-33-WW-0

| Composant | Spécifications | Composant | Spécifications |
|-----------|----------------|-----------|----------------|
|-----------|----------------|-----------|----------------|

|            | Boîtier de jonction x 1                        |   | Goujon d'expansion M6 x<br>4 |
|------------|------------------------------------------------|---|------------------------------|
| $\bigcirc$ | (50-8) Bornes OT x 30<br>(70-10) bornes OT x 6 | - | -                            |

## **4.2.7 Document de livraison Compteur intelligent**

### GMK110, GMK110D

| Composant | Spécifications                                                   | Composant | Spécifications                            |
|-----------|------------------------------------------------------------------|-----------|-------------------------------------------|
|           | Compteur<br>intelligent x 1<br>GMK110: CT x 1<br>GMK110D: CT x 2 |           | Terminal de<br>communication<br>RS485 x 1 |
|           | Borne de<br>connexion côté<br>entrée x 1                         |           | Bornes tubulaires x 4                     |
| EM        | Tournevis x1                                                     | T         | Documentation du produit x 1              |

### GM1000, GM1000D, GM3000

| Composant | Spécifications                                                                  | Composant | Spécifications                                                 |
|-----------|---------------------------------------------------------------------------------|-----------|----------------------------------------------------------------|
|           | Compteur intelligent x 1<br>GM1000: CT x 1<br>GM1000D: CT x 2<br>GM3000: CT x 3 | EM .      | Tournevis x1                                                   |
|           | Bouchon de port USB x<br>1                                                      |           | Borne tubulaire x N<br>GM1000 x 4<br>GM1000D x 8<br>GM3000 x 6 |
| - III     | Documentation du produit x 1                                                    | -         | -                                                              |

#### GM330

| Composant | Spécification<br>s                                         | Composant | Spécifications                          |
|-----------|------------------------------------------------------------|-----------|-----------------------------------------|
|           | Compteur<br>intelligent et<br>CT x1                        |           | 2Terminal de<br>communication PIN<br>x1 |
|           | Bornes<br>tubulaires x 6                                   |           | 7Bornes PIN x1                          |
| EM -      | Tournevis x1                                               |           | 6Terminal de<br>communication PIN<br>x1 |
| E-        | 2Câble de<br>conversion<br>entre bornes<br>PIN et RJ45 x 1 |           | Documentation<br>produit x 1            |

## 4.2.8 Document de livraison module de communication

### WiFi/LAN Kit-20

| Composant | Spécifications                | Composant | Spécifications                  |
|-----------|-------------------------------|-----------|---------------------------------|
|           | module de<br>communication x1 | T         | Documentation du<br>produit x 1 |

### Wi-Fi Kit

| Composant | quantité                                                                                                    | Composant | quantité                        |
|-----------|----------------------------------------------------------------------------------------------------|-----------|---------------------------------|
|           | module de<br>communication x 1                                                                                                    |           | Documentation du produit x<br>1 |
|           | Outil de déverrouillage x 1<br>Certains modules nécessitent des outils pour le démontage. Si ceux-ci ne sont<br>pas fournis, le déverrouillage peut être effectué via le bouton situé sur le corps<br>du module. |           |                                 |

#### LS4G Kit-CN&4G Kit-CN

| Composant | Spécifications               | Composant | Spécifications |
|-----------|------------------------------|-----------|----------------|
|           | 4Gmodule de communication x1 | -         | -              |

#### 4G Kit-CN-G20 & 4G Kit-CN-G21

| Composant | Spécifications             | Composant | Spécifications               |
|-----------|----------------------------|-----------|------------------------------|
|           | module de communication x1 |           | Documentation du produit x 1 |

#### Ezlink3000

| Composant | Spécifications                 | Composant | Spécifications                                                                                                    |
|-----------|--------------------------------|-----------|----------------------------------------------------------------------------------------------------|
|           | module de<br>communication x1  |           | Port de connexion LAN x1                                                                                                    |
| 11        | Documentation du<br>produit x1 |           | Outil de déverrouillage x1<br>Certains modules<br>nécessitent des outils<br>pour être démontés. Si<br>aucun outil n'est fourni, le<br>déverrouillage peut être<br>effectué via le bouton<br>situé sur le corps du<br>module. |

## 4.3 Stockage des équipements

Si l'équipement n'est pas mis en service immédiatement, veuillez le stocker conformément aux exigences suivantes. Après un stockage prolongé, l'équipement doit être inspecté et confirmé par un personnel qualifié avant de pouvoir être réutilisé.

- Si la durée de stockage de Onduleur dépasse deux ans ou si le temps d'inactivité après Installation excède six mois, il est recommandé de procéder à une inspection et des tests par des professionnels avant sa remise en service.
- 2. Pour garantir les bonnes performances électriques des composants électroniques internes de

l'Onduleur, il est recommandé de les mettre sous tension tous les 6 mois pendant le stockage. Si la période sans mise sous tension dépasse 6 mois, il est conseillé de faire vérifier et tester l'équipement par un professionnel avant sa mise en service.

3. Pour garantir les performances et la durée de vie des Batterie, il est recommandé d'éviter un stockage prolongé inactif. Un stockage prolongé peut entraîner une Décharge profonde des Batterie, provoquant une dégradation chimique irréversible, une diminution de la capacité voire une défaillance totale. Il est donc conseillé de les utiliser rapidement. Si les Batterie doivent être stockés longtemps, veuillez suivre les consignes de maintenance suivantes :

| Modèle<br>Batterie | Plage SOC<br>initiale de<br>stockage<br>Batterie | Température de<br>stockage<br>recommandée | Remplissage de la<br>maintenance<br>périodique du<br>Décharge [1] | Méthode de<br>maintenance<br>Batterie [2] |
|--------------------|--------------------------------------------------|-------------------------------------------|-------------------------------------------------------------------|-------------------------------------------|
| LX A5.0-10         | 200/                                             | 025°C                                     | -20~0°C, ≤1 mois                                                  | Veuillez                                  |
| n*LX A5.0-10       | 50%~40%                                          | 0~35 C                                    | 0~35°C, ≤6 mois                                                   | consulter le                              |
| LX A5.0-30         | 30%~40%                                          | 0~35℃                                     | -20~35°C, ≤12 mois                                                | distributeur ou                           |
|                    | 3070 4070                                        | 0 33 0                                    | 35~45°C, ≤6 mois                                                  | le centre de                              |
| LX U5.4-L          |                                                  |                                           |                                                                   | service                                   |
| LX U5.4-20         |                                                  |                                           | -20~0°C, ≤1 mois                                                  | après-vente                               |
| n*LX U5.4-20       | 30%~40%                                          | 0~35℃                                     | 0~35 °C, ≤ 6 mois                                                 | pour les                                  |
| I X U 5 0-30       |                                                  |                                           | 35~40°C, ≤1 mois                                                  | méthodes de                               |
|                    |                                                  |                                           |                                                                   | maintenance.                              |

#### Attention

[1] La durée de stockage est calculée à partir de la date SN indiquée sur l'emballage extérieur du Batterie. Une fois la période de stockage dépassée, une maintenance de charge Décharge est nécessaire. (Date de maintenance du Batterie = Date SN + Période de maintenance de charge Décharge). Pour savoir comment consulter la date SN, reportez-vous à : Signification du code SN.
[2] Après la maintenance de charge Décharge réussie, si l'étiquette "Maintaining Label" est présente sur le boîtier externe, veuillez mettre à jour les informations de maintenance sur cette étiquette. S'il n'y a pas d'étiquette "Maintaining Label", veuillez enregistrer manuellement l'heure de maintenance et le Batterie SOC, et conserver ces données pour faciliter la sauvegarde des enregistrements de maintenance.

#### Exigences d'emballage :

Assurez-vous que l'emballage extérieur n'est pas Démontage et que le dessiccant à l'intérieur de la boîte n'est pas perdu.

#### **Exigences environnementales :**

- 1. Assurez-vous que l'équipement est stocké dans un endroit frais, à l'abri de la lumière directe du soleil.
- Assurez-vous que l'environnement de stockage est propre, avec une plage de température et d'humidité appropriée, sans condensation. Si de la condensation est présente sur les ports de l'équipement, ne Installation pas l'appareil.
- 3. Assurez-vous que l'équipement est stocké à l'écart des objets inflammables, explosifs ou corrosifs.

#### **Exigences d'empilage :**

- 1. Assurez-vous que la hauteur et l'orientation de l'empilement des Onduleur sont conformes aux instructions indiquées sur l'étiquette de l'emballage.
- 2. Assurez-vous qu'il n'y a aucun risque de renversement après l'empilage des Onduleur.

# **5** Installation

**A**Danger

Lors de la connexion des équipements Installation et des raccordements électriques, veuillez utiliser les pièces de livraison fournies avec l'emballage. Tout dommage causé à l'équipement en cas de non-respect de cette consigne ne sera pas couvert par la garantie.

# 5.1 Procédure de mise en service du système Installation

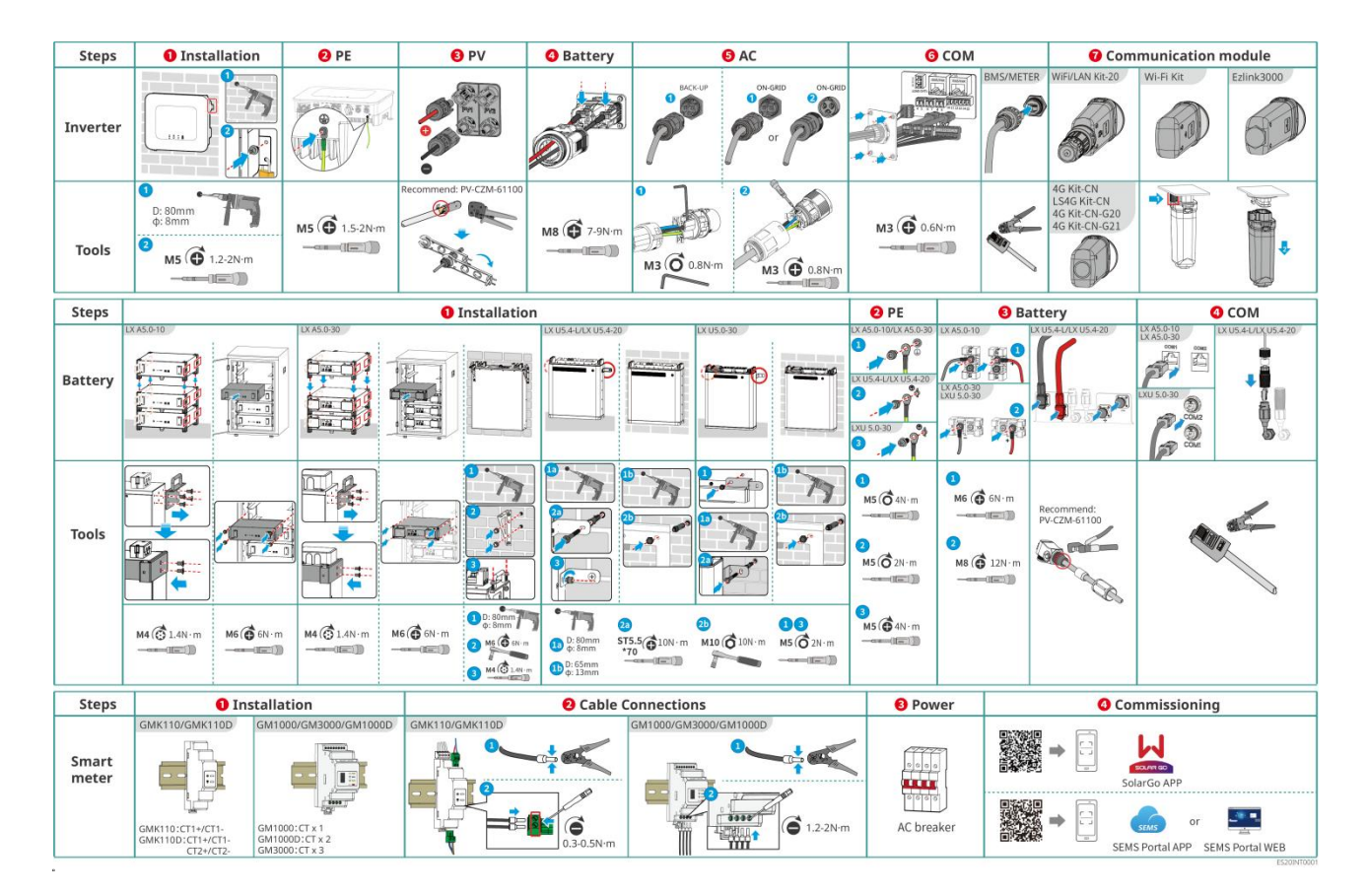

# 5.2 Installation exigence

### 5.2.1 Exigences environnementales Installation

- 1. L'équipement ne doit pas être Installation dans des environnements inflammables, explosifs ou corrosifs.
- 2. L'équipement Installation doit fonctionner dans une plage de température et d'humidité ambiantes appropriée.
- 3. L'emplacement du Installation doit être hors de portée des enfants et éviter que le Installation ne se trouve dans un endroit facilement accessible.

- 4. La température de la boîte peut dépasser 60°C pendant le fonctionnement. Ne touchez pas la boîte avant qu'elle ne refroidisse pour éviter les brûlures.
- L'équipement doit être protégé des environnements exposés au soleil, à la pluie, à la neige, etc. Il est recommandé de l'installer dans un emplacement abrité. Si nécessaire, un auvent peut être construit.
- 6. L'espace Installation doit répondre aux exigences de ventilation et de dissipation thermique des équipements ainsi qu'aux besoins d'espace opérationnel.
- 7. L'environnement doit satisfaire au niveau de protection des équipements. Les Onduleur, Batterie et module de communication répondent aux exigences en intérieur et en extérieur ; les compteurs électriques satisfont aux conditions en intérieur.
- 8. La hauteur de l'équipement Installation doit faciliter les opérations de maintenance, en veillant à ce que les voyants lumineux, toutes les étiquettes soient facilement visibles et que les bornes de connexion soient accessibles pour les manipulations.
- 9. L'altitude de l'équipement Installation est inférieure à l'altitude maximale de fonctionnement.
- 10. Avant d'installer des équipements Installation en extérieur dans des zones exposées aux sels, veuillez consulter le fabricant de l'équipement. Les zones exposées aux sels désignent principalement les régions situées à moins de 500 mètres de la côte. La zone d'influence dépend des conditions telles que les vents marins, les précipitations et la topographie.
- 11. Éloignez-vous des environnements à fort champ magnétique pour éviter les interférences électromagnétiques. Si des équipements de radiocommunication ou des dispositifs sans fil en dessous de 30 MHz se trouvent à proximité de l'Installation, veuillez installer l'équipement Installation conformément aux exigences suivantes :
  - Onduleur : Ajouter des noyaux en ferrite à enroulements multiples sur les lignes d'entrée CC ou de sortie CA du Onduleur, ou ajouter un filtre EMI passe-bas ; ou maintenir une distance supérieure à 30 m entre le Onduleur et les dispositifs d'interférences électromagnétiques sans fil.
  - Autres équipements : la distance entre les équipements et les dispositifs d'interférences électromagnétiques sans fil doit dépasser 30 m.

### Attention

Si le Installation se trouve dans un environnement en dessous de 0°C, le Batterie ne pourra pas continuer à Charge pour restaurer l'énergie après la vidange, ce qui entraînera une protection contre les sous-tensions du Batterie.

- LX A5.0-30, LX U5.0-30 : Plage de température en fonctionnement : 0 < T  $\leq$  55 °C ; Plage de température de stockage : -20 < T  $\leq$  55 °C
- LX A5.0-10, LX U5.4-L, LX U5.4-20 : Plage de température en Charge :  $0 < T \le 50$  °C ; Plage de température en Décharge :  $-10 < T \le 50$  °C

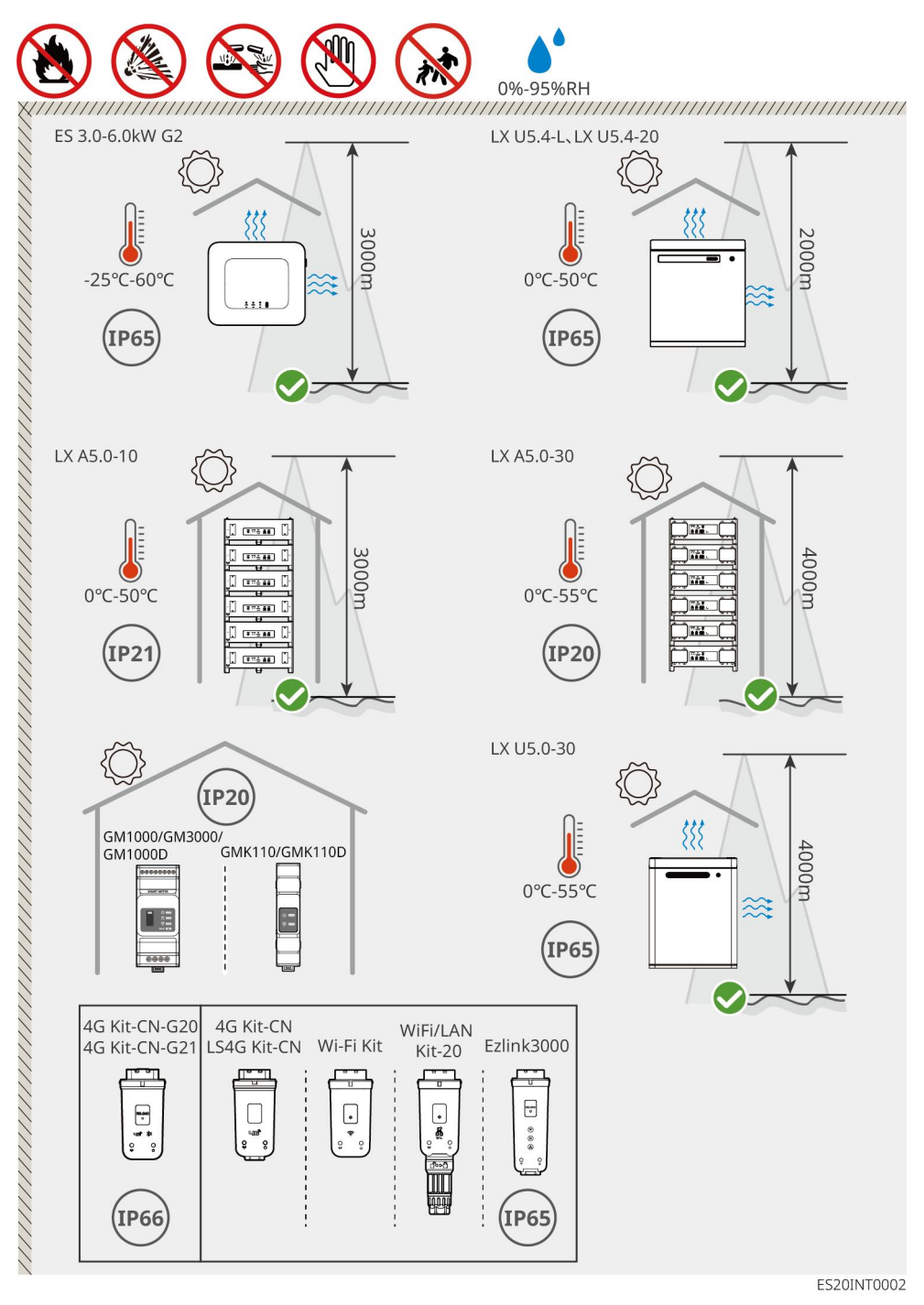

## 5.2.2 Exigences d'espace

Lors de l'installation des équipements dans un système Installation, un espace suffisant doit être réservé autour des équipements pour garantir un espace adéquat pour la Installation et la dissipation thermique. Lorsque des câbles de communication CAT7 sont utilisés entre les Onduleur, la distance maximale peut atteindre 10 mètres, tandis qu'avec des câbles CAT5, la distance maximale est de 5 mètres.

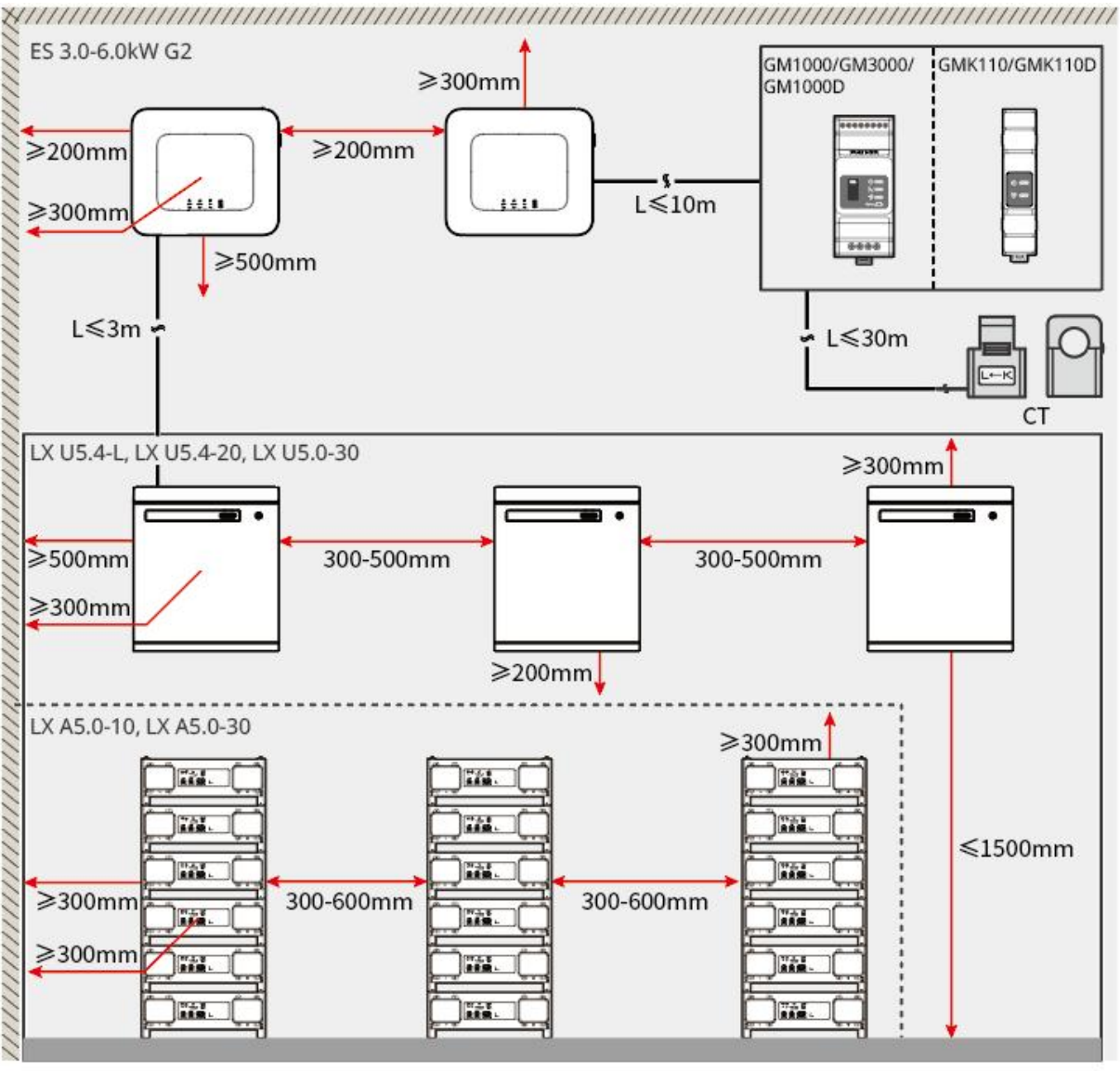

ES20INT0003

## 5.2.3 Exigences en matière d'outillage

### Attention

Lors de l'Installation, il est recommandé d'utiliser les outils suivants. Si nécessaire, d'autres outils auxiliaires peuvent être utilisés sur site.

### **Outil Installation**

| Type d'outil | Spécifications | Type d'outil   | Spécifications                       |
|--------------|----------------|----------------|--------------------------------------|
|              | Pince coupante | - 200<br>- 200 | RJ45Connecteur RJ45Pince<br>à sertir |

| do interior            | Dénudeur                   |   | Pince hydraulique YQK-70                     |
|------------------------|----------------------------|---|----------------------------------------------|
| Received               | Clé à fourche              |   | Outil de borne PV sertissage<br>PV-CZM-61100 |
| M                      | Foret Φ8mm, 10mm           |   | Clé dynamométrique<br>M4、M5、M6、M8、M10        |
|                        | Marteau en<br>caoutchouc   |   | Jeu de douilles                              |
|                        | Marqueur                   |   | Multimètre<br>Gamme de mesure ≤ 600V         |
|                        | Gaine<br>thermorétractable |   | Pistolet thermique                           |
|                        | Attache de câble           |   | Aspirateur                                   |
| (® œ <sup>™</sup> œ ⊗) | Niveau à bulle             | - | -                                            |

## Équipements de protection individuelle (EPI)

| Type d'outil | Spécifications                         | Type d'outil | Description           |
|--------------|----------------------------------------|--------------|-----------------------|
|              | Gants isolants, gants<br>de protection |              | Masque anti-poussière |

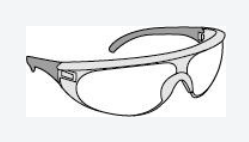

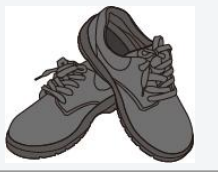

# 5.3 Transport d'équipement

# Soigneusement

- Lors des opérations de transport, de manutention et de Installation, il est impératif de se conformer aux lois et réglementations ainsi qu'aux normes applicables du pays ou de la région concernée.
- Avant Installation, il est nécessaire de transporter l'équipement vers le lieu de Installation. Pour éviter les blessures du personnel ou les dommages à l'équipement pendant le transport, veuillez noter les points suivants :
  - 1. Veuillez prévoir un nombre de personnel correspondant au poids de l'équipement pour éviter que celui-ci ne dépasse la capacité de levage humaine et ne cause des blessures.
  - 2. Portez des gants de sécurité pour éviter les blessures.
  - 3. Assurez-vous que l'équipement reste stable pendant le transport pour éviter toute chute.

# 5.4 Installation Onduleur

# A Soigneusement

- Lors du perçage, assurez-vous que l'emplacement du trou évite les conduites d'eau et les câbles dans le mur pour éviter tout danger.
- Lors du perçage, portez des Lunettes de protection et un masque anti-poussière pour éviter que les particules ne pénètrent dans les Aspiration ou ne tombent dans les yeux.
- Assurez-vous que le Onduleur et le Installation sont bien fixés pour éviter qu'ils ne tombent et ne blessent du personnel.

**Étape 1 :** Placer horizontalement la plaque de fixation au mur, puis marquer les emplacements des trous à percer avec un stylo marqueur.

Étape 2 : Perçage à l'aide d'une Perceuse à percussion.

Étape 3 : Fixez le support mural arrière du Onduleur au mur à l'aide de chevilles d'expansion.

**Étape 4 :** Fixez le Onduleur sur le panneau arrière. Une fois le montage terminé, utilisez des vis pour fixer le panneau arrière et le Onduleur, en veillant à ce que le Onduleur soit Installation stable.

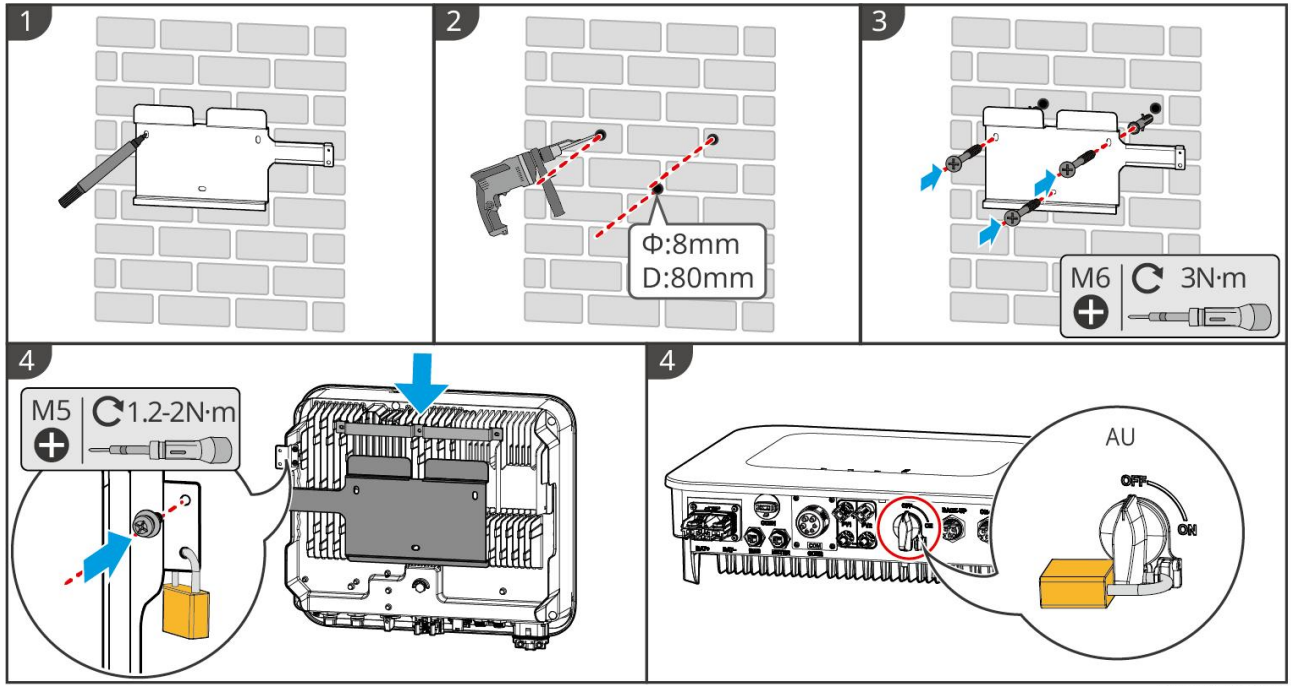

ES20INT0004

# 5.5 Installation Batterie

## Avertissement

- Lors de l'Système de batteries Installation, assurez-vous que le Installation est horizontal et stable. Lors de l'utilisation d'un support anti-basculement, celui-ci doit être verticalement plaqué contre le mur et la surface du Système de batteries .
- Lors de l'utilisation d'une Perceuse à percussion pour percer, il est nécessaire de protéger le Système de batteries avec des matériaux comme du carton pour éviter que des corps étrangers ne pénètrent à l'intérieur de l'équipement, ce qui pourrait endommager celui-ci.
- Après avoir marqué l'emplacement des trous avec un marqueur, il faut retirer le Système de batteries pour éviter que le Perceuse à percussion ne soit trop proche du Système de batteries lors du perçage, ce qui pourrait endommager l'équipement.
- Lors de l'utilisation d'une Perceuse à percussion pour percer, il est nécessaire de protéger le Système de batteries avec des matériaux comme du carton pour éviter que des corps étrangers ne pénètrent à l'intérieur de l'équipement, ce qui pourrait endommager celui-ci.

#### LX A5.0-30 : Empilement au sol

### Attention

L'empilement au sol permet d'empiler jusqu'à 6 Batterie.

Étape 1 : Placez verticalement le Batterie, retirez la poignée du Batterie.

Étape 2 : Fixez le support Installation sur le Batterie et serrez avec des vis.

Étape 3 : Placez à plat les Batterie et empilez Installation plusieurs Batterie. Assurez-vous d'insérer les

goupilles de positionnement dans les trous de positionnement.

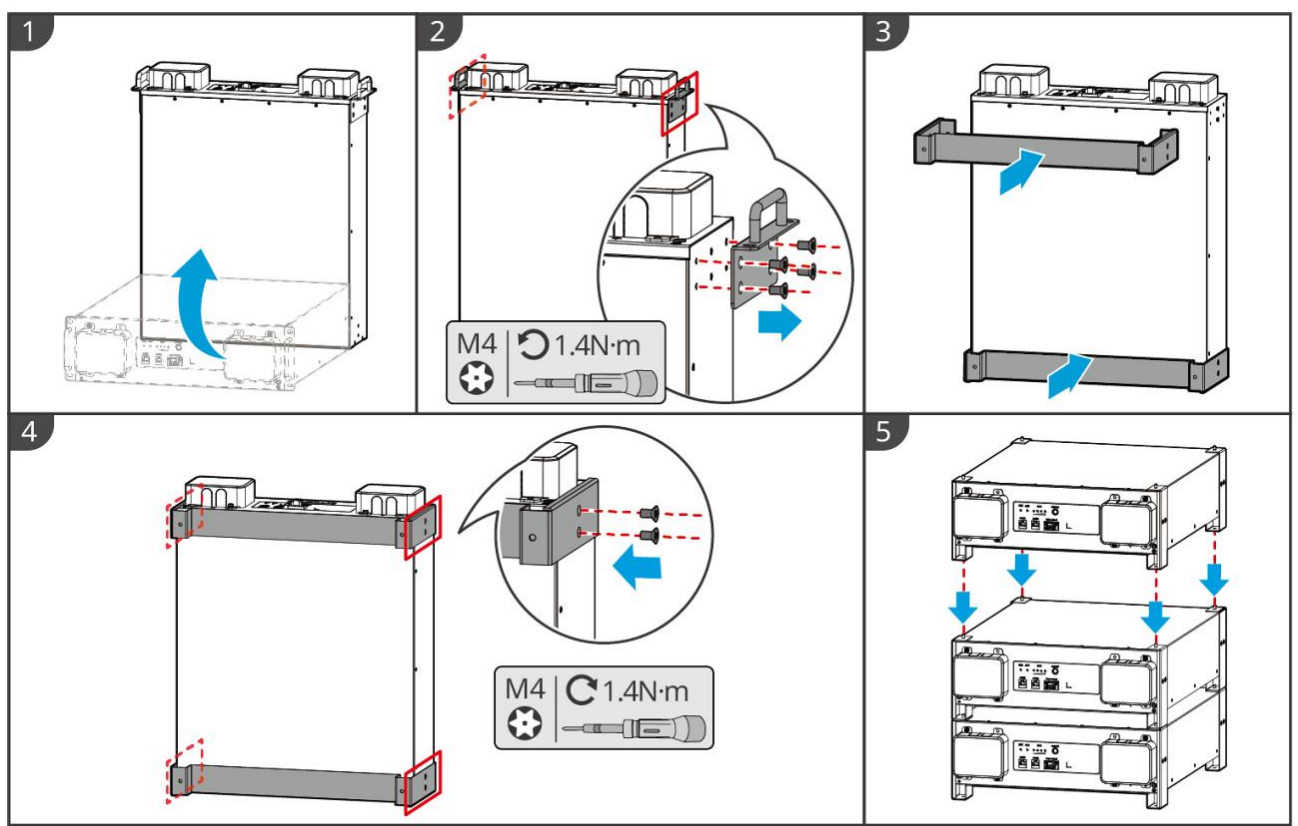

LXA30INT0001

#### LX A5.0-30 : armoire Installation

#### Attention

- Recommandation Installation dans un rack standard 19 pouces, dimensions L\*I : 600\*800 mm et plus, H : à sélectionner selon l'épaisseur de Batterie (133 mm) et plus.
- L'armoire doit être équipée d'une étiquette électrique et d'une étiquette d'avertissement collées sur n'importe quel panneau avant du Batterie (cette étiquette est expédiée séparément en tant qu'accessoire).

**Étape 1 :** Placer le Batterie sur les rails du coffret et le fixer au coffret à l'aide de vis au niveau de la poignée.

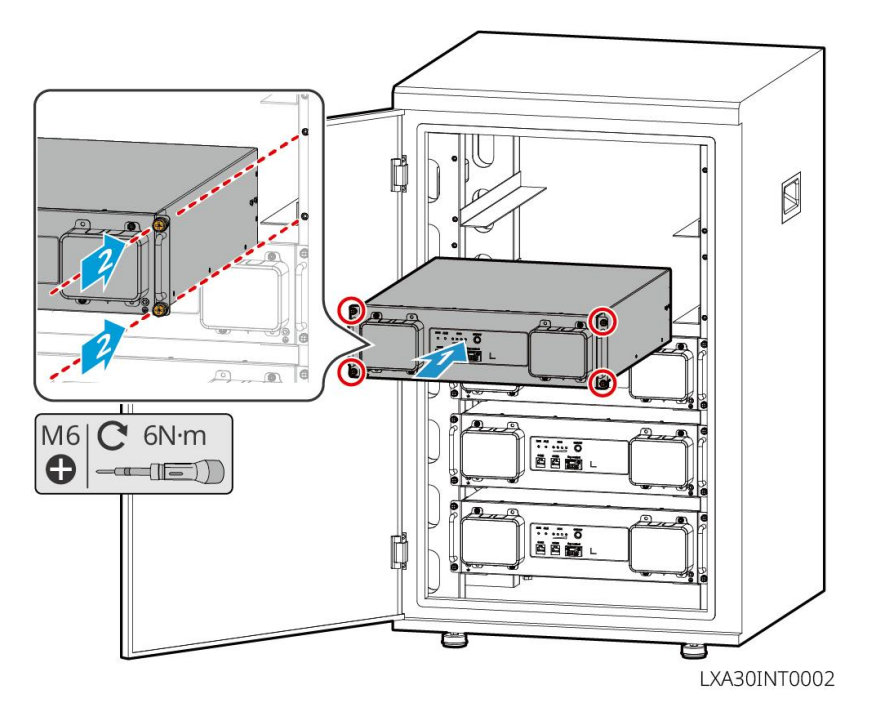

LX A5.0-30 : Montage mural Installation

**Étape 1 :** Déterminer l'emplacement des trous de perçage selon le gabarit de traçage, puis marquer

les positions avec un stylo-feutre.

Étape 2 : Percez avec Perceuse à percussion.

Étape 3 : Montage des supports InstallationBatterie.

Étape 4 : Fixez le Batterie Installation sur le support et serrez la connexion entre le Batterie et le

support à l'aide de vis.

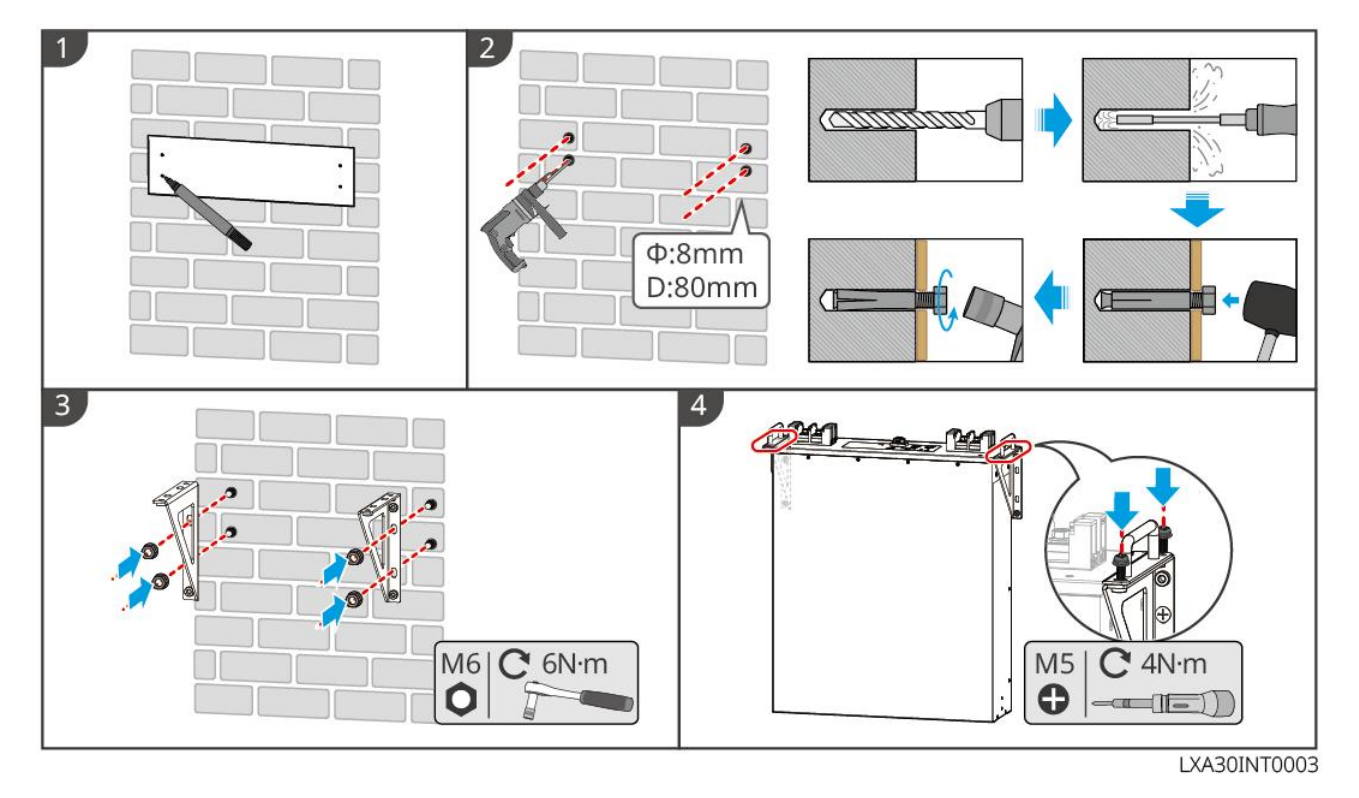

### LX A5.0-10 : Empilement au sol

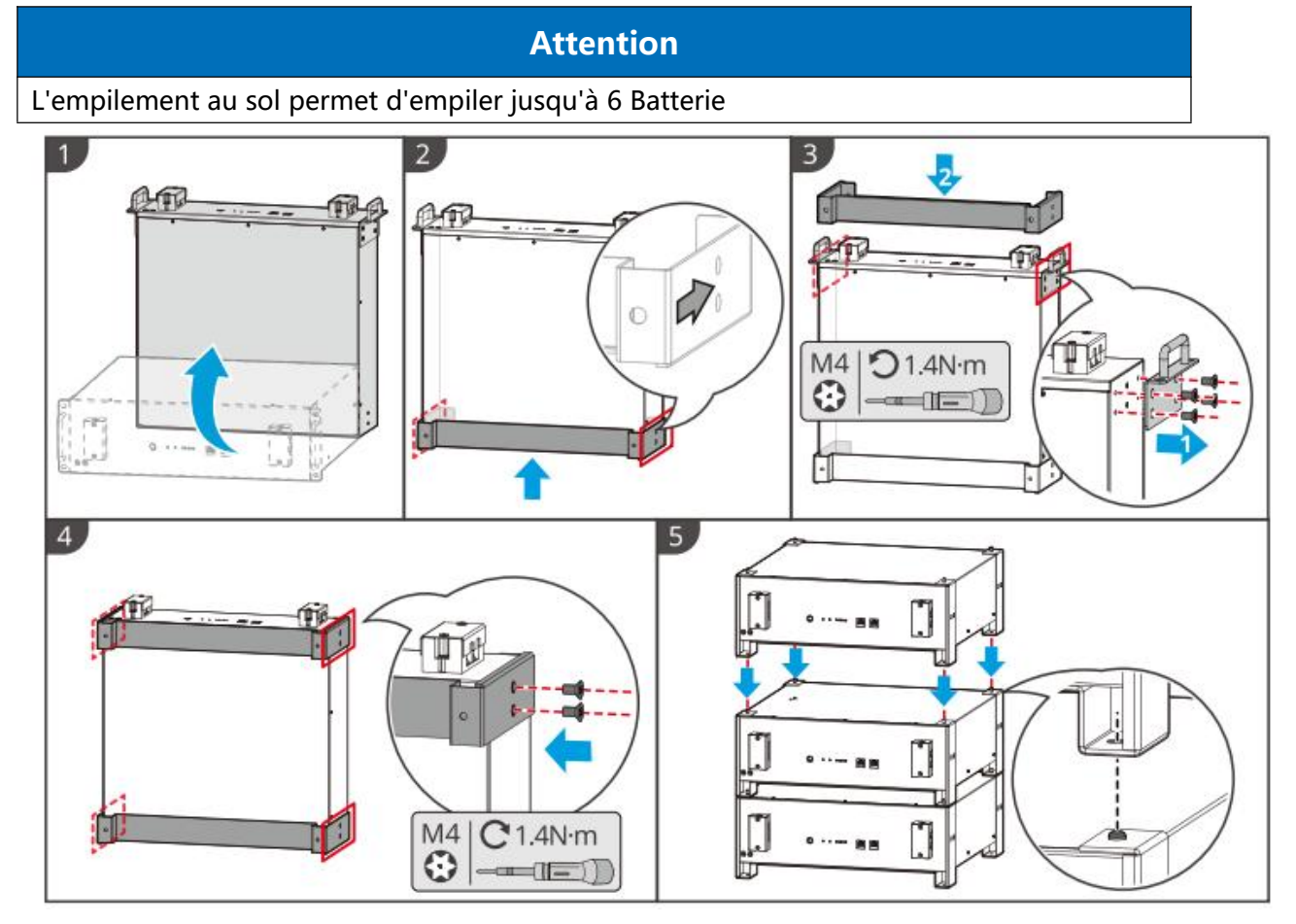

### LX A5.0-10 : armoire Installation

### Attention

- Il est recommandé d'utiliser une armoire standard de 19 pouces, avec des dimensions physiques optionnelles de 600\*800mm ou plus en longueur et largeur, et une hauteur pouvant être sélectionnée en fonction du nombre de Batterie connectés en parallèle.
- Le montage en armoire nécessite l'apposition d'une étiquette électrique et d'une étiquette d'avertissement sur toute position du panneau avant du Batterie (cette étiquette est expédiée séparément en tant qu'accessoire).

**Étape 1 :** Coller les étiquettes électriques et les étiquettes d'avertissement sur n'importe quelle position du panneau avant du Batterie.

Étape 2 : Placez le Batterie sur les rails du coffret et fixez-le au coffret à l'aide de vis au niveau de la poignée.

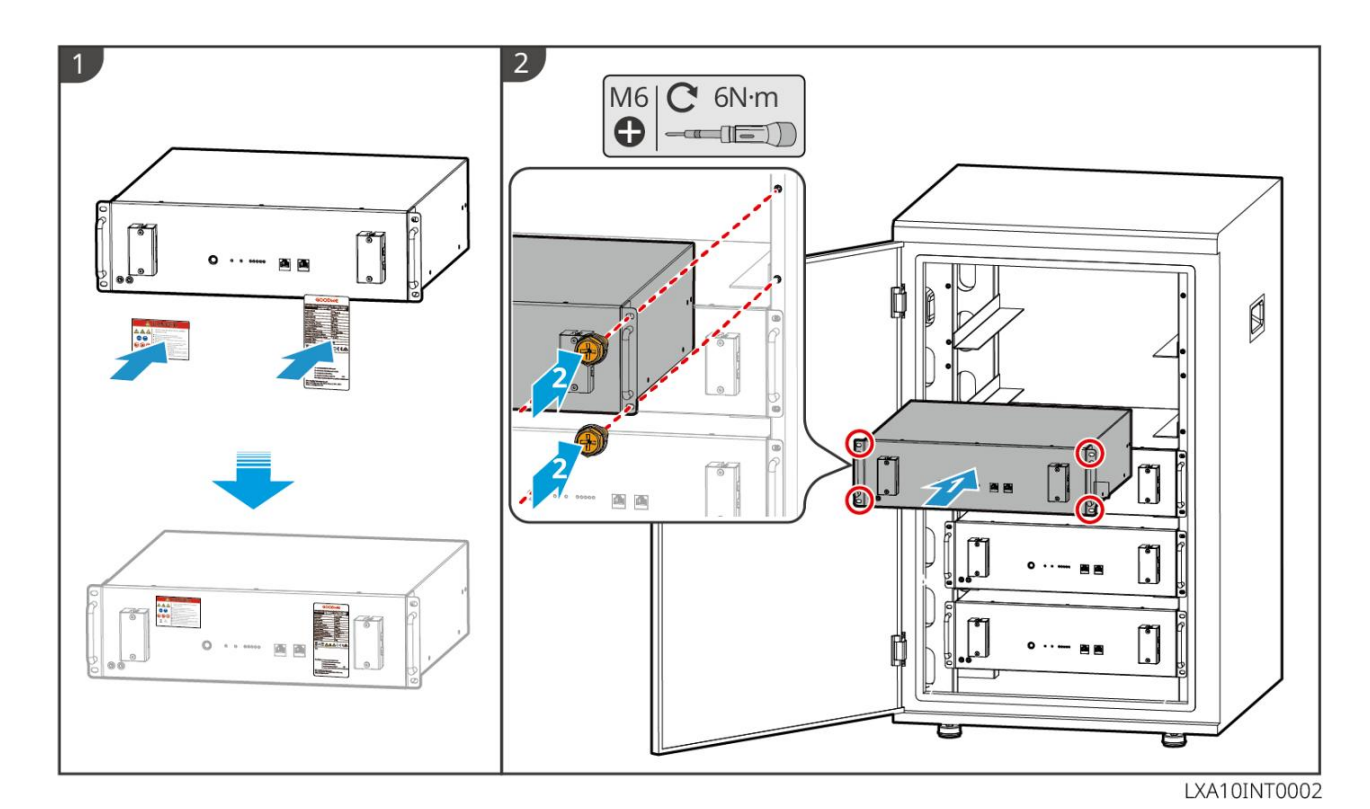

#### LX U5.4-L, LX U5.4-20 : onduleur au sol

#### Attention

Si un fonctionnement en parallèle est nécessaire, vérifiez et sélectionnez des Batterie avec des dates de production proches et le même numéro de position pour une utilisation conjointe.

Étape 1 : Fixez le support anti-basculement sur le Batterie.

**Étape 2 :** Maintenez le Batterie parallèle au mur, en veillant à ce que le support anti-basculement soit bien plaqué contre la surface. Assurez-vous qu'il est solidement positionné, marquez les emplacements de perçage avec un stylo-feutre, puis retirez le Batterie.

Étape 3 : Utilisez Perceuse à percussion pour percer des trous dans le mur.

Étape 4 : Serrer les chevilles d'expansion.

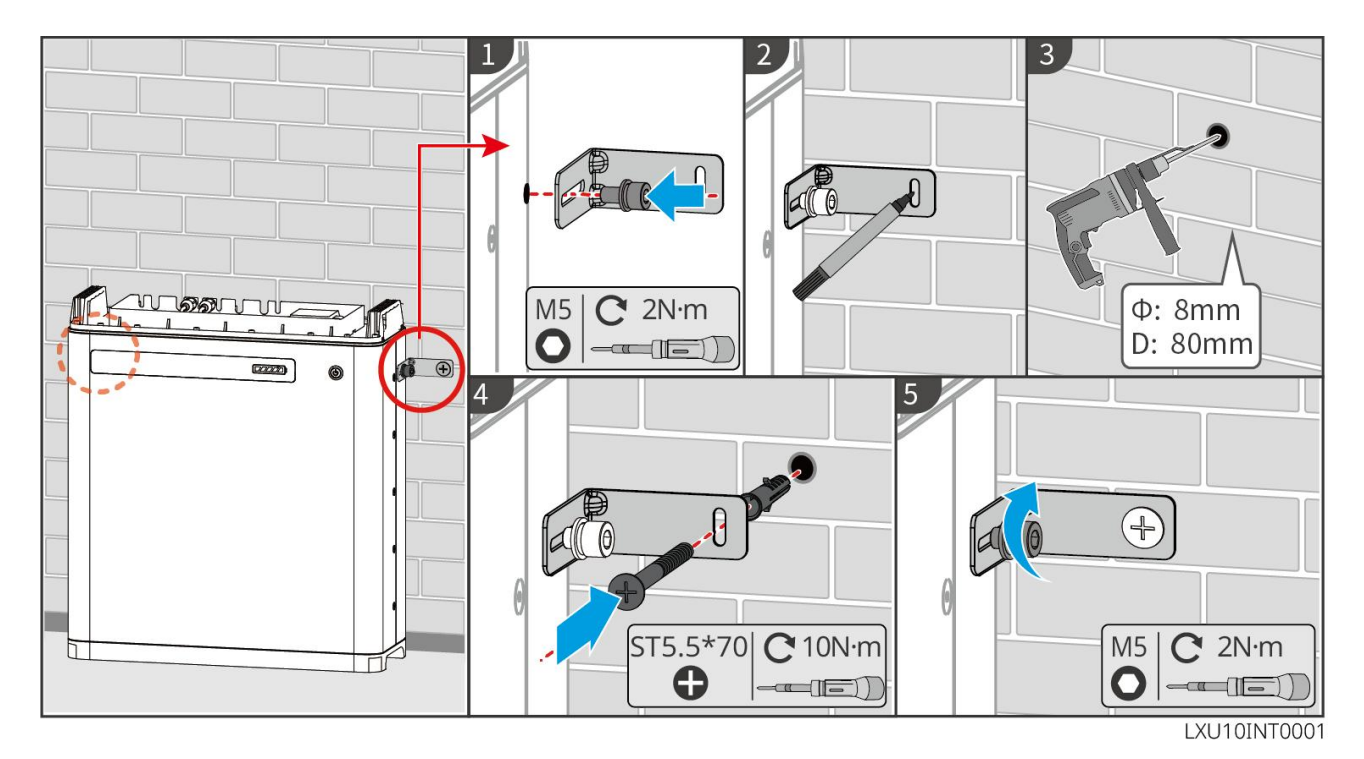

LX U5.4-L, LX U5.4-20 : Onduleur mural

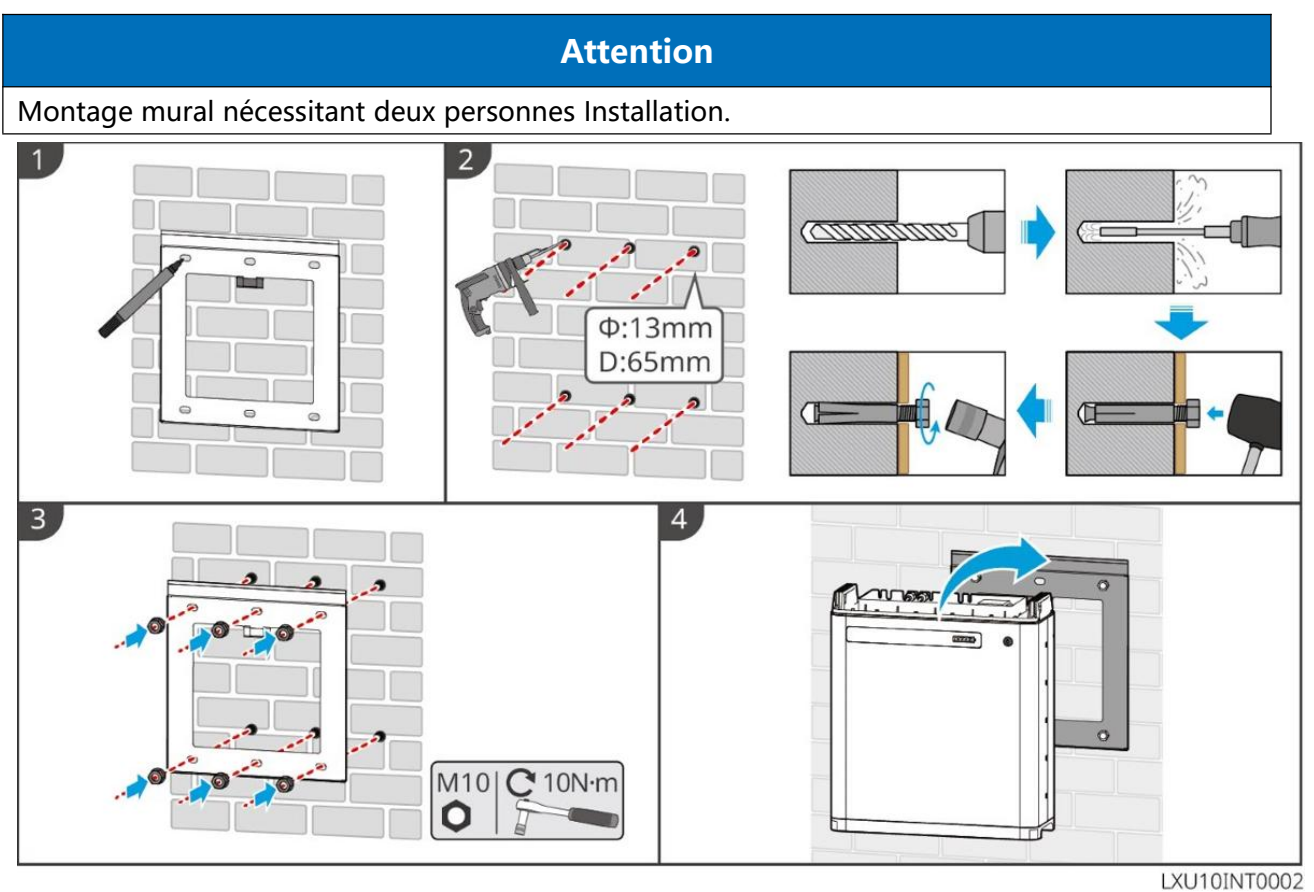

LX U5.0-30 : onduleur au sol

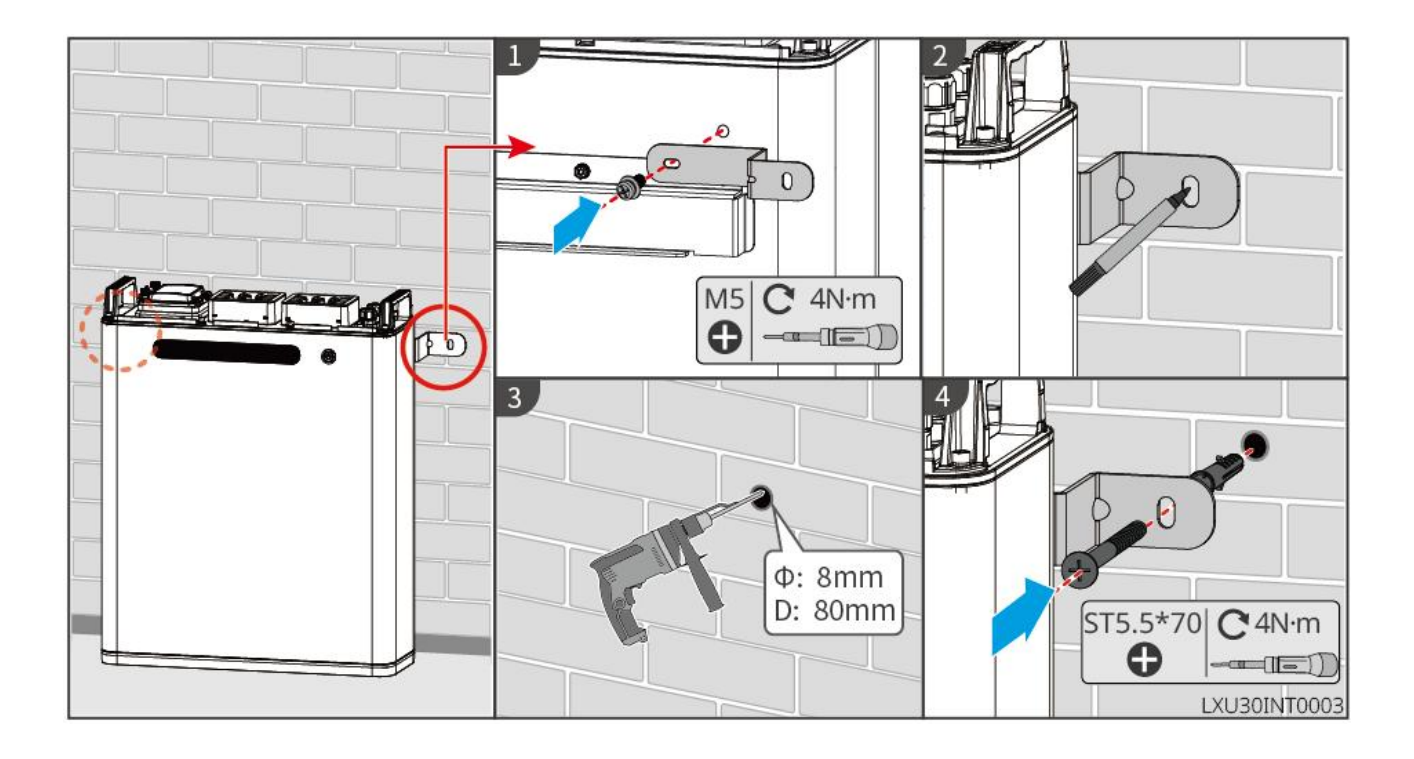

### LX U5.0-30 : Onduleur mural

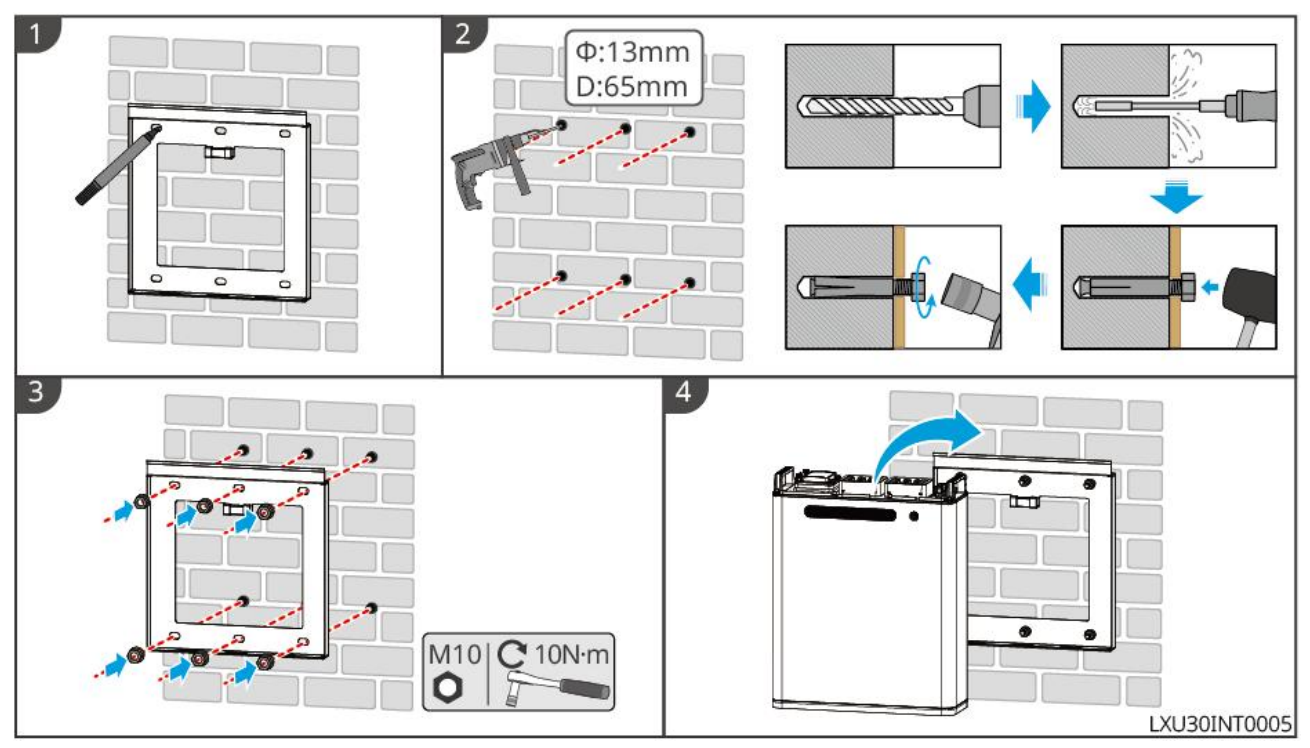

# 5.6 Compteur électrique Installation

# Avertissement

Dans les zones à risque de foudre, si la longueur du câble du compteur dépasse 10 m et que le câble n'est pas installé avec un blindage Conduit en acier mis à la terre, il est recommandé d'installer un dispositif de protection contre la foudre externe.

### GMK110, GMK110D

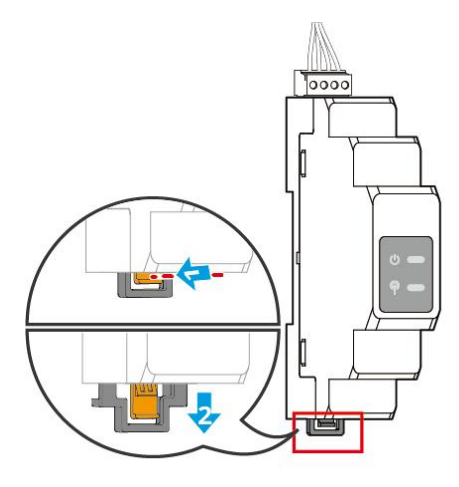

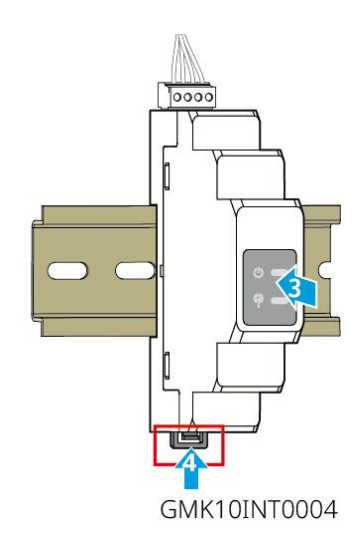

GM1000, GM1000D, GM3000

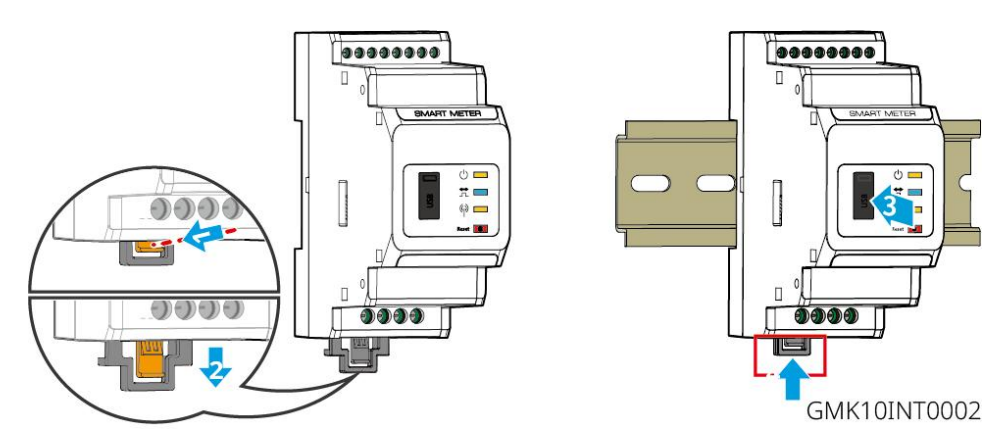

# 6 Câblage du système

## **A**Danger

- Toutes les opérations lors du raccordement électrique, ainsi que les spécifications des câbles et des composants utilisés, doivent être conformes aux exigences des lois et règlements locaux.
- Avant de procéder à la connexion électrique, veuillez déconnecter le Commutateur CC et l'interrupteur de sortie CA de l'équipement pour vous assurer qu'il est hors tension. Il est strictement interdit d'effectuer des opérations sous tension, sinon des dangers tels qu'une électrocution peuvent survenir.
- Les câbles de même type doivent être attachés ensemble et disposés séparément des câbles de types différents. Il est interdit de les entrelacer ou de les croiser.
- Si le câble subit une traction excessive, cela peut entraîner une mauvaise connexion. Lors du câblage, veuillez laisser une certaine longueur de câble avant de le connecter au port de terminaison Onduleur.
- Lors du sertissage des bornes de connexion, assurez-vous que la partie conductrice du câble est en contact complet avec la borne. Ne sertissage pas l'isolant du câble avec la borne, car cela pourrait empêcher le fonctionnement de l'équipement ou entraîner un échauffement dû à une connexion peu fiable après la mise en service, ce qui pourrait endommager le Onduleur bornier.

### Attention

- Lors de la connexion électrique, portez les équipements de protection individuelle requis tels que des chaussures de sécurité, des gants de protection et des gants isolants.
- Seules les personnes qualifiées sont autorisées à effectuer les opérations relatives aux connexions électriques.
- Les couleurs des câbles dans les schémas de cet article sont données à titre indicatif uniquement. Les spécifications réelles des câbles doivent être conformes aux réglementations locales en vigueur.
- Pour les systèmes en parallèle, veuillez respecter les consignes de sécurité mentionnées dans les manuels utilisateurs des produits correspondants du système.

## 6.1 Schéma de câblage électrique du système

### Attention

• Selon les exigences réglementaires des différentes régions, les modes de câblage des fils

N et PE des ports Onduleur ON-GRID et BACK-UP varient. Veuillez vous conformer aux réglementations locales.

- Les ports AC ON-GRID et BACK-UP sont équipés de relais intégrés. Lorsque le Onduleur est en mode hors réseau, le relais ON-GRID intégré est en état ouvert ; lorsque le Onduleur fonctionne en mode connecté au réseau, le relais ON-GRID intégré est en état fermé.
- Lorsque le Onduleur est sous tension, le port AC BACK-UP est alimenté. Si vous devez effectuer la maintenance du Charges d'alimentation de secours, veuillez couper l'alimentation du Onduleur, sinon cela pourrait provoquer une électrocution.

#### Les fils N et PE sont séparés dans le tableau de distribution.

### Attention

- Pour maintenir l'intégrité du neutre, les fils neutres des côtés connectés au réseau et hors réseau doivent être interconnectés, sinon la fonction hors réseau ne pourra pas fonctionner correctement.
- Schéma du système Réseau électrique public pour les régions comme l'Australie et la Nouvelle-Zélande :

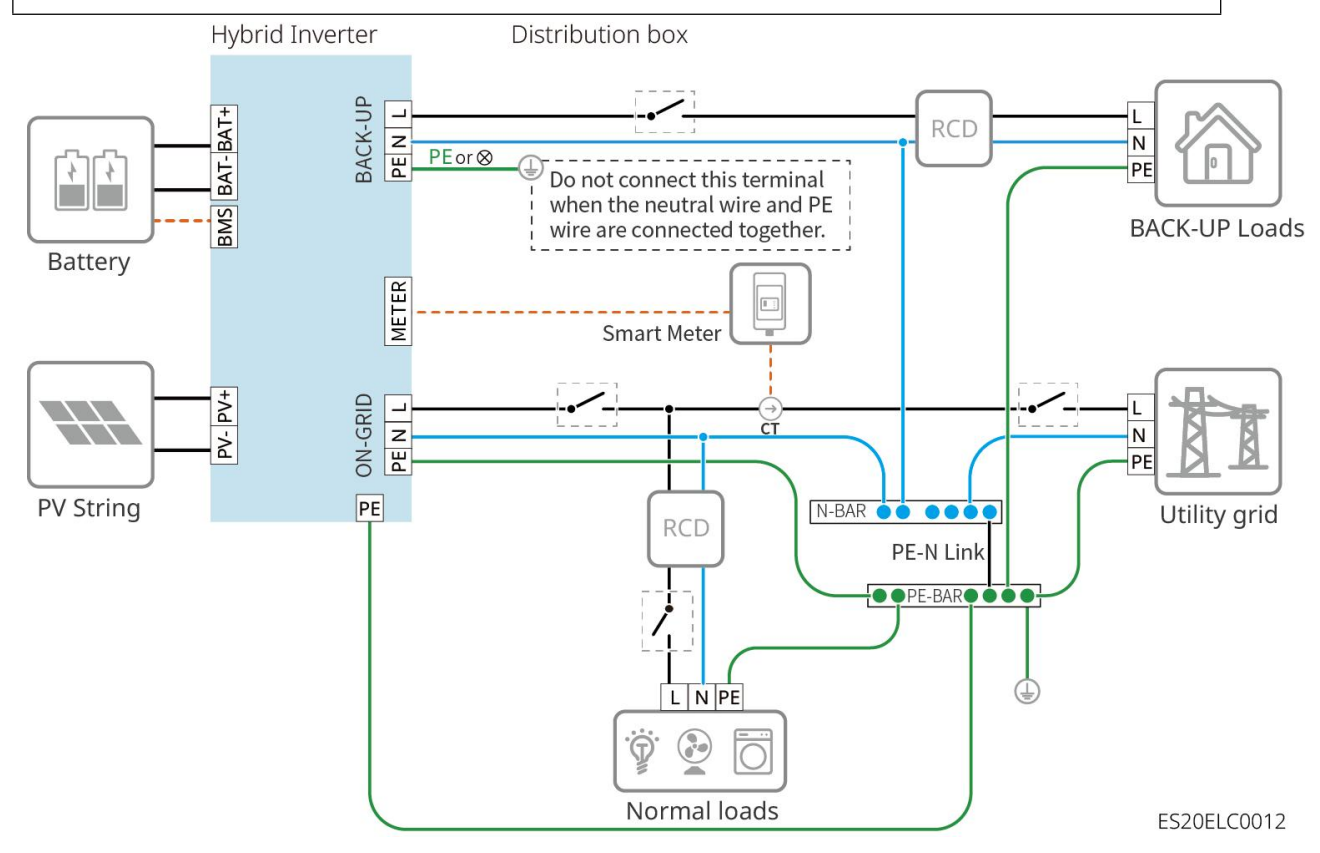

#### Les fils N et PE sont séparés dans le tableau de distribution.

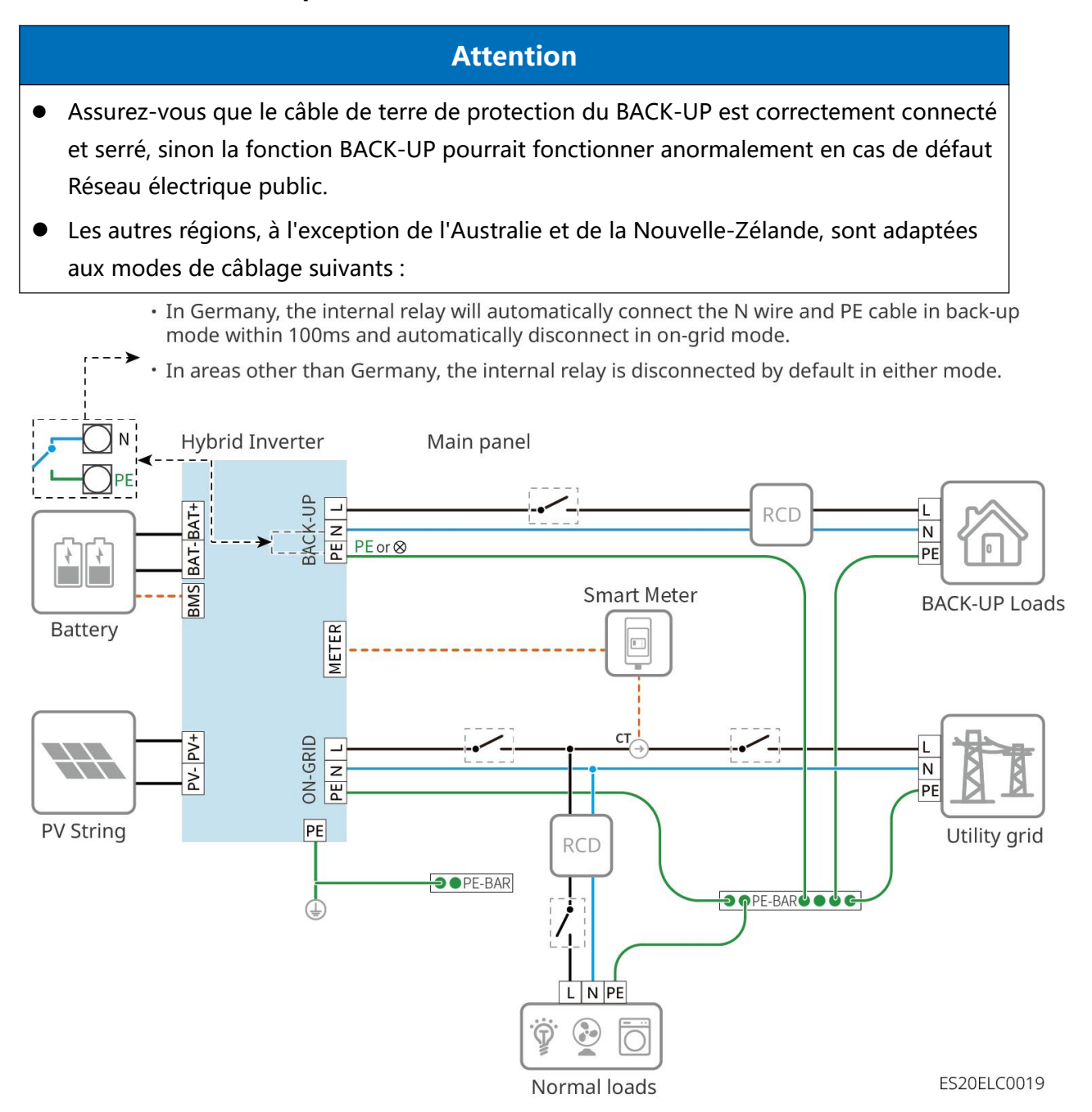

# 6.2 Schéma détaillé de câblage du système

## 6.2.1 Schéma détaillé de câblage du système monobloc

Dans un scénario monobloc, d'autres compteurs tels que le GM330 peuvent également être utilisés s'ils répondent aux exigences. Seuls les types recommandés sont présentés ici.

Configuration avec le compteur électrique GMK110/GMK110D

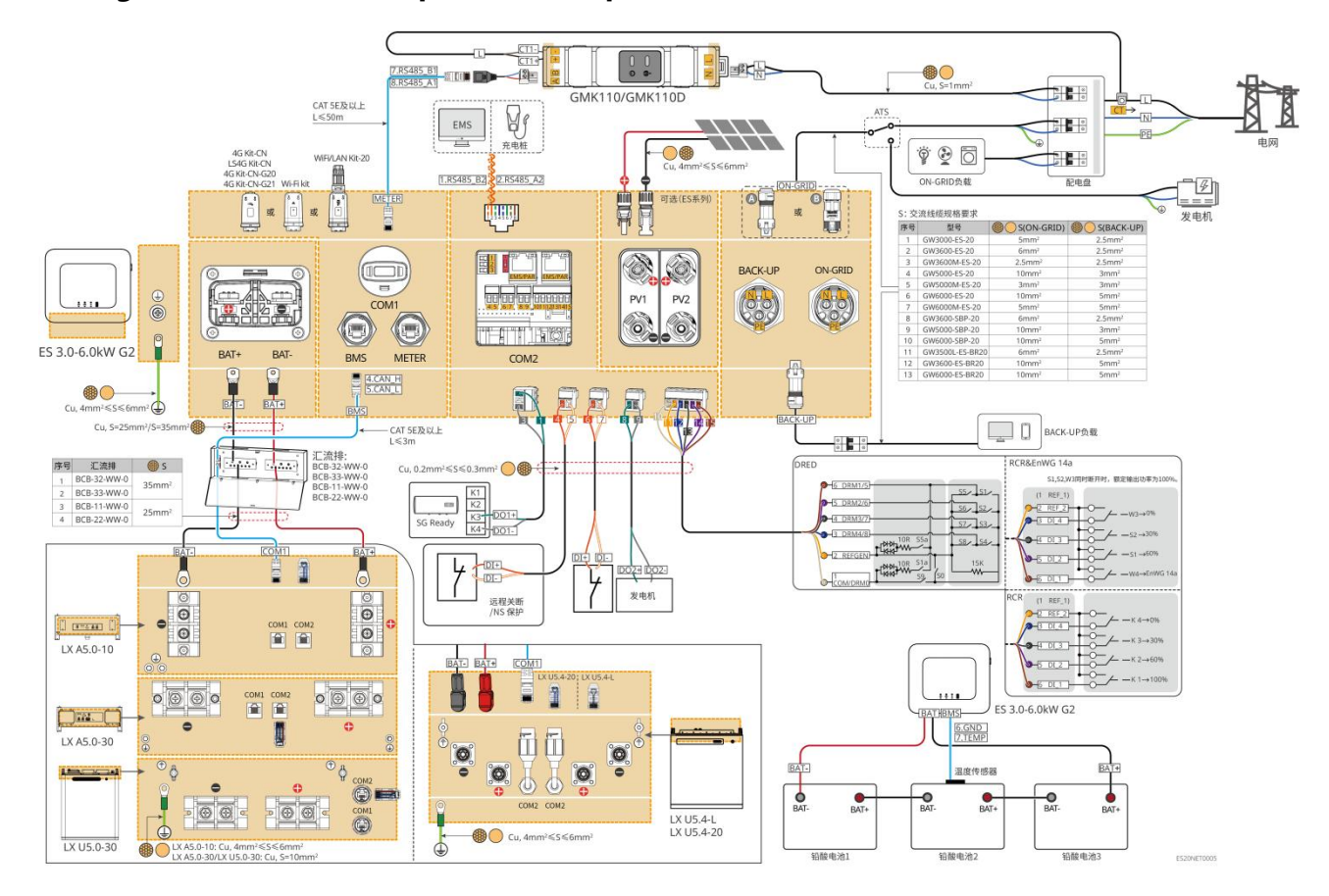

Scénario de jumelage avec le compteur GM1000/GM3000

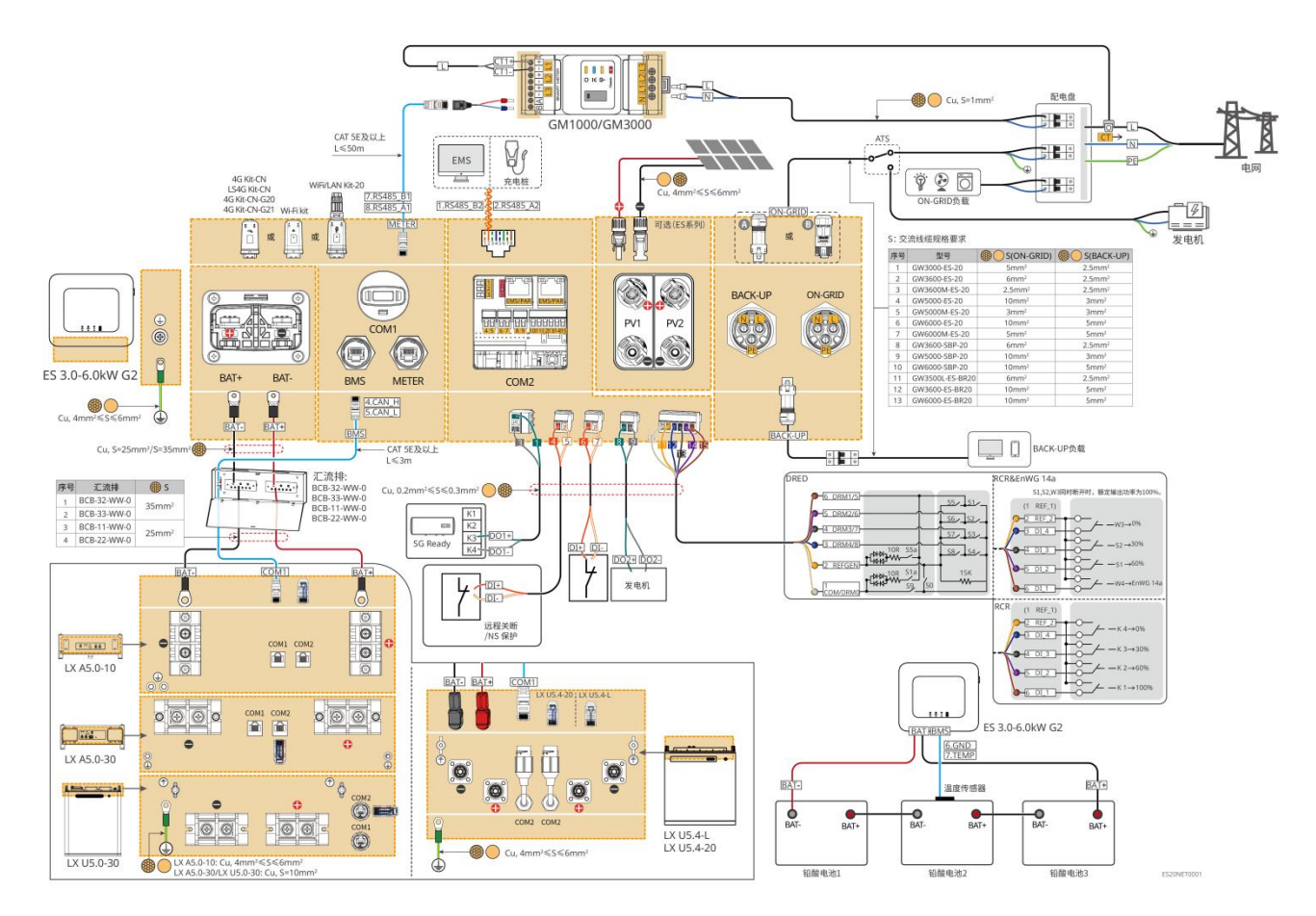

## 6.2.2 Schéma détaillé de câblage du système de mise en parallèle

- Dans un scénario de mise en parallèle, le Onduleur connecté à l'Ezlinkmodule de communication et celui connecté au compteur sont des Onduleur principal, les autres sont des Onduleur secondaire. Dans le système, les Onduleur secondaire ne doivent pas être connectés au module de communication.
- Le système de mise en parallèle ne prend pas en charge la connexion d'un générateur.
- Le schéma suivant met en évidence les connexions liées à la mise en parallèle. Pour les exigences de câblage des autres ports, veuillez vous référer au système monobloc.

### Configuration du scénario GM1000

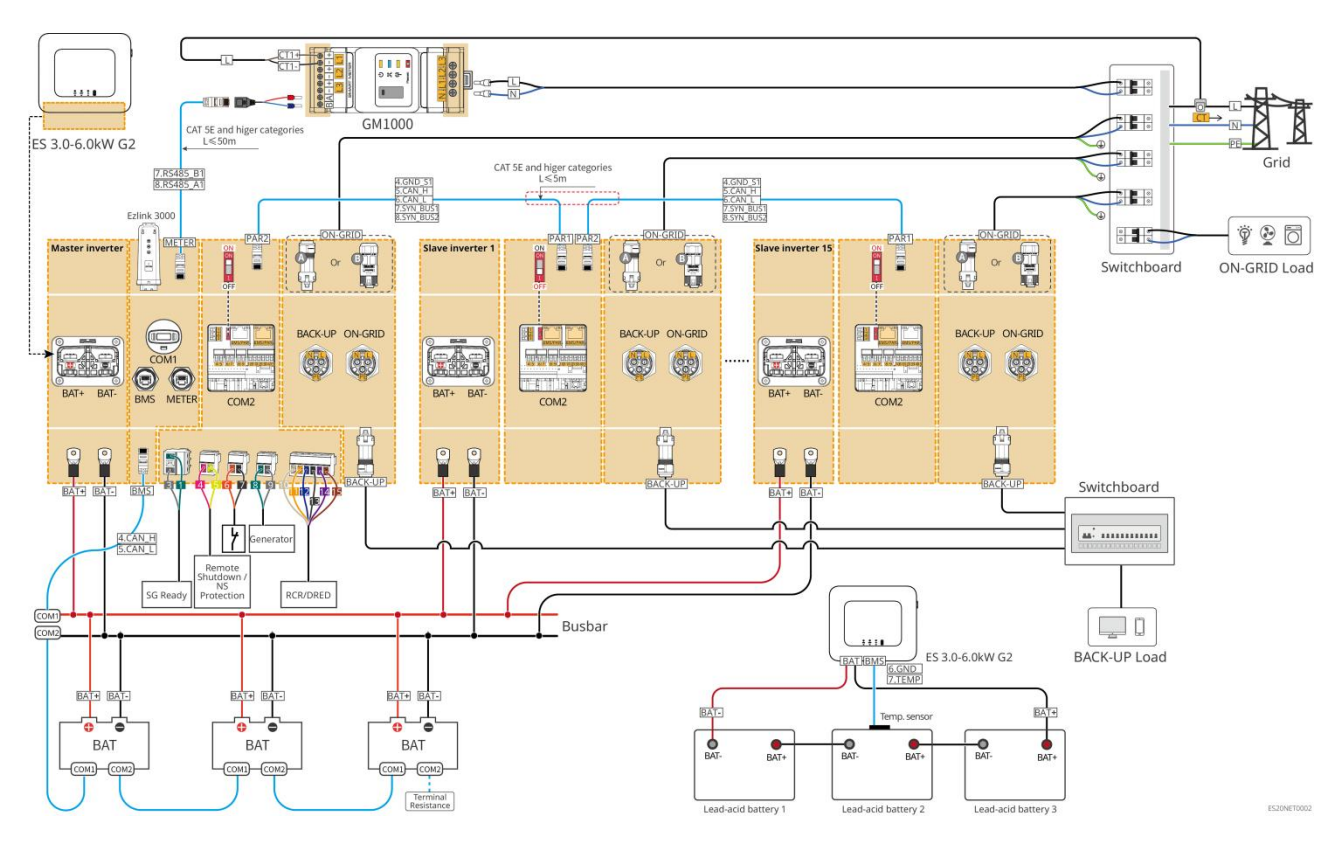

Configuration du scénario GMK110

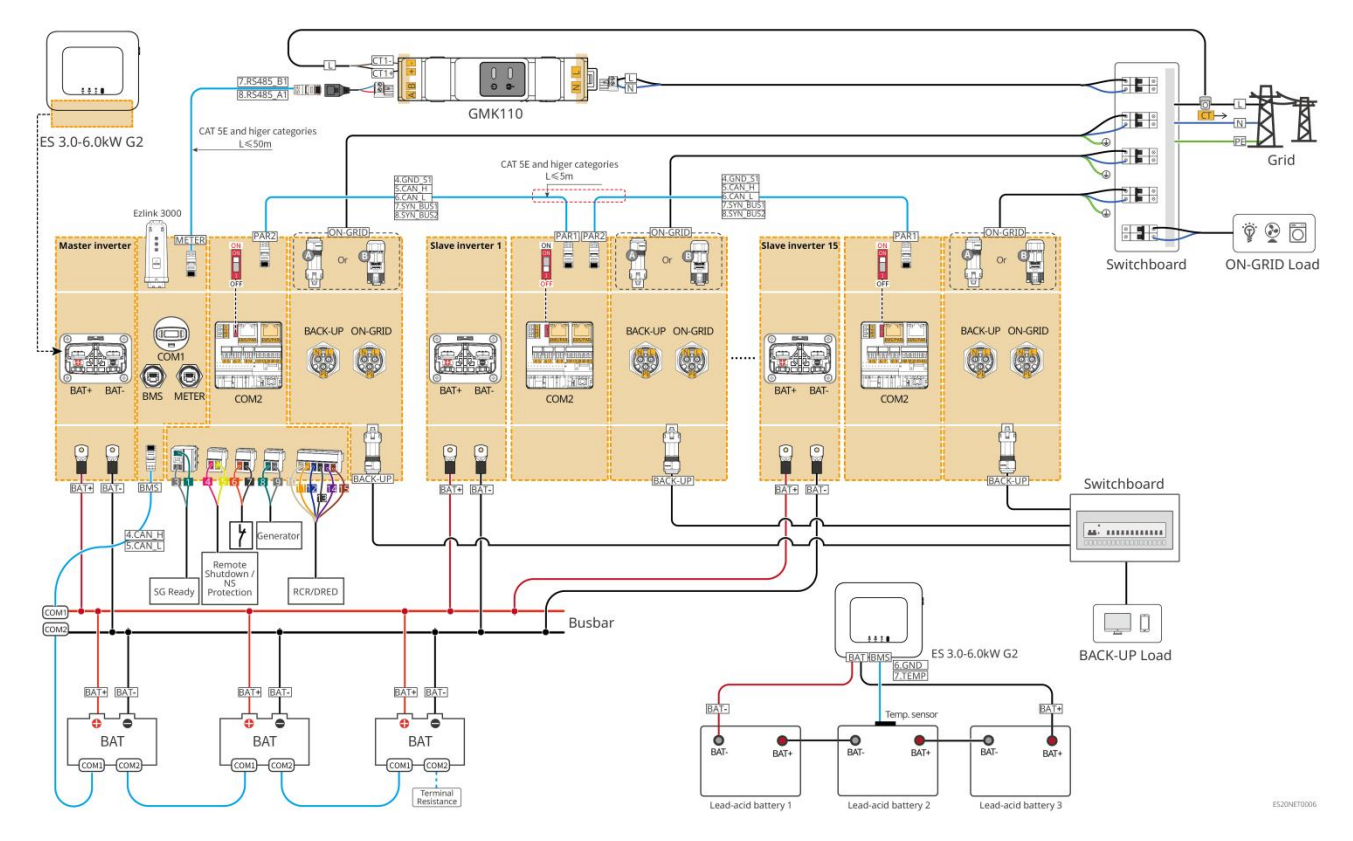

# 6.3 Préparation des matériaux

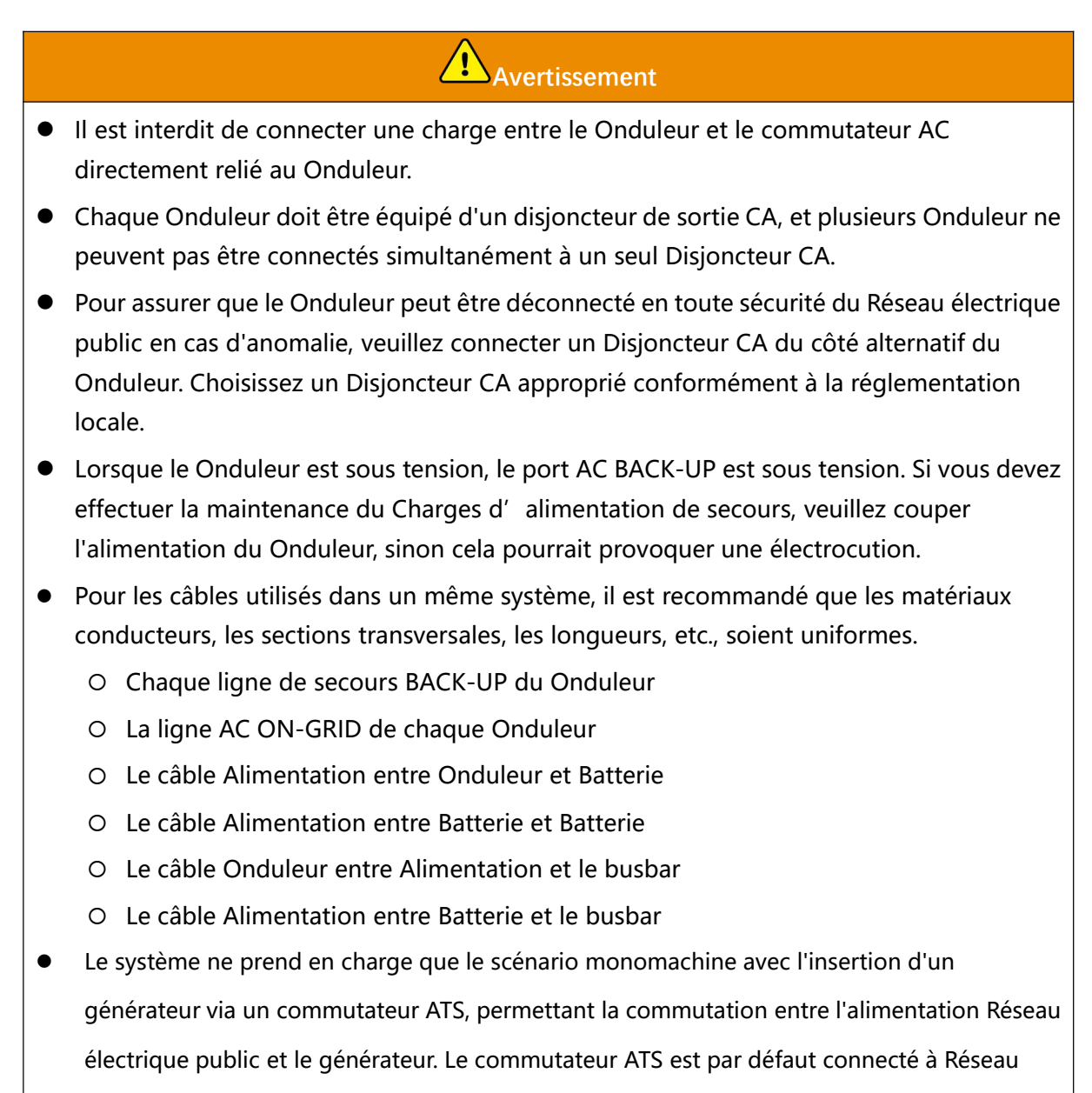

électrique public.

### 6.3.1 Préparation de l'interrupteur

| Numéro<br>de série | Disjoncte<br>ur                       | Spécifications recommandées                                                                                                    | Remarque           |
|--------------------|---------------------------------------|----------------------------------------------------------------------------------------------------|--------------------|
| 1                  | Disjoncteu<br>r ON-GRID<br>Disjoncteu | Les disjoncteurs BACK-UP et ON-GRID d'un même<br>modèle ont des spécifications identiques. Exigences<br>techniques :<br>• GW3600M-ES-20 : Courant nominal ≥ 20A, | Autoproductio<br>n |

|   | r Charges<br>d'aliment<br>ation de<br>secours                        | <ul> <li>tension nominale Tension ≥ 230V</li> <li>GW3000-ES-20, GW5000M-ES-20,<br/>GW6000M-ES-20 : courant nominal ≥ 35A,<br/>tension nominale ≥ 230V</li> <li>GW3600-ES-20, GW3600-ES-BR20 : courant<br/>nominal ≥ 40A, tension nominale ≥ 230V</li> <li>GW3500L-ES-BR20, GW5000-ES-20,<br/>GW6000-ES-20, GW6000-ESBR20 : courant<br/>nominal ≥ 63A, tension nominale Tension ≥ 230V</li> </ul>                                                                                  |                    |
|---|----------------------------------------------------------------------|----------------------------------------------------------------------------------------------------|--------------------|
| 2 | Interrupte<br>ur ATS                                                 | <ul> <li>Les interrupteurs ATS et les disjoncteurs ON-GRID<br/>du même modèle ont des spécifications identiques.</li> <li>Exigences de spécification (recommandées) :</li> <li>GW3600M-ES-20 : Courant nominal ≥ 20A</li> <li>GW3000-ES-20, GW5000M-ES-20,<br/>GW6000M-ES-20 : Courant nominal ≥ 35A</li> <li>GW3600-ES-20, GW3600-ES-BR20 : courant<br/>nominal ≥ 40A</li> <li>GW3500L-ES-BR20, GW5000-ES-20, GW6000-ES-20,<br/>GW6000-ESBR20 : courant nominal ≥ 63A</li> </ul> | Autoproductio<br>n |
| 3 | Interrupte<br>ur Batterie                                            | <ul> <li>Sélection conformément aux lois et règlements<br/>locaux</li> <li>GW3000-ES-20, GW3600M-ES-20,<br/>GW5000M-ES-20, GW6000M-ES-20 : courant<br/>nominal ≥75A, tension nominale Tension ≥60V.</li> <li>GW3600-ES-20, GW3500L-ES-BR20,<br/>GW3600-ES-BR20 : courant nominal ≥ 100A,<br/>tension nominale ≥ 60V.</li> <li>GW5000-ES-20, GW6000-ES-20,<br/>GW6000-ES-BR20 : courant nominal ≥ 150 A,<br/>tension nominale ≥ 60 V.</li> </ul>                                   | Autoproductio<br>n |
| 4 | Dispositif<br>de<br>protection<br>contre les<br>courants<br>de fuite | <ul> <li>Selon les lois et règlements locaux, sélectionnez les équipements appropriés.</li> <li>Type A</li> <li>Côté ON-GRID : 300mA</li> <li>Côté BACK-UP : 30mA</li> </ul>                                                                                                    | Autoproductio<br>n |

# 6.3.2 Préparation des câbles

| Numéro<br>de série | Câble                            | Spécifications recommandées                                                                                                    | Méthode<br>d'acquisition                                                                        |
|--------------------|----------------------------------|----------------------------------------------------------------------------------------------------|-------------------------------------------------------------------------------------------------|
| 1                  | Fil de terre<br>de<br>protection | <ul> <li>Câble unipolaire en cuivre pour extérieur</li> <li>Section transversale du conducteur : 4-6 mm<sup>2</sup></li> </ul>                                                                                                    | Autonome                                                                                        |
| 2                  | Fil de terre<br>de<br>protection | <ul> <li>Câble unipolaire en cuivre pour extérieur</li> <li>Section transversale du conducteur :         <ul> <li>LX A5.0-10、LX U5.4-L、LX U5.4-20:<br/>4mm<sup>2</sup>-6mm<sup>2</sup></li> <li>LX A5.0-30、LX U5.0-30: 10mm<sup>2</sup></li> </ul> </li> </ul>                                                                                                    | Autoproduction<br>LX A5.0-30, LX<br>U5.0-30 : Prise en<br>charge de l'achat<br>auprès de GoodWe |
| 3                  | Câble DC<br>PV                   | <ul> <li>Câbles photovoltaïques extérieurs standard<br/>de l'industrie</li> <li>Section transversale du conducteur : 4 mm<sup>2</sup> -<br/>6 mm<sup>2</sup></li> <li>Diamètre extérieur du câble : 5,9 mm - 8,8<br/>mm</li> </ul>                                                                                                    | Autoproduction                                                                                  |
| 4                  | Ligne<br>continue<br>Batterie    | <ul> <li>Câble en cuivre monoconducteur pour extérieur</li> <li>Exigences de câblage du port :         <ul> <li>Section transversale du conducteur : 25 mm<sup>2</sup> - 35 mm<sup>2</sup></li> <li>Diamètre extérieur du câble : 15,7 mm - 16,7 mm</li> </ul> </li> <li>Exigences concernant les câbles entre Batterie et le jeu de barres :         <ul> <li>LX A5.0-30, section transversale du conducteur : 50 mm<sup>2</sup></li> <li>LX A5.0-10, LX U5.4-L, LX U5.4-20, LX U5.0-30, section transversale du conducteur : 25 mm<sup>2</sup></li> </ul> </li> <li>Exigences relatives aux câbles entre Batterie et Batterie :         <ul> <li>LX A5.0-30, section transversale du conducteur : 25 mm<sup>2</sup></li> </ul> </li></ul> | Autoproduction<br>LX A5.0-30, LX<br>U5.0-30 : Prise en<br>charge de l'achat<br>auprès de GoodWe |

|   |                                                                         | <ul> <li>conducteur : 50 mm<sup>2</sup></li> <li>LX A5.0-10, LX U5.4-L, LX U5.4-20, LX U5.0-30, section du conducteur : 25 mm<sup>2</sup> (Remarque : lorsque le LX U5.0-30 n'est pas connecté au busbar, il est recommandé d'utiliser une section de conducteur de 35 mm<sup>2</sup>).</li> </ul>                                                                                                    |                                                                                                    |
|---|-------------------------------------------------------------------------|----------------------------------------------------------------------------------------------------|----------------------------------------------------------------------------------------------------|
| 5 | Ligne AC<br>de secours<br>(BACK-UP)<br>et en<br>réseau<br>(ON-GRID<br>) | Câble en cuivre multiconducteur ou<br>monoconducteur pour extérieur, les<br>spécifications détaillées sont indiquées dans le<br>tableau ci-dessous                                                                                                    | Autoproduction                                                                                                    |
| 6 | Câble<br>d'alimenta<br>tion                                             | <ul> <li>Câble en cuivre pour extérieur</li> <li>Section transversale du conducteur : 1 mm<sup>2</sup></li> </ul>                                                                                                    | Autoproduction                                                                                                    |
| 7 | Câble de<br>communic                                                    | <ul> <li>Câble réseau blindé de catégorie 5E et supérieur<br/>avec connecteur RJ45 blindé Connecteur RJ45</li> <li>Applicable aux câbles suivants :</li> <li>Ligne de communication entre Batterie et<br/>Batterie</li> <li>Câble de communication RS485 du compteur<br/>électrique</li> <li>Ligne de communication de mise en parallèle</li> <li>Câble de communication EMS</li> <li>Câble de communication pour pieu Charge</li> </ul> | Autoproduction<br>LX A5.0-30、LX<br>U5.0-30Batterie<br>câble de<br>communication :<br>prise en charge de<br>l'achat auprès de<br>GoodWe |
| 8 | ation                                                                   | <ul> <li>Paire torsadée en cuivre, section transversale du conducteur : 0,2 mm<sup>2</sup> - 0,3 mm<sup>2</sup></li> <li>Applicable aux câbles suivants :</li> <li>Ligne de communication de contrôle de charge</li> <li>Ligne de communication de contrôle du générateur</li> <li>Ligne de communication d'arrêt à distance</li> <li>Ligne de communication de protection NS</li> </ul>                                                 | Autoproduction                                                                                                    |

|  | • Ligne de communication RCR/DRED |  |
|--|-----------------------------------|--|
|--|-----------------------------------|--|

| Numéro<br>de série | Modèle              | S (ON-GRID) | S (BACK-UP)        |
|--------------------|---------------------|-------------|--------------------|
| 1                  | GW3000-ES-20        | 5mm²        | 2.5mm <sup>2</sup> |
| 2                  | GW3600-ES-20        | 6mm²        | 2.5mm <sup>2</sup> |
| 3                  | GW3600M-ES-2<br>0   | 2.5mm²      | 2.5mm²             |
| 4                  | GW5000-ES-20        | 10mm²       | 3mm²               |
| 5                  | GW5000M-ES-2<br>0   | 3mm²        | 3mm²               |
| 6                  | GW6000-ES-20        | 10mm²       | 5mm²               |
| 7                  | GW6000M-ES-2<br>0   | 5mm²        | 5mm²               |
| 8                  | GW3600-SBP-20       | 6mm²        | 2.5mm <sup>2</sup> |
| 9                  | GW5000-SBP-20       | 10mm²       | 3mm²               |
| 10                 | GW6000-SBP-20       | 10mm²       | 5mm²               |
| 11                 | GW3500L-ES-BR<br>20 | 6mm²        | 2.5mm <sup>2</sup> |
| 12                 | GW3600-ES-BR2<br>0  | 10mm²       | 5mm²               |
| 13                 | GW6000-ES-BR2<br>0  | 10mm²       | 5mm²               |

#### %S : Spécifications des câbles AC / Exigences des câbles de courant alternatif :

\_

# 6.4 Connecter le câble de protection à la terre

### Avertissement

- La mise à la terre de protection du boîtier ne peut pas remplacer le conducteur de protection de la sortie CA. Lors du câblage, assurez-vous que les conducteurs de protection des deux parties sont connectés de manière fiable.
- Lorsque plusieurs équipements sont utilisés, assurez une connexion équipotentielle de tous les points de mise à la terre de protection des châssis des équipements.
- Pour améliorer la résistance à la corrosion des bornes, il est recommandé d'appliquer du Silicone ou de la peinture sur la partie externe des bornes de mise à la terre après la connexion du conducteur de protection Installation.
- Lors de la Installation d'un équipement, il est impératif de d'abord Installation le fil de terre de protection ; lors de la Démontage d'un équipement, il faut en dernier lieu Démontage le fil de terre de protection.

#### Onduleur

Type 1

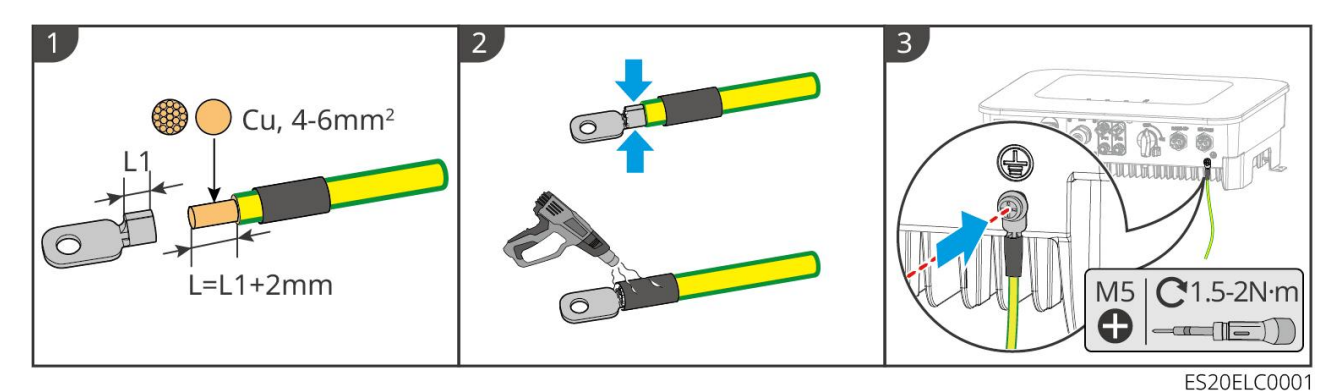

Type II

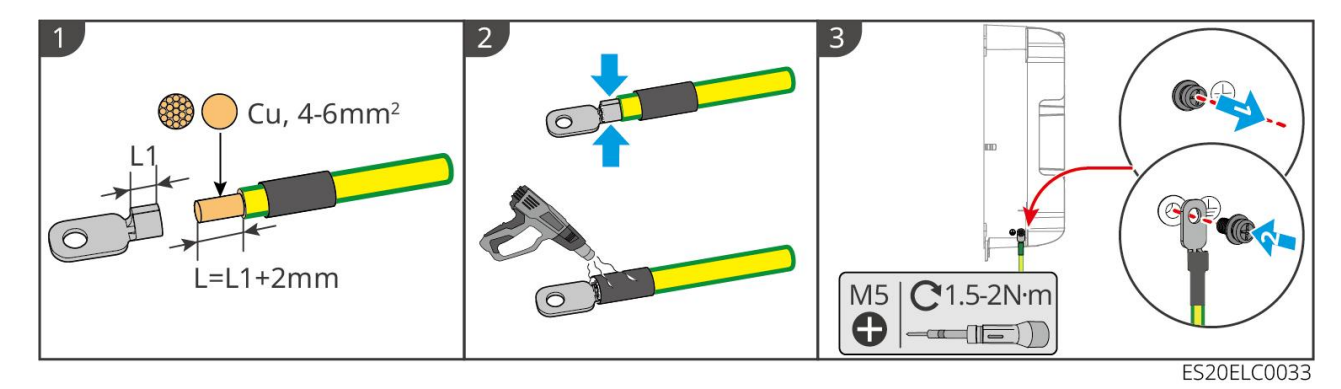

#### Batterie
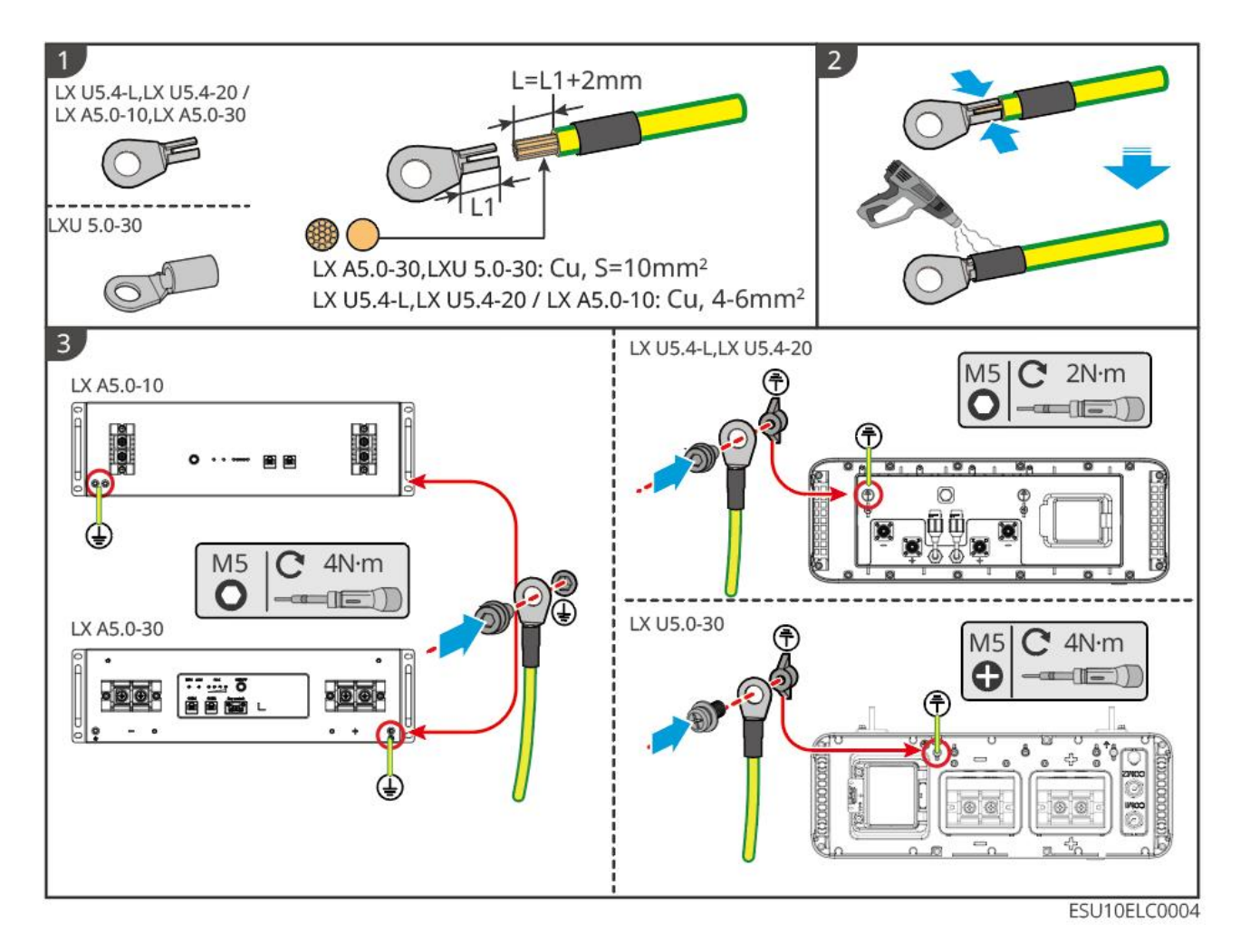

# 6.5 Câble de connexion PV

# **A** Danger

- Ne connectez pas le même circuit de chaîne PV à plusieurs Onduleur, sinon cela pourrait endommager le Onduleur.
- Avant de connecter les chaînes PV au Onduleur, veuillez vérifier les informations suivantes, sinon cela pourrait endommager définitivement le Onduleur et, dans les cas graves, provoquer un incendie entraînant des pertes humaines et matérielles.
  - Assurez-vous que Courant de court-circuit maximal par MPPT et Tension d'entrée maximale sont dans les limites autorisées par Onduleur.
  - Veuillez vous assurer que le pôle positif du string PV est connecté au PV+ du Onduleur et que le pôle négatif du string PV est connecté au PV- du Onduleur.

# Avertissement

 La sortie des chaînes PV ne supporte pas la mise à la terre. Avant de connecter les chaînes PV au Onduleur, assurez-vous que la résistance d'isolation minimale des chaînes PV par rapport à la terre satisfait aux exigences d'impédance d'isolation minimale (R=Tension d' entrée maximale /30mA).

- Une fois le câble CC connecté, assurez-vous que la connexion est serrée et sans jeu.
- Utilisez un multimètre pour mesurer les câbles CC positif et négatif, assurez-vous que les polarités sont correctes et qu'il n'y a pas d'inversion ; et que la Tension est dans les limites autorisées.

### Attention

Les deux groupes de Module photovoltaïque dans chaque circuit MPPT doivent utiliser le même modèle, le même nombre de panneaux Batterie, la même inclinaison et le même azimut, afin d'assurer une maximisation de la Rendement.

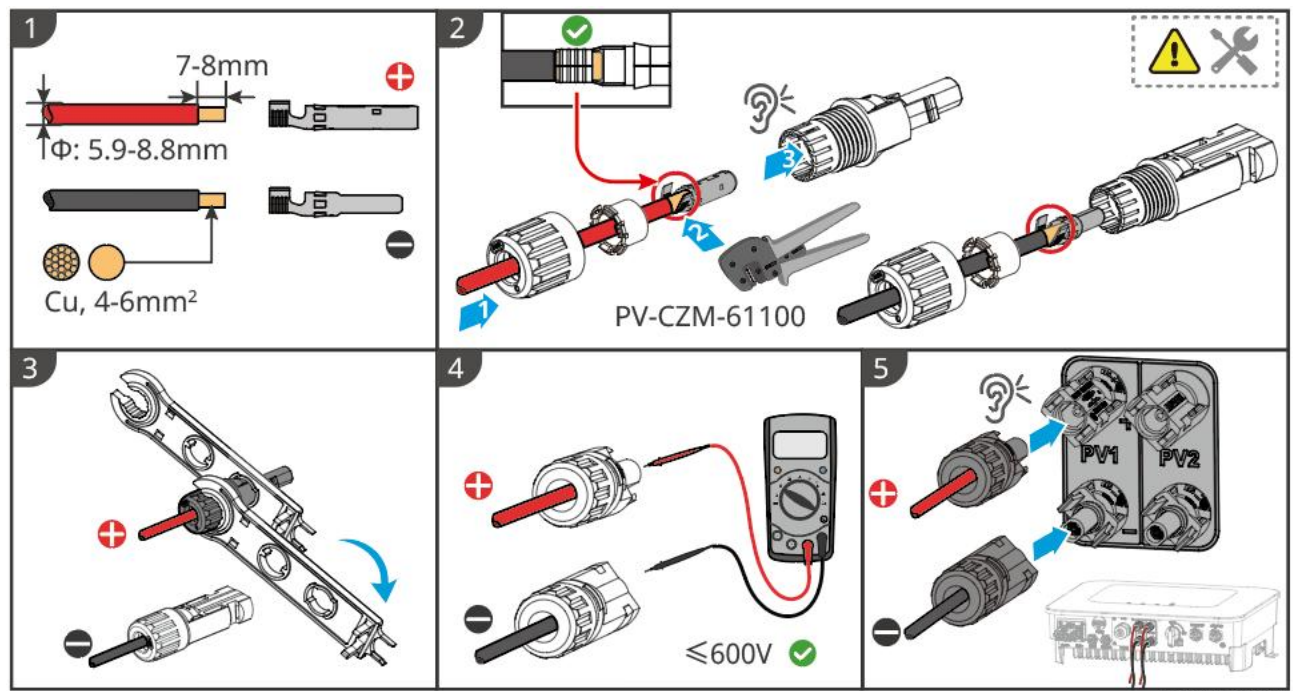

ES20ELC0002

### 6.6 Câble de connexion Batterie

# 1 Danger

- Dans un système monobloc, ne connectez pas le même groupe de Batterie à plusieurs Onduleur, car cela pourrait endommager le Onduleur.
- Il est interdit de connecter une charge entre Onduleur et Batterie.
- Lors de la connexion des Batterie, utilisez des outils isolés pour éviter tout risque d'électrocution accidentelle ou de court-circuit des Batterie.
- Assurez-vous que la tension en circuit ouvert Batterie est dans la plage autorisée de Onduleur.
- Entre Onduleur et Batterie, veuillez choisir si vous souhaitez configurer un Commutateur CC conformément aux lois et réglementations locales.

### Schéma de câblage Système de batteries

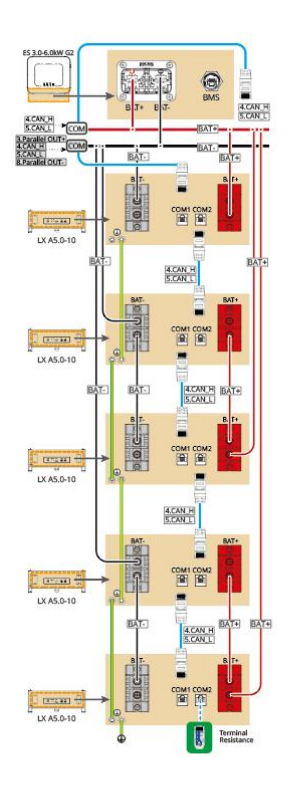

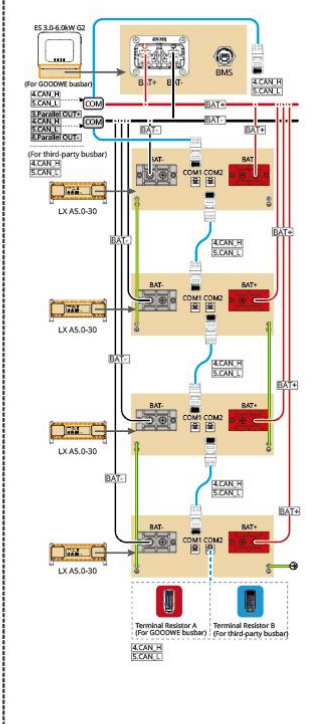

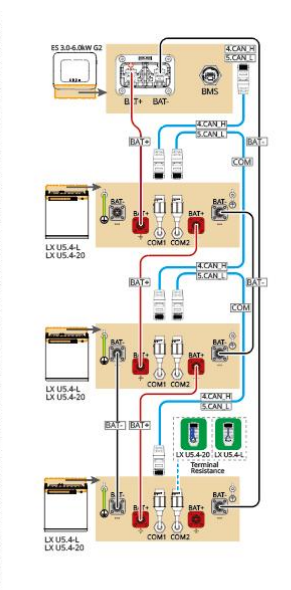

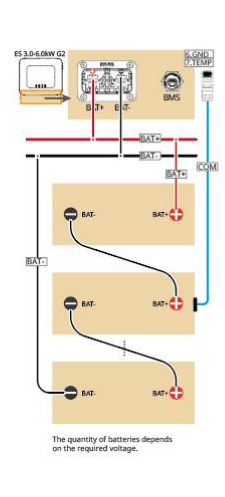

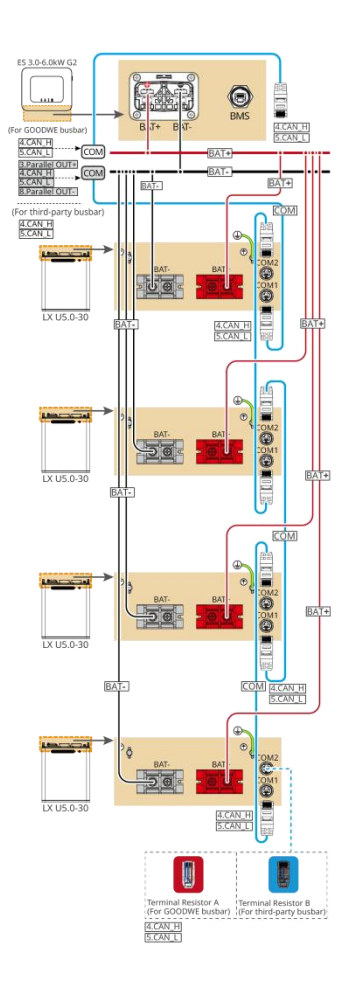

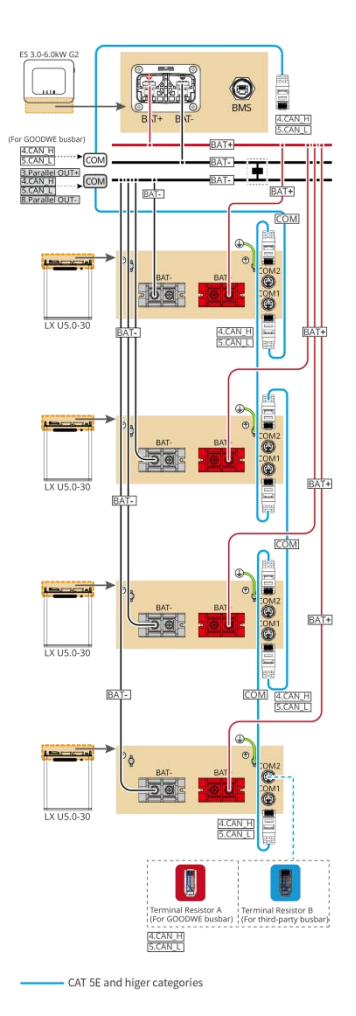

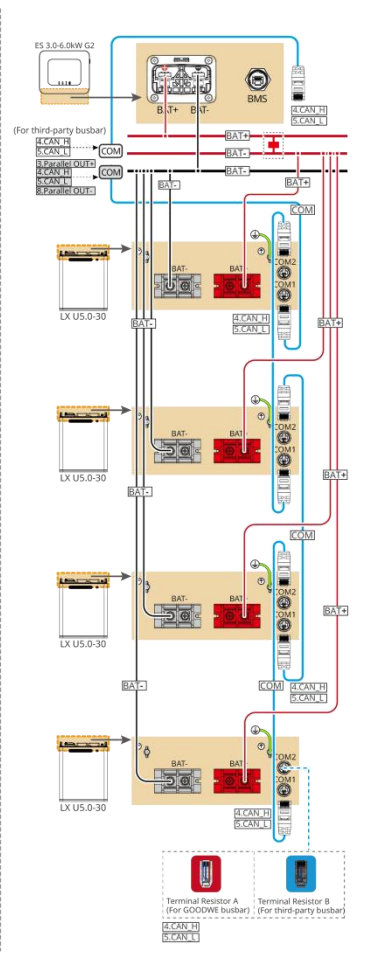

CAT 5E and higer categorie

ES20NET0007

### LXA5.0-30 : Mode de connexion en boucle

• Système de batteries prend en charge un courant de travail maximal de 160A, une puissance de travail de 8kW, peut connecter jusqu'à 1 Onduleur et 30 Batterie.

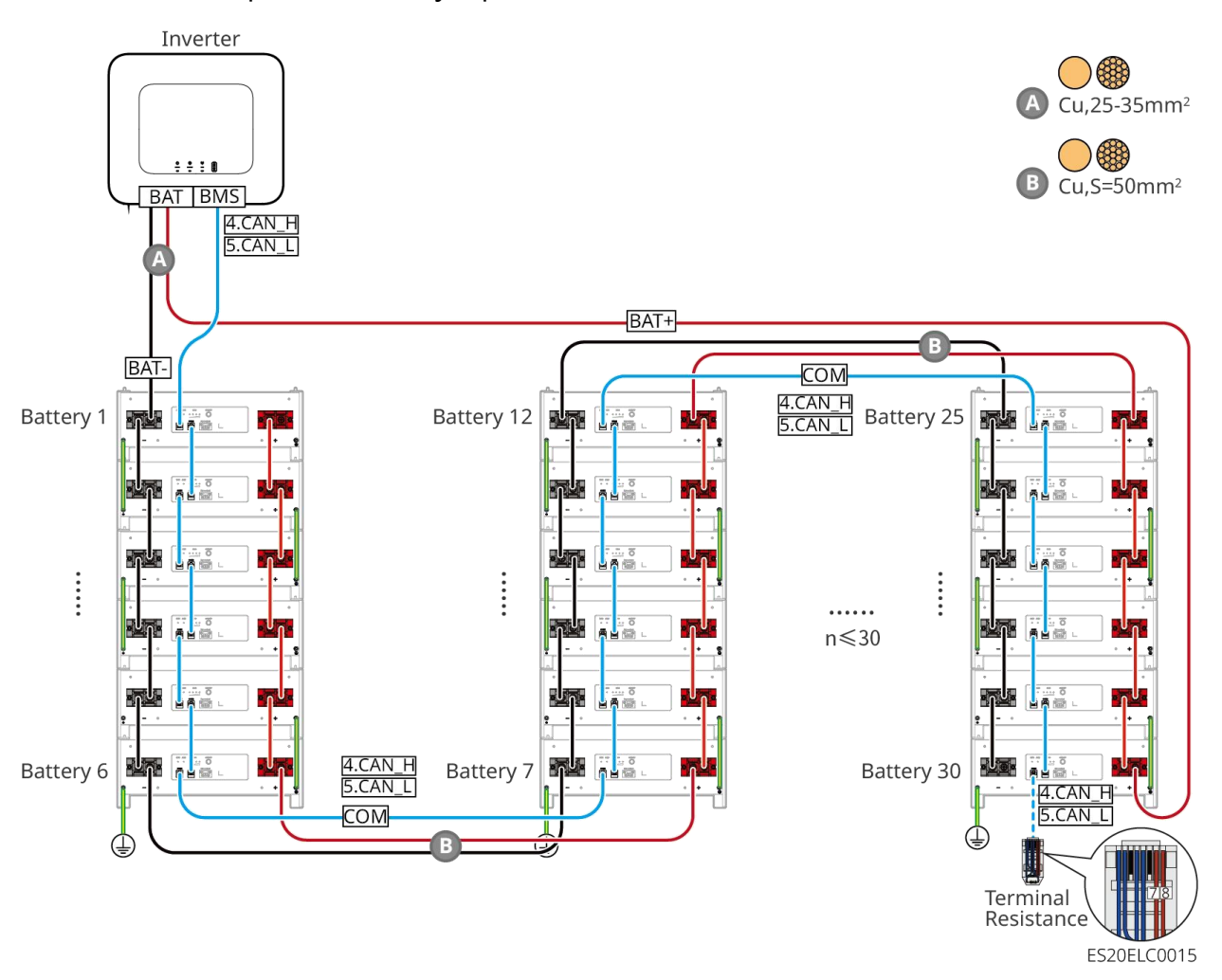

### LXA5.0-30 : Compatible avec le mode de connexion du barreau de jonction

### BCB-22-WW-0

• Système de batteries prend en charge un courant de travail maximal de 720A, une puissance de travail de 36kW, permet de connecter jusqu'à 6 Onduleur et 6 Batterie.

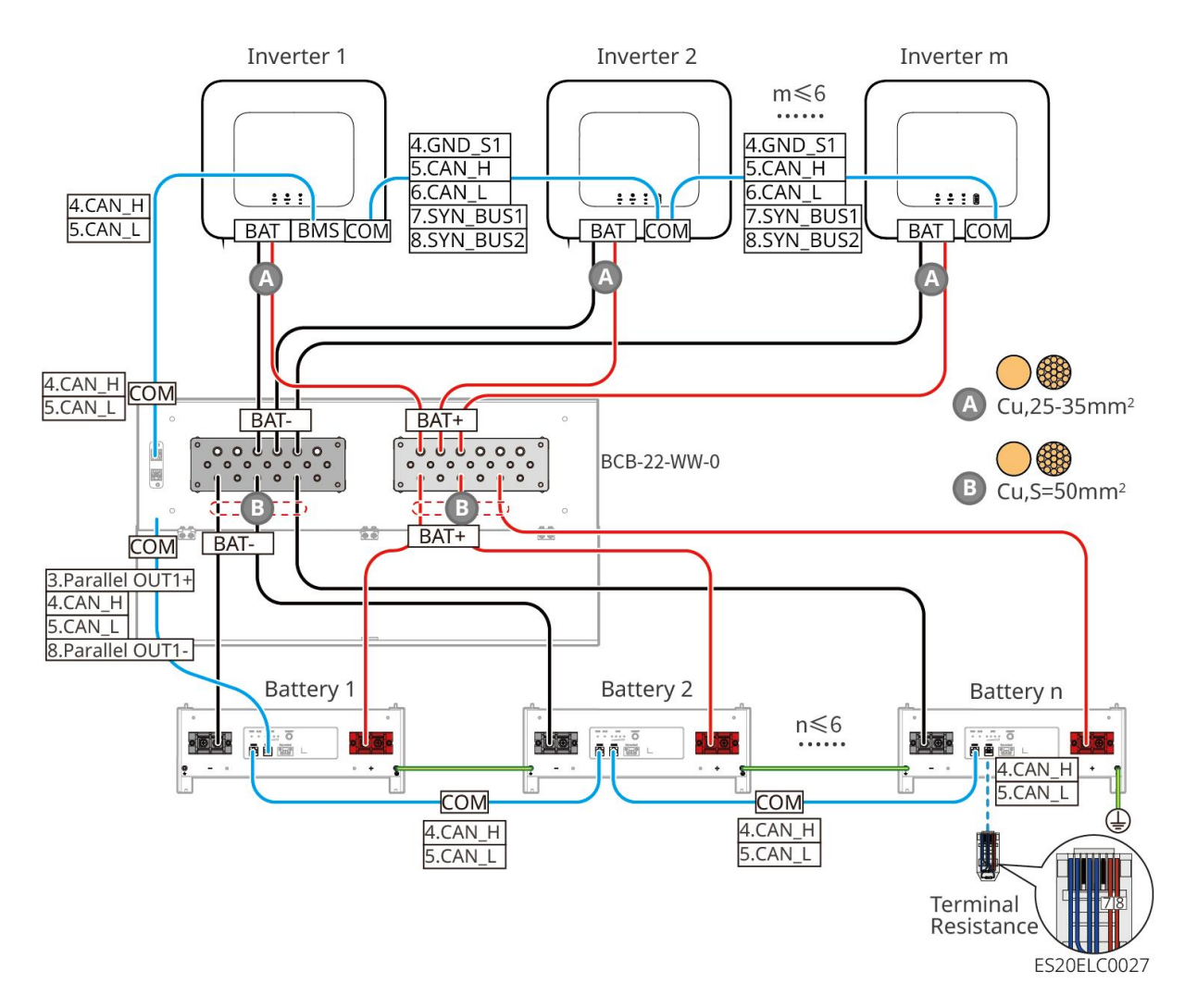

### LXA5.0-30 : Mode de connexion compatible avec le busbar BCB-32-WW-0

• Système de batteries prend en charge un courant de travail maximal de 720A, une puissance de travail de 36kW, permet de connecter jusqu'à 6 Onduleur et 15 Batterie.

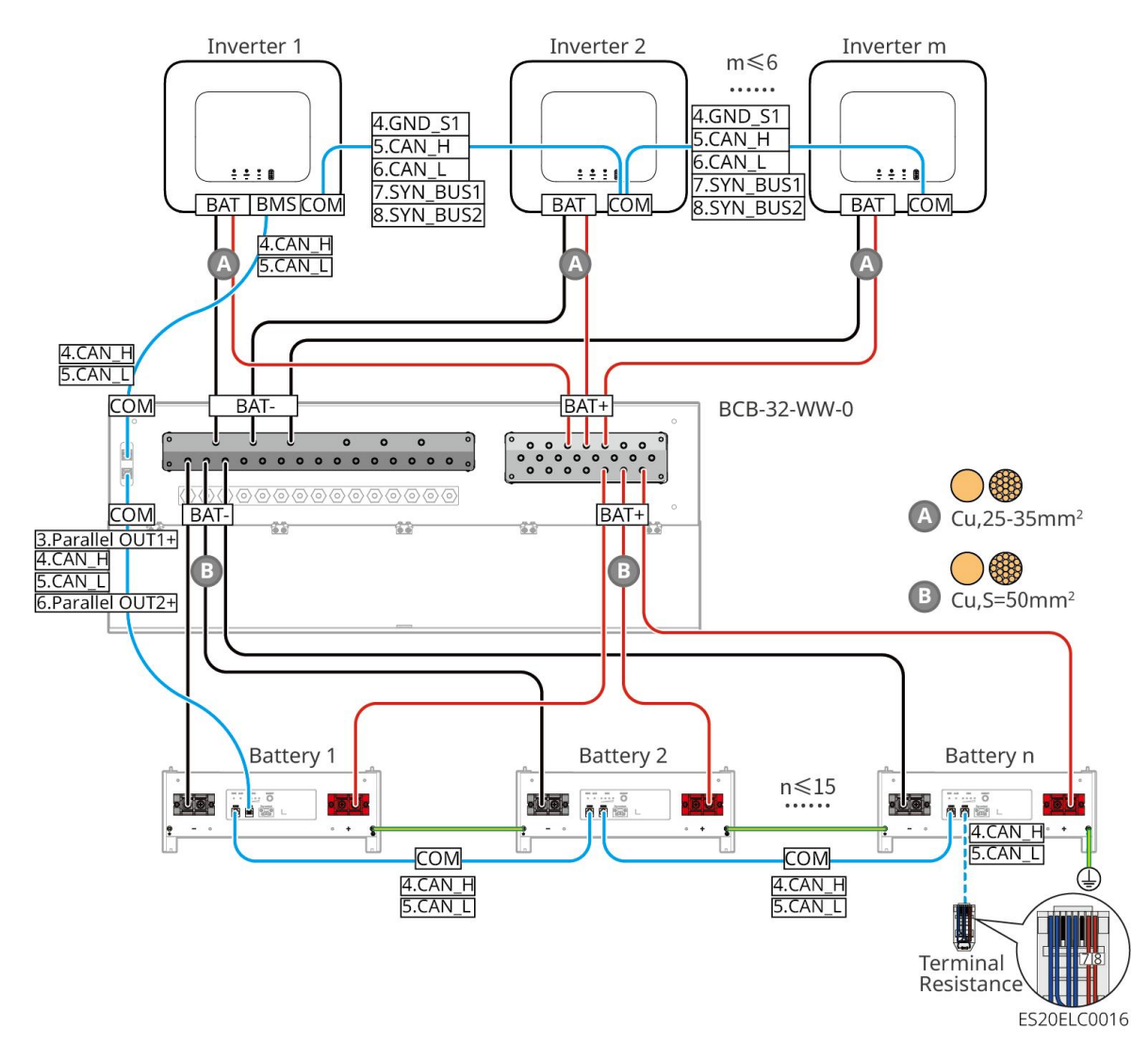

#### LXA5.0-30 : Compatible avec le mode de connexion de barres omnibus tierces

- La complexité du système de mise en parallèle augmente avec le nombre d'unités Onduleur connectées en parallèle. Lorsque le nombre d'unités Onduleur en parallèle dans le système est ≥6, veuillez contacter le service après-vente pour confirmer l'environnement d'application Installation du Onduleur, afin de garantir un fonctionnement stable du système.
- Le courant nominal Charge d'un seul Batterie est de 60 A ; le courant nominal Décharge est de 100
   A ; le courant Charge continu maximal est de 90 A ; le courant Décharge continu maximal est de 150 A, avec un support maximal de 30 unités en grappe dans le même système.

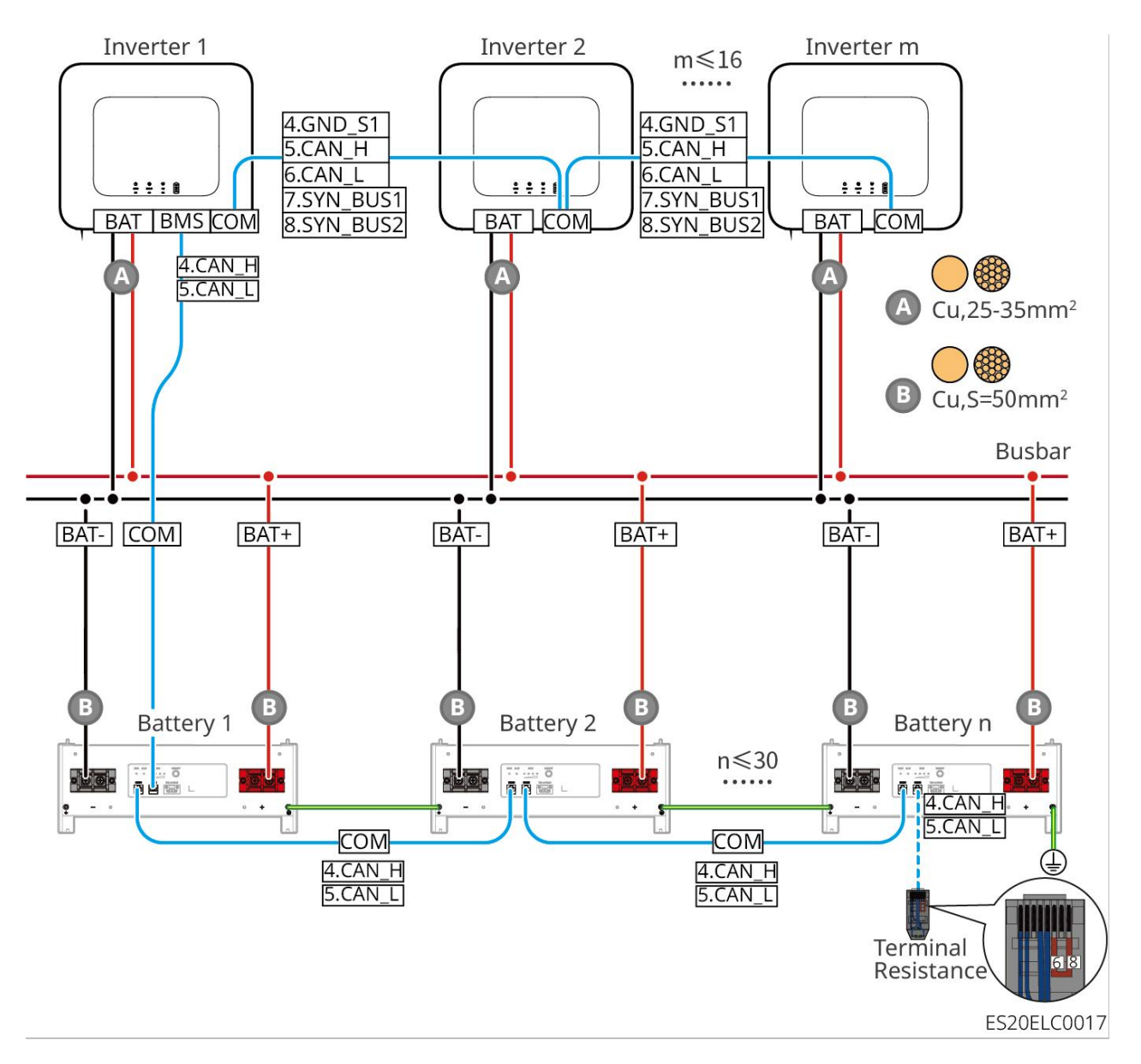

#### LX A5.0-10 : Mode de connexion en cascade

- Le courant de charge nominal d'un seul Batterie est de 60A.
- Système de batteries prend en charge un courant de travail maximal de 120A, une puissance de travail de 6kW, peut connecter jusqu'à 1 Onduleur et 2 Batterie.

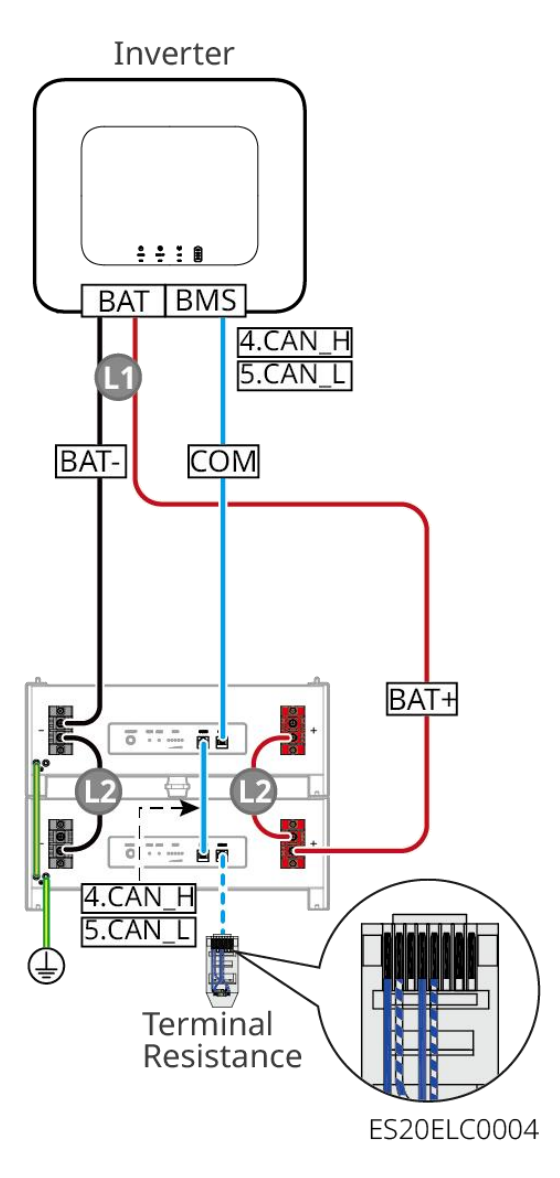

### LX A5.0-10 : Batterie avec mode de connexion du barreau de jonction BCB-11-WW-0

- Le courant de charge nominal d'un seul Batterie est de 60A.
- Système de batteries prend en charge un courant de travail maximal de 360A, une puissance de travail de 18kW, peut connecter jusqu'à 3 Onduleur et 6 Batterie.

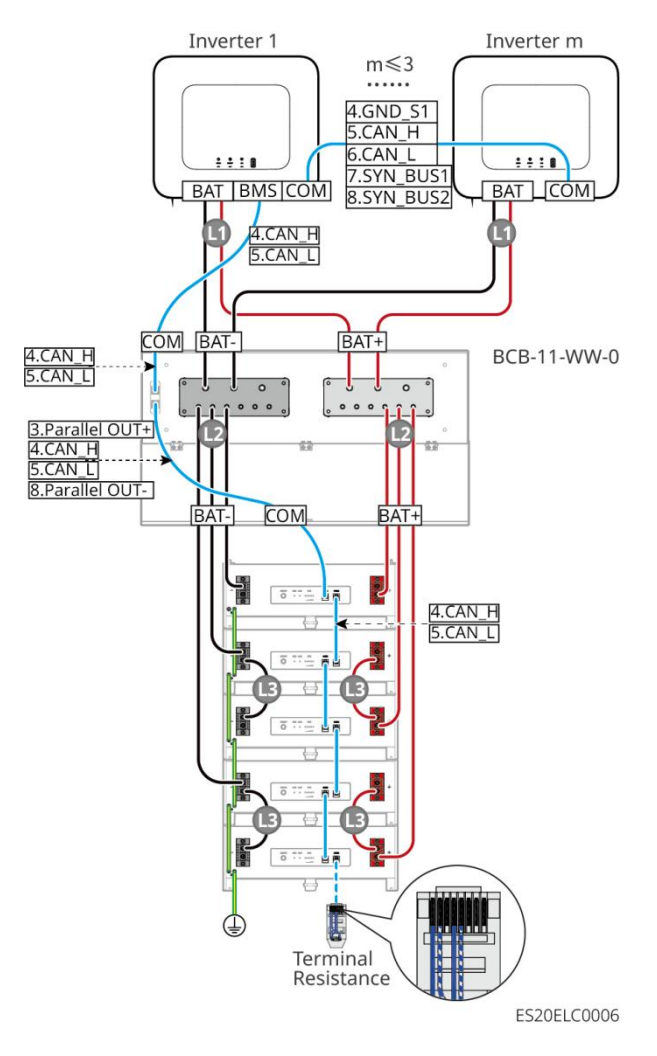

### LX A5.0-10 : Batterie raccordé au busbar BCB-22-WW-0

- Le courant de charge nominal d'un seul Batterie est de 60A.
- Le système de batterie prend en charge un courant de travail maximal de 720A, une puissance de travail de 36kW, peut connecter jusqu'à 6 onduleurs et 12 batteries.

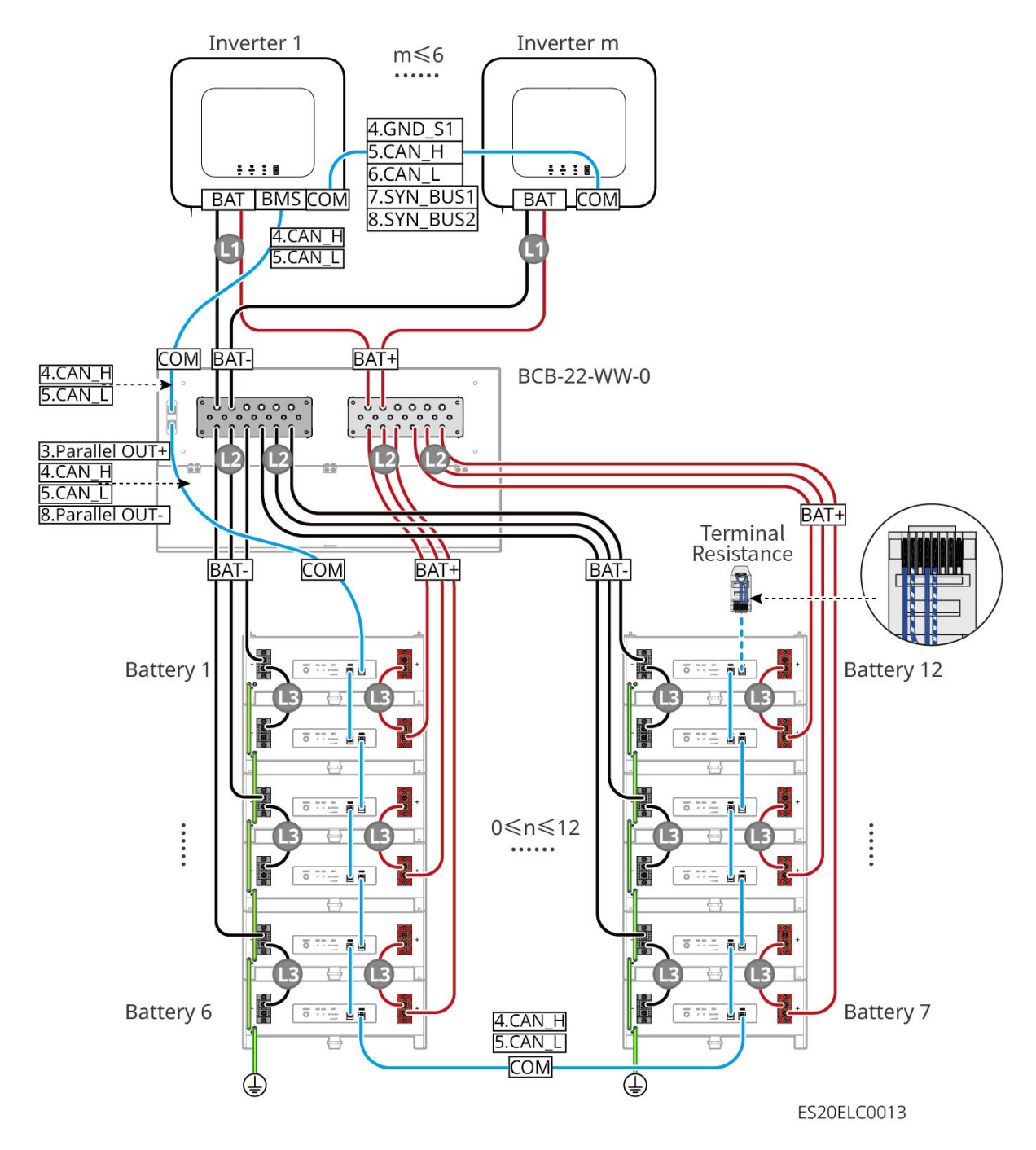

#### LX A5.0-10 : Batterie avec connexion par barre de raccordement BCB-32-WW-0

- Le courant de charge nominal d'un seul Batterie est de 60A.
- Le système de batterie prend en charge un courant de travail maximal de 720A, une puissance de travail de 36kW, une connexion maximale de 6 onduleurs et 12 batteries.

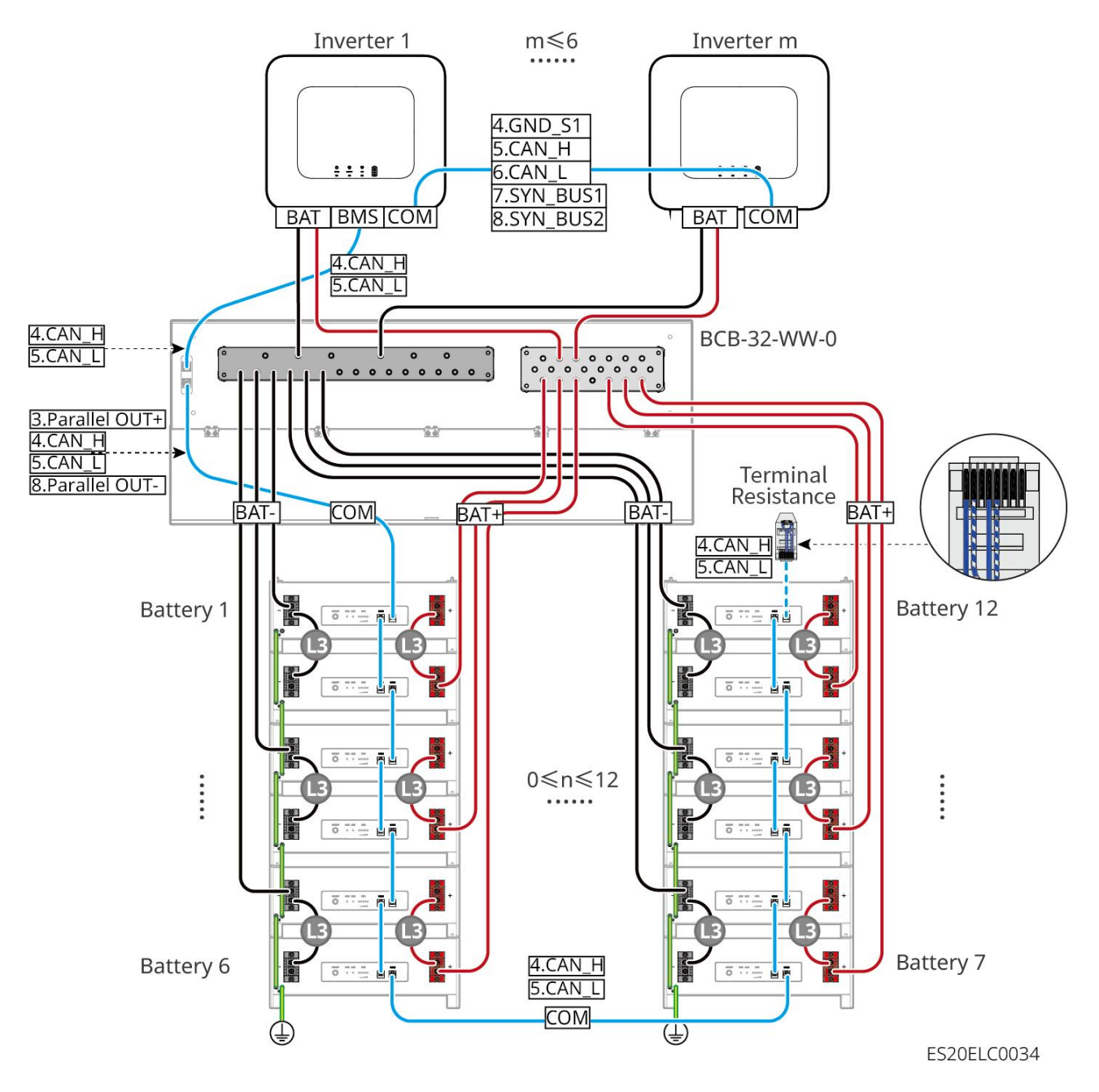

#### LX A5.0-10 : Batterie en coordination avec le mode de connexion du busbar tiers

- Le courant de charge nominal d'un seul Batterie est de 60A.
- La complexité du système de mise en parallèle augmente avec le nombre de Onduleur en parallèle.
   Lorsque le nombre de Onduleur en parallèle dans le système est ≥6, veuillez contacter le service après-vente pour confirmer l'environnement d'application des Onduleur Installation afin d'assurer un fonctionnement stable du système.
- Système de batteries supporte un courant de travail maximal de 900A, une puissance de travail de 45kW et jusqu'à 15 Batterie

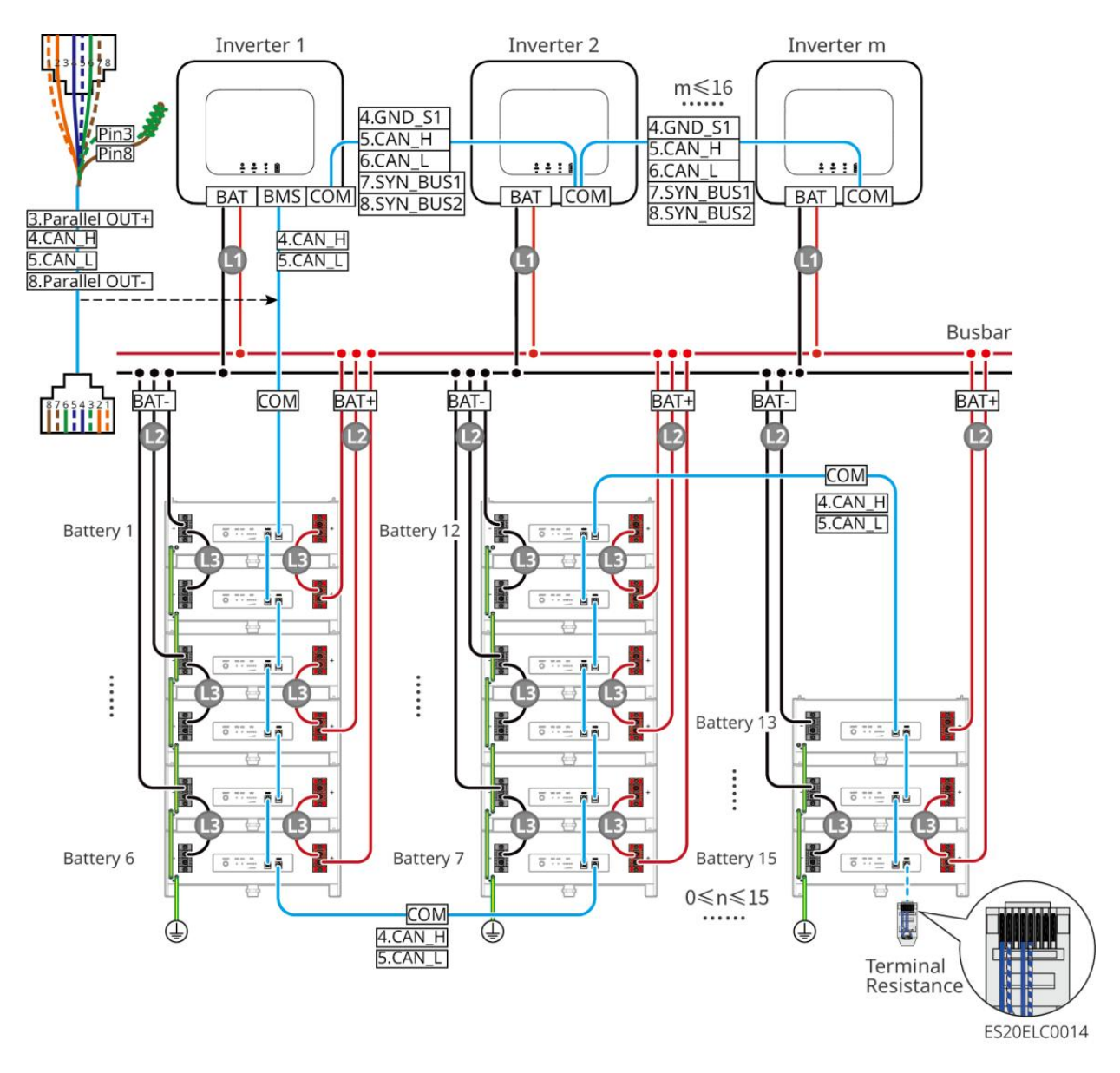

### LX U5.4-L、LX U5.4-20:

- Le courant de charge nominal d'un seul Batterie est de 50A.
- Système de batteries prend en charge un courant de travail maximal de 100A, une puissance de travail de 5kW, peut connecter jusqu'à 1 Onduleur et 6 Batterie.
- Il est recommandé que les câbles Alimentation entre Onduleur et Batterie, ainsi qu'entre Batterie et Batterie, aient une consistance en termes de matériau conducteur, section transversale du conducteur et longueur du conducteur.

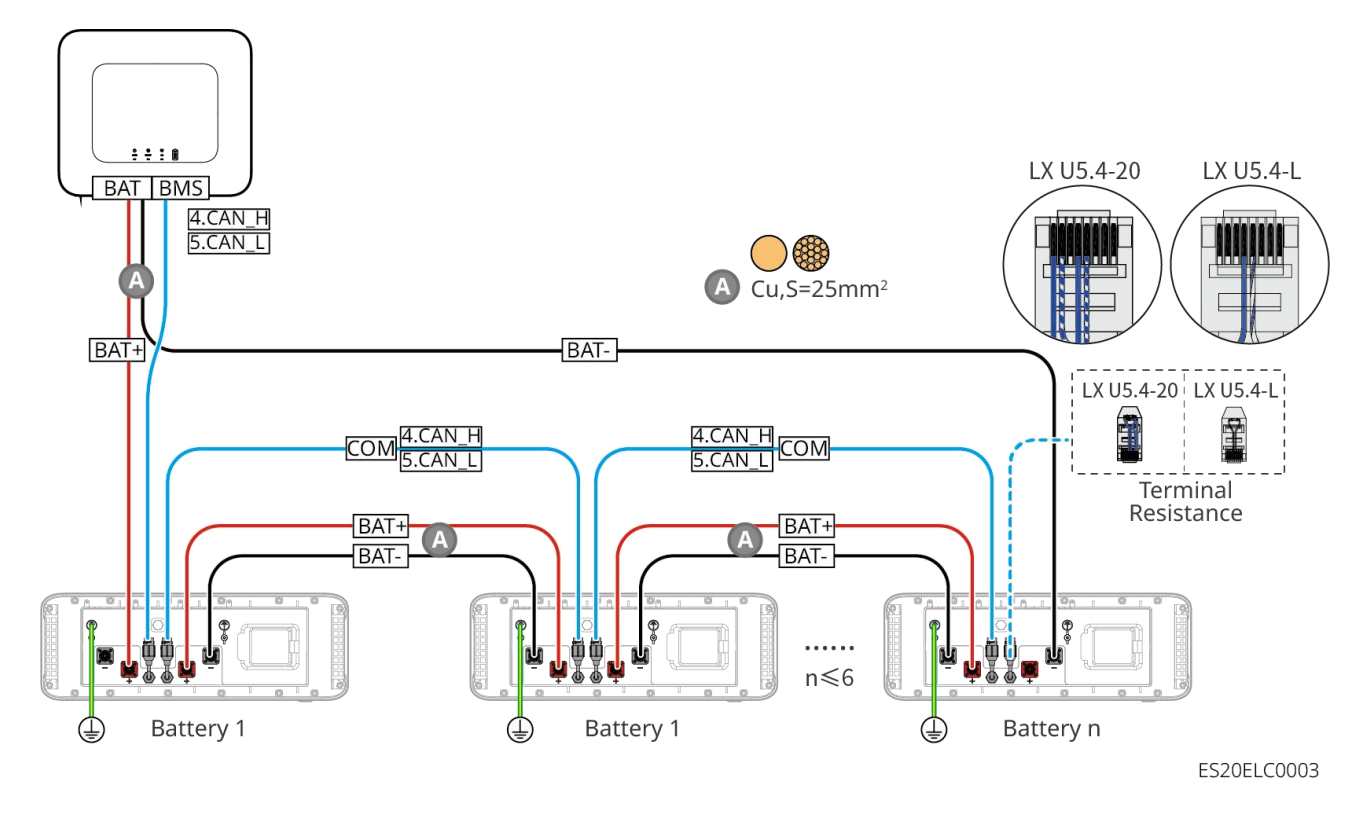

### LX U5.0-30 : Mode de connexion en cascade

- Le courant nominal Charge d'un seul Batterie est de 60A ; le courant nominal Décharge est de 100A ; le courant maximal Charge est de 90A ; le courant maximal Décharge est de 100A, avec un maximum de 30 unités supportées dans le même système.
- Système de batteries prend en charge un courant de travail maximal de 160A, une puissance de travail de 8kW, peut connecter jusqu'à 1 Onduleur et 30 Batterie.

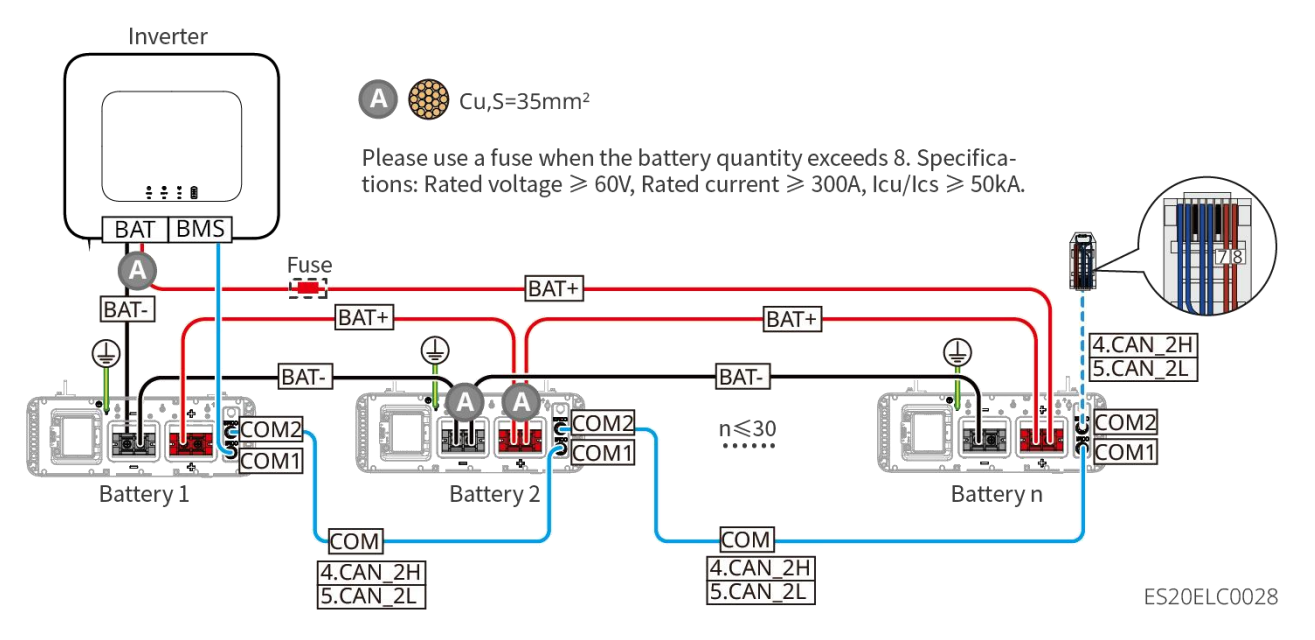

### LX U5.0-30 : Batterie avec connexion par barre de couplage BCB-32-WW-0

• Système de batteries prend en charge un courant de travail maximal de 720A, une puissance de travail de 36kW Alimentation, et peut connecter jusqu'à 6 Onduleur et 8 Batterie.

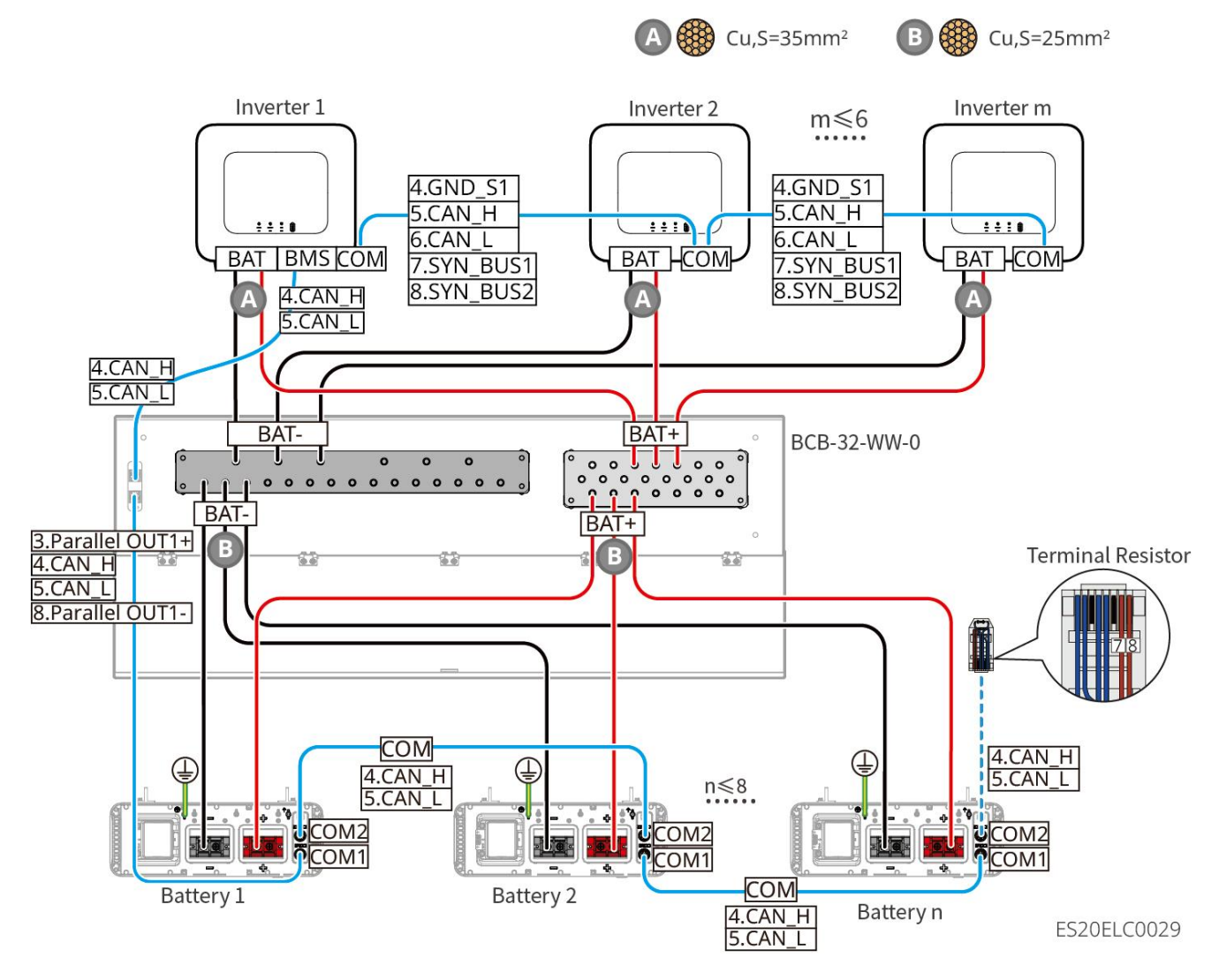

LX U5.0-30 : Batterie avec mode de connexion du busbar BCB-33-WW-0

 Système de batteries prend en charge un courant de travail maximal de 720A, une puissance de travail de 36kW Alimentation, peut connecter jusqu'à 6 Onduleur et 15 Batterie. Lorsque le nombre de Batterie dépasse 8, il est nécessaire de mettre en parallèle deux fusibles de 600A.

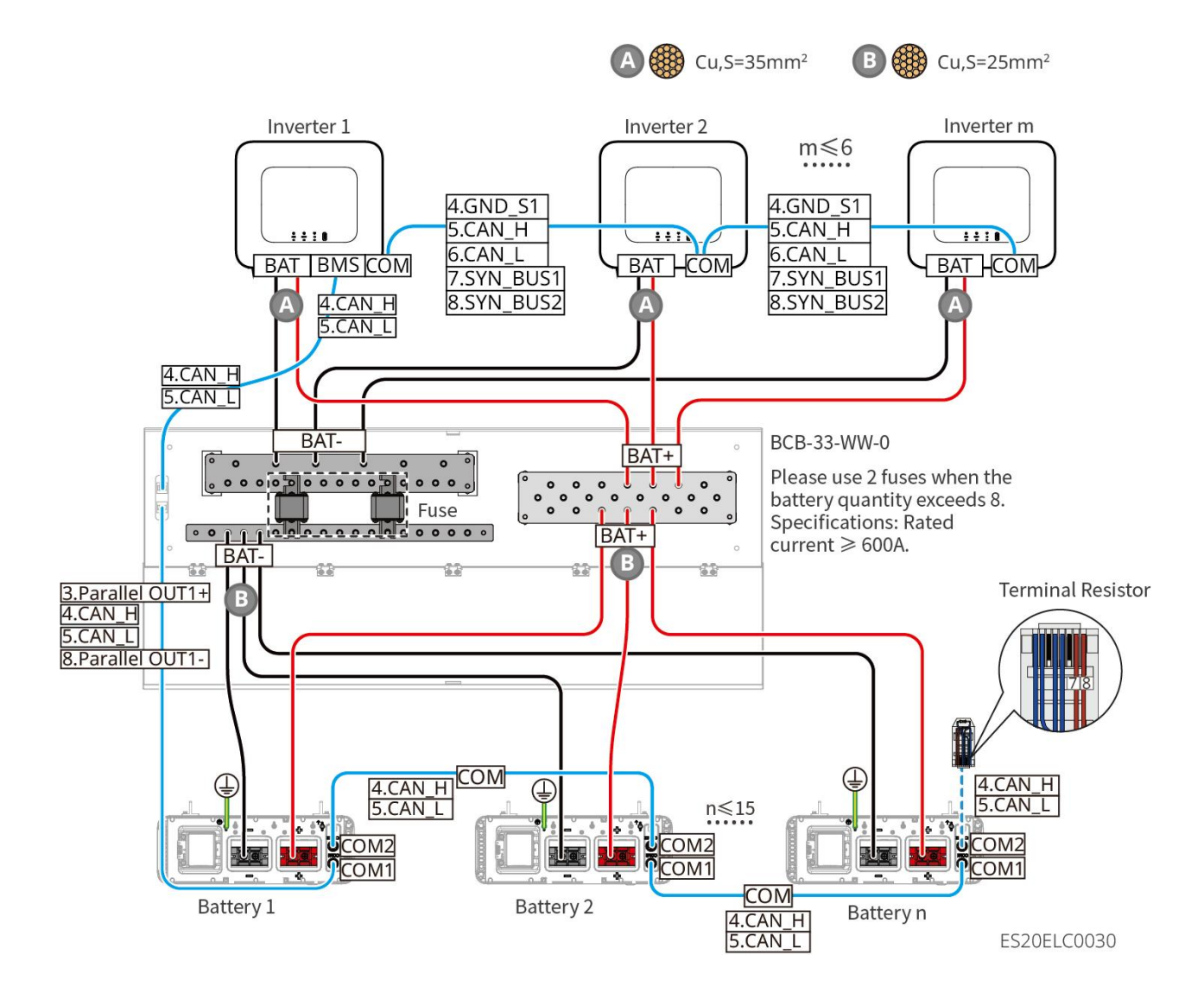

### LX U5.0-30 : Batterie avec mode de connexion de bus tiers

 Lorsque le nombre de Batterie est ≤8, les Batterie peuvent être connectés directement au bus de distribution.

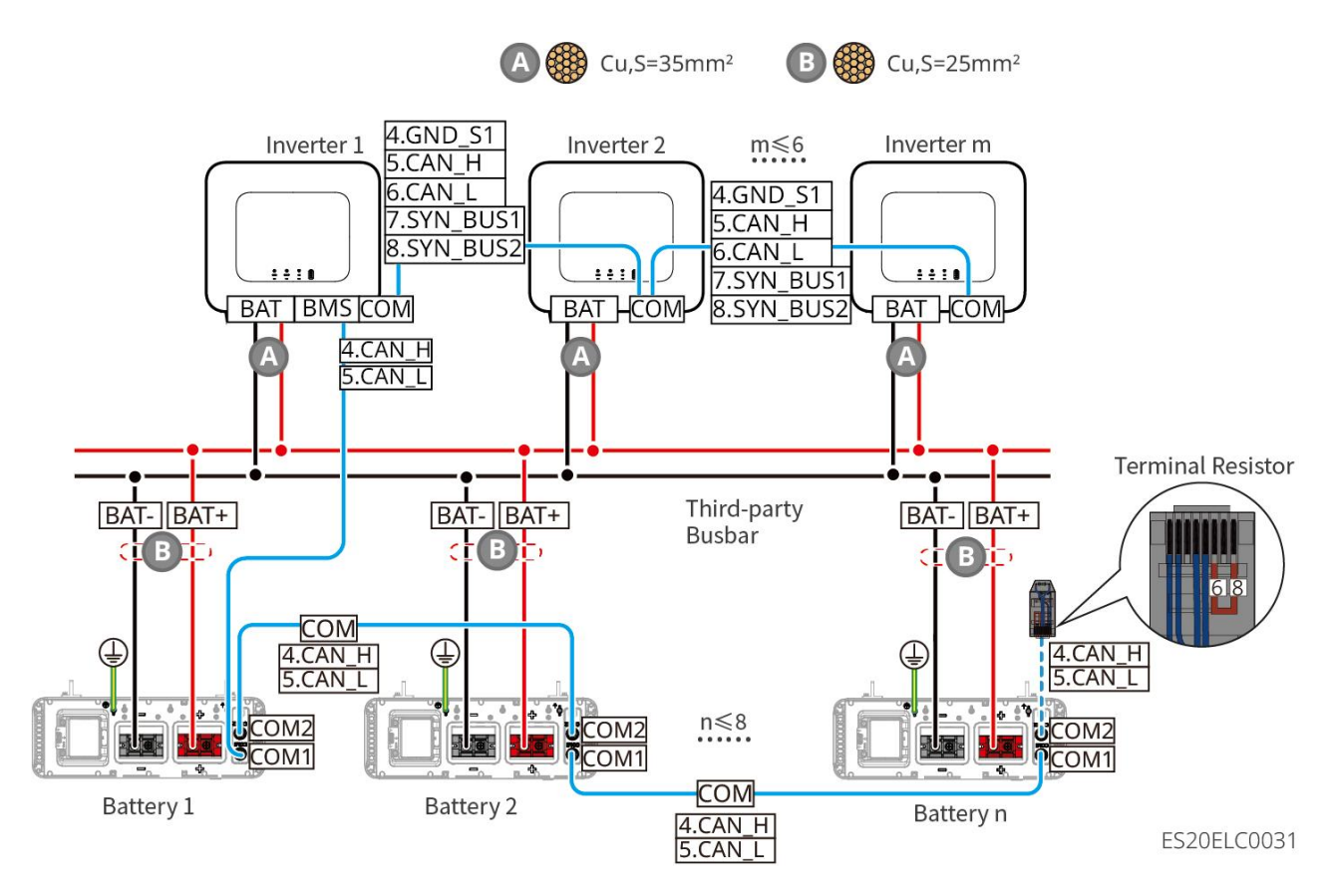

 Lorsque le nombre de Batterie est compris entre 8 et 30, des fusibles doivent être installés entre le tableau de répartition et le Onduleur. Spécifications recommandées : tension nominale > 80 V, courant nominal ≥ 1,6 fois le courant nominal du système, capacité de coupure limite/opérationnelle ≥ 50 kA.

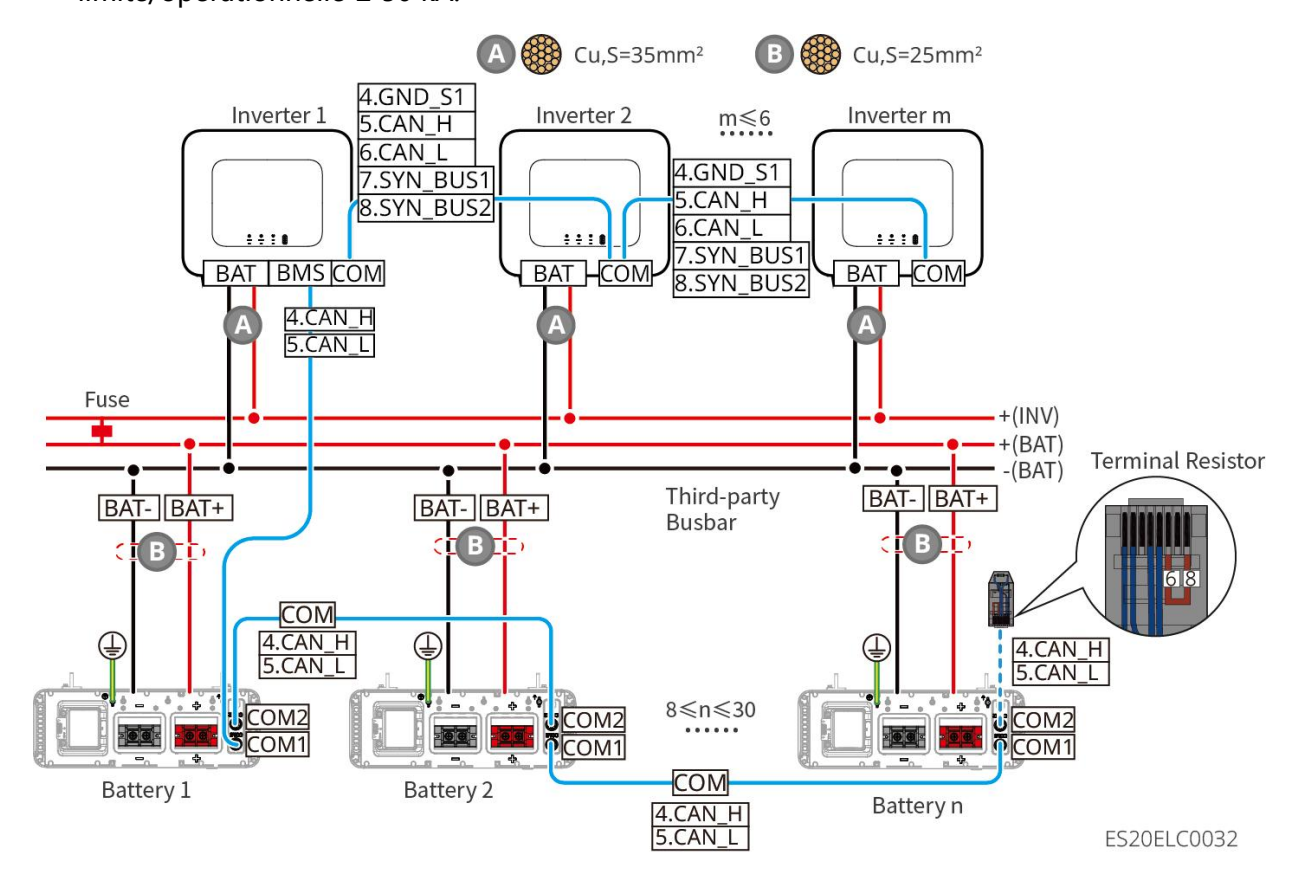

### Définition des ports de communication LX A5.0-30 :

| PIN | COM1           | COM2           | Spécifications                                                   |
|-----|----------------|----------------|------------------------------------------------------------------|
| 1   | -              | _              | Réservé                                                          |
| 2   | -              | -              |                                                                  |
| 3   | Parallel OUT+  | Parallel OUT+  | Port de communication de mise en parallèle                       |
| 4   | CAN_H          | CAN_H          | Connectez le port de communication                               |
| 5   | CAN_L          | CAN_L          | communication en grappe.                                         |
| 6   | Parallel OUT2+ | Parallel OUT2+ | Port de communication d'interverrouillage pour mise en parallèle |
| 7   | _              | _              | Réservé                                                          |
| 8   | Parallel OUT-  | Parallel OUT-  | Port de communication de mise en parallèle                       |

LX A5.0-10 Définition des ports de communication

| PIN | COM1          | COM2          | Spécifications                             |
|-----|---------------|---------------|--------------------------------------------|
| 1   | -             | -             | préréglé                                   |
| 2   | -             | -             | preregie                                   |
| 3   | Parallel OUT+ | Parallel OUT+ | Port de communication de mise en parallèle |
| 4   | CAN_H         | CAN_H         | Connectez le port de communication         |
| 5   | CAN_L         | CAN_L         | grappe Batterie.                           |
| 6   | -             | -             | Réservé                                    |
| 7   | -             | -             |                                            |
| 8   | Parallel OUT- | Parallel OUT- | Port de communication de mise en parallèle |

### Définition des ports de communication LX U5.4-L et LX U5.4-20

| PIN | COM1     | COM2     | Spécifications |
|-----|----------|----------|----------------|
| 1   | RS485_A1 | RS485_A1 | Réservé        |

| 2 | RS485_B1 | RS485_B1 |                                    |
|---|----------|----------|------------------------------------|
| 3 | -        | _        | Réservé                            |
| 4 | CAN_H    | CAN_H    | Connexion au port de communication |
| 5 | CAN_L    | CAN_L    | Onduleur ou Batterie en grappe     |
| 6 | -        | _        | Réservé                            |
| 7 | -        | _        | Réservé                            |
| 8 | -        | -        | Réservé                            |

Définition des ports de communication LX U5.0-30

| PIN | COM1            | COM2               | Spécifications                             |
|-----|-----------------|--------------------|--------------------------------------------|
| 1   | RS485_A1        | RS485_A1           | Communication BS485                        |
| 2   | RS485_B1        | RS485_B1           |                                            |
| 3   | Barre omnibus 1 | Barre omnibus<br>1 | Port de communication de mise en parallèle |
| 4   | CAN_H           | CAN_H              | Connectez le port de communication         |
| 5   | CAN_L           | CAN_L              | communication en grappe                    |
| 6   | Barre omnibus 2 | Barre omnibus<br>2 | Port de communication de mise en parallèle |
| 7   | _               | -                  | Réservé                                    |
| 8   | Barre omnibus   | Barre omnibus      | Port de communication de mise en parallèle |

## 6.6.1 Connexion du Onduleur avec le Batterie et le Alimentation

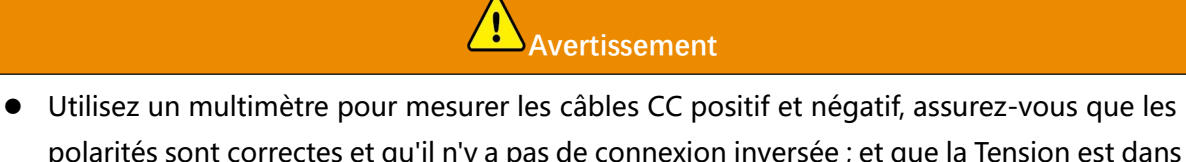

- Othisez un multimetre pour mesurer les cables CC positir et negatil, assurez-vous que les polarités sont correctes et qu'il n'y a pas de connexion inversée ; et que la Tension est dans la plage autorisée.
- Lors du câblage, le câble Batterie doit correspondre parfaitement aux bornes "BAT+" et "BAT-" ainsi qu'au port de mise à la terre du Batterie. Une connexion incorrecte des câbles

peut endommager l'équipement.

- Assurez-vous que le conducteur est complètement inséré dans le trou de connexion de la borne, sans aucune partie exposée.
- Assurez-vous que les câbles sont bien serrés, sinon les bornes de connexion pourraient surchauffer pendant le fonctionnement de l'équipement, ce qui pourrait endommager l'appareil.
- Ne connectez pas le même groupe de Batterie à plusieurs Onduleur, sinon cela pourrait endommager le Onduleur.

### Onduleur et Batterie Alimentation - Aperçu des lignes

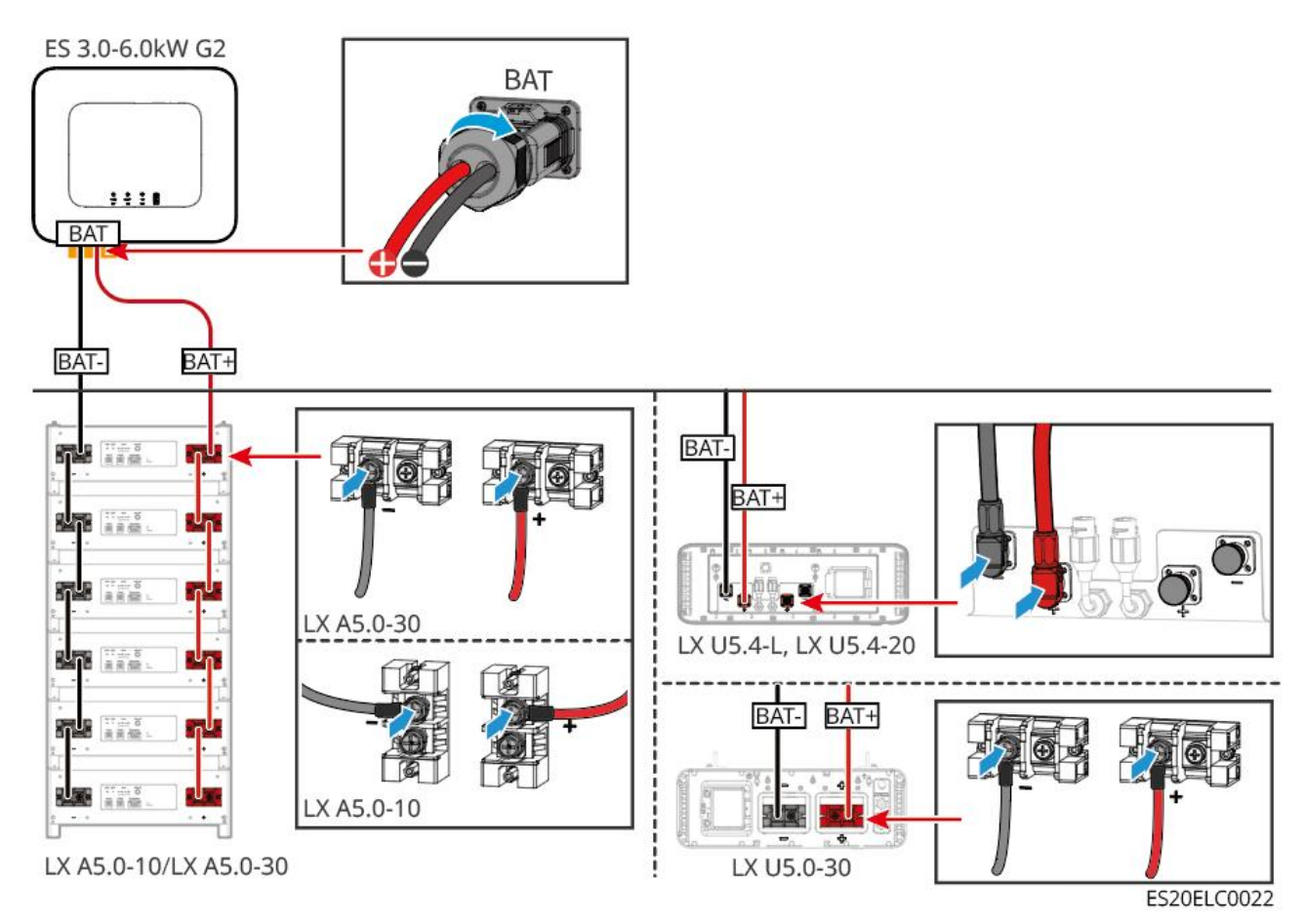

### Méthode de fabrication des câbles de terminaison Onduleur

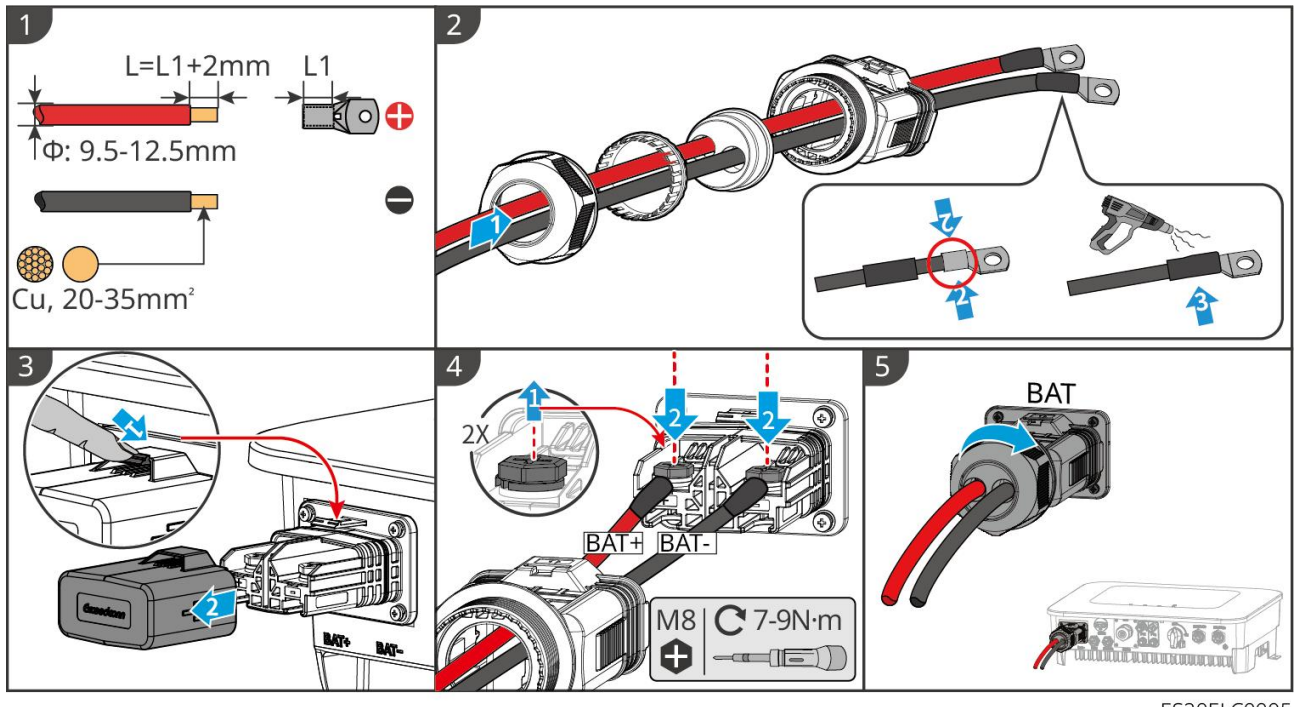

ES20ELC0005

Méthode de fabrication des câbles de terminaison (LX A5.0-10, LX A5.0-30)

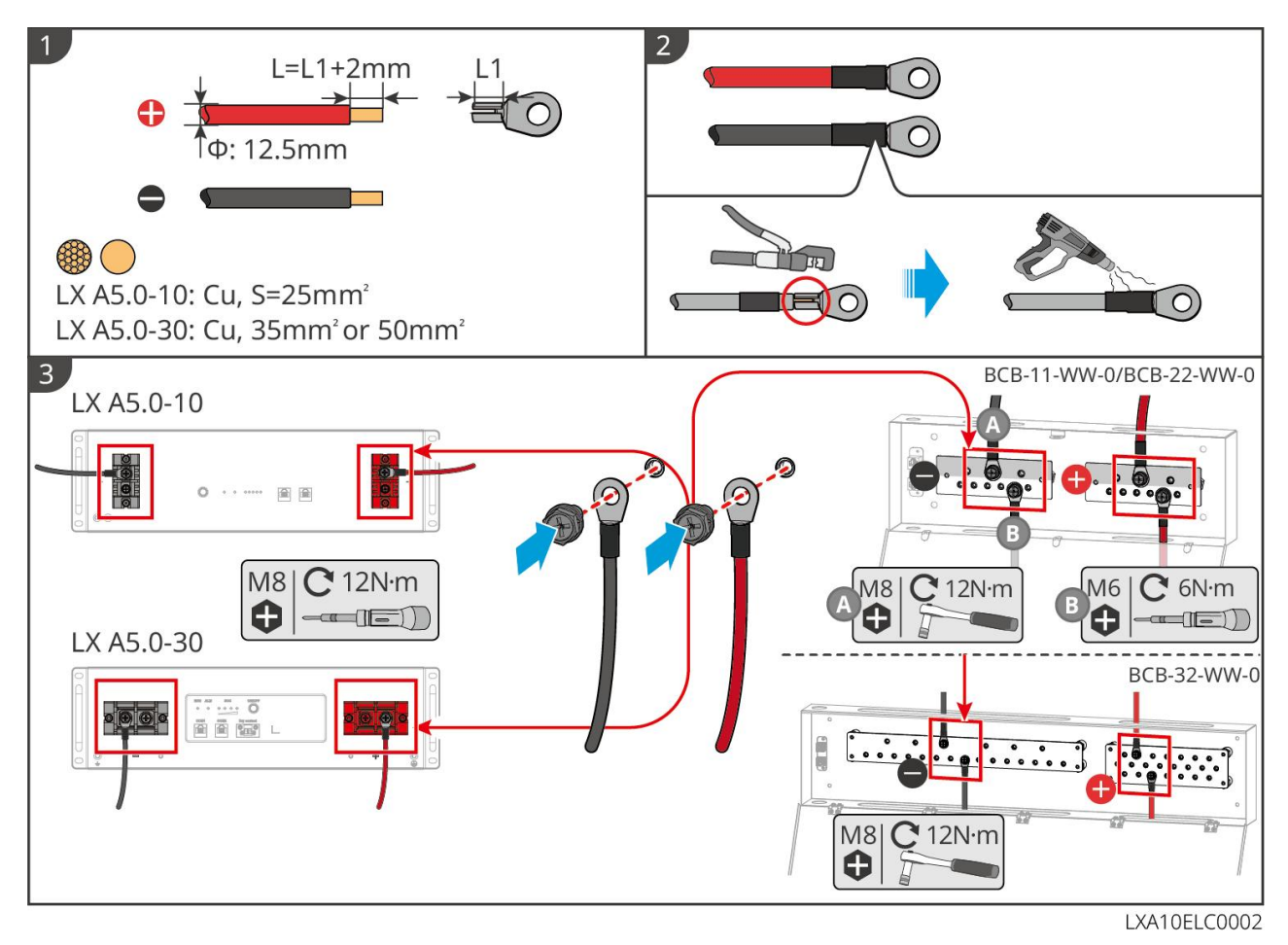

Méthode de fabrication des câbles de terminaison (LX U5.4-L, LX U5.4-20)

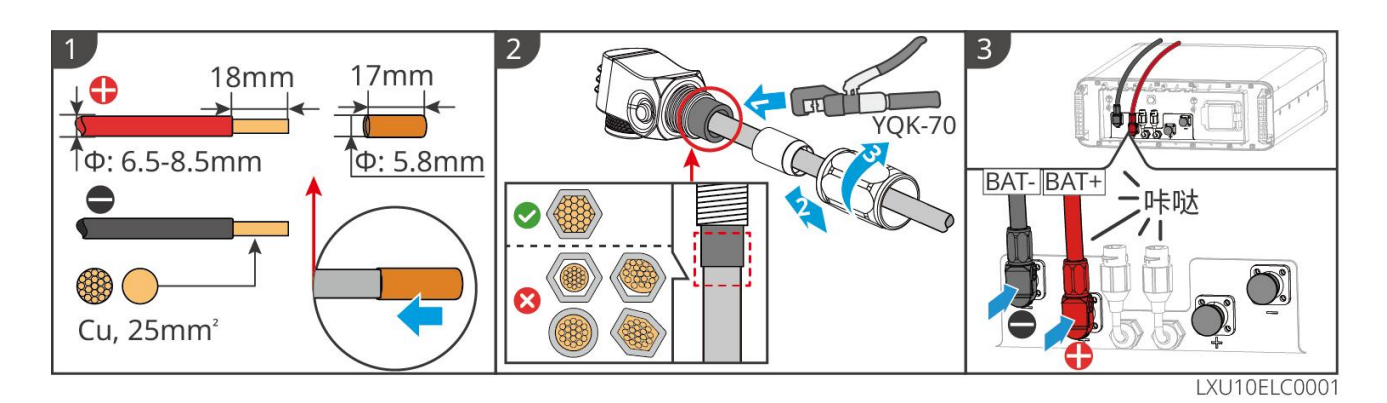

### Méthode de fabrication des câbles de terminaison Batterie (LX U5.0-30)

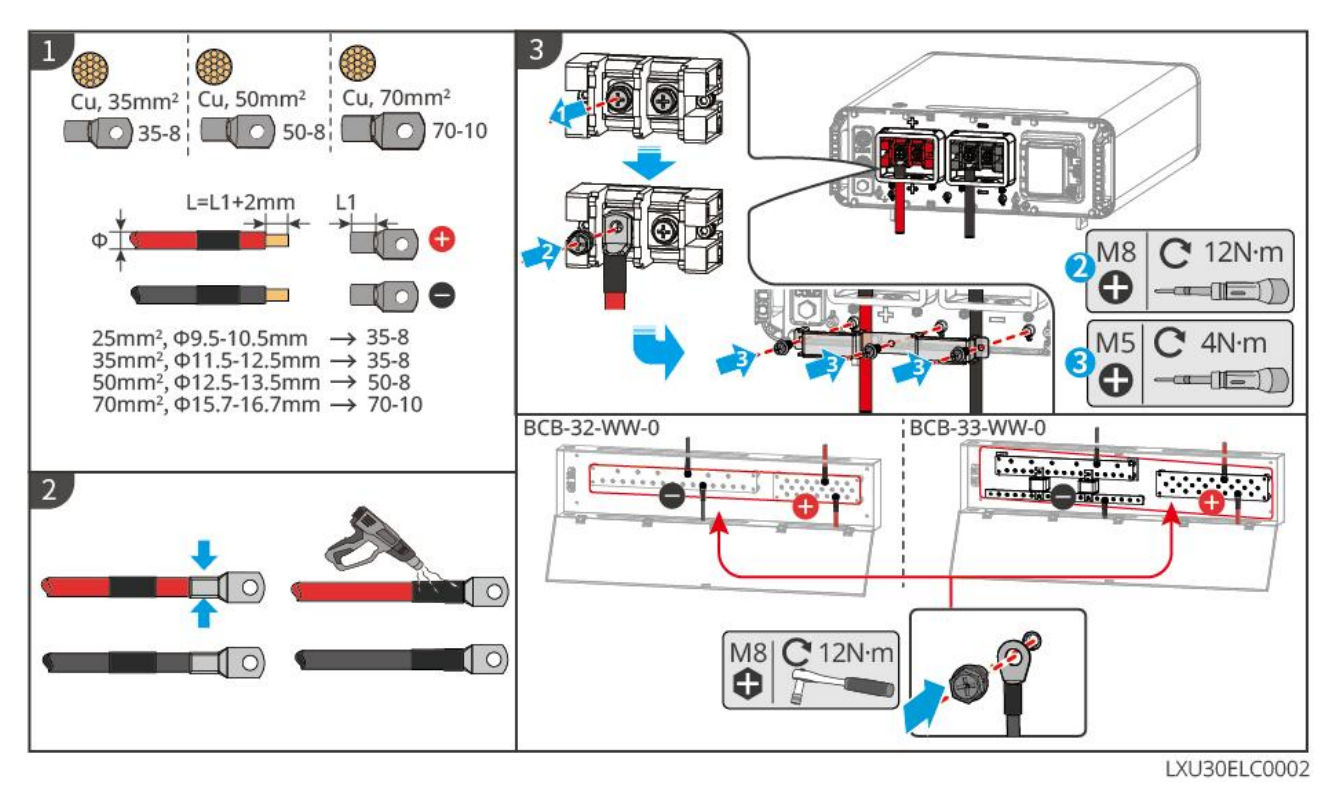

### 6.6.2 Connexion du Onduleur avec le câble de communication

### Batterie

Explication de la connexion de communication BMS entre Onduleur et Batterie :

| Port Onduleur | Connecté au port<br>Batterie | Définition des<br>ports | Spécifications                                                                                                    |
|---------------|------------------------------|-------------------------|----------------------------------------------------------------------------------------------------|
| BMS(CAN)      | COM1                         | 4: CAN_H<br>5: CAN_L    | <ul> <li>La communication CAN est<br/>utilisée entre Onduleur et<br/>Batterie.</li> <li>Si le câble de communication</li> </ul> |

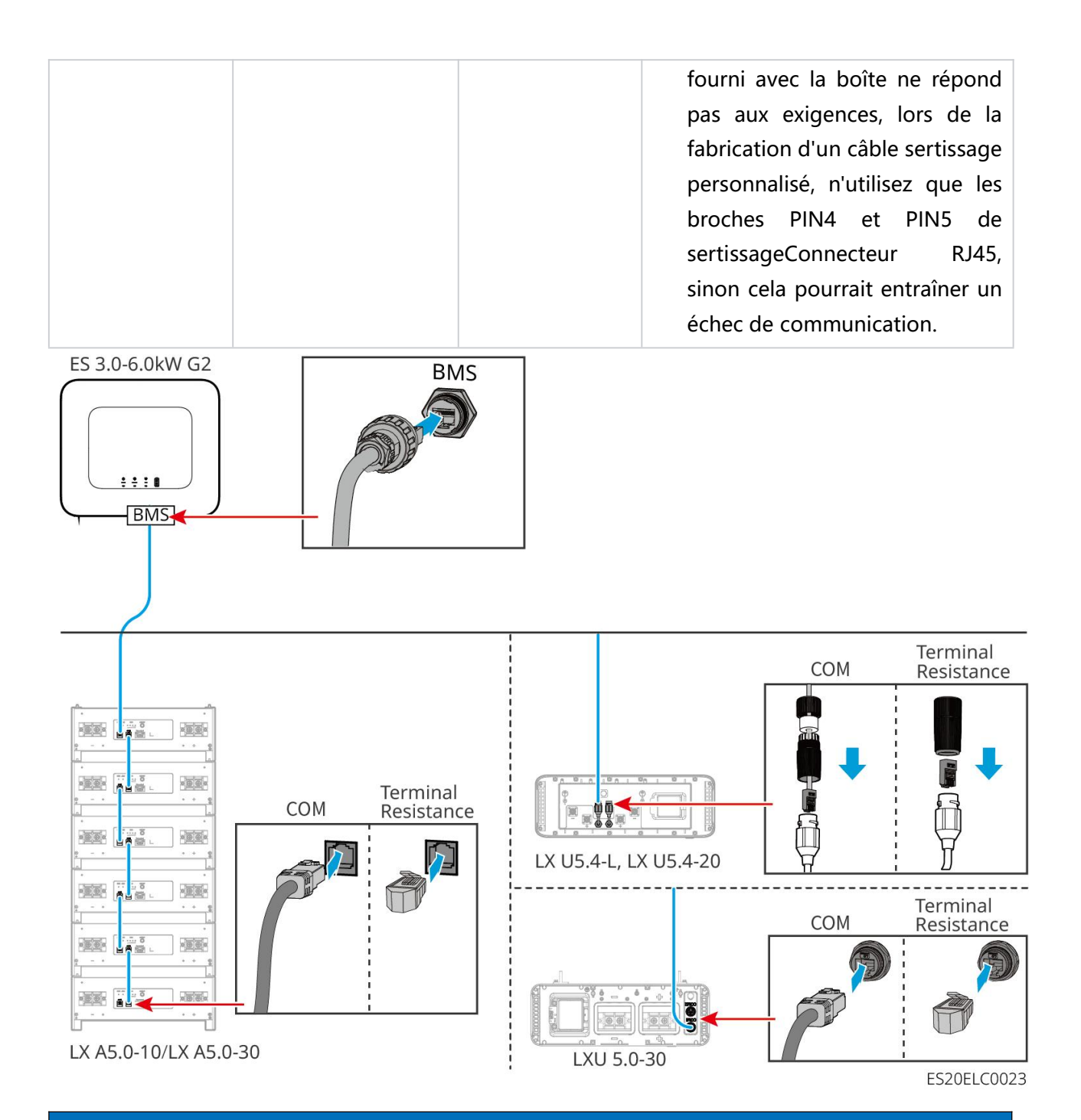

### Attention

- Lors de la connexion du câble du capteur de température de la batterie au plomb, il est recommandé de le connecter à un endroit où la dissipation thermique est moins efficace. Par exemple : lorsque les batteries au plomb sont disposées côte à côte, fixez le capteur sur la batterie située au milieu.
- Pour mieux protéger les cellules, il est nécessaire de Installation le câble d'échantillonnage de température et il est recommandé de placer le Batterie dans un environnement avec une bonne dissipation thermique.

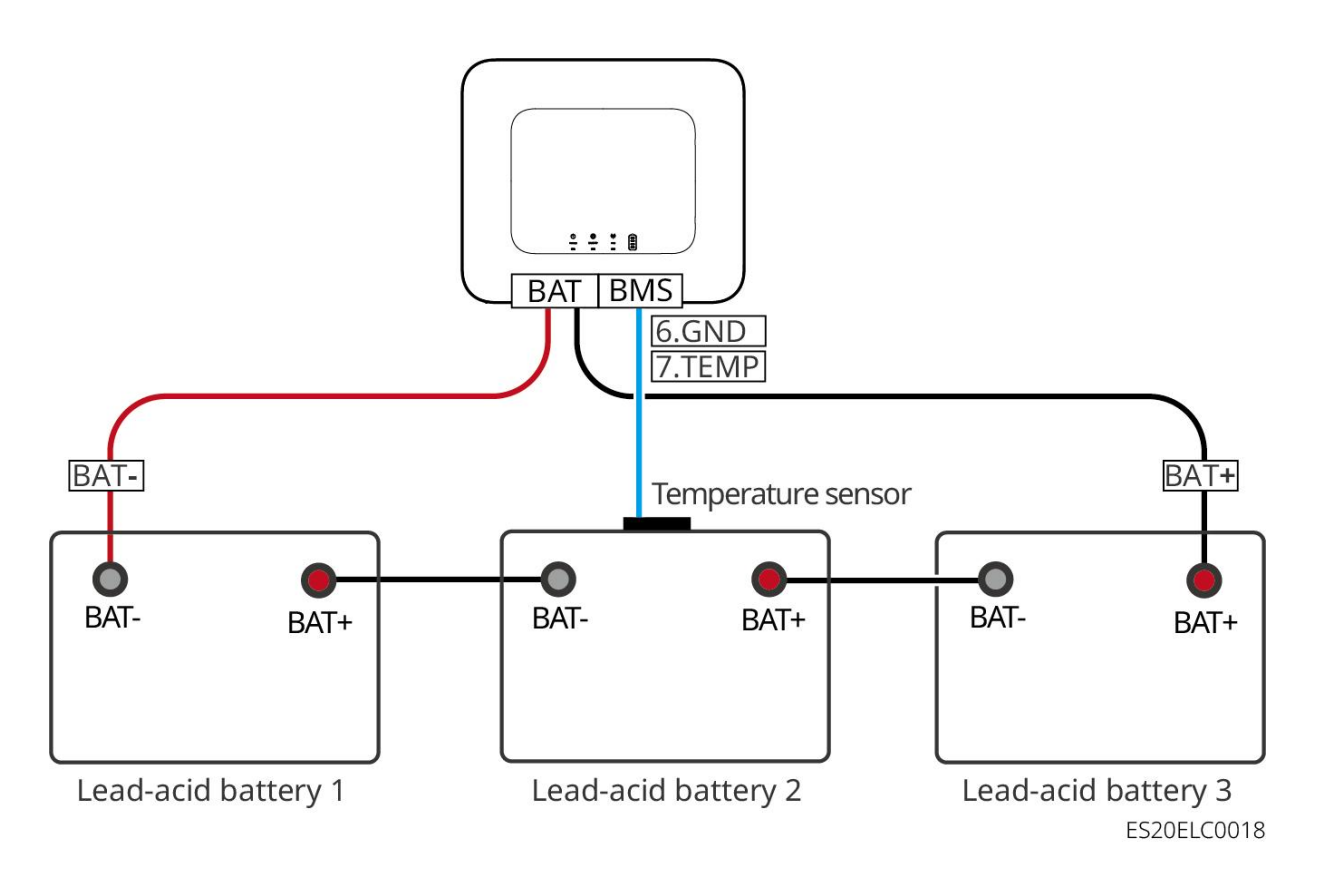

### 6.7 Connecter le câble de courant alternatif

### Avertissement

- Onduleur intègre une unité de surveillance de courant résiduel (RCMU) interne pour empêcher que le courant résiduel ne dépasse la valeur prescrite. Lorsque Onduleur détecte un courant de fuite supérieur à la valeur autorisée, il se déconnecte rapidement de Réseau électrique public.
- Lors du câblage, les câbles AC doivent correspondre parfaitement aux bornes AC "BACK-UP", "ON-GRID" et à la borne de terre. Une connexion incorrecte des câbles entraînera des dommages à l'équipement.
- Assurez-vous que le conducteur est complètement inséré dans la borne de connexion et qu'il n'y a pas de partie exposée.
- Assurez-vous que la plaque isolante aux bornes AC est bien serrée et sans jeu.
- Assurez-vous que les câbles sont bien connectés et serrés, sinon les bornes de connexion pourraient surchauffer pendant le fonctionnement de l'équipement, ce qui pourrait endommager l'appareil.
- Lors de l'opération et de la maintenance des équipements du système, veuillez couper l'alimentation des équipements. Une manipulation sous tension peut entraîner des dommages au Onduleur ou un risque d'électrocution.
- Dans un système parallèle, il est uniquement possible de connecter le Onduleur à la même phase. Il est interdit de connecter trois Onduleur monophasés respectivement aux trois phases du Réseau électrique public pour former un système triphasé, car cela pourrait entraîner des

erreurs système ou endommager l'équipement.

- Cas d'erreur : Onduleur principal connecté à L1, Onduleur secondaire 1 connecté à L2,
   Onduleur secondaire 2 connecté à L3 pour former un système triphasé.
- O Cas correct : Onduleur principal connecté à L1, Onduleur secondaire connecté à L1.
- Assurez-vous que l'ordre des câbles est cohérent. Ne pas inverser les fils L et N du port ON-GRID, ni les fils L et N du port BACK-UP. Dans le système, les câbles N de chaque port BACK-UP du Onduleur doivent être connectés en parallèle, et les câbles L doivent également être connectés en parallèle.
- Dans un même système, les câbles de secours BACK-UP en courant alternatif entre l'hôte et l'esclave, les câbles ON-GRID en courant alternatif entre l'hôte et l'esclave, ainsi que les câbles en courant continu entre le Batterie et le Onduleur doivent garantir une uniformité en termes de matériau conducteur, de section transversale du conducteur et de longueur du conducteur.
- Lorsque le scénario d'utilisation ne nécessite pas de câble de connexion CA, les connecteurs ON-GRID et BACK-UP doivent être équipés de Installation pour assurer la protection des ports et éliminer tout risque d'électrocution.

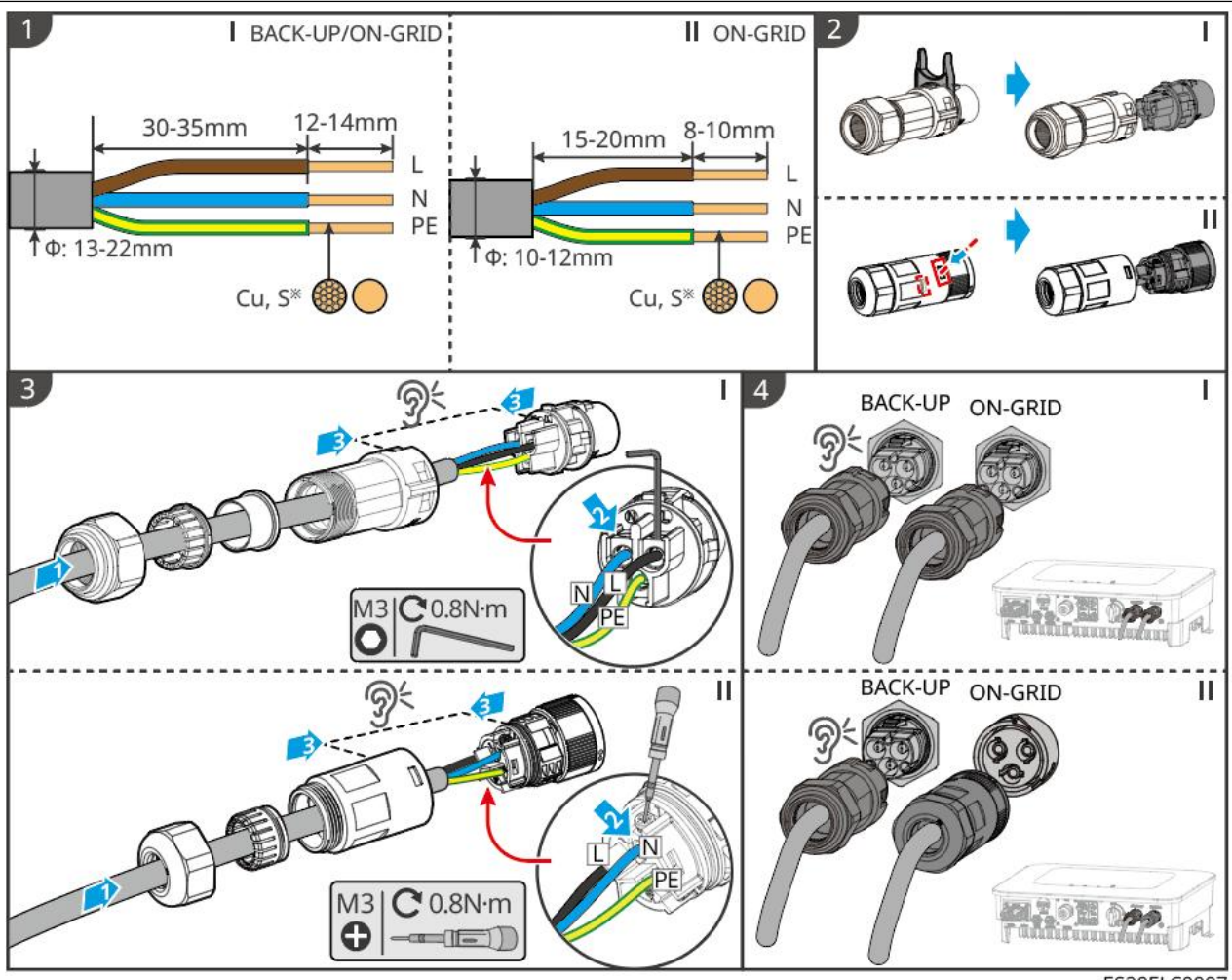

ES20ELC0007

# 6.8 Câble de connexion du compteur électrique

### Attention

- Si plusieurs Onduleur sont nécessaires, veuillez consulter le fabricant pour l'achat séparé d'un compteur électrique.
- Veuillez vous assurer que le sens de connexion du TC et l'ordre des phases sont corrects, sinon cela pourrait entraîner des erreurs dans les données de surveillance.
- Assurez-vous que tous les câbles sont correctement connectés, serrés et sans jeu. Un câblage incorrect peut provoquer un Mauvais contact ou endommager le compteur électrique.
- Dans les zones à risque de foudre, si la longueur du câble du compteur dépasse 10 m et que le câble n'est pas installé avec une mise à la terre Conduit en acier, il est recommandé d'installer un dispositif de protection contre la foudre externe.

#### Compteur GMK110 câblage électrique

### Attention

- Le diamètre extérieur du câble d'alimentation CA doit être inférieur au diamètre d'ouverture du CT pour assurer son passage à travers.
- Pour garantir la précision de détection du courant du TC, il est recommandé que la longueur du câble du TC ne dépasse pas 30 m.
- N'utilisez pas de câble réseau comme câble CT, sinon cela pourrait endommager le compteur en raison d'un courant excessif.
- Les CT fournis par les fabricants d'équipements présentent des légères différences de dimensions et d'apparence selon les modèles, mais le Installation mode de câblage reste identique.

**GMK110** 

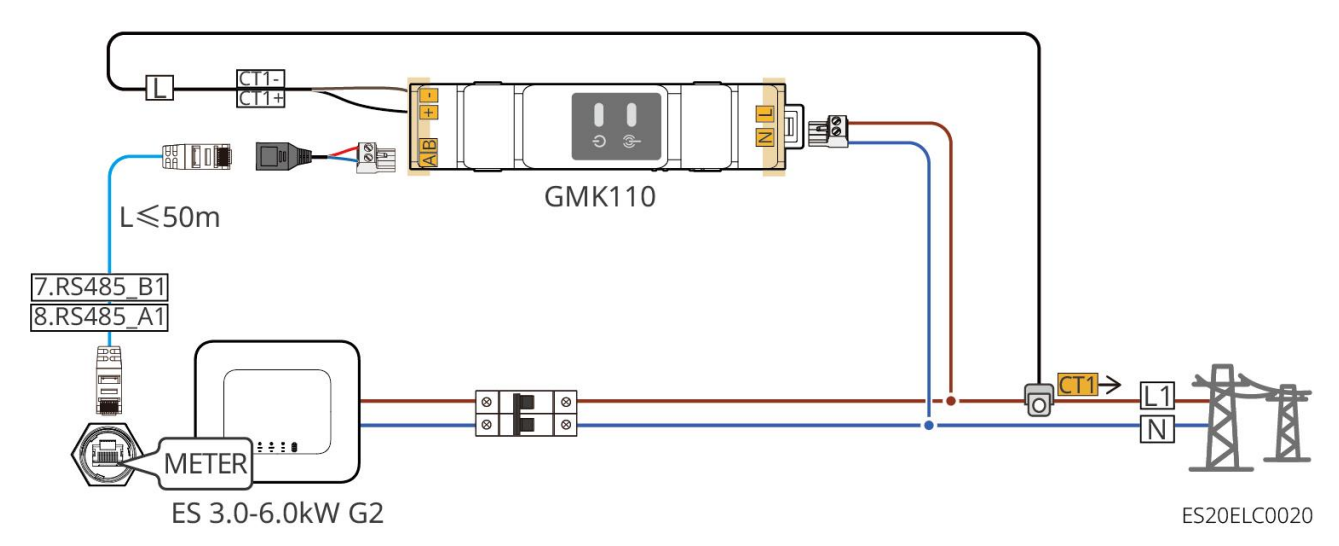

GMK110D

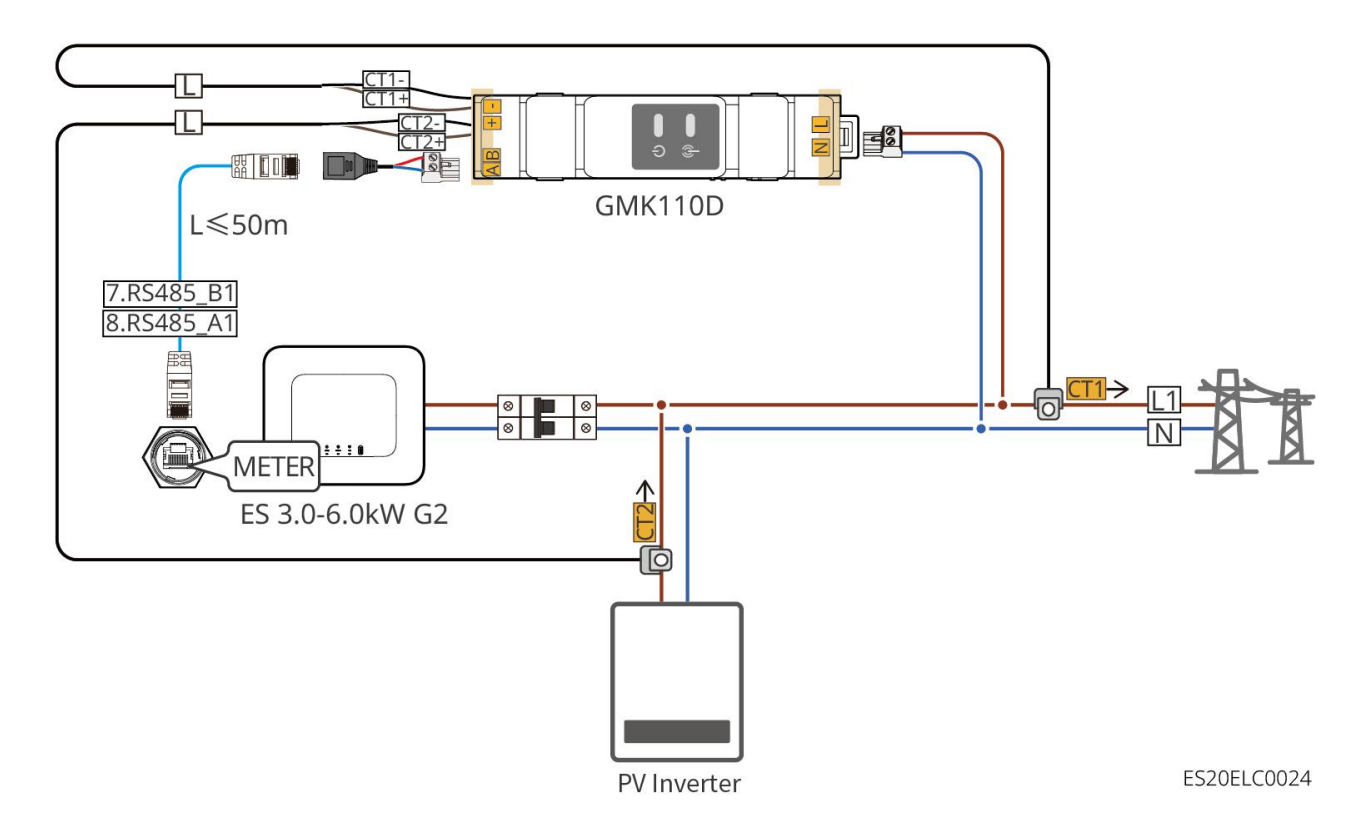

### Procédure de câblage

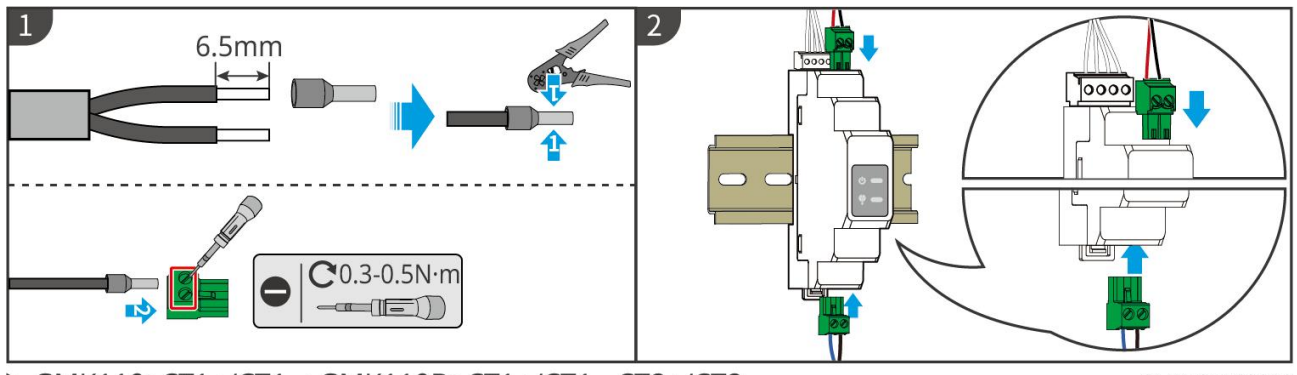

GMK110: CT1+/CT1-; GMK110D: CT1+/CT1-, CT2+/CT2-

GMK10ELC0002

### GM1000

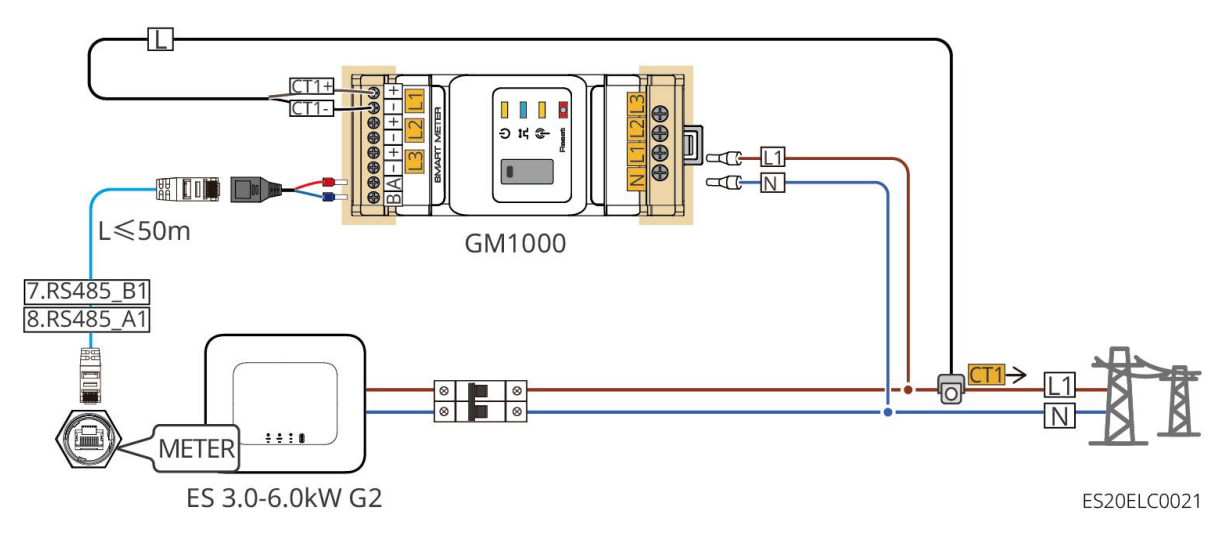

#### GM1000D

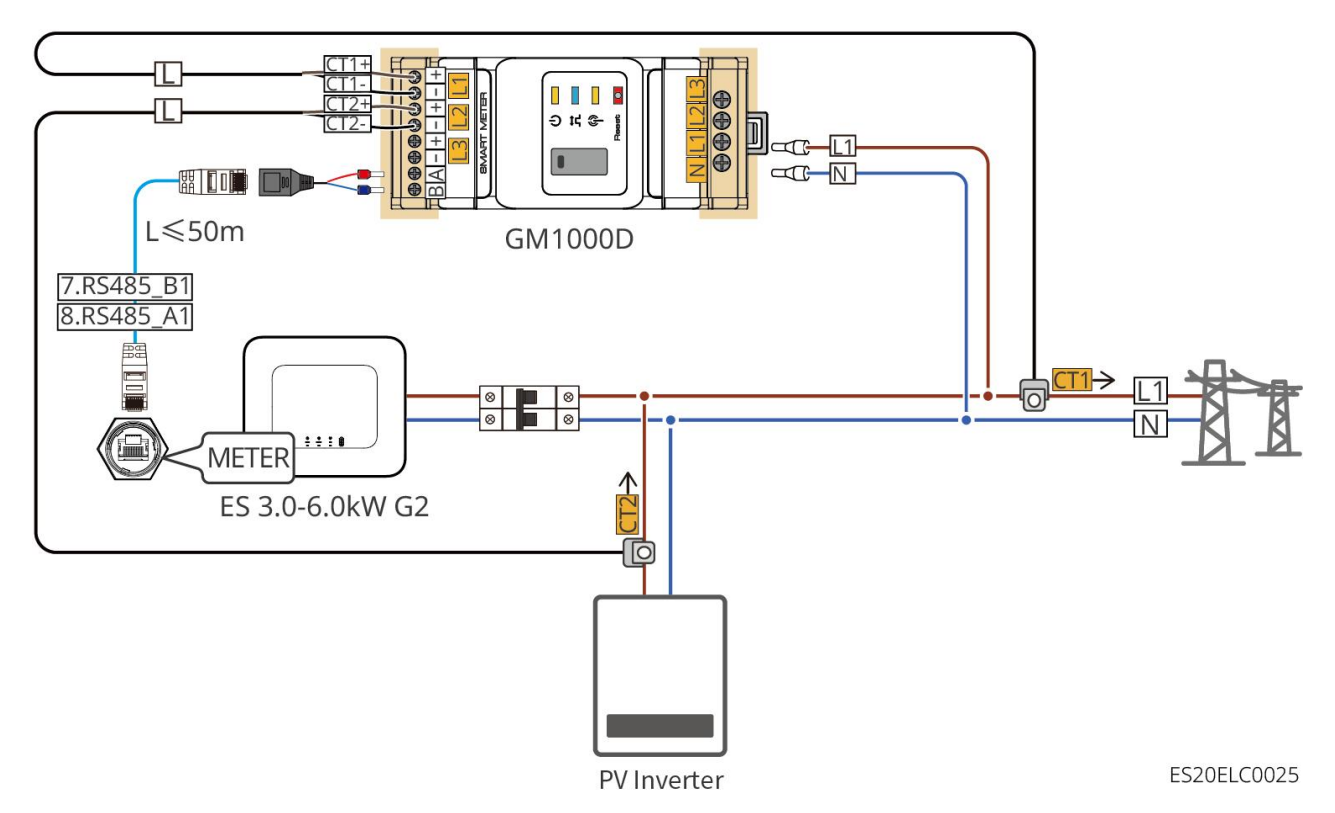

GM3000

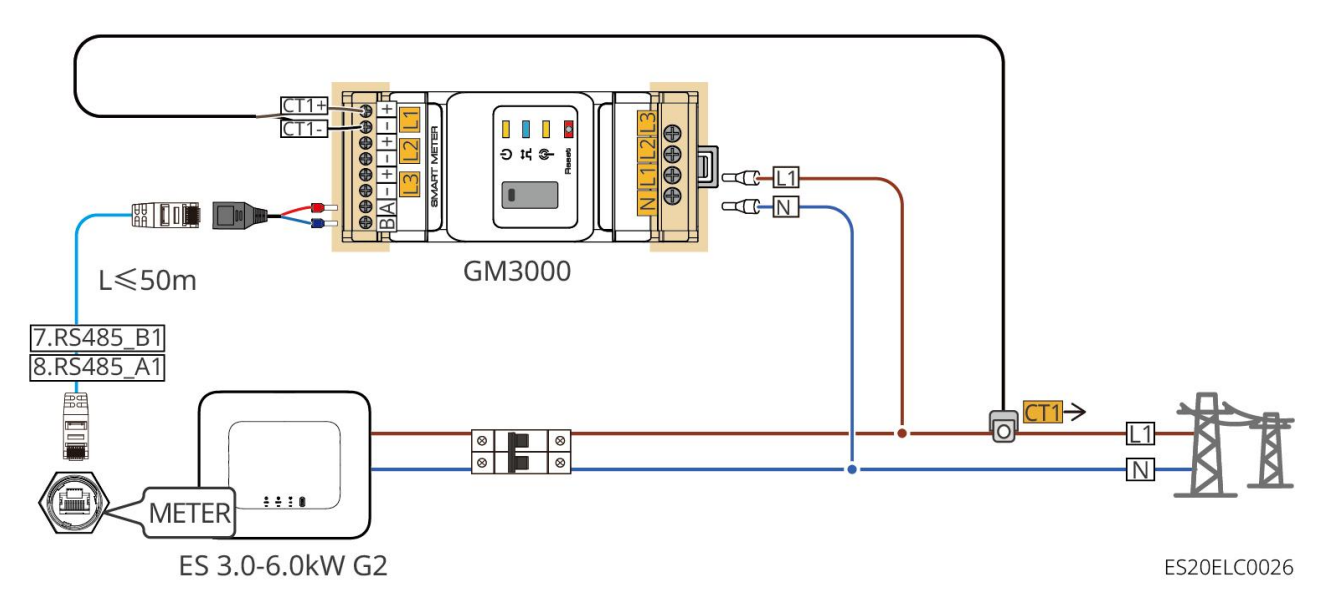

### Procédure de câblage

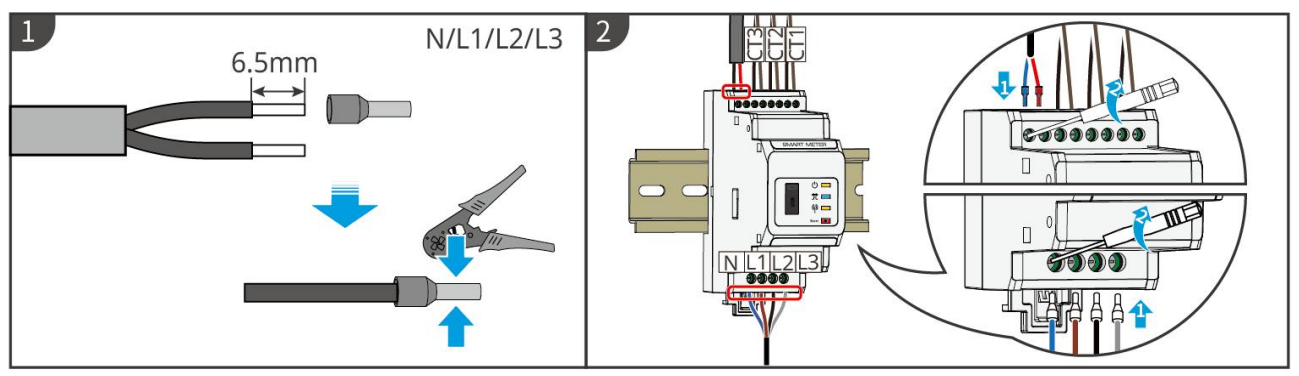

▶ GM1000: CT x 1; GM1000D: CT x 2; GM3000: CT x 3

GMK10ELC0003

### Installation CT (Type 1)

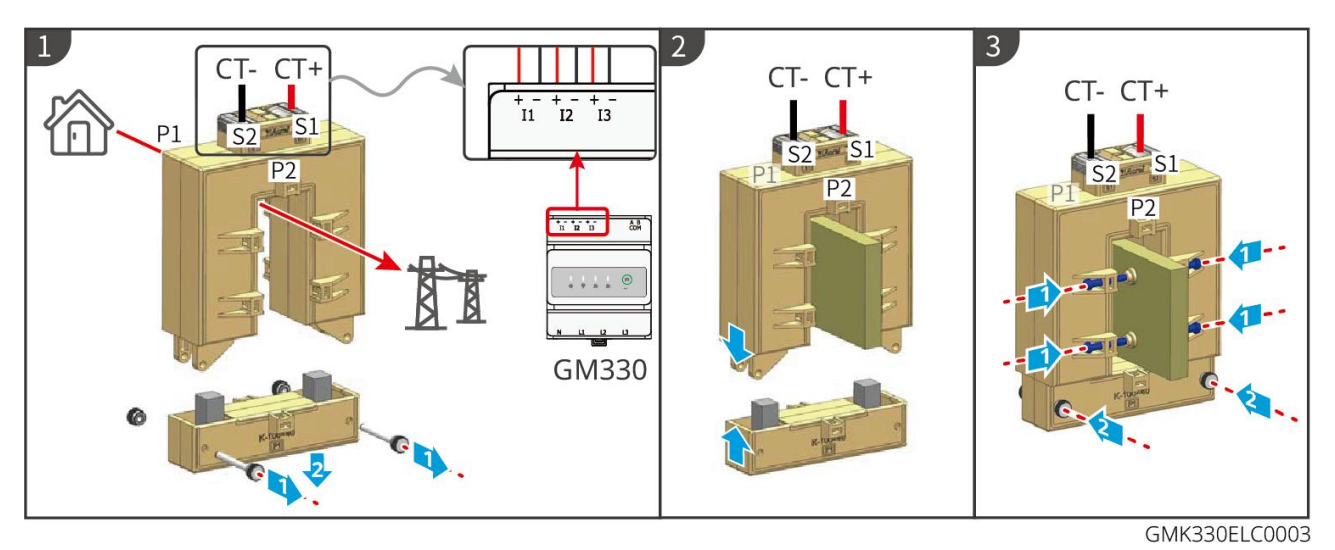

Installation CT (type II)

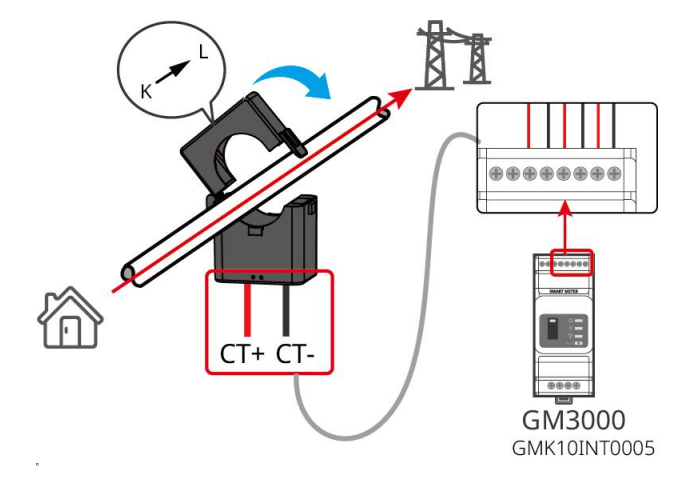

# 6.9 Connexion du câble de communication Onduleur

### Attention

- La fonction de communication Onduleur est optionnelle, veuillez choisir en fonction des scénarios d'utilisation réels.
- Pour utiliser la fonction d'arrêt à distance, veuillez l'activer dans l'application SolarGo une fois le câblage terminé.
- Si aucun dispositif d'arrêt à distance n'est connecté, n'activez pas cette fonction dans l'application SolarGo, sinon Onduleur ne pourra pas fonctionner en parallèle avec le réseau.
- Dans un système de mise en parallèle, si vous souhaitez activer la fonction d'arrêt à distance, veuillez connecter le câble de communication à Onduleur principal, sinon la fonction ne sera pas opérationnelle.
- Pour utiliser la fonction EnWG 14a, assurez-vous que la version du logiciel ARM est 11.429 ou supérieure, et que la version de SolarGo est 6.0.0 ou supérieure.
- Onduleur prend en charge la connexion via Bluetooth, 4G, WiFi, LANmodule de communication à un téléphone ou à une interface WEB pour configurer les paramètres de l'équipement, consulter les informations de fonctionnement et les erreurs, afin de connaître en temps réel l'état du système.
- Lorsque le système comprend plusieurs Onduleur connectés en réseau, le Onduleur principal doit utiliser l'Ezlink3000 module de communication pour la mise en réseau.
- Un seul Onduleur dans le système de stockage d'énergie peut utiliser le WiFi-Kit, le WiFi/LAN Kit-20 ou le module de communication 4G.
- Lorsque vous choisissez le mode de communication WiFi pour connecter l'Onduleur à l'Routeur, vous pouvez utiliser le WiFi-Kit, le WiFi/LAN Kit-20 ou l'Ezlink3000 comme module de communication.
- Lorsque vous choisissez le mode de communication LAN pour connecter l'Onduleur au Routeur, vous pouvez utiliser le kit WiFi/LAN Kit-20 ou l'Ezlink3000 module de communication.
- Lorsque vous choisissez le mode de communication 4G pour télécharger les informations de fonctionnement du système de stockage d'énergie vers la plateforme de surveillance, vous pouvez Installation le LS4G Kit-CN, le 4G Kit-CN, le 4G Kit-CN-G20 ou le 4G Kit-CN-G21 module de communication. Si vous choisissez le LS4G Kit-CN ou le 4G Kit-CN, vous devez utiliser le module de communication livré avec le Onduleur pour configurer les paramètres du système de stockage d'énergie, puis remplacer par le LS4G Kit-CN ou le 4G Kit-CN pour la transmission des données une fois la configuration terminée. Si vous choisissez le 4G Kit-CN-G20 ou le 4G Kit-CN-G21, veuillez utiliser le signal Bluetooth émis par le module pour configurer l'appareil en proximité.

- 4Le module G est un dispositif LTE à antenne unique, adapté aux scénarios d'application nécessitant des débits de transmission de données relativement faibles.
- 4La carte SIM intégrée au module G est une carte de communication mobile. Veuillez vérifier si l'équipement est situé dans une zone couverte par le signal 4G mobile.
- 4Le Kit-G CN-G20 ou 4G Kit-CN-G21 module de communication prend en charge le remplacement de la carte SIM de l'opérateur. Si la couverture mobile locale est insuffisante, veuillez contacter le service après-vente pour la remplacer par une carte SIM d'un autre opérateur.
- 4Après avoir installé le bâton de communication G Kit-CN-G20 ou 4G Kit-CN-G21 Installation, veuillez contacter le centre de service après-vente pour lier Onduleur avec le bâton de communication. Une fois lié, si vous souhaitez Installation le bâton de communication à un autre Onduleur, veuillez d'abord contacter le centre de service après-vente pour le délier.
- Pour assurer la qualité de la communication du signal 4G, ne placez pas l'équipement Installation à l'intérieur ou dans des zones où des interférences métalliques peuvent perturber le signal.

### **Description des fonctions de communication**

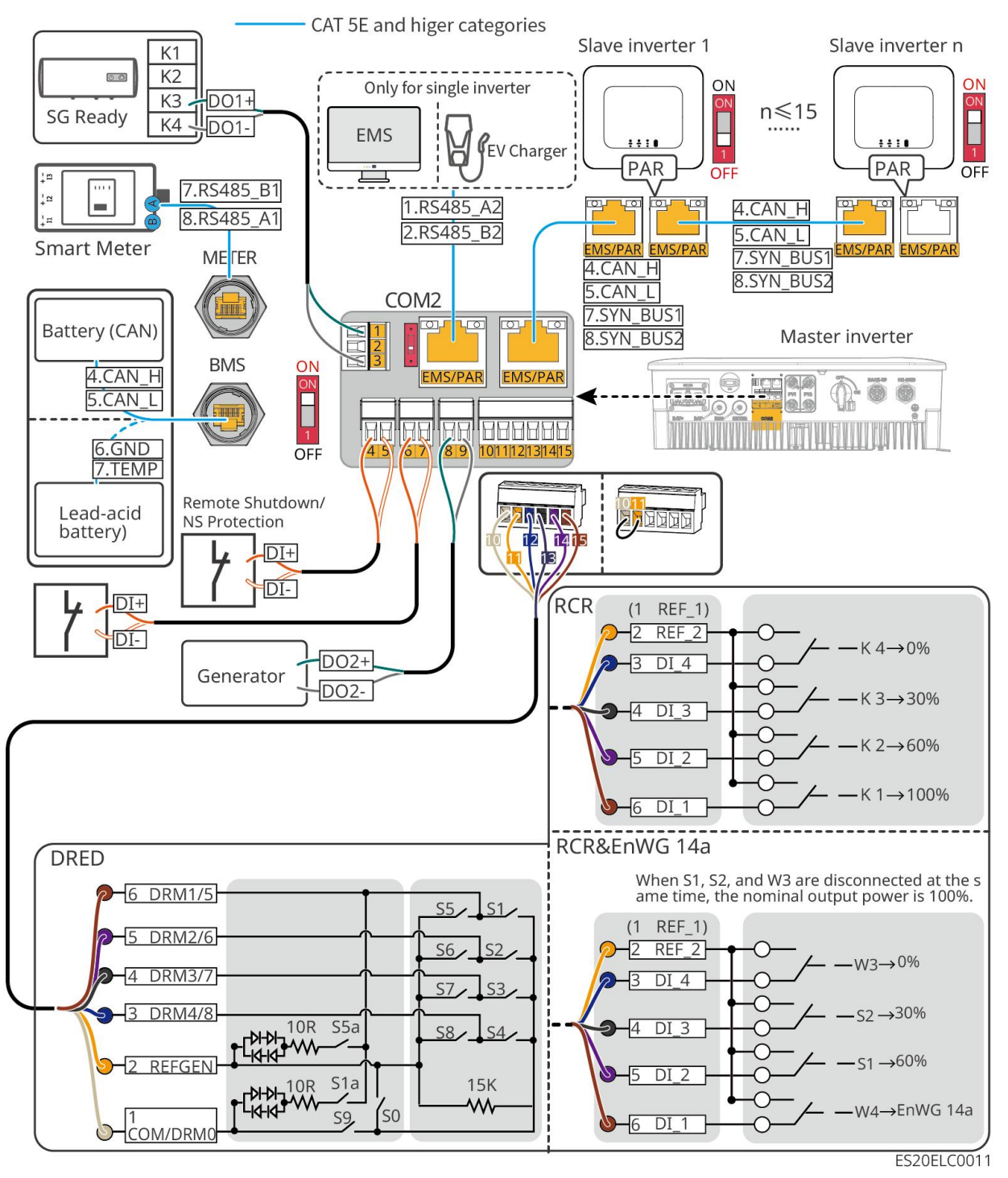

| port | Fonction              | Description                                                                                                    |
|------|-----------------------|----------------------------------------------------------------------------------------------------|
| 1-3  | Contrôle de<br>charge | <ul> <li>Supporte la connexion de signaux à contacts secs pour des fonctions telles que le contrôle de charge. La capacité des contacts DO est de 12V DC@1A, avec des contacts normalement ouverts NO/COM.</li> <li>Prise en charge de la connexion de pompes à chaleur SG Ready, contrôle des pompes à chaleur via des signaux de contact sec.</li> <li>Modes de fonctionnement pris en charge :</li> </ul> |

|       |                                                                                              | <ul> <li>Mode de fonctionnement 2 (signal : 0:0) : Mode<br/>économie d'énergie, dans ce mode, la pompe à chaleur<br/>fonctionne en mode économie d'énergie.</li> <li>Mode de fonctionnement 3 (Signal : 0:1) :<br/>Recommandation d'activation. Dans ce mode, la pompe<br/>à chaleur maintient son fonctionnement actuel tout en<br/>augmentant la réserve d'eau chaude pour stocker de la<br/>chaleur.</li> </ul>                                                                                                    |
|-------|----------------------------------------------------------------------------------------------|----------------------------------------------------------------------------------------------------|
| 4-5   | Arrêt à distance<br>/ Protection NS                                                          | <ul> <li>Fournir un port de contrôle de signal pour arrêter à distance</li> <li>l'équipement ou réaliser la fonction de protection NS.</li> <li>Fonction d'arrêt à distance :</li> <li>En cas d'incident, l'équipement peut être contrôlé pour cesser de fonctionner.</li> <li>L'équipement d'arrêt à distance doit être un interrupteur normalement fermé.</li> <li>Lors de l'utilisation des fonctions RCR ou DRED, assurez-vous que l'équipement d'arrêt à distance est connecté ou que le port d'arrêt à distance est court-circuité.</li> </ul> |
| 6-7   | Commande de<br>signal<br>numérique                                                           | Interrupteur normalement fermé, Onduleur prend en charge la<br>connexion de signaux DI tels que des commandes à distance et<br>des alarmes via le port DI.                                                                                                    |
| 8-9   | Contrôle de<br>démarrage et<br>d'arrêt du<br>générateur<br>Port de<br>fabrication            | Prise en charge du signal de commande du générateur<br>Ne connectez pas les câbles du générateur Alimentation aux<br>ports Onduleur en courant alternatif.                                                                                                    |
| 10-15 | Port de<br>connexion<br>fonctionnelle<br>DRED, RCR ou<br>EnWG 14a<br>(DRED/RCR/En<br>WG 14a) | <ul> <li>RCR (Récepteur de Commande par Ondes Porteuses) :<br/>fournit un port de contrôle de signal RCR pour répondre aux<br/>besoins de régulation du réseau électrique dans des régions<br/>comme l'Allemagne.</li> <li>DRED (Dispositif d'Activation de la Réponse à la Demande) :<br/>équipé d'un port de contrôle de signal DRED, conforme aux<br/>exigences de certification DERD dans des régions comme</li> </ul>                                                                                                    |

|         |                                                                                                    | <ul> <li>l'Australie.</li> <li>EnWG (Loi sur l'industrie énergétique) 14a : Toutes les charges contrôlables doivent accepter le gradage d'urgence par l'Réseau électrique public. L'opérateur de l'Réseau électrique public peut temporairement réduire la puissance maximale d'achat d'électricité Alimentation des charges contrôlables à 4,2 kW.</li> </ul>                                                                                                    |
|---------|----------------------------------------------------------------------------------------------------|----------------------------------------------------------------------------------------------------|
| EMS/PAR | <ul> <li>Communicat<br/>ion EMS ou<br/>port de<br/>communicati<br/>on de borne<br/>de recharge</li> <li>Port de<br/>communicati<br/>on de mise<br/>en parallèle</li> </ul> | <ul> <li>Ports CAN et BUS : ports de communication pour la mise en parallèle, utilisés dans les réseaux de groupes parallèles où le port CAN sert à connecter d'autres Onduleur ; le bus BUS est utilisé pour contrôler les états de mise en parallèle et hors réseau de chaque Onduleur dans le groupe.</li> <li>Port RS485 : utilisé pour connecter des équipements EMS tiers et des bornes de Charge. Le scénario de mise en parallèle ne prend pas en charge la connexion d'équipements EMS tiers et de bornes de Charge.</li> </ul> |
| BMS     | Communication<br>BMS                                                                                                    | <ul> <li>Lors de la connexion des batteries au plomb Batterie, le câble<br/>du capteur de température utilisé pour la mesure de<br/>température des batteries au plomb</li> <li>Lors de la connexion d'une Batterie lithium-ion, elle est<br/>utilisée pour connecter les câbles de communication du<br/>Système de batteries BMS, prenant en charge la<br/>communication par signaux CAN.</li> </ul>                                                                                                    |
| METER   | Communication<br>du compteur<br>électrique                                                                                                    | Prise en charge de la connexion de communication RS485 à un<br>Compteur intelligent externe                                                                                                    |

### Méthode de connexion des câbles de communication

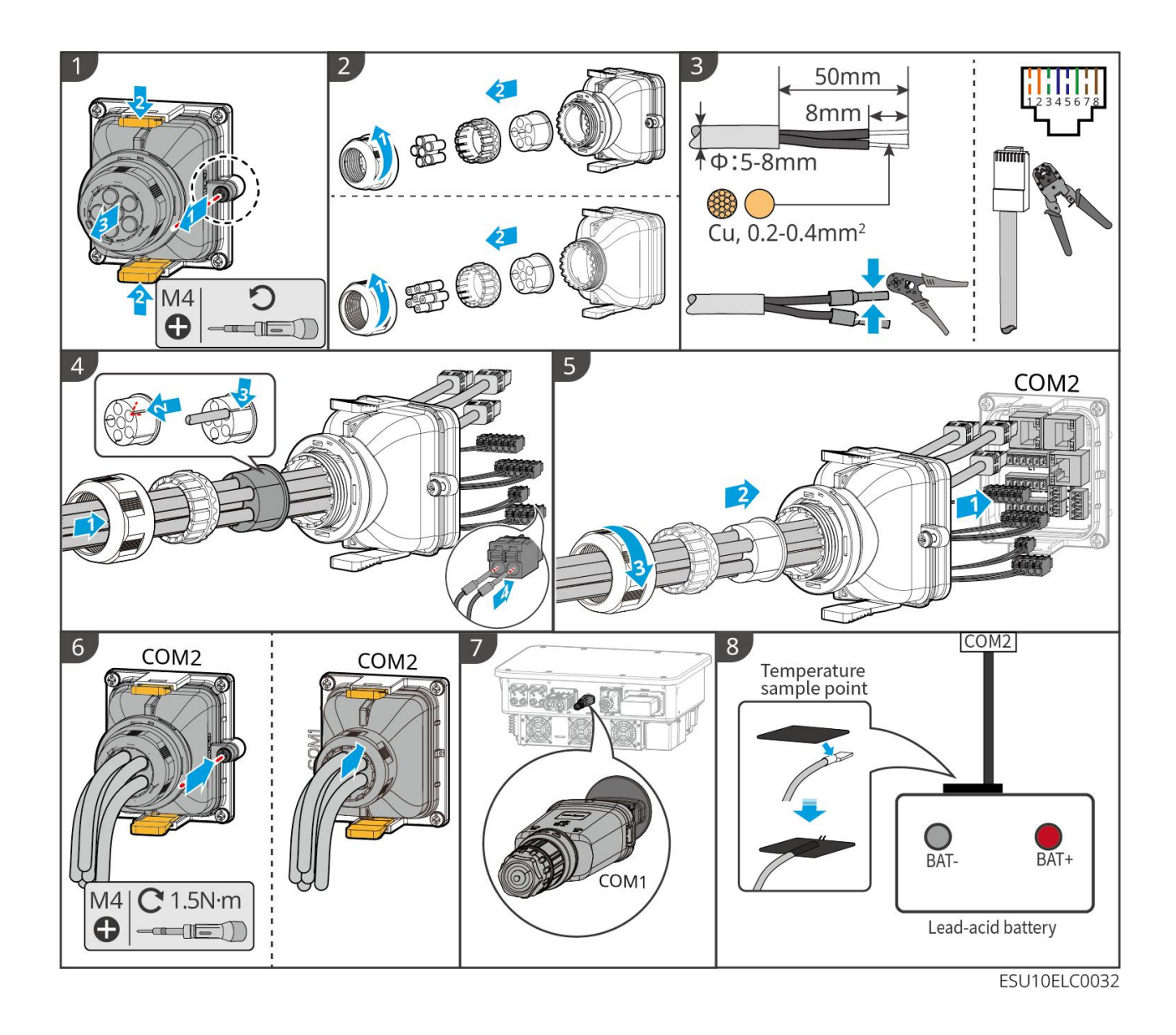

# 7 Essai de mise en service du système

# 7.1 Vérification avant la mise sous tension du système

| Numéro<br>de série | Point de contrôle                                                                                                    |
|--------------------|----------------------------------------------------------------------------------------------------|
| 1                  | L'équipement Installation est solidement installé, Installation sa position<br>facilite l'opération et la maintenance, Installation l'espace permet une<br>ventilation et une dissipation thermique efficaces, Installation<br>l'environnement est propre et bien rangé. |
| 2                  | Le fil de terre, les câbles d'entrée CC, les câbles de sortie CA, les câbles de<br>communication et la connexion Résistance terminale sont corrects et bien<br>fixés.                                                                                                    |
| 3                  | Le câblage est conforme aux exigences de routage, bien réparti et sans dommage.                                                                                                    |
| 4                  | Les trous et ports de passage inutilisés doivent être bouchés et traités.                                                                                                    |
| 5                  | Les trous de passage utilisés doivent être scellés.                                                                                                    |
| 6                  | Le Onduleur du point de raccordement au réseau respecte les exigences de<br>Tension et Fréquence en pour l'interconnexion.                                                                                                    |

### 7.2 Mise sous tension du système

# Avertissement

- Lorsqu'il y a plusieurs Onduleur dans le système, assurez-vous que tous les côtés AC des Onduleur secondaire sont mis sous tension dans la minute suivant la mise sous tension du côté AC du Onduleur principal.
- Scénario d'utilisation du black start Batterie :
  - O Il est nécessaire d'activer Onduleur via Batterie.
  - En l'absence de Onduleur, il est nécessaire d'effectuer la gestion de la charge Décharge du Batterie, etc.
- Après le démarrage de Système de batteries , assurez-vous que la communication

entre Onduleur et Système de batteries est normale dans les 15 minutes. Si la communication entre Onduleur et Système de batteries ne fonctionne pas correctement, l'interrupteur de Système de batteries se coupera automatiquement, mettant ainsi Système de batteries hors tension.

- LX U5.4-L, LX U5.4-20 : Assurez-vous d'appuyer sur chaque bouton-poussoir Batterie dans les 30 secondes, sinon une alarme se déclenchera.
- Lorsqu'il y a plusieurs onduleurs dans le système, le démarrage d'un seul onduleur permet de démarrer tous les onduleurs.

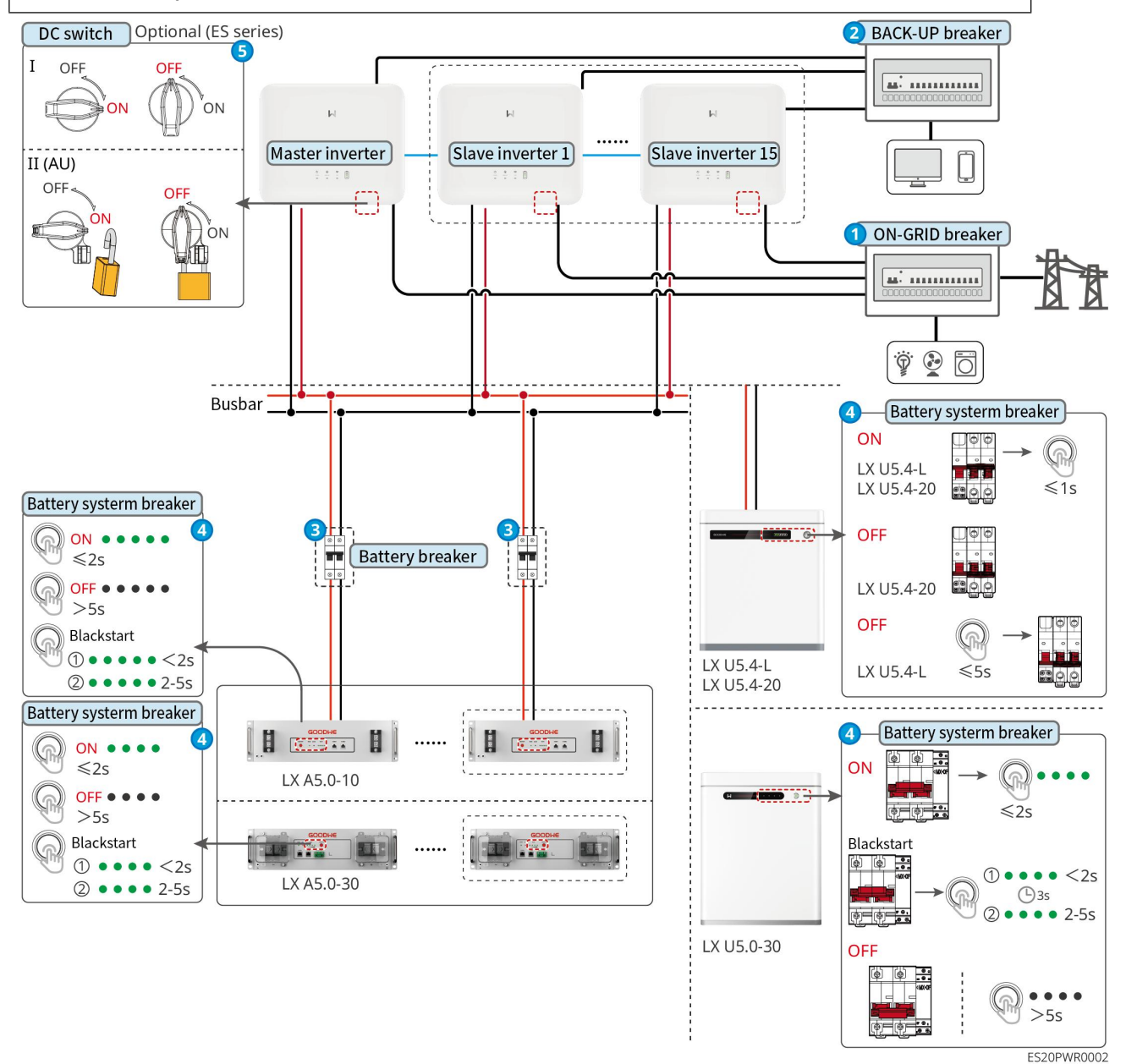

Procédure de mise sous tension :

### 0→2→8→4→5

3 : Sélectionné conformément aux lois et règlements locaux.
## 7.3 Présentation des voyants lumineux

| Indicate<br>ur<br>Iumineu<br>x | État | Spécifications                                                                         |
|--------------------------------|------|----------------------------------------------------------------------------------------|
|                                |      | Onduleur est sous tension, en mode En veille                                           |
|                                |      | Onduleur en démarrage, en mode autotest                                                |
|                                |      | Onduleur fonctionne normalement en mode de                                             |
| $(\mathbf{I})$                 |      | raccordement au réseau ou en mode hors réseau.                                         |
| $\cup$                         |      | Surcharge de sortie BACK-UP                                                            |
|                                |      | Défaillance du système                                                                 |
|                                |      | Onduleur est hors tension                                                              |
|                                |      | Anomalie du Réseau électrique public, alimentation normale du port BACK-UP du Onduleur |
| ۲                              |      | Réseau électrique public normal, alimentation du port<br>Onduleur BACK-UP normale      |
|                                |      | Le port BACK-UP n'est pas alimenté.                                                    |
|                                |      | Réinitialisation du module de surveillance en cours                                    |
|                                |      | Onduleur n'est pas connecté au terminal de                                             |
| ((a))                          |      | communication                                                                          |
| (T)                            |      | Terminal de communication et panne de communication<br>avec le cloud Serveur           |
|                                |      | Surveillance Onduleur normale                                                          |

## 7.3.1 Voyant lumineux Onduleur

|  | Le module de surveillance Onduleur n'est pas démarré. |
|--|-------------------------------------------------------|
|  |                                                       |

| Voyant lumineux                                                                               | Spécifications           |  |
|-----------------------------------------------------------------------------------------------|--------------------------|--|
| Ê                                                                                             | 75% < SOC≤100%           |  |
|                                                                                               | 50% < SOC≤75%            |  |
|                                                                                               | 25% < SOC≤50%            |  |
|                                                                                               | 0% < SOC≤25%             |  |
|                                                                                               | non connecté au Batterie |  |
| Le voyant clignote lorsque Décharge de la batterie : par exemple, lorsque le Batterie SOC est |                          |  |
| entre 25% et 50%, le voyant du niveau le plus eleve (50%) clignote.                           |                          |  |

## 7.3.2 Batterie voyant indicateur

## LX A5.0-30

| Voyant lumineux                    |                                                        | État du système |
|------------------------------------|--------------------------------------------------------|-----------------|
| 0000                               | L'indicateur SOC<br>n'affiche pas de<br>lumière verte. | SOC=0%          |
| •000                               | Le premier indicateur<br>SOC affiche en vert.          | 0% < SOC≤25%    |
| ••00                               | Le deuxième indicateur<br>SOC affiche en vert.         | 25% < SOC≤50%   |
| $\bullet \bullet \bullet \bigcirc$ | Le troisième indicateur de<br>SOC affiche du vert.     | 50% < SOC≤75%   |
|                                    | Le quatrième indicateur<br>SOC affiche en vert.        | 75% < SOC≤100%  |

|           | Vert allumé en continu        | Système de batteries fonctionne normalement                                                                                                    |
|-----------|-------------------------------|----------------------------------------------------------------------------------------------------|
|           | Clignotement vert 1<br>fois/s | Système de batteries est en état de En veille                                                                                                    |
| Lampe RUN | Clignotement vert 3<br>fois/s | Perte de communication du PCS                                                                                                    |
| Lampe Kon | Clignotement lent             | Une alarme Système de batteries<br>déclenchera un auto-test. Après<br>l'auto-test, le système passera en mode<br>de fonctionnement normal ou en état de<br>défaut.                           |
| Lampe ALM | Rouge allumé en<br>continu    | En combinant avec l'affichage de<br>l'indicateur SOC pour déterminer le type<br>de défaut survenu, traiter selon les<br>méthodes recommandées dans le<br>chapitre de traitement des défauts. |

#### LX A5.0-10

## État normal

| Indicateur SOC                                                                                                    |                               |                                                 |
|----------------------------------------------------------------------------------------------------|-------------------------------|-------------------------------------------------|
| soc1O<br>soc2O<br>soc3O<br>soc4O<br>soc5O                                                                               | Lampe RUN                     | État de Système de batteries                    |
| Le voyant SOC indique le niveau de                                                                                      | Clignotement                  | Système de batteries est en état                |
| charge de la Système de batteries .                                                                                     | vert 1 fois/s                 | de En veille                                    |
| ● ○ ○ ○ ○       5%≤soc<25%                                                                                              | Clignotement<br>vert 2 fois/s | Système de batteries est en état inactif        |
| ● ● ● ● ● ● ● ● ● ● ● ● ● ● ● ● ● ● ●                                                                                   | Vert allumé en<br>continu     | Système de batteries est en état de Charge      |
| <ul> <li>Indicateur SOC maximal clignote 1<br/>fois/s</li> <li>Lorsque 5% ≤ SOC &lt; 25%, SOC1<br/>clignote.</li> </ul> | Vert clignotant<br>fixe       | Système de batteries est en état<br>de Décharge |

| • | Lorsque 25% $\leq$ SOC < 50%, SOC2 |  |
|---|------------------------------------|--|
|   | clignote.                          |  |
| • | Lorsque 50% ≤ SOC < 75%, SOC3      |  |
|   | clignote.                          |  |
| • | Lorsque 75% ≤ SOC < 95%, SOC4      |  |
|   | clignote.                          |  |
| • | Lorsque 95% ≤ SOC ≤ 100%,          |  |
|   | SOC5 clignote.                     |  |

## État anormal

| Lampe ALM                      | État Système de<br>batteries                            | Spécifications                                                                                                    |
|--------------------------------|---------------------------------------------------------|----------------------------------------------------------------------------------------------------|
| Clignotement rouge<br>1 fois/s | Une alarme se<br>produit sur<br>Système de<br>batteries | Après qu'une alarme se produit sur Système<br>de batteries , celui-ci effectuera un auto-test.<br>Attendez que l'auto-test de Système de<br>batteries soit terminé, puis Système de<br>batteries entrera dans un état de<br>fonctionnement normal ou un état de défaut. |
| Rouge allumé en<br>continu     | Système de<br>batteries en panne                        | En fonction de l'affichage des indicateurs SOC,<br>déterminez le type de défaut survenu et<br>traitez-le selon les méthodes recommandées<br>dans la section de traitement des défauts.                                                                                  |

#### LX U5.4-L

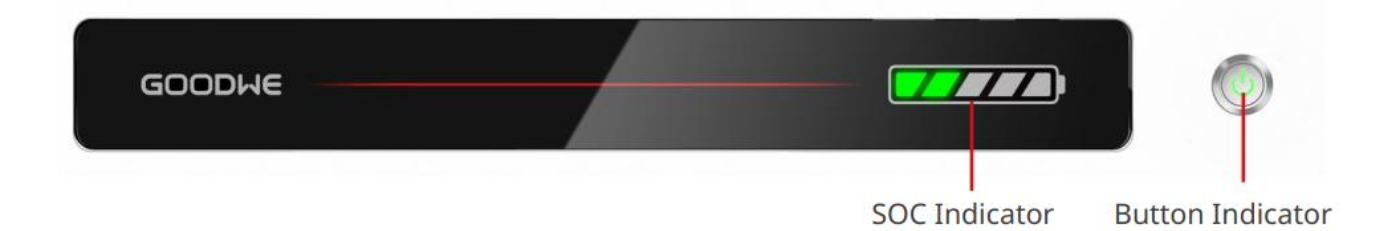

## État normal

| Indicateur SOC               | Indicateur            | 4                               |
|------------------------------|-----------------------|---------------------------------|
| soci<br>soci<br>soci<br>soci | lumineux de<br>bouton | Etat de Système de<br>batteries |

| Le voyant SOC indique le niveau de<br>charge de la Système de batteries .<br>$\boxed{222}$ SOC<5%<br>$\boxed{225}$ SOC<25%<br>$\boxed{225}$ SOC<25%<br>$\boxed{225}$ SOC<50%<br>$\boxed{225}$ SOC<75%<br>$\boxed{25}$ SOC<95%<br>$\boxed{25}$ SOC<95%<br>$\boxed{25}$ SOC<100%                                                                                                    | Clignotement vert 1<br>fois/s | Système de batteries est<br>en état de En veille |
|----------------------------------------------------------------------------------------------------|-------------------------------|--------------------------------------------------|
| <ul> <li>Le voyant SOC maximal clignote 1<br/>fois/s, les autres voyants verts restent<br/>allumés en continu.</li> <li>Lorsque 5% ≤ SOC &lt; 25%, SOC1<br/>clignote.</li> <li>Lorsque 25% ≤ SOC &lt; 50%, SOC2<br/>clignote.</li> <li>Lorsque 50% ≤ SOC &lt; 75%, SOC3<br/>clignote.</li> <li>Lorsque 75% ≤ SOC &lt; 95%, SOC4<br/>clignote.</li> <li>Lorsque 95% ≤ SOC ≤ 100%, SOC5<br/>clignote.</li> </ul> | Vert allumé en<br>continu     | Système de batteries<br>fonctionne normalement   |

#### État anormal

| Indicateur lumineux<br>de bouton               | État de Système<br>de batteries                           | Spécifications                                                                                                    |
|------------------------------------------------|-----------------------------------------------------------|----------------------------------------------------------------------------------------------------|
| Le voyant vert clignote<br>pendant 3 secondes. | Une alarme se<br>produit sur<br>Système de<br>batteries . | En fonction de l'affichage du témoin SOC,<br>déterminez le type de défaut survenu et<br>traitez-le selon les méthodes<br>recommandées dans le chapitre sur le<br>traitement des défauts. |
| Clignotement rouge<br>pendant 3 secondes       | Défaillance du<br>Système de                              | En fonction de l'affichage des indicateurs<br>SOC, déterminez le type de défaut                                                                                                    |

|            | batteries | survenu et traitez-le selon les méthodes<br>recommandées dans la section de<br>traitement des défauts. |
|------------|-----------|----------------------------------------------------------------------------------------------------|
| LX U5.4-20 |           |                                                                                                    |

# GOODWE

SOC Indicator

**Button Indicator** 

État normal

| Indicateur SOC                                                                                                    | Bouton témoin<br>Iumineux     | État de Système de<br>batteries                  |
|----------------------------------------------------------------------------------------------------|-------------------------------|--------------------------------------------------|
| Le voyant SOC indique le niveau de charge de la Système de batteries .                                                                                                    | Clignotement<br>vert 1 fois/s | Système de batteries est en état<br>de En veille |
| ▼       SOC <s%< td="">         ▼       SOC&lt;25%</s%<>                                                                                                    | Clignotement<br>vert 2 fois/s | Système de batteries est en état inactif         |
| 50%≤SOC<75%                                                                                                    | Vert allumé en<br>continu     | Système de batteries est en état<br>Charge       |
| <ul> <li>Le voyant SOC maximum clignote 1<br/>fois/s, les autres voyants verts restent<br/>allumés en continu.</li> <li>Lorsque 5% ≤ SOC &lt; 25%, SOC1<br/>clignote.</li> <li>Lorsque 25% ≤ SOC &lt; 50%, SOC2<br/>clignote.</li> <li>Lorsque 50% ≤ SOC &lt; 75%, SOC3<br/>clignote.</li> <li>Lorsque 75% ≤ SOC &lt; 95%, SOC4<br/>clignote.</li> <li>Lorsque 95% ≤ SOC ≤ 100%,<br/>SOC5 clignote.</li> </ul> | Vert fixe allumé              | Système de batteries est en état<br>de Décharge  |

## État anormal

| Bouton témoin<br>Iumineux            | État de Système<br>de batteries             | Spécifications                                                                                                    |
|--------------------------------------|---------------------------------------------|----------------------------------------------------------------------------------------------------|
| Lumière rouge<br>clignotant 1 fois/s | Système de batteries<br>a généré une alarme | En fonction de l'affichage de l'indicateur<br>SOC, déterminez le type de défaut<br>survenu et traitez-le selon les méthodes<br>recommandées dans le chapitre sur le<br>traitement des défauts. |
| Rouge allumé en<br>continu           | Système de batteries<br>en panne            | En fonction de l'affichage des indicateurs<br>SOC, déterminez le type de défaut<br>survenu et traitez-le selon les méthodes<br>recommandées dans la section de<br>traitement des défauts.      |

## LX U5.0-30

| Indicate                           | ur lumineux                                                     | État du système                                |
|------------------------------------|-----------------------------------------------------------------|------------------------------------------------|
| 0000                               | L'indicateur SOC<br>n'affiche pas de<br>lumière verte.          | SOC=0%                                         |
| •000                               | Le premier indicateur<br>SOC affiche en vert.                   | 0% < SOC≤25%                                   |
|                                    | Le deuxième indicateur<br>SOC affiche en vert.                  | 25% < SOC≤50%                                  |
| $\bullet \bullet \bullet \bigcirc$ | Le troisième indicateur<br>SOC affiche du vert.                 | 50% < SOC≤75%                                  |
|                                    | Le quatrième indicateur<br>de SOC affiche une<br>lumière verte. | 75% < SOC≤100%                                 |
|                                    | Vert fixe allumé                                                | Système de batteries fonctionne<br>normalement |
| Lampe RUN                          | Clignotement vert 1                                             | Prêt à l'emploi                                |

| fois/s    |                               |                                                                                                    |
|-----------|-------------------------------|----------------------------------------------------------------------------------------------------|
|           | Clignotement vert 3<br>fois/s | Perte de communication du PCS                                                                                                    |
|           | Clignotement lent             | Une alarme Système de batteries<br>déclenchera un auto-test. Attendez la fin<br>de l'auto-test pour revenir à un état de<br>fonctionnement normal ou passer en état<br>de défaut.                       |
| Lampe ALM | Rouge allumé en<br>continu    | En fonction de la forme d'affichage de<br>l'indicateur SOC, déterminez le type de<br>défaut survenu et traitez-le selon les<br>méthodes recommandées dans le<br>chapitre sur le traitement des défauts. |

## 7.3.3 Compteur intelligent voyant lumineux

## GMK110

| Туре                  | État                  | Spécifications                                                                  |
|-----------------------|-----------------------|---------------------------------------------------------------------------------|
| Lampe d'alimentation  | Allumage<br>permanent | Le compteur électrique est sous tension.                                        |
| Ü                     | extinction            | Le compteur électrique est hors tension.                                        |
| Lampe de clignotement |                       | Communication du compteur électrique normale                                    |
| <b>(</b> ବ)           | Extinction            | Anomalie de communication du compteur<br>électrique ou absence de communication |

#### GM330

| Туре                 | État                  | Spécifications                                                               |
|----------------------|-----------------------|------------------------------------------------------------------------------|
| Lampe d'alimentation | Allumage<br>permanent | Le compteur électrique est sous tension, sans communication RS485.           |
|                      | scintillement         | Le compteur électrique est sous tension, la communication RS485 est normale. |

|                                          | Extinction              | Le compteur électrique est hors tension.                                                                                                    |
|------------------------------------------|-------------------------|----------------------------------------------------------------------------------------------------|
| Lampe de<br>communication                | Extinction              | Réservé                                                                                                    |
|                                          | Clignotement            | Appuyez sur le bouton Reset pendant ≥5<br>secondes, les voyants d'alimentation et<br>d'échange d'électricité clignotent :<br>réinitialisation du compteur électrique. |
| Achat et vente<br>d'éclairage électrique | Allumé en<br>permanence | Achat d'électricité du réseau                                                                                                    |
|                                          | Clignotement            | Vendre de l'électricité au Réseau électrique public                                                                                                    |
|                                          | extinction              | vendre de l'électricité au Réseau électrique<br>public                                                                                                    |
| <del>کر</del>                            | Réservé                 |                                                                                                    |

## 7.3.4 Indicateur lumineux module de communication

#### WiFi/LAN Kit-20

## Attention

- Double-cliquez sur le bouton Reload pour activer le Bluetooth, puis l'indicateur de communication passera en mode clignotement unique. Veuillez connecter l'application SolarGo dans les 5 minutes, sinon le Bluetooth s'éteindra automatiquement.
- L'état de clignotement unique de l'indicateur de communication n'apparaît qu'après un double-clic sur le bouton Reload pour activer le Bluetooth.

| Voyant<br>Iumineux      | État | Spécifications                                                                     |
|-------------------------|------|------------------------------------------------------------------------------------|
| Lampe<br>d'alimentation |      | Allumé en permanence : La barrette de communication intelligente est sous tension. |
| $\bigcirc$              |      | Éteint : La barre de communication intelligente<br>n'est pas alimentée.            |

| Lampe de<br>communicatio<br>n<br>() | Allumé en permanence : Communication en mode WiFi ou LAN fonctionnant normalement.                                                                      |
|-------------------------------------|----------------------------------------------------------------------------------------------------|
|                                     | Clignotement unique : Le signal Bluetooth du<br>bâton de communication intelligent est activé,<br>en attente de connexion à l'application SolarGo.      |
|                                     | <br>Deux clignotements : La barre de<br>communication intelligente n'est pas connectée<br>à Routeur                                                     |
|                                     | <br>Quatre clignotements : La barre de<br>communication intelligente communique<br>normalement avec le Routeur, mais n'est pas<br>connectée au Serveur. |
|                                     | Six clignotements : La barrette de<br>communication intelligente est en train<br>d'identifier les appareils connectés.                                  |
|                                     | <br>Éteint : Réinitialisation logicielle du bâtonnet de communication intelligent ou hors tension                                                       |

| Voyant<br>Iumineux                                                                                                    | couleur    | État                                                                                                    | Spécifications                                                                                                    |
|----------------------------------------------------------------------------------------------------|------------|----------------------------------------------------------------------------------------------------|----------------------------------------------------------------------------------------------------|
| Lampe de communication du port LAN         Image: Communication du port LAN         Image: Communication du port LAN         Ima |            | Allumage<br>permanent                                                                                                    | 100Connexion réseau filaire Mbps<br>normale                                                                          |
|                                                                                                    | Extinction | <ul> <li>Le câble réseau n'est pas<br/>connecté.</li> <li>100Connexion réseau filaire Mbps<br/>anormale</li> <li>10Connexion réseau filaire Mbps<br/>normale</li> </ul> |                                                                                                    |
|                                                                                                    | Jaune      | Allumé en<br>permanence                                                                                                    | 10/Connexion réseau filaire 100 Mbps<br>normale, aucune transmission ou<br>réception de données de<br>communication. |
|                                                                                                    |            | Clignotement                                                                                                    | Transmission et réception de données de communication                                                                |
|                                                                                                    |            | Extinction                                                                                                    | Câble réseau non connecté                                                                                            |

| Bouton | Spécifications                                                                                                    |
|--------|----------------------------------------------------------------------------------------------------|
| Reload | Maintenez pendant 0,5 à 3 secondes, la barre de communication intelligente sera réinitialisée.                                     |
|        | Maintenez enfoncé pendant 6 à 20 secondes, la barre de<br>communication intelligente sera réinitialisée aux paramètres<br>d'usine. |
|        | Double-clic rapide pour activer le signal Bluetooth (maintenu seulement 5 minutes).                                                |

## Wi-Fi Kit

| Voyant<br>Iumineux | Couleur | État       | Spécifications                                                                                   |
|--------------------|---------|------------|--------------------------------------------------------------------------------------------------|
| Lampe              |         | Lumière    | Le Kit Wi-Fi est sous tension.                                                                   |
| Vert               | Vert    | Extinction | Kit Wi-Fi non alimenté ou en cours de redémarrage                                                |
| Lampe de           |         | Lumière    | Le point d'accès WiFi est connecté.                                                              |
| n ((               | Bleu    | Extinction | <ul> <li>Anomalie de communication du kit<br/>Wi-Fi</li> <li>Redémarrage du Kit Wi-Fi</li> </ul> |

## LS4G Kit-CN、4G Kit-CN

| Indicateur<br>Iumineux | Couleur | État                                   | Spécifications                                                                             |
|------------------------|---------|----------------------------------------|--------------------------------------------------------------------------------------------|
| Lampe                  |         | Lumière                                | Le module est fixé et sous tension.                                                        |
| n<br>O                 | Vert    | extinction                             | Module non serré ou non alimenté                                                           |
| Lampe de communicati   | Bleu    | Clignotement lent<br>(0.2 allumé, 1.8s | <ul> <li>Onduleur Lampe de communication</li> <li>2 clignotements : En cours de</li> </ul> |

| on<br>((f)) | éteint)                                                     | <ul> <li>numérotation, état de recherche de réseau</li> <li>Onduleur Lampe de communication 4 clignotements : échec de connexion au cloud en raison d'une absence de flux</li> </ul> |                                                                                                    |
|-------------|-------------------------------------------------------------|----------------------------------------------------------------------------------------------------|----------------------------------------------------------------------------------------------------|
|             |                                                             | Clignotement lent<br>(1,8 s allumé, 0,2 s<br>éteint)                                                                                                    | <ul> <li>Onduleur Lampe de communication<br/>clignote 2 fois : numérotation réussie</li> <li>Onduleur Voyant de communication<br/>allumé en continu : Connexion au<br/>cloud réussie</li> <li>Onduleur Lampe de communication<br/>4 clignotements : échec de<br/>connexion au cloud en raison d'une<br/>absence de flux</li> </ul> |
|             | Clignotement<br>rapide (0.125s<br>allumé, 0.125s<br>éteint) | Onduleur communique avec le module<br>via le cloud                                                                                                    |                                                                                                    |
|             |                                                             | 0.2allumé<br>pendant 8<br>secondes, éteint<br>pendant 8<br>secondes                                                                                                    | Pas de carte SIM ou carte SIM Mauvais<br>contact                                                                                                    |

## 4G Kit-CN-G20 & 4G Kit-CN-G21

| Voyant<br>lumineu<br>x | État | Spécifications                                                                                     |
|------------------------|------|----------------------------------------------------------------------------------------------------|
| Lampe<br>d'alimenta    |      | Allumage constant : La barrette de communication intelligente est sous tension.                    |
| U                      |      | Extinction : La barre de communication intelligente<br>n'est pas alimentée.                        |
| Lampe de<br>communic   |      | Constant : La barre de communication intelligente<br>est connectée à Serveur, la communication est |

| ation | normale.                                                                                                    |
|-------|----------------------------------------------------------------------------------------------------|
|       | <br>Double clignotement : la barre de communication<br>intelligente n'est pas connectée à la station de base.                |
|       | Quatre clignotements : La barre de communication<br>intelligente est connectée à la station de base, mais<br>pas au Serveur. |
|       | Six clignotements : La communication entre la<br>barrette intelligente et le Onduleur est<br>interrompue.                    |
|       | <br>Éteint : Réinitialisation logicielle du bâton de communication intelligent ou hors tension.                              |

| Bouton | Description                                                                                                    |
|--------|----------------------------------------------------------------------------------------------------|
| Reload | Maintenez pendant 0,5 à 3 secondes, la barre de communication intelligente redémarrera.                              |
|        | Maintenez pendant 6 à 20 secondes, la barre de communication intelligente sera réinitialisée aux paramètres d'usine. |

## Ezlink3000

| Indicateur<br>lumineux/l<br>mpression<br>sérigraphiq<br>ue | Couleur | État | Spécifications                                                   |
|------------------------------------------------------------|---------|------|------------------------------------------------------------------|
| Lampe<br>d'alimentatio<br>n                                |         |      | Clignotement : La barre de communication fonctionne normalement. |
| $\bigcirc$                                                 | bleu    |      | Éteint : la barre de communication est hors tension.             |

| Lampe de<br>communicati<br>on<br>((ကု)) | vert |   | Allumage constant : La barre de communication est connectée au Serveur                                                                                                    |
|-----------------------------------------|------|---|----------------------------------------------------------------------------------------------------|
|                                         |      |   | Double flash : La barre de communication n'est<br>pas connectée au Routeur                                                                                                    |
|                                         |      |   | Quatre flashs : La barre de communication est<br>connectée à Routeur mais pas à Serveur.                                                                                                    |
| RELOAD                                  | _    | _ | <ul> <li>Appuyez brièvement pendant 3 secondes<br/>pour redémarrer le module de<br/>communication.</li> <li>Maintenez enfoncé pendant 3 à 10<br/>secondes pour restaurer les paramètres<br/>d'usine</li> </ul> |

## 8 Configuration rapide du système Mise en service

## 8.1 Téléchargement de l'application

Assurez-vous que le téléphone portable répond aux exigences suivantes :

- Système d'exploitation mobile : Android 4.3 ou ultérieur, iOS 9.0 ou ultérieur.
- Le téléphone portable peut accéder à Internet.
- Le téléphone portable prend en charge le WLAN ou le Bluetooth.

Méthode 1 : Recherchez SolarGo sur Google Play (Android) ou l'App Store (iOS) pour télécharger et installer l'application.

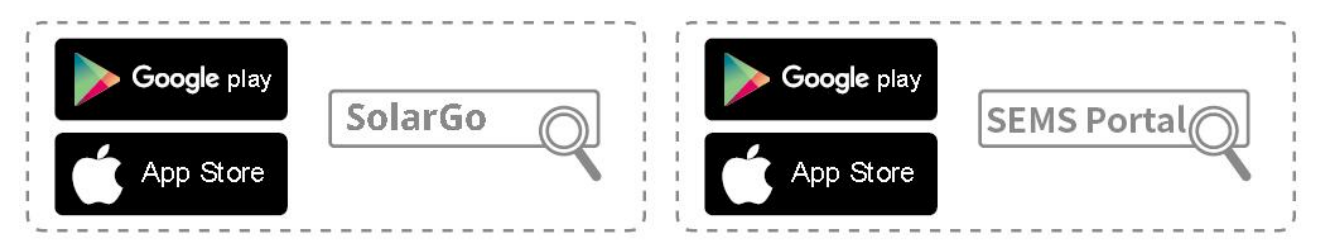

Méthode 2 : Scannez le code QR ci-dessous pour télécharger et installer l'application.

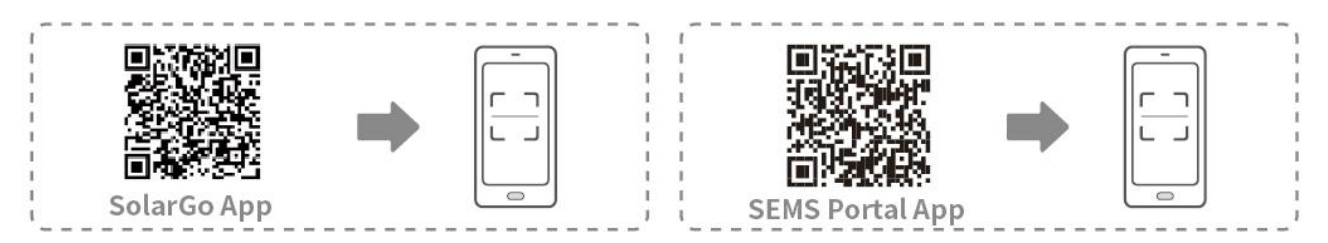

## 8.2 Connexion de Onduleur via SolarGo

| AVIS                                                                                                    |  |  |
|----------------------------------------------------------------------------------------------------|--|--|
| • Le nom de l'appareil varie en fonction du modèle de l'onduleur ou du type de module de communication :                                                                                                    |  |  |
| O Kit Wi-Fi : Solar-WiFi***                                                                                                    |  |  |
| O Module Bluetooth : Solar-BLE***                                                                                                    |  |  |
| O Kit WiFi/LAN-20 : WLA-***                                                                                                    |  |  |
| <ul> <li>Ezlink3000 : CCM-BLE*** ; CCM-***</li> </ul>                                                                                                    |  |  |
| ○ 4Kit G-CN-G20 ou Kit 4G-CN-G21 : GSA-*** ou GSB-***                                                                                                    |  |  |
| *** est le numéro de série de l'onduleur*                                                                                                    |  |  |
| <ul> <li>Dans un système parallèle, connectez d'abord l'onduleur unique pour vérifier la version<br/>du firmware de chaque onduleur. Si la version de l'onduleur ne répond pas aux exigences,<br/>contactez le centre de service après-vente pour une mise à niveau.</li> </ul> |  |  |

 Dans un système parallèle, sélectionnez le signal Ezlink pour configurer les paramètres de l'onduleur principal, et les paramètres pertinents seront automatiquement synchronisés avec l'onduleur esclave. Si les paramètres des onduleurs ne peuvent pas être maintenus cohérents, connectez le signal de l'onduleur unique et configurez les paramètres de l'onduleur individuel.

#### Se connecter à l'onduleur via Bluetooth

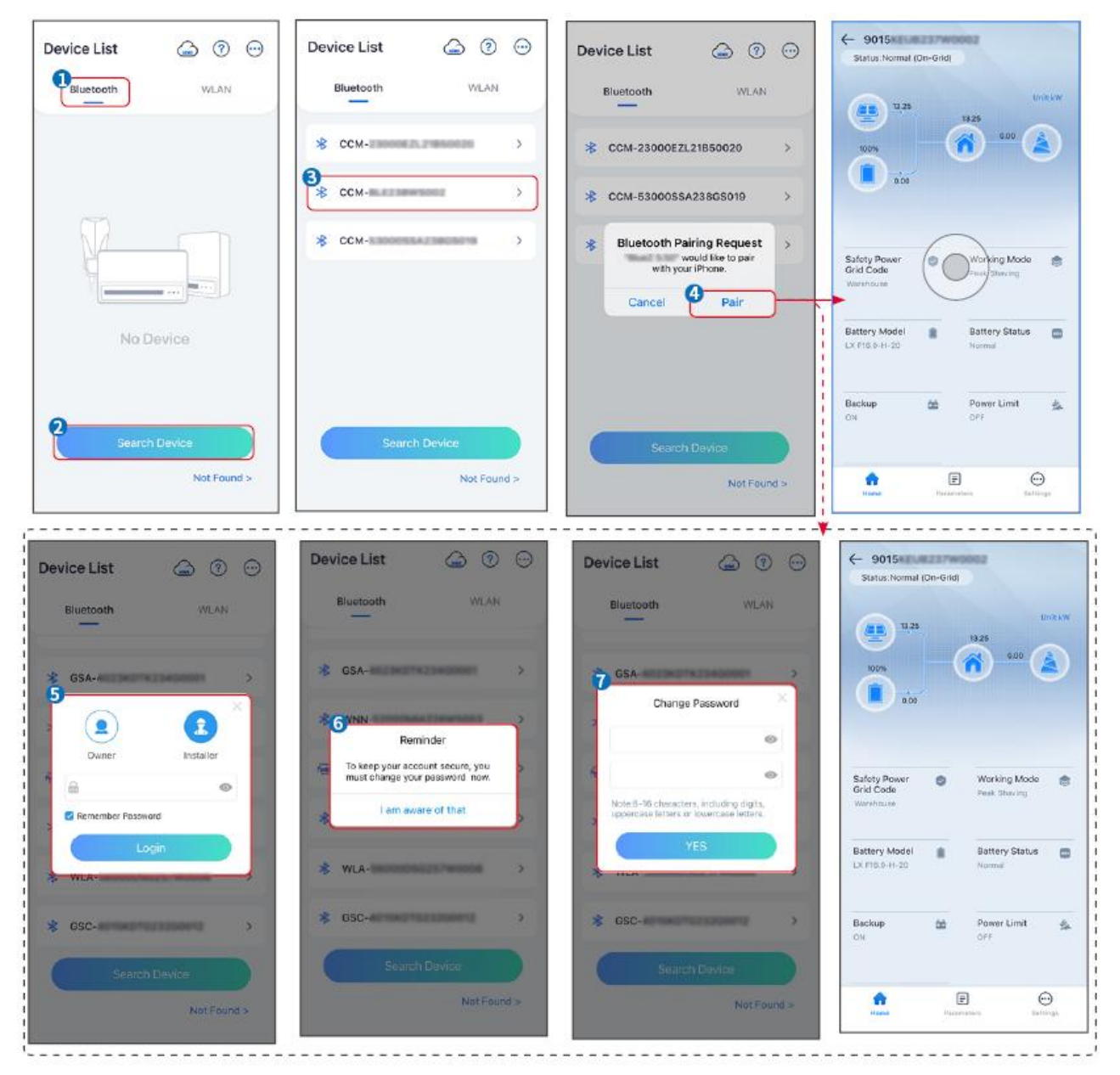

Connexion de l'onduleur via WiFi

| Device List 🍙 🗇 💬  | Device List 🙆 💿 💮                                                              | Device List 💮 💮 💬 | ← 9015<br>Status:Fault Mode                             |
|--------------------|--------------------------------------------------------------------------------|-------------------|---------------------------------------------------------|
| Bluetooth          | Bluetooth WLAN                                                                 | Bluetooth WLAN    | 000 UntkW                                               |
|                    | 3                                                                              | Solar-            |                                                         |
|                    | Tips<br>Your mobile phone has not turned on the<br>WLAN:                       | ତ୍ତ 5500 >        | 000                                                     |
|                    | 1.Please turn on WLAN.<br>2.Find Solar-WFIXXXXXXXXXXXXXXXXXXXXXXXXXXXXXXXXXXXX | Solar-            | Safety Power Ø Working Mode                             |
|                    | 4.Return to App and click button [Search<br>Device] to refresh the list.       |                   | Warehouse                                               |
| No Device          | Cancel Sure                                                                    |                   | Battery Model Battery Status CovrociousH-D-10*1 Motimal |
| 2<br>Search Device | Sparch Disvice                                                                 | Search Device     | Backup 🏙 Power Limit 💁                                  |
| Not Found >        | Not Round a                                                                    | Not Found >       | Forme Parameters Delings                                |

## 8.3 Paramètres de communication

AVIS

L'interface de configuration de communication varie selon la méthode de communication utilisée.

**Étape1:** Appuyez sur Accueil > Paramètres > Paramètres de communication > WLAN/LAN pour configurer les paramètres.

Étape 2 : Configurez les paramètres WLAN ou LAN en fonction de la situation réelle.

| Non. | Nom/icône                   | Description                                                                                                    |  |
|------|-----------------------------|----------------------------------------------------------------------------------------------------|--|
| 1    | Nom du Réseau               | Applicable au WLAN. Veuillez sélectionner le réseau correspondant<br>en fonction de votre situation réelle et connecter l'appareil au routeur<br>ou au commutateur.                       |  |
| 2    | Mot de passe                | Uniquement pour le WLAN. Mot de passe WiFi pour le réseau<br>actuellement connecté.                                                                                                    |  |
| 3    | DHCP                        | <ul> <li>Activez le DHCP lorsque le routeur est en mode IP dynamique.</li> <li>Désactivez le DHCP lorsqu'un commutateur est utilisé ou que le routeur est en mode IP statique.</li> </ul> |  |
| 4    | Adresse IP                  |                                                                                                    |  |
| 5    | Masque de<br>sous-réseau    | <ul> <li>Ne configurez pas les paramètres lorsque le DHCP est activé.</li> <li>Configurez les paramètres selon les informations du routeur ou</li> </ul>                                  |  |
| 6    | Adresse de la<br>passerelle | du commutateur lorsque le DHCP est désactivé.                                                                                                    |  |

## 8.4 Paramètres rapides

#### AVIS

- Les paramètres seront configurés automatiquement après la sélection du pays/région de sécurité, y compris la protection contre les surtensions, la protection contre les sous-tensions, la protection contre les surfréquences, la protection contre les sous-fréquences, la protection de connexion tension/fréquence, la courbe cosφ, la courbe Q(U), la courbe P(U), la courbe FP, le HVRT, le LVRT, etc.
- L'efficacité de la production d'électricité varie selon les différents modes de fonctionnement. Configurez le mode de travail en fonction des exigences locales et de la situation.

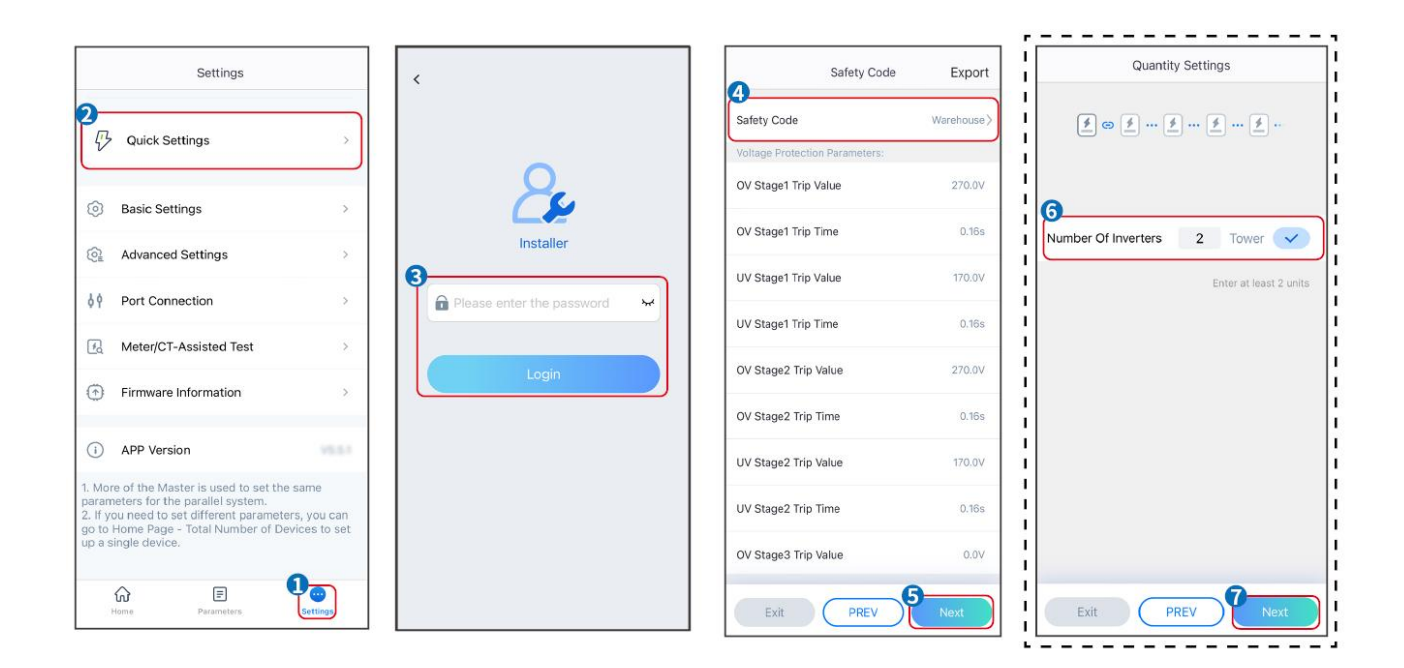

| BAT Connect Mode        | Select Battery Model |
|-------------------------|----------------------|
| Battery Connect Setting | GoodWe               |
|                         | LX U5.0-30 📀         |
| No Battery              | SECU-A5.4L*1         |
|                         | LX A5.0-30           |
|                         |                      |
|                         | GoodWe 🗸             |
|                         | 🔛 Lead-acid 🔨        |
|                         | GEL                  |
|                         | AGM                  |
|                         | Flooded              |
| Exit PREV Next          | DYNESS ~             |

| Paramètres                         | Description                                                                                                    |
|------------------------------------|----------------------------------------------------------------------------------------------------|
| Code de Sécurité                   | Sélectionnez le pays de sécurité en conséquence.                                                                                                    |
| Paramètres de<br>Quantité          | Dans les scénarios parallèles, définissez le nombre d'onduleurs dans le système parallèle en fonction de la situation réelle.                                                                                                    |
| Mode de connexion<br>BAT           | Sélectionnez le mode réel dans lequel la batterie est connectée à l'onduleur.<br>Il n'est pas nécessaire de définir le modèle de batterie et le mode de<br>fonctionnement si aucune batterie n'est connectée. Le système fonctionnera<br>par défaut en mode autoconsommation. |
| Sélectionnez le modèle<br>Batterie | Sélectionnez le modèle réel de batterie.                                                                                                    |
| Mode de<br>fonctionnement          | Définissez le mode de fonctionnement en fonction des besoins réels. Prend<br>en charge : mode Écrêtement de pointes et mode Autoconsommation.                                                                                                    |

L'interface de l'application est la suivante lorsque le mode Autoconsommation est sélectionné. Accédez aux Paramètres avancés pour configurer le mode de fonctionnement détaillé et les paramètres associés.

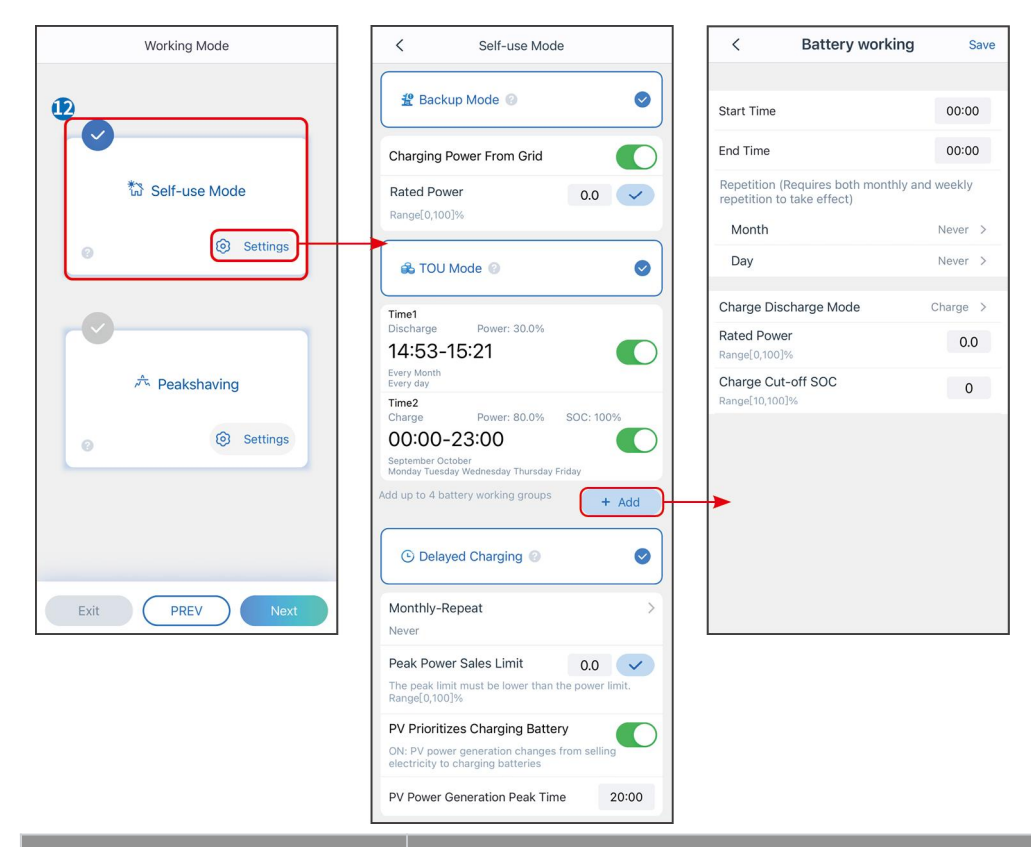

#### Paramètres

Description

Mode auto-consommation : basé sur le mode auto-consommation, les modes Back-up, TOU et Smart charging peuvent être activés simultanément, et l'onduleur sélectionnera automatiquement le mode de fonctionnement. Priorité de fonctionnement : Mode Back-up > Mode TOU > Smart charging > Mode auto-consommation

| Mode de secours                    |                                                                                                    |
|------------------------------------|----------------------------------------------------------------------------------------------------|
| Charge depuis le réseau            | Activer la charge à partir du réseau pour permettre l'achat d'électricité<br>auprès du réseau public.          |
| Puissance nominale<br>Alimentation | Le pourcentage de la puissance d'achat par rapport à la puissance<br>nominale de l'onduleur.                   |
| Mode HTA                           |                                                                                                    |
| Heure de début                     | Dans le cadre des Heure de début et Heure de fin, la batterie est chargée                                      |
| Heure de fin                       | ou déchargée selon le Mode Batterie défini ainsi que la Alimentation<br>nominale.                              |
| Batterie Mode                      | Définissez le mode Batterie sur Charge ou Décharge en conséquence.                                             |
| Puissance nominale                 | Le pourcentage de la puissance de charge/décharge par rapport à la puissance nominale de l'onduleur.           |
| Charge SOC de coupure              | La batterie cesse de se charger/décharger une fois que le SOC de la batterie atteint le SOC de coupure Charge. |

| Charge intelligente                 |                                                                                                    |  |
|-------------------------------------|----------------------------------------------------------------------------------------------------|--|
| Mois de la Charge<br>Intelligente   | Définir les mois de charge intelligente. Plus d'un mois peut être défini.                                                                                                    |  |
| Limitation de crête<br>Alimentation | Définissez la limitation de puissance Alimentation conformément aux lois<br>et réglementations locales. La limitation de puissance Alimentation doit<br>être inférieure à la limite de puissance de sortie spécifiée par les<br>exigences locales. |  |
| Passer à Charge                     | Pendant la charge, l'énergie photovoltaïque charge la batterie.                                                                                                    |  |

# L'interface de l'application est la suivante lorsque le mode Écrêtement de pointes est sélectionné.

| Working Mode <                                                                                                    | Peakshaving Gave                                                                                                    |  |
|----------------------------------------------------------------------------------------------------|----------------------------------------------------------------------------------------------------|--|
| Start T<br>Start T<br>End Ti<br>Peak I<br>Peak I<br>Peak | me 15:00<br>ne 20:00<br>ower Purchase Limit 18:00 • 10 • 10 • 10 • 10 • 10 • 10 • 10 •                                                                                                    |  |
| Paramètres                                                                                                    | Description                                                                                                    |  |
| Écrêtement de pointes                                                                                                    |                                                                                                    |  |
| Heure de début                                                                                                    | Le réseau électrique chargera la batterie entre Heure de début et                                                                                                    |  |
| Heure de fin                                                                                                    | Heure de fin si la consommation de puissance de la charge ne dépasse<br>pas le quota de puissance. Sinon, seule l'énergie photovoltaïque peut<br>être utilisée pour charger la batterie.                                                                                                    |  |
| Limite d'importation<br>Alimentation                                                                                                    | Définissez la limite de puissance maximale autorisée à être achetée<br>depuis le réseau. Lorsque la consommation des charges dépasse la<br>somme de la puissance générée par le système photovoltaïque et la<br>limite d'importation Alimentation, l'excédent de puissance sera<br>compensé par la batterie. |  |
| État de charge réservé pour<br>l'écrêtement de pointes                                                                                                    | En mode Lissage de Pointe, le SOC de la batterie doit être inférieur à<br>État de charge réservé pour l'écrêtement de pointes . Une fois que le                                                                                                    |  |

SOC de la batterie dépasse État de charge réservé pour l'écrêtement de pointes , le mode lissage de pointe échoue.

Appuyez sur Terminer pour finaliser les paramètres, puis redémarrez l'équipement conformément aux instructions.

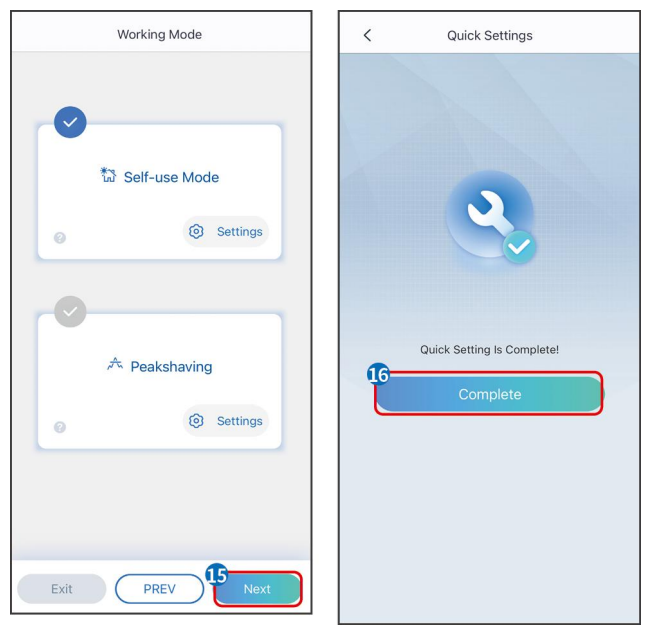

## 8.5 Création de centrales Alimentation

## AVIS

Connectez-vous à l'application SEMS Portal avec votre compte et mot de passe avant de créer des centrales photovoltaïques. Pour toute question, consultez la section Surveillance des Centrales.

Étape 1 Accédez à la page Créer une Centrale.

**Étape 2** Lisez les instructions et remplissez les informations requises sur la centrale en fonction de la situation réelle. (\* désigne les éléments obligatoires)

Étape 3 Suivez les instructions pour ajouter des appareils et créer la centrale.

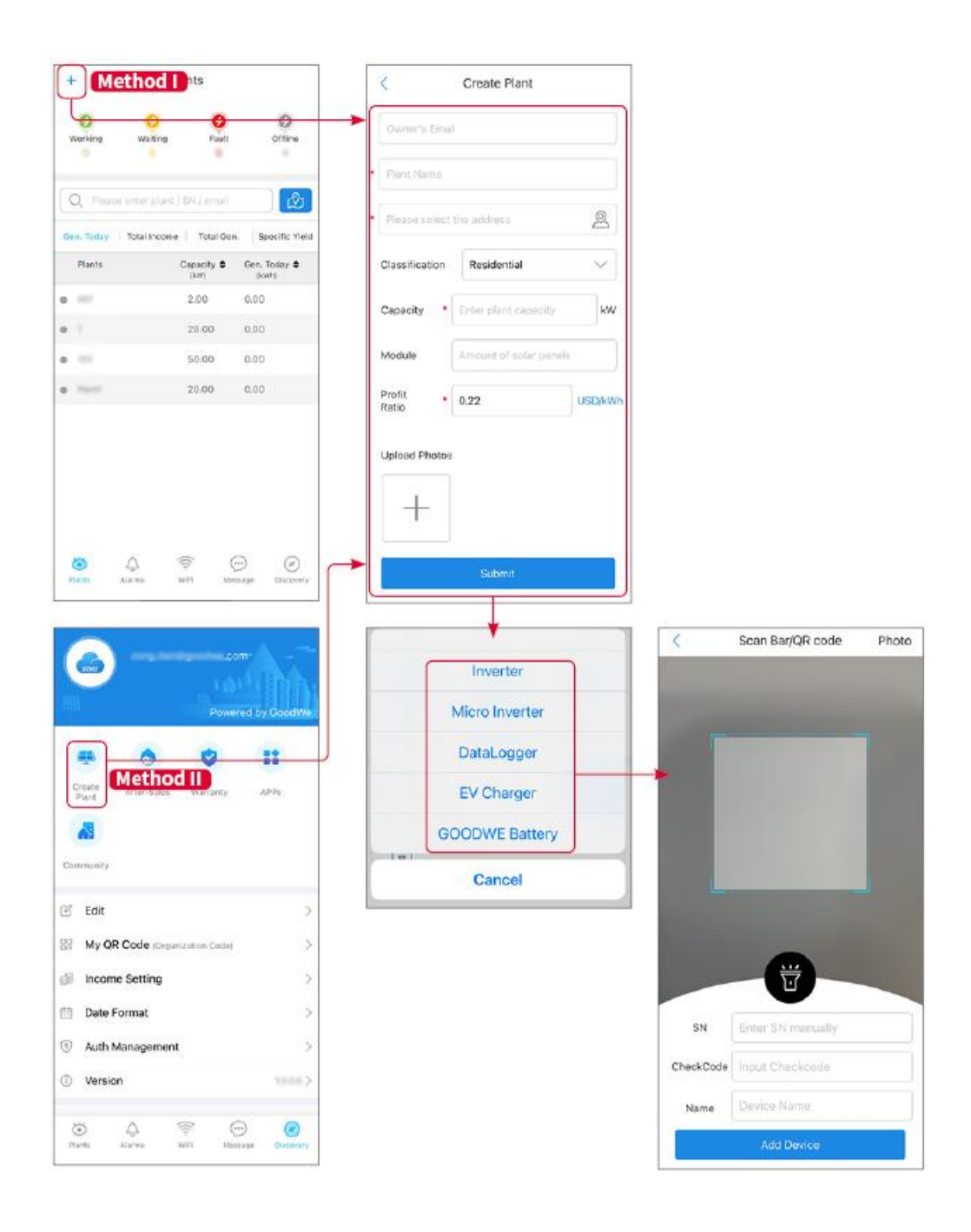

## 9 Système Mise en service

## 9.1 Aperçu de SolarGo

L'application SolarGo est une application mobile qui communique avec l'onduleur via des modules Bluetooth ou WiFi. Les fonctions couramment utilisées sont les suivantes :

- 1. Vérifiez les données de fonctionnement, la version du logiciel, les alarmes, etc.
- 2. Définir les paramètres du réseau, les paramètres de communication, les pays de sécurité, la limitation de puissance, etc.
- 3. Maintenance des équipements.
- 4. Mettez à jour la version du firmware de l'équipement.

## 9.1.1 Structure du menu de l'application

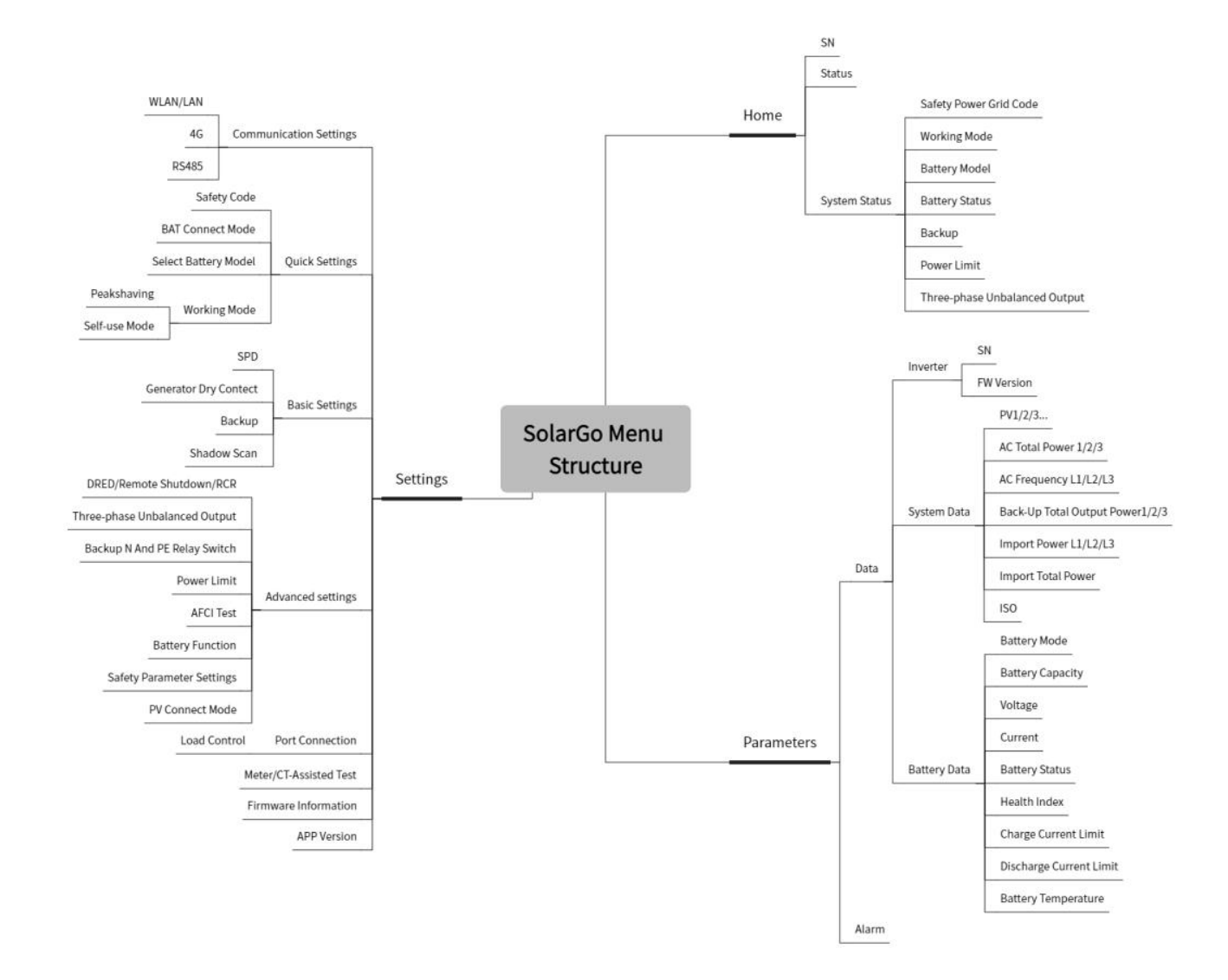

## 9.1.2 Page de Connexion de l'Application SolarGo

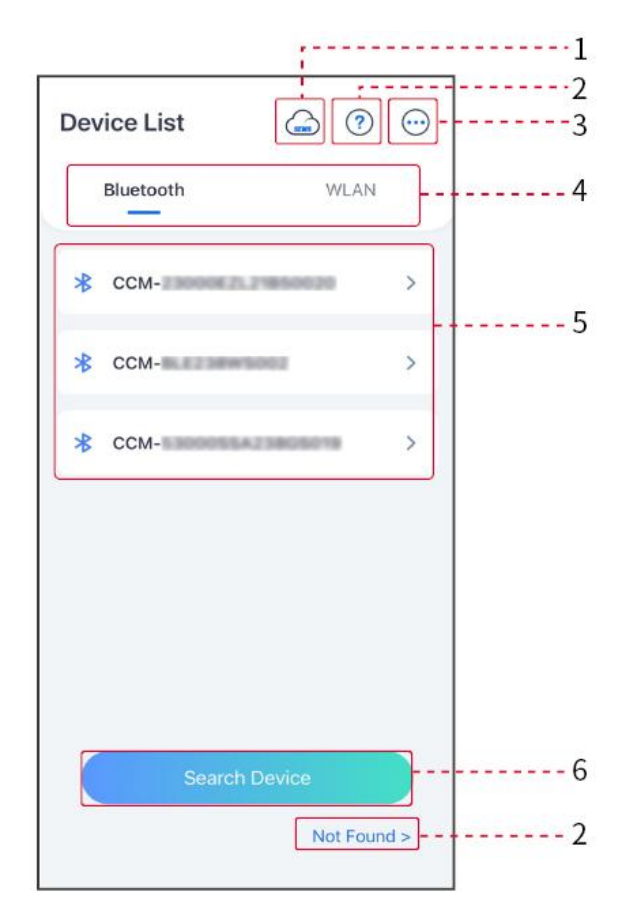

| Non. | Nom/icône              | Description                                                                                                    |  |
|------|------------------------|----------------------------------------------------------------------------------------------------|--|
| 1    | SEMS                   | Appuyez sur l'icône pour ouvrir la page de téléchargement de<br>l'application SEMS Portal.                                                                                                    |  |
| 2    | ?<br>Introuvable       | Appuyez pour lire le guide de connexion.                                                                                                    |  |
| 3    | •••                    | <ul> <li>Vérifiez des informations telles que la version de l'application, les contacts locaux, etc.</li> <li>Autres paramètres, tels que la date de mise à jour, le changement de langue, l'unité de température, etc.</li> </ul>                                                                                        |  |
| 4    | Bluetooth/W<br>LAN     | Sélectionnez en fonction de la méthode de communication réelle. Si<br>vous rencontrez des problèmes, appuyez sur ou NON Trouvé pour<br>consulter les guides de connexion.                                                                                                    |  |
| 5    | Liste des<br>appareils | <ul> <li>La liste de tous les appareils. Les derniers chiffres du nom de<br/>l'appareil correspondent généralement au numéro de série de<br/>l'appareil.</li> <li>Sélectionnez l'appareil en vérifiant le numéro de série de l'onduleur<br/>principal lorsque plusieurs onduleurs sont connectés en parallèle.</li> </ul> |  |

|   |                           | • Le nom de l'appareil varie selon les différents modèles d'onduleurs<br>ou modules de communication. |
|---|---------------------------|----------------------------------------------------------------------------------------------------|
| 6 | Rechercher<br>un appareil | Appareil de recherche de prise si l'appareil n'est pas trouvé.                                        |

## 9.1.3 Page d'Accueil de l'Application SolarGo

## Monocristallin Onduleur

## Polycristallin Onduleurs

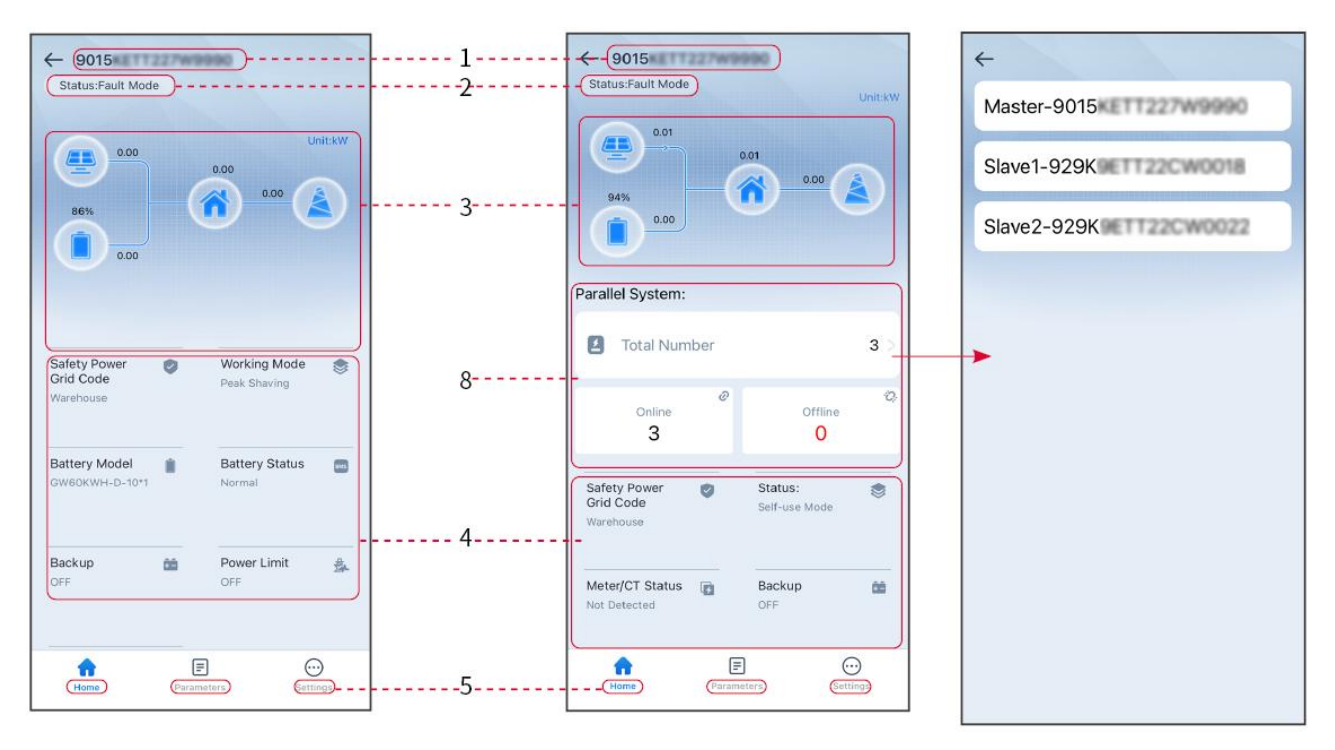

| Non. | Nom/icône                      | Description                                                                                                    |
|------|--------------------------------|----------------------------------------------------------------------------------------------------|
| 1    | Numéro de série                | Numéro de série de l'onduleur connecté ou numéro de série de<br>l'onduleur maître dans le système en parallèle.                                                                               |
| 2    | État de l'appareil             | Indique l'état de l'onduleur, tel que En fonctionnement, Défaut, etc.                                                                                                    |
| 3    | Diagramme de<br>Flux d'Énergie | Indique le schéma de flux d'énergie du système PV. La page réelle prévaut.                                                                                                    |
| 4    | Statut du<br>système           | Indique l'état du système, tel que le Code de Sécurité, le Mode de<br>Fonctionnement, le Modèle Batterie, l'État Batterie, la Limite<br>Alimentation, la Sortie Déséquilibrée Triphasée, etc. |
| 5    | Accueil                        | Accueil. Appuyez sur Accueil pour vérifier le numéro de série, l'état de<br>l'appareil, le diagramme de flux d'énergie, l'état du système, etc.                                               |
| 6    | =                              | Paramètres. Appuyez sur Paramètres pour vérifier les paramètres de fonctionnement du système.                                                                                                 |

|   | Paramètres             |                                                                                                    |
|---|------------------------|----------------------------------------------------------------------------------------------------|
| 7 | <b>O</b><br>Paramètres | Paramètres. Connectez-vous avant d'accéder aux Paramètres Rapides<br>et Paramètres Avancés. Mot de passe initial : goodwe2010 ou 1111.                                      |
| 8 | Parallèle              | Nombre total de robinets pour vérifier le numéro de série de tous les<br>onduleurs. Appuyez sur le numéro de série pour accéder à la page de<br>réglage d'un seul onduleur. |

## 9.2 Connexion de Onduleur via SolarGo

#### AVIS

- Le nom de l'appareil varie selon le modèle de l'onduleur ou le type de module de communication.
  - O Kit Wi-Fi : Solar-WiFi\*\*\*
  - O Module Bluetooth : Solar-BLE\*\*\*
  - O Kit WiFi/LAN-20 : WLA-\*\*\*
  - O Ezlink3000 : CCM-BLE\*\*\* ; CCM-\*\*\*
  - O 4Kit G-CN-G20 ou Kit 4G-CN-G21 : GSA-\*\*\* ou GSB-\*\*\*
- \*\*\* est le numéro de série de l'onduleur\*
- Dans un système parallèle, connectez d'abord l'onduleur unique pour vérifier la version du firmware de chaque onduleur. Si la version de l'onduleur ne répond pas aux exigences, contactez le centre de service après-vente pour une mise à niveau.
- Dans un système parallèle, sélectionnez le signal Ezlink pour définir les paramètres de l'onduleur principal, et les paramètres pertinents seront automatiquement synchronisés avec l'onduleur esclave. Si les paramètres de l'onduleur ne peuvent pas être maintenus cohérents, veuillez connecter le signal de l'onduleur unique et définir les paramètres de l'onduleur unique.

#### Se connecter à l'onduleur via Bluetooth

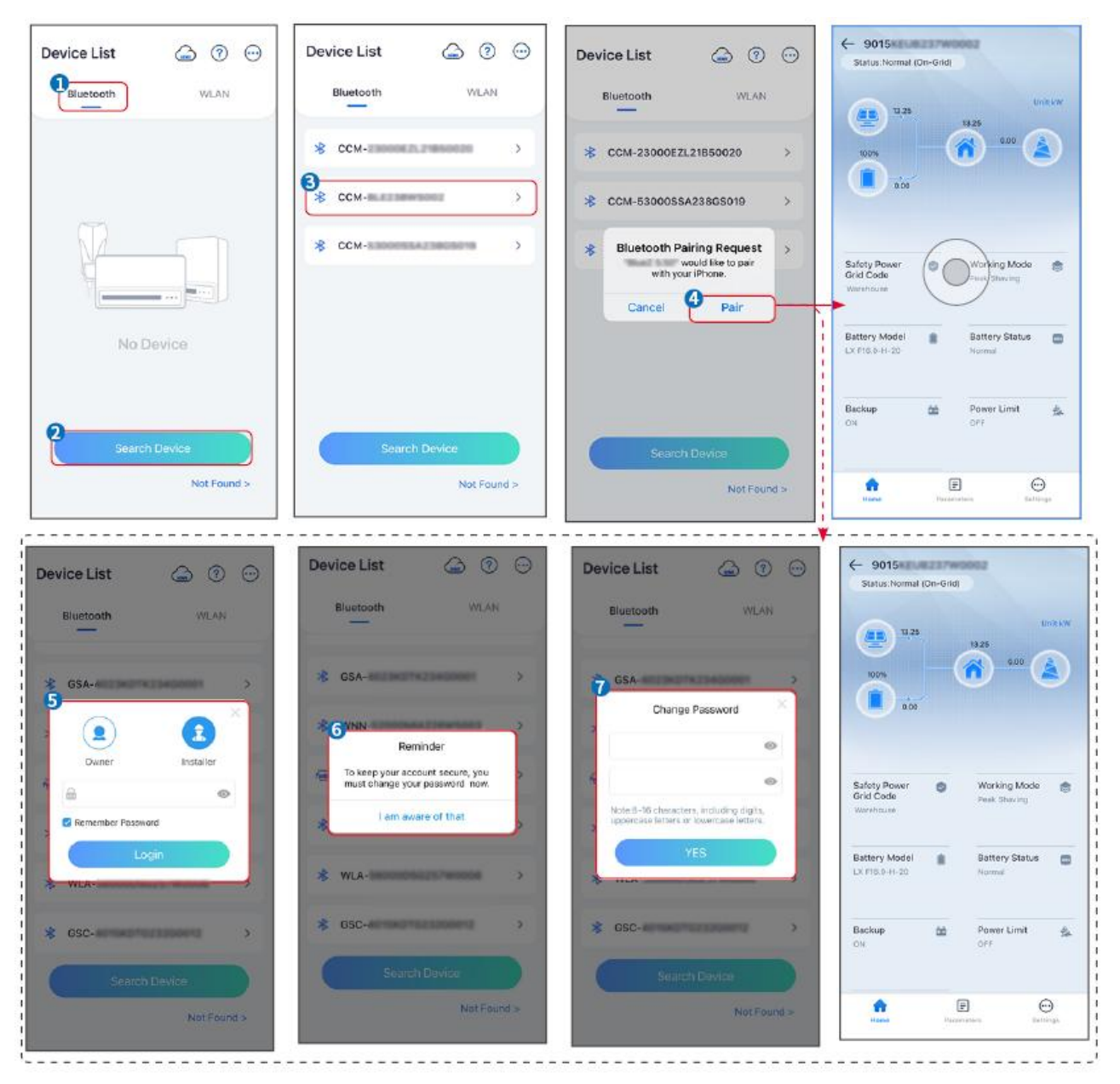

#### Connexion de l'onduleur via WiFi

| Device List 🍙 🗇 💬  | Device List 🕝 💿 💮                                                                                                   | Device List 🖾 🧭 💬              | ← 9015<br>Status:Pault Mode                       |
|--------------------|----------------------------------------------------------------------------------------------------|--------------------------------|---------------------------------------------------|
| Bluetooth          | Bluetooth WLAN                                                                                                    | Bluetooth WLAN                 | 000 UntkW                                         |
|                    | 3                                                                                                    | Solar-                         |                                                   |
|                    | Tips<br>Your mobile phone has not turned on the<br>WLAN:                                                            | ଙ୍କ 5500 →                     | 000                                               |
|                    | 1.Please turn on WLAN.<br>2.Find Solar-WiFiXXXXXXXX<br>(XXXXXXXX is the last 9 characters of<br>the invertor SN).   | Solar-IndexentClace#11#      → | Safety Power 🍘 Working Mode 🥶                     |
|                    | 3.Enter the default password: 12345678.<br>4.Return to App and click button [Search<br>Device] to refresh the list. | ଡ଼ି Solar-ଖଣ୍ଡପ୍ରତାଶରପଥା 👌     | Grid Code Peek Shaving<br>Warkhouse               |
| No Device          | Cancel Sure                                                                                                    | Solar-                         | Battery Model Battery Status Component And Normal |
| 2<br>Search Device | Search Davice                                                                                                    | Search Device                  | Backup 🏙 Power Limit 🔔                            |
| Not Found >        | Not Found a                                                                                                    | Not Found >                    | Forme Parameters Settings                         |

## 9.3 Paramètres rapides

#### AVIS

- Les paramètres seront configurés automatiquement après la sélection du pays/région de sécurité, y compris la protection contre les surtensions, la protection contre les sous-tensions, la protection contre les surfréquences, la protection contre les sous-fréquences, la protection de connexion tension/fréquence, la courbe cosφ, la courbe Q(U), la courbe P(U), la courbe FP, le HVRT, le LVRT, etc.
- L'efficacité de production d'énergie varie selon les différents modes de fonctionnement. Configurez le mode de travail en fonction des exigences locales et de la situation.

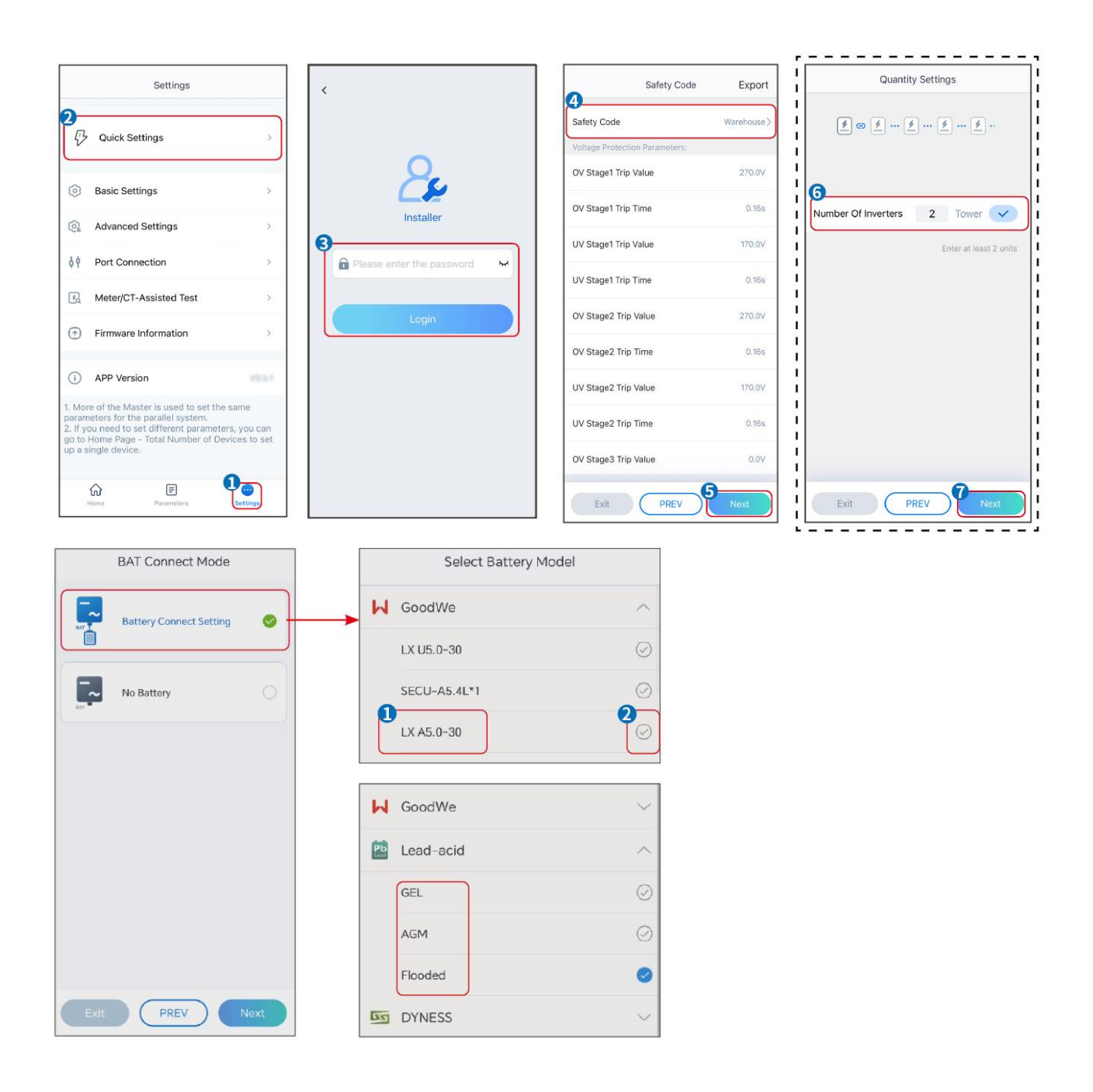

| Paramètres                         | Description                                                                                                    |
|------------------------------------|----------------------------------------------------------------------------------------------------|
| Code de Sécurité                   | Sélectionnez le pays de sécurité en conséquence.                                                                                                    |
| Paramètres de<br>Quantité          | Dans les scénarios en parallèle, définissez le nombre d'onduleurs dans le système parallèle en fonction de la situation réelle.                                                                                                    |
| Mode de connexion<br>BAT           | Sélectionnez le mode réel dans lequel la batterie est connectée à l'onduleur.<br>Il n'est pas nécessaire de définir le modèle de batterie et le mode de<br>fonctionnement si aucune batterie n'est connectée. Le système fonctionnera<br>par défaut en mode autoconsommation. |
| Sélectionnez le modèle<br>Batterie | Sélectionnez le modèle réel de batterie.                                                                                                    |
| Mode de<br>fonctionnement          | Définissez le mode de fonctionnement en fonction des besoins réels. Prend<br>en charge : mode Écrêtement de pointes et mode Autoconsommation.                                                                                                    |

L'interface de l'application est la suivante lorsque le mode Autoconsommation est sélectionné. Entrez dans les Paramètres avancés pour configurer le mode de fonctionnement détaillé et les paramètres associés.

| Working Mode    | < Self-use Mode                                                                                                    | < Battery working                                            | g Save     |
|-----------------|----------------------------------------------------------------------------------------------------|--------------------------------------------------------------|------------|
| •               | 😰 Backup Mode 💿 📀                                                                                                    | Start Time                                                   | 00:00      |
|                 | Charging Power From Grid                                                                                                    | End Time                                                     | 00:00      |
| 🖏 Self-use Mode | Rated Power 0.0 ~                                                                                                    | Repetition (Requires both monthly repetition to take effect) | and weekly |
| Settings        | 🔹 TOU Mode 💿 📀                                                                                                    | Month<br>Day                                                 | Never >    |
|                 | Time1                                                                                                    | Charge Discharge Mode                                        | Charge >   |
|                 | Discharge Power: 30.0%<br>14:53-15:21                                                                                                    | Rated Power<br>Range[0,100]%                                 | 0.0        |
| 🕂 Peakshaving   | Every Month<br>Every day<br>Time2<br>Charge Bauer: 20.086 SOC: 10086                                                                                                    | Charge Cut-off SOC<br>Range[10,100]%                         | 0          |
| © Settings      | Onling©     Forth loads/a     Oct. Holds/a       O0:00-23:00     C       September October     Monday Tuesday Wednesday Thursday Friday       Add up to 4 battery working groups     + Add       C     Delayed Charging     Image: Content of the second second secon | >                                                            |            |
| Exit PREV Next  | Monthly-Repeat > Never                                                                                                    |                                                              |            |
|                 | Peak Power Sales Limit 0.0  The peak limit must be lower than the power limit. Range[0,100]%                                                                                                    |                                                              |            |
|                 | PV Prioritizes Charging Battery<br>ON: PV power generation changes from selling<br>electricity to charging batteries                                                                                                    |                                                              |            |
|                 | PV Power Generation Peak Time 20:00                                                                                                    |                                                              |            |

#### Paramètres

Description

Mode autoconsommation : basé sur le mode autoconsommation, les modes Secours, Économique et Charge intelligente peuvent être activés simultanément, et l'onduleur sélectionnera automatiquement le mode de fonctionnement. Priorité de fonctionnement : Mode Secours > Mode HTA > Charge

| intelligente > Mode autoconsommation |                                                                                                    |  |
|--------------------------------------|----------------------------------------------------------------------------------------------------|--|
| Mode de secours                      |                                                                                                    |  |
| Charge depuis le réseau              | Activer la charge à partir du réseau pour permettre l'achat d'électricité<br>auprès du réseau public.                                                                                                    |  |
| Puissance nominale                   | Le pourcentage de la puissance d'achat par rapport à la puissance<br>nominale de l'onduleur.                                                                                                    |  |
| Mode HTA                             |                                                                                                    |  |
| Heure de début                       | Dans le cadre des Heure de début et Heure de fin, la batterie est chargée                                                                                                    |  |
| Heure de fin                         | ou déchargée selon le Batterie Mode défini ainsi que la Alimentation<br>nominale.                                                                                                    |  |
| Mode Batterie                        | Définissez le mode Batterie sur Charge ou Décharge en conséquence.                                                                                                    |  |
| Puissance nominale                   | Le pourcentage de la puissance de charge/décharge par rapport à la puissance nominale de l'onduleur.                                                                                                    |  |
| Charge SOC de coupure                | La batterie cesse de se charger/décharger une fois que le SOC de la batterie atteint le SOC de coupure Charge.                                                                                                    |  |
| Charge intelligente                  |                                                                                                    |  |
| Mois de Charge Intelligente          | Définir les mois de charge intelligente. Plus d'un mois peut être défini.                                                                                                    |  |
| Limitation de crête<br>Alimentation  | Définissez la limitation de puissance Alimentation conformément aux lois<br>et réglementations locales. La limitation de puissance Alimentation doit<br>être inférieure à la limite de puissance de sortie spécifiée par les<br>exigences locales. |  |
| Passer à Charge                      | Pendant la période de charge, l'énergie photovoltaïque chargera la batterie.                                                                                                    |  |

# L'interface de l'application est la suivante lorsque le mode Écrêtement de pointes est sélectionné.

| Working Mode <                                                                                                    | Peakshaving                                                                                                    |  |
|----------------------------------------------------------------------------------------------------|----------------------------------------------------------------------------------------------------|--|
| Self-use Mode     Settings     Setting      Arroret      Arroret      Constraints      Constraints      Constrait      C | Time 15:00   me 20:00   Power Purchase Limit   18.00    0.500/kw    ved SOC For   10                                                                                                    |  |
| Paramètres                                                                                                    | Description                                                                                                    |  |
| Écrêtement de pointes                                                                                                    |                                                                                                    |  |
| Heure de début                                                                                                    | Le réseau électrique chargera la batterie entre Heure de début et                                                                                                    |  |
| Heure de fin                                                                                                    | Heure de fin si la consommation de puissance de la charge ne dépasse<br>pas le quota de puissance. Sinon, seule l'énergie photovoltaïque peut<br>être utilisée pour charger la batterie.                                                                                                    |  |
| Limite d'importation<br>Alimentation                                                                                                    | Définissez la limite de puissance maximale autorisée à acheter depuis<br>le réseau. Lorsque la consommation des charges dépasse la somme<br>de la puissance générée par le système photovoltaïque et la limite<br>d'importation Alimentation, l'excédent de puissance sera compensé<br>par la batterie. |  |
| État de charge réservé pour<br>l'écrêtement de pointes                                                                                                    | En mode de lissage de pointe, le SOC de la batterie doit être inférieur à<br>État de charge réservé pour l'écrêtement de pointes . Une fois que le<br>SOC de la batterie dépasse État de charge réservé pour l'écrêtement<br>de pointes , le mode de lissage de pointe échoue.                          |  |

- - -

Appuyez sur Terminer pour finaliser les réglages, puis suivez les invites pour redémarrer l'équipement.

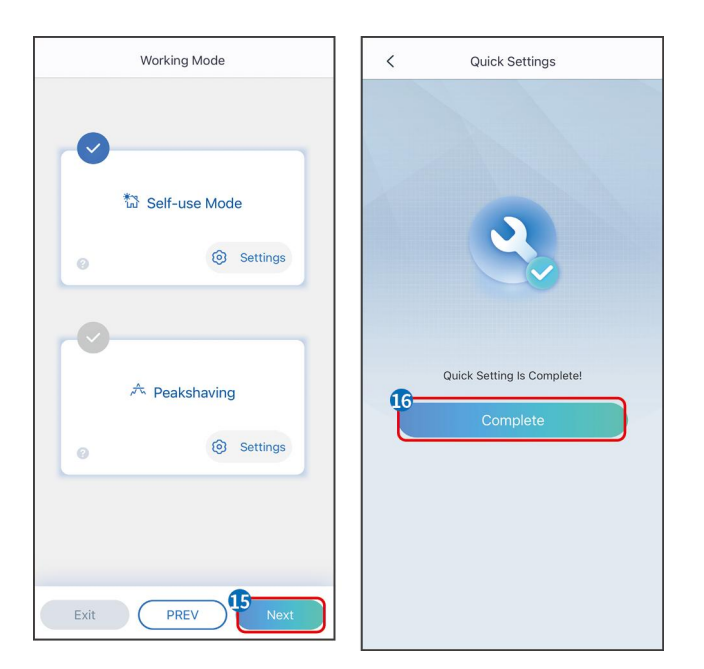

## 9.4 Paramètres de communication

#### AVIS

La page de configuration de communication varie selon la méthode de communication utilisée.

Étape 1 : Accédez à la page des paramètres via "Accueil" > "Paramètres" > "Configuration de la communication" > "Paramètres réseau".

Étape 2 : Configurez le réseau WLAN ou LAN en fonction de la situation réelle.

| Nombre | Nom/icône     | Description                                                                                                    |
|--------|---------------|----------------------------------------------------------------------------------------------------|
| 1      | Nom du Réseau | Applicable au WLAN. Veuillez sélectionner le réseau<br>correspondant en fonction de votre situation réelle et<br>connecter l'appareil au routeur ou au commutateur.                                               |
| 2      | Mot de passe  | Applicable au WLAN. Entrez le mot de passe du réseau que vous avez réellement sélectionné.                                                                                                    |
| 3      | DHCP          | <ul> <li>Lorsque le routeur utilise le mode IP dynamique, activez la fonction DHCP.</li> <li>Lors de l'utilisation du routeur en mode IP statique ou avec un commutateur, désactivez la fonction DHCP.</li> </ul> |
| 4      | Adresse IP    | <ul> <li>Lorsque le DHCP est activé, il n'est pas nécessaire de<br/>configurer ce paramètre.</li> </ul>                                                                                                    |
| 5      | Masque de     |                                                                                                    |

|   | sous-réseau           | Lorsque le DHCP est désactivé, veuillez configurer ce          |  |
|---|-----------------------|----------------------------------------------------------------|--|
| 6 | Adresse de passerelle | paramètre selon les informations du routeur ou du commutateur. |  |
| 7 | DNS Serveur           |                                                                |  |

## 9.5 Définition des informations de base

## 9.5.1 Configuration de l'analyse d'ombre et du SPD

**Étape 1** Appuyez sur Accueil > Paramètres > Paramètres de base pour configurer les paramètres.

**Étape 2** Configurer les fonctions en fonction des besoins réels.

#### Balayage d'Ombre et DPS

| Non. | Paramètres       | Description                                                                                                    |
|------|------------------|----------------------------------------------------------------------------------------------------|
| 1    | Balayage d'Ombre | Activez l'analyse d'ombrage lorsque les panneaux<br>photovoltaïques sont fortement ombragés pour<br>optimiser l'efficacité de production d'énergie. |
| 2    | Parafoudre       | Après l'activation du SPD, en cas d'anomalie du<br>module SPD, une alarme d'anomalie du module<br>SPD sera déclenchée.                              |

#### SAUVEGARDE

Après avoir configuré la fonction d'alimentation de secours, lorsque le réseau est coupé, la charge connectée au port BACKUP de l'onduleur peut être alimentée par la batterie pour garantir une alimentation électrique ininterrompue à la charge.

| Non. | Paramètres                                 | Description                                                                           |
|------|--------------------------------------------|---------------------------------------------------------------------------------------|
| 1    | Mode UPS -<br>Détection d'onde<br>complète | Vérifiez si la tension du réseau électrique Tension est trop<br>élevée ou trop basse. |
| 2    | Mode UPS -<br>Détection de<br>demi-onde    | Vérifiez si la tension du réseau électrique Tension est trop<br>basse.                |

| 3 | Mode EPS - Prend<br>en charge le LVRT | Arrêt de la détection du réseau électrique Tension.                                                                                                    |
|---|---------------------------------------|----------------------------------------------------------------------------------------------------|
| 4 | Effacer l'historique<br>de surcharge  | Une fois que la puissance des charges connectées aux ports<br>BACK-UP de l'onduleur dépasse la puissance nominale de<br>charge, l'onduleur redémarre et détecte à nouveau la<br>puissance. L'onduleur effectuera plusieurs redémarrages et<br>détections jusqu'à ce que le problème de surcharge soit<br>résolu. Appuyez sur Effacer l'historique de surcharge pour<br>réinitialiser l'intervalle de temps de redémarrage une fois que<br>la puissance des charges connectées aux ports BACK-UP<br>répond aux exigences. L'onduleur redémarrera<br>immédiatement. |

## 9.5.2 Paramétrage des Paramètres Avancés

**Étape 1 :** Appuyez sur Accueil > Paramètres > Paramètres avancés pour configurer les paramètres.

**Étape 2 :** Réglez les paramètres en fonction des besoins réels. Appuyez sur "\/" ou Enregistrer pour sauvegarder les réglages. Les paramètres sont définis avec succès.

| Non | Paramètres                 |                                  | Description                                                                                         |
|-----|----------------------------|----------------------------------|----------------------------------------------------------------------------------------------------|
| 1   | Test AFCI                  | Test AFCI                        | Activez ou désactivez l'AFCI en conséquence.                                                        |
|     |                            | Statut du test<br>AFCI           | L'état du test, comme Non auto-vérification,<br>auto-vérification réussie, etc.                     |
|     |                            | Effacer l'alarme<br>AFCI         | Effacer les enregistrements d'alarme de défaut d'ARC.                                               |
|     |                            | Auto-vérification                | Appuyez pour vérifier si la fonction AFCI fonctionne normalement.                                   |
| 2   | Mode de<br>Connexion<br>PV | Autonome<br>Connect              | Les chaînes PV sont connectées aux bornes MPPT une par une.                                         |
|     |                            | Connexion<br>parallèle partielle | Les chaînes PV sont connectées à l'onduleur en configuration autonome et en parallèle. Par exemple, |

|   |                                                |                           | une chaîne PV est connectée à MPPT1 et MPPT2, tandis<br>qu'une autre chaîne PV est connectée à MPPT3. |
|---|------------------------------------------------|---------------------------|----------------------------------------------------------------------------------------------------|
|   |                                                | Connexion en<br>parallèle | La chaîne PV externe est connectée aux bornes MPPT multiples de l'onduleur.                           |
| 3 | Batterie connexion de barre<br>omnibus de port |                           | Activez la fonction si un jeu de barres est connecté au système.                                      |

## 9.5.3 Définition des paramètres limites Alimentation

**Étape 1** Appuyez sur Accueil > Paramètres > Paramètres avancés > Limite Alimentation pour définir les paramètres.

**Étape 2** Activez ou désactivez la fonction de limite de puissance en fonction des besoins réels.

**Étape 3** Entrez les paramètres et appuyez sur √. Les paramètres sont configurés avec succès.

| Non. | Paramètres                 | Description                                                                                                    |
|------|----------------------------|----------------------------------------------------------------------------------------------------|
| 1    | Limite<br>Alimentation     | Activez la limite Alimentation lorsque la limitation de<br>puissance est requise par les normes et exigences locales<br>du réseau. |
| 2    | Export<br>Alimentation (W) | Définissez la valeur en fonction de la puissance maximale<br>réelle injectée dans le réseau électrique.                            |
| 3    | Rapport CT<br>externe      | Définir le rapport du courant primaire au courant<br>secondaire du TC externe.                                                     |

## 9.5.4 Réglage des paramètres Batterie

#### **Batterie lithium**

**Étape 1** Appuyez sur Accueil > Paramètres > Paramètres avancés > Fonction Batterie pour configurer les paramètres.

**Étape 2** Entrez les paramètres et appuyez sur √. Les paramètres sont configurés avec succès.

| Non. | Paramètres        | Description                                             |
|------|-------------------|---------------------------------------------------------|
| 1    | Courant de charge | Définissez le courant de charge maximal en fonction des |
|      | max.              | besoins réels.                                          |
| 2  | Courant de décharge<br>maximal          | Définissez le courant de décharge maximal en fonction des besoins réels.                                                                                                    |
|----|-----------------------------------------|----------------------------------------------------------------------------------------------------|
| 3  | Protection SOC                          | Démarrez la protection de la batterie lorsque la capacité de la batterie est inférieure à la profondeur de Décharge.                                                                                                    |
| 4  | Profondeur de<br>décharge (on-grid)     | Indique la profondeur de décharge de la batterie lorsque                                                                                                    |
| 5  | Profondeur de<br>décharge (hors réseau) | l'onduleur est connecté au réseau ou hors réseau.                                                                                                    |
| 6  | SOC de secours en<br>attente            | La batterie sera chargée jusqu'à la valeur de protection SOC<br>prédéfinie par le réseau électrique ou le PV lorsque le<br>système fonctionne en mode on-grid, afin que le SOC de la<br>batterie soit suffisant pour maintenir un fonctionnement<br>normal lorsque le système est hors réseau.                                                                         |
| 7  | Chargement Immédiat                     | Permet de charger la batterie par le réseau immédiatement.<br>Prend effet une seule fois. Activer ou désactiver selon les<br>besoins réels.                                                                                                    |
| 8  | SOC pour l'arrêt de la charge           | Arrêtez la charge de la batterie une fois que le SOC de la batterie atteint le SOC pour l'arrêt de la charge.                                                                                                    |
| 9  | Charge immédiate<br>Alimentation        | Indique le pourcentage de la puissance de charge par rapport<br>à la puissance nominale de l'onduleur lors de l'activation de la<br>charge immédiate.<br>Par exemple, définir le Alimentation de charge immédiate<br>d'un onduleur de 10 kW à 60 signifie que la puissance de<br>charge de l'onduleur est de 10 kW * 60 % = 6 kW.                                      |
| 10 | Batterie Chauffage                      | Optionnel. Cette option s'affiche sur l'interface lorsqu'une<br>batterie compatible avec le chauffage est connectée. Une fois<br>la fonction de chauffage de la batterie activée, lorsque la<br>température est inférieure à la valeur de démarrage de la<br>batterie, l'énergie photovoltaïque ou l'électricité du réseau<br>sera utilisée pour chauffer la batterie. |

|    |                 | Mode de Chauffage :                                                                                                    |
|----|-----------------|----------------------------------------------------------------------------------------------------|
|    |                 | • Mode économique : maintenir la capacité minimale                                                                                             |
|    |                 | d'entrée de puissance de la batterie. Il s'allume lorsque la                                                                                   |
|    |                 | température est inférieure à 5°C et s'éteint lorsqu'elle est                                                                                   |
|    |                 | supérieure ou égale à 7°C.                                                                                                    |
|    |                 | • Mode Standard : maintenir une capacité d'entrée de                                                                                           |
|    |                 | puissance modérée de la batterie. Il s'allume lorsque la                                                                                       |
|    |                 | température est inférieure à 10°C et s'éteint lorsqu'elle                                                                                      |
|    |                 | est supérieure ou égale à 12℃.                                                                                                    |
|    |                 | • Mode Efficace : pour maintenir la capacité d'entrée de                                                                                       |
|    |                 | puissance plus élevée de la batterie. Il s'active lorsque la                                                                                   |
|    |                 | température est inférieure à 20°C et se désactive                                                                                              |
|    |                 | lorsqu'elle est supérieure ou égale à 22°C.                                                                                                    |
|    |                 | Cette fonction ne peut être définie que via l'application.                                                                                     |
| 11 | Batterie Réveil | Une fois la fonction activée, la batterie peut être réveillée<br>lorsqu'elle s'éteint en raison d'une protection contre la<br>sous-Tension.    |
|    |                 | Uniquement applicable aux batteries lithium sans<br>disjoncteurs. Une fois activé, la Tension de sortie du port<br>batterie est d'environ 60V. |

### Batterie plomb-acide Batterie

#### AVIS

- Avant de régler les paramètres des batteries au plomb, il est nécessaire de consulter le manuel d'utilisation, les Données techniques et autres documents relatifs aux batteries au plomb. Pour garantir la sécurité des batteries, veuillez strictement suivre les documents fournis par les fabricants de batteries au plomb pour définir les paramètres. Sinon, les risques encourus ne relèveront pas de la responsabilité du fabricant de l'onduleur.
- La gamme de batteries au plomb Tension doit être compatible avec l'onduleur, et la Tension recommandée pour les batteries au plomb connectées à l'onduleur est ≤60V, sinon l'onduleur pourrait ne pas fonctionner correctement.
- 3. Le SOC des batteries au plomb est calculé par le BMS de l'onduleur, et non par la

capacité réelle de la batterie, ce qui peut entraîner une déviation ou un saut de la valeur du SOC. Le SOC ne sert que de référence pour la capacité de la batterie. Effectuer une calibration de la valeur du SOC après une charge complète de la batterie peut améliorer la précision de la valeur du SOC.

**Étape 1 :** Accédez à l'interface des paramètres via Accueil > Paramètres > Paramètres avancés > Fonction Batterie.

**Étape 2 :** Entrez les paramètres et appuyez sur √. Les paramètres sont configurés avec succès.

| Nombre | Paramètre                      | Description                                                                                                    |
|--------|--------------------------------|----------------------------------------------------------------------------------------------------|
| 1      | Capacité Batterie              | Définissez le paramètre en fonction des Données<br>techniquess de la batterie.                                                                                                    |
| 2      | Tension flottante              | Lorsque la batterie approche de la charge<br>complète, elle passe en mode de charge<br>flottante. Cette valeur correspond à la limite<br>supérieure du courant de charge Tension dans ce<br>mode. Paramétrez cette valeur en fonction des<br>spécifications Données techniques de la batterie. |
| 3      | Tension de charge<br>constante | Le mode de charge de la batterie est réglé par<br>défaut sur une charge Tension constante ; cette<br>valeur est la limite supérieure de la Tension de<br>charge dans ce mode. Réglez le paramètre en<br>fonction des Données techniques de la batterie.                                        |
| 4      | Décharge minimale<br>Tension   | Définissez le paramètre en fonction des Données<br>techniquess de la batterie. Pour protéger les<br>performances et la durée de vie de la batterie, ce<br>paramètre ne doit pas être réglé trop bas.                                                                                           |
| 5      | Courant de charge<br>maximal   | Le courant maximal pendant la charge, utilisé<br>pour limiter le courant de charge. Réglez le<br>paramètre selon les spécifications de la Données<br>techniques de la batterie.                                                                                                    |
| 6      | Courant de<br>décharge maximal | Définissez le paramètre en fonction des Données<br>techniques de la batterie. Plus le courant de<br>décharge est élevé, plus la durée de                                                                                                    |

|    |                                          | fonctionnement de la batterie est courte.                                                                                                    |
|----|------------------------------------------|----------------------------------------------------------------------------------------------------|
|    |                                          | Le courant de charge maximal en état de charge<br>flottante. Réglez ce paramètre en fonction des<br>spécifications de la batterie.                                                                                                    |
| 7  | Courant de charge<br>flottante maximale  | Lorsque la batterie est presque complètement<br>chargée, elle entrera en état de charge flottante.<br>Veuillez vous référer aux Données techniques du<br>modèle de batterie correspondant pour les<br>définitions spécifiques.                              |
| 8  | Batterie Résistance<br>interne           | La résistance interne de la batterie. Définissez le paramètre en fonction des spécifications de la batterie.                                                                                                    |
| 9  | Passage en mode de<br>charge flottante   | Lorsque l'état de charge de la batterie passe de la<br>charge constante à la charge flottante, et que la<br>durée atteint la valeur définie, le mode de charge<br>de la batterie basculera en mode de charge<br>flottante. La durée par défaut est de 180s. |
| 10 | Charge<br>compensation de<br>température | Par défaut, lorsque la température est supérieure<br>à 25°C, la limite supérieure de charge Tension<br>diminuera de 3mV pour chaque augmentation<br>de 1°C. Les réglages réels doivent être basés sur<br>le Données techniques de la batterie.              |

## 9.5.5 Paramétrage des paramètres du générateur

**Étape 1 :** Après vous être connecté à l'application SolarGo, allez dans Accueil > Paramètres > Connexion du port > Connexion du générateur. Après avoir sélectionné le type de générateur, accédez à l'interface de paramétrage.

**Étape 2 :** Entrez les paramètres et appuyez sur √. Les paramètres sont configurés avec succès.

Générateur à commande manuelle (ne prend pas en charge la connexion à contact sec) : Ce

type de générateur ne prend en charge que le démarrage et l'arrêt manuels.

Générateur de commande automatique (prend en charge la connexion à contact sec) : Ce

| Nombre | Paramètre                         | Description                                                                                                    |
|--------|-----------------------------------|----------------------------------------------------------------------------------------------------|
| 1      | Mode de commande<br>à contact sec | Définissez le mode de commande par interrupteur et le<br>mode de commande automatique. En mode de<br>commande par interrupteur, le démarrage et l'arrêt du<br>générateur peuvent être contrôlés à distance. En mode de<br>commande automatique, le générateur démarre et s'arrête<br>automatiquement en fonction des paramètres prédéfinis.<br>Cette fonctionnalité s'applique uniquement aux<br>générateurs prenant en charge la connexion par contact<br>sec. |
| 2      | Pas de temps de<br>travail        | Définissez une période de travail interdite. Pendant cette<br>période, le générateur cessera de fonctionner. Cette<br>fonctionnalité ne s'applique qu'aux générateurs prenant<br>en charge la connexion par contact sec.                                                                                                    |
| 3      | Puissance nominale                | Puissance nominale du générateur.                                                                                                    |
| 4      | Temps de<br>fonctionnement        | La durée de fonctionnement continu d'un générateur.<br>Lorsque le temps de travail dépasse la valeur définie, le<br>générateur s'arrête automatiquement. Cette fonctionnalité<br>ne s'applique qu'aux générateurs prenant en charge la<br>connexion par contact sec.                                                                                                    |
| 5      | Tension supérieure                | Régler la mise en service<br>limite de fréquence de fonctionnement du générateur.                                                                                                    |
| 6      | Tension inférieure                | Le mode horaire sera activé entre les Heure de début et<br>Heure de fin. Définissez la limite supérieure de la<br>fréquence de fonctionnement pour le générateur.                                                                                                    |
| 7      | Fréquence<br>supérieure           | Définir la limite supérieure de la fréquence de fonctionnement du générateur.                                                                                                    |
| 8      | Réduire la Fréquence              | Définir la limite inférieure de la fréquence de                                                                                                    |

## type de générateur prend en charge le démarrage et l'arrêt automatiques.

|    | en                              | fonctionnement du générateur.                                                                                                    |
|----|---------------------------------|----------------------------------------------------------------------------------------------------|
| 9  | Temps de<br>préchauffage        | Le temps de préchauffage à vide avant que le générateur ne soit chargé.                                                                                                    |
| 10 | Interrupteur                    | Activer ou désactiver la fonction du générateur pour charger la batterie.                                                                                                    |
| 11 | Puissance de charge<br>maximale | Définir la puissance de charge maximale pour la batterie<br>du générateur.                                                                                                    |
| 12 | Démarrage Tension               | Définissez le seuil de démarrage du générateur pour<br>charger la batterie. Lorsque la tension de la batterie est<br>inférieure à la valeur définie, le générateur chargera la<br>batterie.   |
| 13 | Arrêt Tension                   | Définissez l'arrêt Tension pour que le générateur charge la<br>batterie. Lorsque le Tension de la batterie est supérieur à la<br>valeur définie, le générateur arrête de charger la batterie. |

## 9.5.6 Réglage du contrôle de charge

**Étape 1 :** Après la connexion à l'application SolarGo, accédez à l'interface de paramétrage via Accueil > Paramètres > Connexion du port > Contrôle de la charge.

**Étape 2 :** Entrez les paramètres et appuyez sur √. Les paramètres sont configurés avec succès.

| Nombre | Paramètre        | Description                                                                                                    |
|--------|------------------|----------------------------------------------------------------------------------------------------|
| 1      | Mode Contact Sec | Les charges seront alimentées pendant la période de<br>réglage. Lorsque l'interrupteur est activé (ON), les charges<br>seront alimentées ; lorsque l'interrupteur est désactivé<br>(OFF), l'alimentation sera coupée. Activez ou désactivez<br>l'interrupteur en fonction des besoins réels. |
| 2      | Mode Temporel    | Réglez l'heure pour activer la charge, et la charge sera<br>alimentée automatiquement pendant la période de réglage.                                                                                                    |

|   |          | L'onduleur dispose d'un port de commande de relais                                                                        |
|---|----------|----------------------------------------------------------------------------------------------------|
|   |          | intégré, qui peut contrôler l'arrêt ou la mise en marche des                                                              |
| 2 | Mode SOC | charges. En mode hors réseau, la charge connectée à ce port<br>ne sera pas alimentée si une surcharge de secours (BACKUP) |
| 3 | Mode SOC |                                                                                                    |
|   |          | est détectée ou si la valeur SOC de la batterie est inférieure à                                                          |
|   |          | la valeur de protection de la batterie hors réseau.                                                                       |

# 9.6 Paramétrage des Paramètres de Sécurité

# 9.6.1 Réglage des paramètres de sécurité de base

| AVIS                                                                              |
|-----------------------------------------------------------------------------------|
| Les normes de réseau de certains pays/régions exigent que les onduleurs intègrent |
| des fonctions pour répondre aux exigences locales.                                |

**Étape 1 :** Appuyez sur Accueil > Paramètres > Paramètres avancés pour configurer les paramètres.

| Nombre | Paramètre                                    | Description                                                                                                    |
|--------|----------------------------------------------|----------------------------------------------------------------------------------------------------|
| 1      | DRED/Arrêt à<br>distance/RCR/EnWG<br>14a     | Activez DRED/Arrêt à distance/RCR/EnWG 14a<br>avant de connecter le dispositif DRED, d'arrêt à<br>distance ou RCR tiers pour se conformer aux lois<br>et réglementations locales.                                            |
| 2      | Sortie triphasée<br>déséquilibrée            | Activez la sortie triphasée déséquilibrée lorsque<br>le fournisseur de réseau électrique adopte la<br>facturation par phase séparée.                                                                                         |
| 3      | Interrupteur de relais de<br>secours N et PE | Pour se conformer aux lois et réglementations<br>locales, assurez-vous que le relais à l'intérieur du<br>port de secours reste fermé et que les fils N et PE<br>sont connectés lorsque l'onduleur fonctionne<br>hors réseau. |
| 4      | Test Automatique                             | Activez AUTO TEST pour configurer le test                                                                                                    |

| automatique de couplage au réseau            |
|----------------------------------------------|
| conformément aux normes et exigences locales |
| du réseau.                                   |

## 9.6.2 Paramétrage des paramètres de sécurité personnalisés

### AVIS

Définissez les paramètres de sécurité personnalisés conformément aux exigences locales. Ne modifiez pas les paramètres sans l'accord préalable de l'entreprise de réseau.

### 9.6.2.1 Configuration du mode Alimentation actif

### Réglage de la Courbe P(F)

**Étape 1 :** Appuyez sur Accueil > Paramètres > Paramètres avancés > Paramètres de sécurité > Réglages du mode Alimentation actif pour configurer les paramètres.

Étape 2 : Régler les paramètres en fonction des besoins réels.

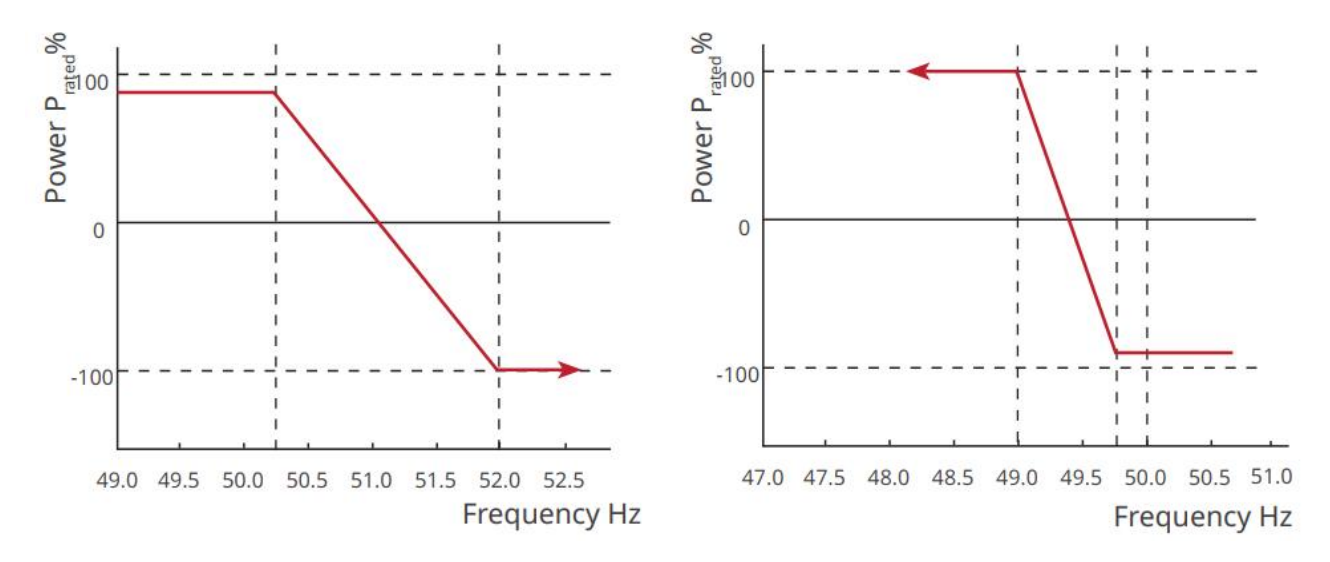

### Réglage de la Courbe P(U)

Étape 1 : Appuyez sur Accueil > Paramètres > Paramètres avancés > Paramètres de sécurité > Réglages du mode Alimentation actif pour configurer les paramètres.
Étape 2 : Entrer les paramètres. L'onduleur ajustera en temps réel la puissance active de sortie en fonction du rapport entre la puissance apparente et le rapport nominal de la Tension réelle du réseau.

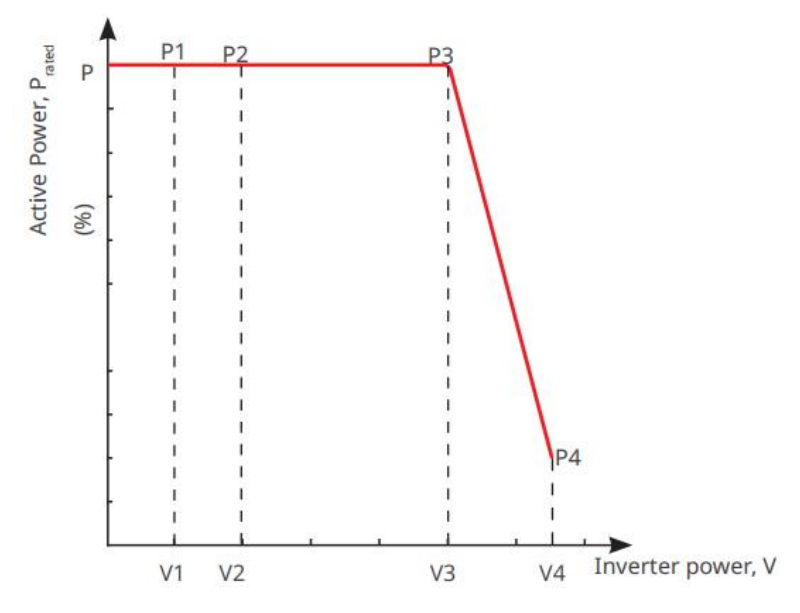

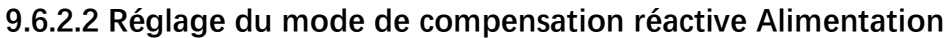

### Réglage du PF Fixe

**Étape 1 :** Appuyez sur Accueil > Paramètres > Paramètres avancés > Paramètres de sécurité > Mode de Alimentation réactif pour configurer les paramètres.

**Étape 2 :** Régler le paramètre en fonction des besoins réels. Le facteur de puissance reste fixe pendant le fonctionnement de l'onduleur.

| Nombre | Paramètre                        | Description                                                                                                    |
|--------|----------------------------------|----------------------------------------------------------------------------------------------------|
| 1      | Corriger le facteur de puissance | Activez la correction du facteur de puissance lorsque<br>cela est requis par les normes et exigences locales du<br>réseau électrique. |
| 2      | Sous-excité                      | Définissez le facteur de puissance comme retard ou                                                                                    |
| 3      | Surcharge d'excitation           | avance en fonction des besoins réels et des normes et exigences locales du réseau électrique.                                         |
| 4      | Facteur Alimentation             | Réglez le facteur de puissance en fonction des besoins<br>réels. Plage : -1 à -0,8 ou +0,8 à +1.                                      |

## Réglage du Q Fixe

**Étape 1 :** Appuyez sur Accueil > Paramètres > Paramètres avancés > Paramètres de sécurité > Mode de Alimentation réactive pour configurer les paramètres.

Étape 2 : Régler le paramètre en fonction des besoins réels. La puissance réactive de sortie

| Numéro | Paramètre            | Description                                                                                          |
|--------|----------------------|----------------------------------------------------------------------------------------------------|
| 1      | Fix Q                | Activez Fix Q lorsque cela est requis par les normes et exigences locales du réseau.                 |
| 2      | Sous-excité          | Définissez la puissance réactive comme inductive ou                                                  |
| 3      | Surcharge            | capacitive en fonction des besoins réels et des normes et<br>exigences locales du réseau électrique. |
| 4      | Facteur Alimentation | Le pourcentage de la puissance réactive de sortie par rapport à la puissance apparente.              |

### reste fixe pendant le processus de fonctionnement de l'onduleur.

### Réglage de la courbe Q(U)

**Étape 1 :** Appuyez sur Accueil > Paramètres > Paramètres avancés > Paramètres de sécurité > Mode de compensation réactive Alimentation pour configurer les paramètres. **Étape 2 :** Entrer les paramètres. L'onduleur ajustera la puissance réactive en fonction du rapport de puissance apparente en temps réel selon le rapport entre la Tension réelle du réseau et la Tension nominale.

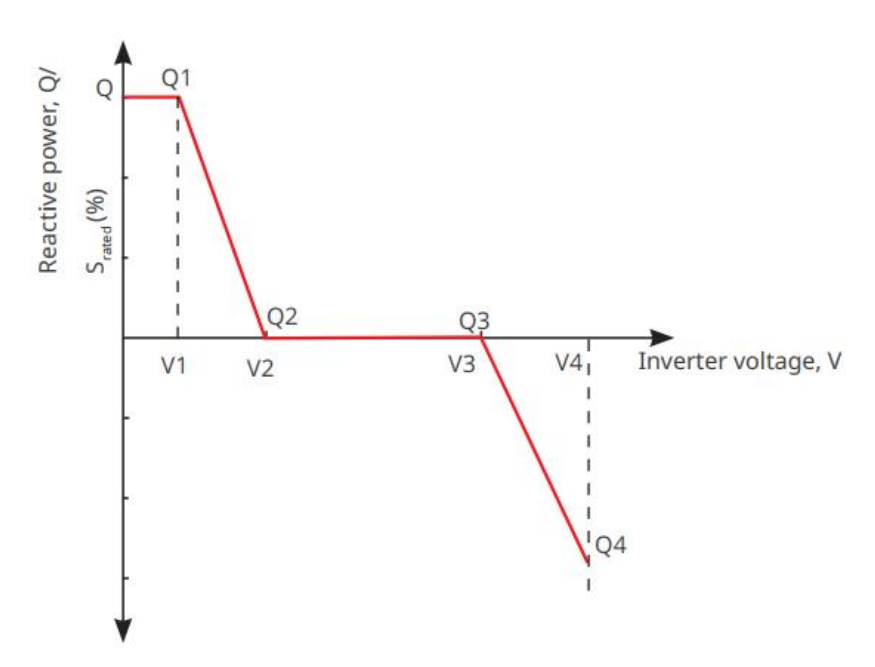

Réglage de la Courbe Cosq

**Étape 1 :** Appuyez sur Accueil > Paramètres > Paramètres avancés > Paramètres des paramètres de sécurité > Mode de Alimentation réactive pour configurer les paramètres.

**Étape 2 :** Entrer les paramètres. L'onduleur ajustera en temps réel la puissance active de sortie par rapport à la puissance apparente selon le rapport entre la tension réelle du réseau et la tension nominale.

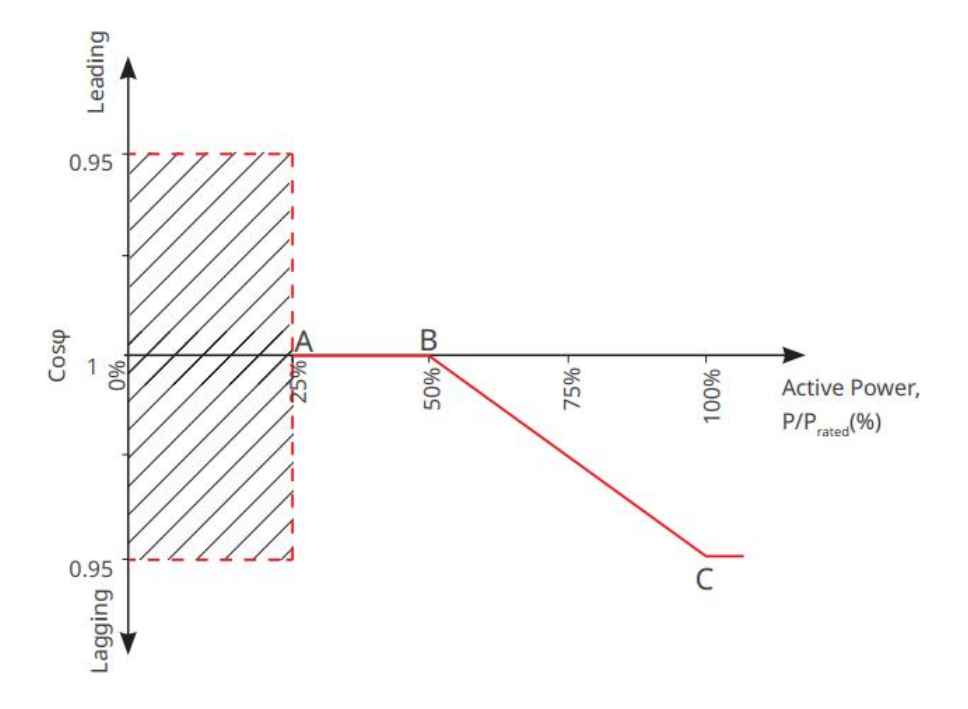

### Paramétrage des Paramètres de Protection

**Étape 1 :** Appuyez sur Accueil > Paramètres > Paramètres avancés > Paramètres de sécurité > Paramètres de protection pour configurer les paramètres.

| Étai | be | 2 : | Réaler | les | paramètres | en  | fonction | des | besoins | réels  |
|------|----|-----|--------|-----|------------|-----|----------|-----|---------|--------|
| Lla  | pe | ۷.  | negiei | 162 | parametres | CII | IONCTION | ues | DESOURS | 16613. |

| Nombre                              | Paramètre                                  | Description                                                                                 |  |
|-------------------------------------|--------------------------------------------|---------------------------------------------------------------------------------------------|--|
| Paramètres de protection de tension |                                            |                                                                                             |  |
| 1                                   | Valeur de déclenchement<br>de l'étape OV n | Définir la valeur de seuil de protection contre les surTension du réseau, n = 1, 2, 3.      |  |
| 2                                   | Étape OV n Temps de<br>déclenchement       | Définir le temps de déclenchement de la protection<br>de surTension du réseau, n = 1, 2, 3. |  |
| 3                                   | Étape UV n Valeur de<br>déclenchement      | Définir la valeur seuil de protection du réseau<br>sousTension, n= 1, 2, 3.                 |  |
| 4                                   | Temps de déclenchement<br>de l'étape UV    | Définir le temps de déclenchement de la protection<br>du réseau sousTension, n = 1, 2, 3.   |  |
| 5                                   | Réseau 10min SurTension                    | Définir la valeur seuil de protection contre les                                            |  |

|                          |                                              | surTension de 10 minutes.                                                                             |  |
|--------------------------|----------------------------------------------|----------------------------------------------------------------------------------------------------|--|
| Paramètres de Protection |                                              |                                                                                                    |  |
| 6                        | Valeur de déclenchement<br>du niveau n de OF | Définir le seuil de protection contre la surfréquence<br>du réseau, n = 1, 2.                         |  |
| 7                        | OF Étape n Temps de<br>déclenchement         | Définir le temps de déclenchement de la protection<br>contre les surfréquences du réseau, n = 1, 2.   |  |
| 8                        | Valeur de déclenchement<br>de l'étage UF n   | Définir la valeur de seuil de protection contre les sous-fréquences du réseau, n = 1, 2.              |  |
| 9                        | UF Étape n Temps de<br>déclenchement         | Définir le temps de déclenchement de la protection<br>contre les sous-fréquences du réseau, n = 1, 2. |  |

### Paramètres de connexion de configuration

**Étape 1 :** Appuyez sur Accueil > Paramètres > Paramètres avancés > Paramètres de sécurité > Paramètres de connexion pour configurer les paramètres.

Étape 2 : Réglez les paramètres en fonction des besoins réels.

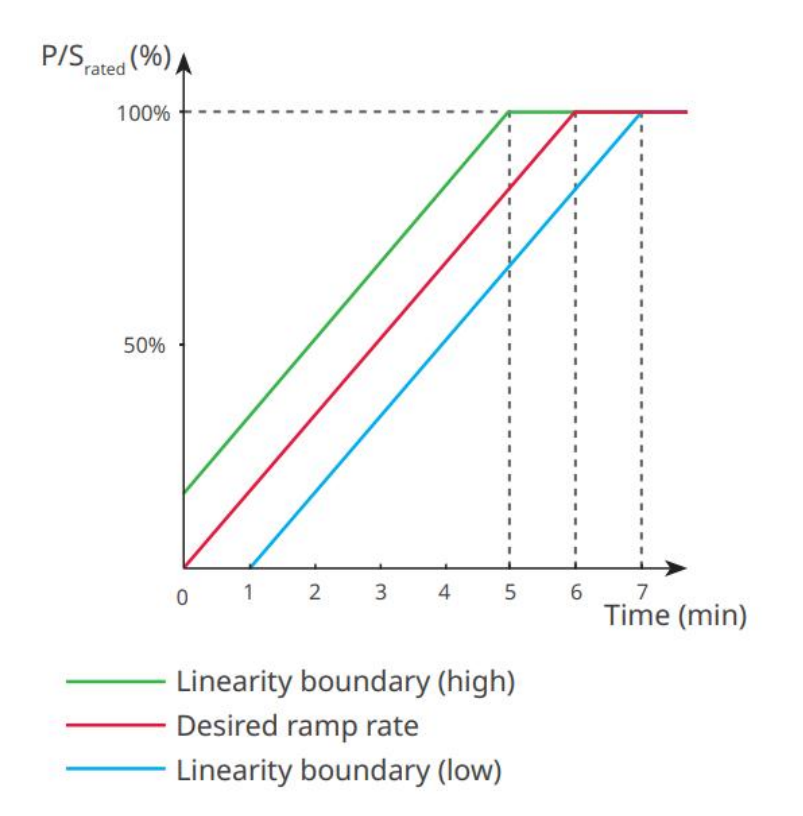

### Réglage des paramètres de franchissement de tension

Étape 1 : Accédez à la page de réglage des paramètres via Accueil > Paramètres >

Paramètres avancés > Paramètres de sécurité > Fonctionnement en cas de défaut de tension.

Étape 2 : Réglez les paramètres en fonction des besoins réels.

| Nombre          | Paramètres                                                                                                    | Description                                                                                                    |  |  |  |  |
|-----------------|----------------------------------------------------------------------------------------------------|----------------------------------------------------------------------------------------------------|--|--|--|--|
| LVRT (Low Volta | LVRT (Low Voltage Ride Through)                                                                                   |                                                                                                    |  |  |  |  |
| 1               | Point de Démarrage de<br>Tension de<br>Fonctionnement Continu<br>Point final de tension de<br>maintien en service | L'onduleur ne sera pas déconnecté du réseau<br>électrique immédiatement lorsque la Tension du<br>réseau est comprise entre le point de départ de la<br>tension de survie et le point final de la tension de<br>survie. |  |  |  |  |
| 3               | Point de Départ du<br>Parcours dans le Temps                                                                      | Indique la durée maximale pendant laquelle<br>l'onduleur peut rester connecté au réseau lorsque la<br>Tension du réseau est au point de départ de la<br>tension de traversée de rideau.                                |  |  |  |  |
| 4               | Traversée du Temps Point<br>Final                                                                                 | Indique la durée maximale pendant laquelle<br>l'onduleur peut rester connecté au réseau lorsque la<br>Tension du réseau atteint le point final de tension de<br>traversée.                                             |  |  |  |  |
| 5               | Seuil de déclenchement<br>de maintien en service                                                                  | Le LVRT est autorisé lorsque la tension du réseau est<br>inférieure au seuil de déclenchement de Ride<br>Through.                                                                                                    |  |  |  |  |
| HVRT (Haute Te  | ension en Régime Transitoire                                                                                      | )                                                                                                    |  |  |  |  |
| 6               | Point de Démarrage de la<br>Tension de<br>Fonctionnement Continu                                                  | L'onduleur ne sera pas déconnecté immédiatement<br>du réseau électrique lorsque la Tension du réseau est<br>comprise entre le Point de Départ de la Tension de                                                         |  |  |  |  |
| 7               | Point final de tension de maintien                                                                                | Traversée et le Point Final de la Tension de Traversée.                                                                                                    |  |  |  |  |
| 8               | Point de Départ du<br>Parcours dans le Temps                                                                      | Indique la durée maximale pendant laquelle<br>l'onduleur peut rester connecté au réseau lorsque la                                                                                                    |  |  |  |  |

|    |                                          | Tension du réseau est au point de départ de la tension de ride-through.                                                                                                   |
|----|------------------------------------------|----------------------------------------------------------------------------------------------------|
| 9  | Traversée du Temps Point<br>Final        | Indique la durée maximale pendant laquelle<br>l'onduleur peut rester connecté au réseau lorsque la<br>Tension du réseau atteint le point final de tension de<br>maintien. |
| 10 | Seuil de déclenchement<br>en mode survie | Le HVRT est autorisé lorsque la tension du réseau est<br>supérieure au seuil de déclenchement de Ride<br>Through                                                          |

# **10 Surveillance de la Centrale Alimentation**

# 10.1 Aperçu du Portail SEMS

L'application SEMS Portal est une plateforme de surveillance. Les fonctions couramment utilisées sont les suivantes :

- 1. Gérer les informations de l'organisation ou de l'utilisateur ;
- 2. Ajouter et surveiller les informations de la centrale électrique ;
- 3. Maintenance des équipements.

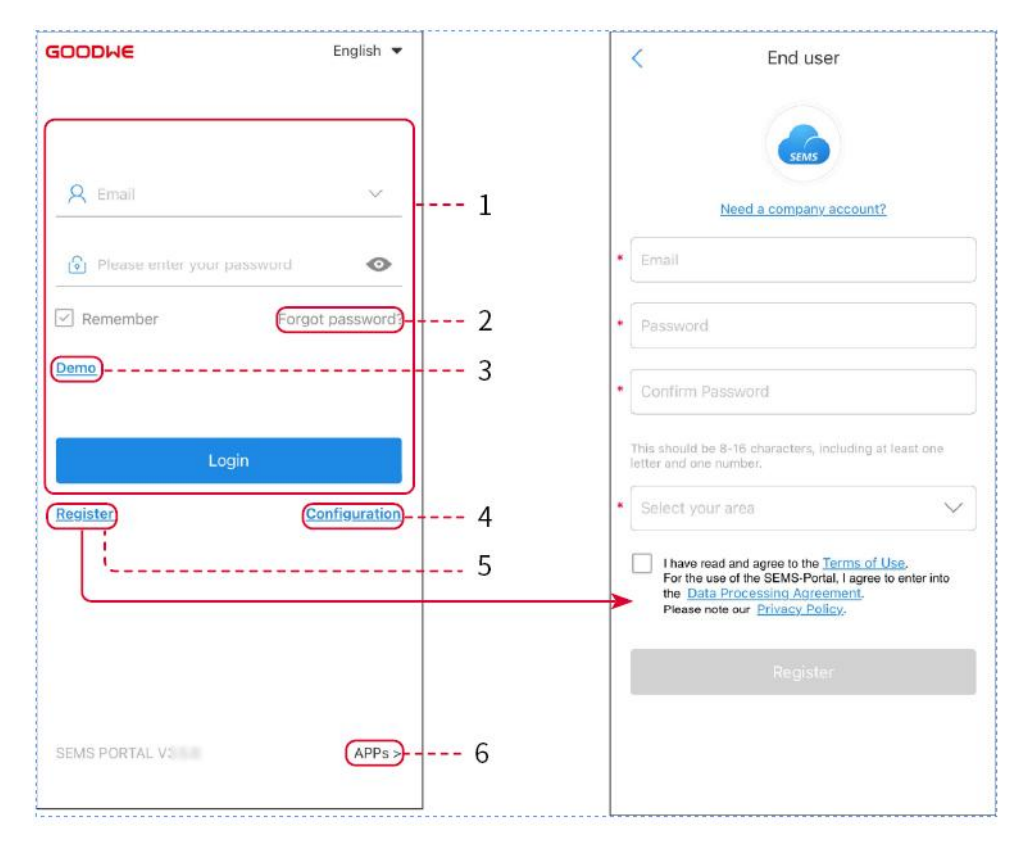

### Page de Connexion de l'Application Portail SEMS

| Nombre | Nom                 | Description                                                                         |
|--------|---------------------|-------------------------------------------------------------------------------------|
| 1      | Zone de Connexion   | Entrez le nom d'utilisateur et le mot de passe pour vous connecter à l'application. |
| 2      | Mot de passe oublié | Appuyez pour réinitialiser le mot de passe en vérifiant le compte.                  |

| 3 | Démo                                   | Appuyez pour accéder à la page de l'échantillon de<br>centrale. La page d'échantillon n'affiche que les contenus<br>avec un compte Visiteur, uniquement à titre de référence. |
|---|----------------------------------------|----------------------------------------------------------------------------------------------------|
| 4 | Configuration                          | Configurez les paramètres WiFi pour établir une<br>communication entre l'onduleur et le serveur et réaliser<br>une surveillance et une gestion à distance.                    |
| 5 | Registre                               | Appuyez pour enregistrer un compte utilisateur final.<br>Contactez le fabricant ou l'entreprise comme indiqué si<br>vous avez besoin d'un compte entreprise.                  |
| 6 | APPs (Applications<br>Photovoltaïques) | Appuyez pour télécharger l'application SolarGo.                                                                                                    |

## Introduction à l'Interface de la Page d'Accueil de l'Application SEMS Portal

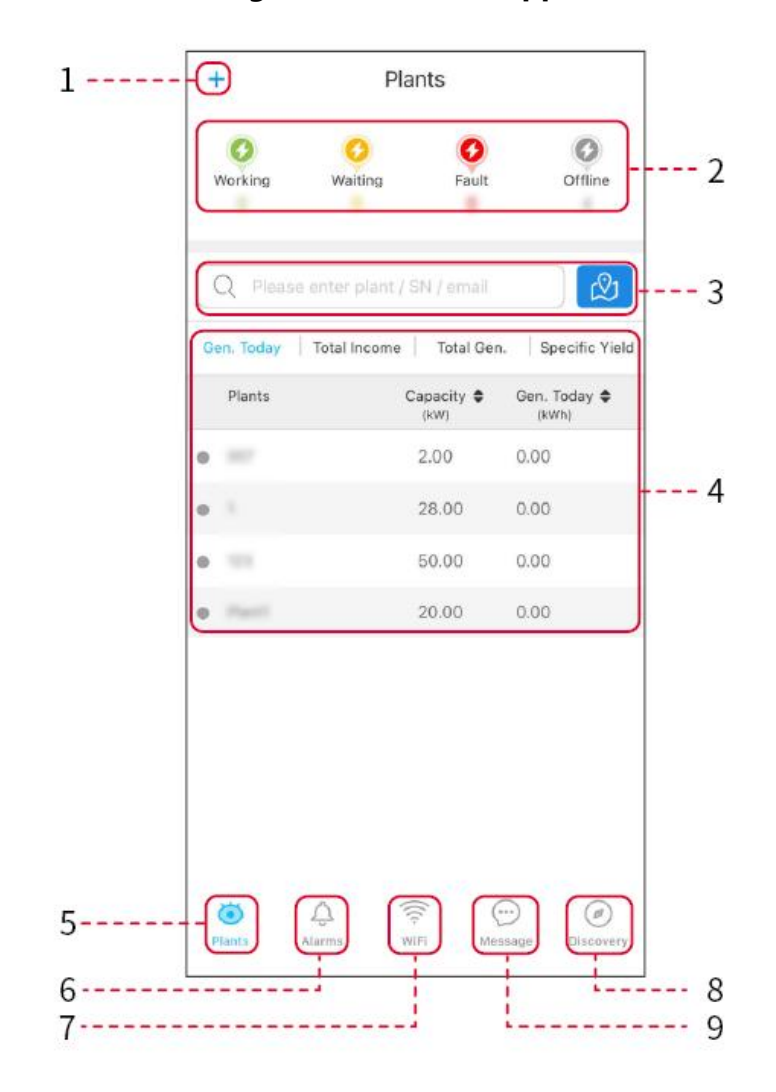

| Nombre | Nom                                                             | Description                                                                                                    |
|--------|-----------------------------------------------------------------|----------------------------------------------------------------------------------------------------|
| 1      | +                                                               | Créer une centrale électrique.                                                                                                 |
| 2      | Statut de<br>fonctionnement<br>de la centrale<br>photovoltaïque | Afficher l'état de fonctionnement actuel de la centrale<br>électrique.                                                         |
| 3      | Recherche de<br>centrale<br>électrique                          | Recherchez des centrales électriques en sélectionnant leur<br>nom, numéro de série de l'équipement, e-mail ou sur la carte.    |
| 4      | statistiques de<br>production<br>Alimentation                   | Cliquez pour basculer entre la puissance générée aujourd'hui,<br>ce mois-ci, la puissance totale générée et les gains cumulés. |
| 5      | Centrales                                                       | Domicile de la surveillance des centrales électriques.                                                                         |
| 6      | Alarmes                                                         | Alarmes. Vérifiez toutes les alarmes, les alarmes en cours et les alarmes récupérées.                                          |
| 7      | WiFi                                                            | Lors de l'utilisation du Kit Wi-Fi sur l'appareil, ce bouton peut<br>être utilisé pour configurer les paramètres liés au WiFi. |
| 8      | Découverte                                                      | Découverte. Pour modifier le compte, créer Mon QR Code,<br>configurer les paramètres de revenus, etc.                          |
| 9      | Message                                                         | Message. Définir et vérifier les messages du système.                                                                          |

# 10.2 Gérer une centrale ou un équipement Alimentation

## 10.2.1 Création de la Centrale Alimentation

Étape 1 : Accéder à l'interface de création d'une centrale électrique.

**Étape 2 :** Lisez attentivement les instructions et remplissez les informations de la centrale électrique en fonction des conditions réelles. (\* désigne les éléments obligatoires)

**Étape 3 :** Ajoutez les appareils selon les indications de l'interface pour finaliser la création de la centrale électrique.

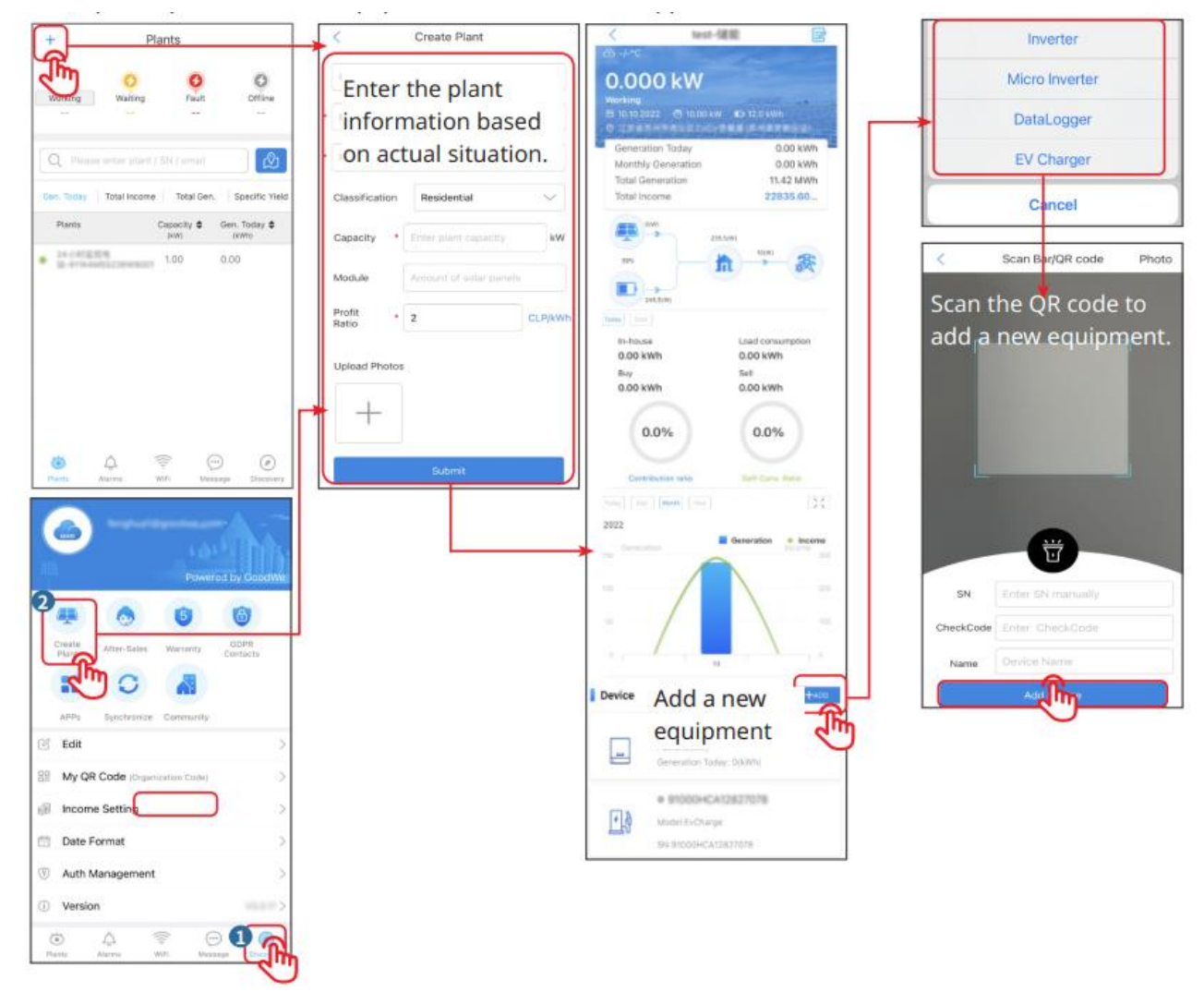

## 10.2.2 Gestion de la centrale Alimentation

**Étape 1 :** Accédez à la page de surveillance de la centrale et supprimez ou modifiez les informations de la centrale selon les besoins réels.

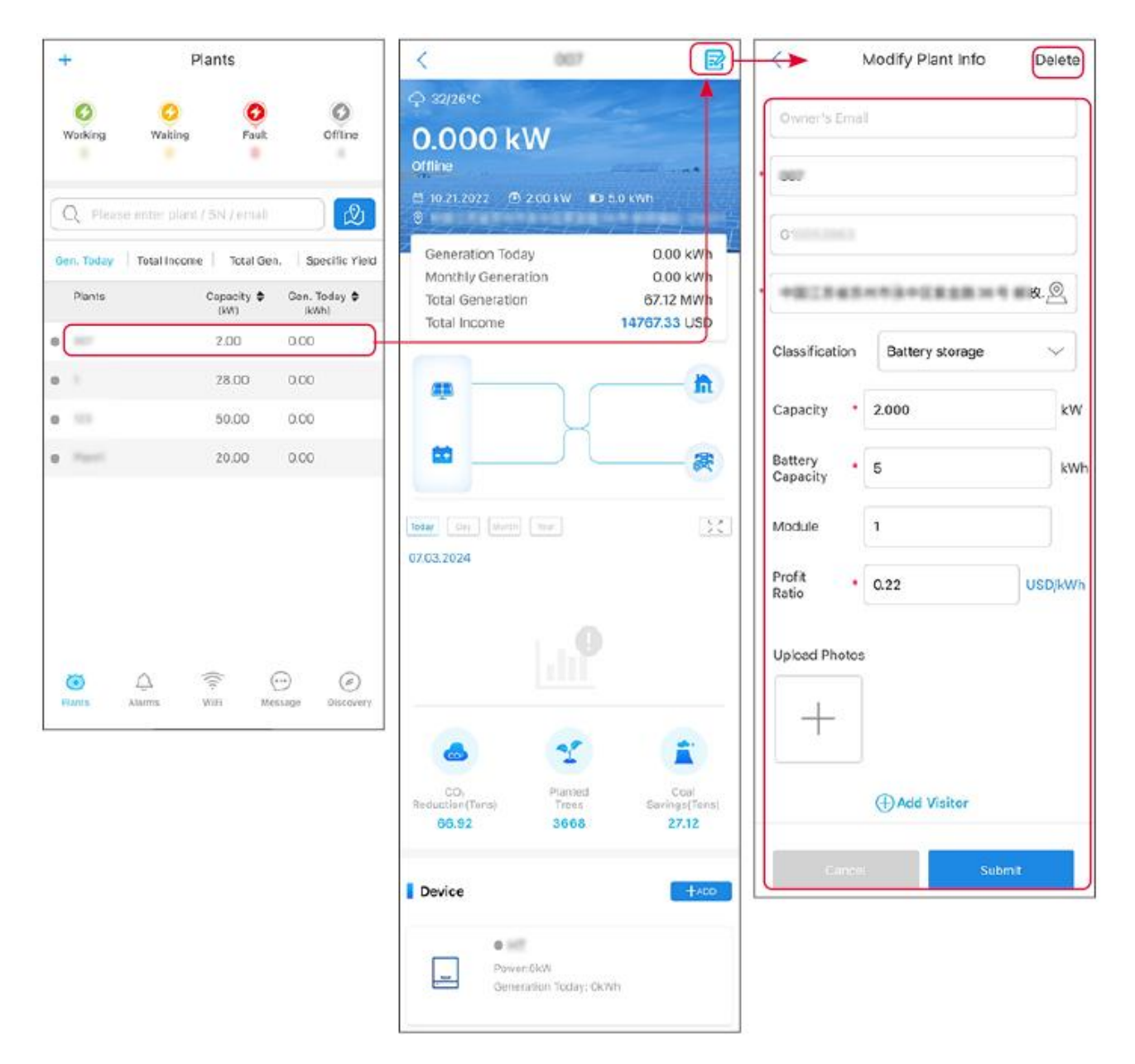

## 10.2.3 Gestion des équipements dans l'usine Alimentation

Étape 1 : Appuyez sur la centrale pour accéder à la page des détails de la centrale.

**Étape 2 :** Appuyez sur le numéro de série de l'appareil pour accéder à la page des détails de l'appareil, et ajoutez, supprimez ou remplacez l'appareil en fonction des besoins réels.

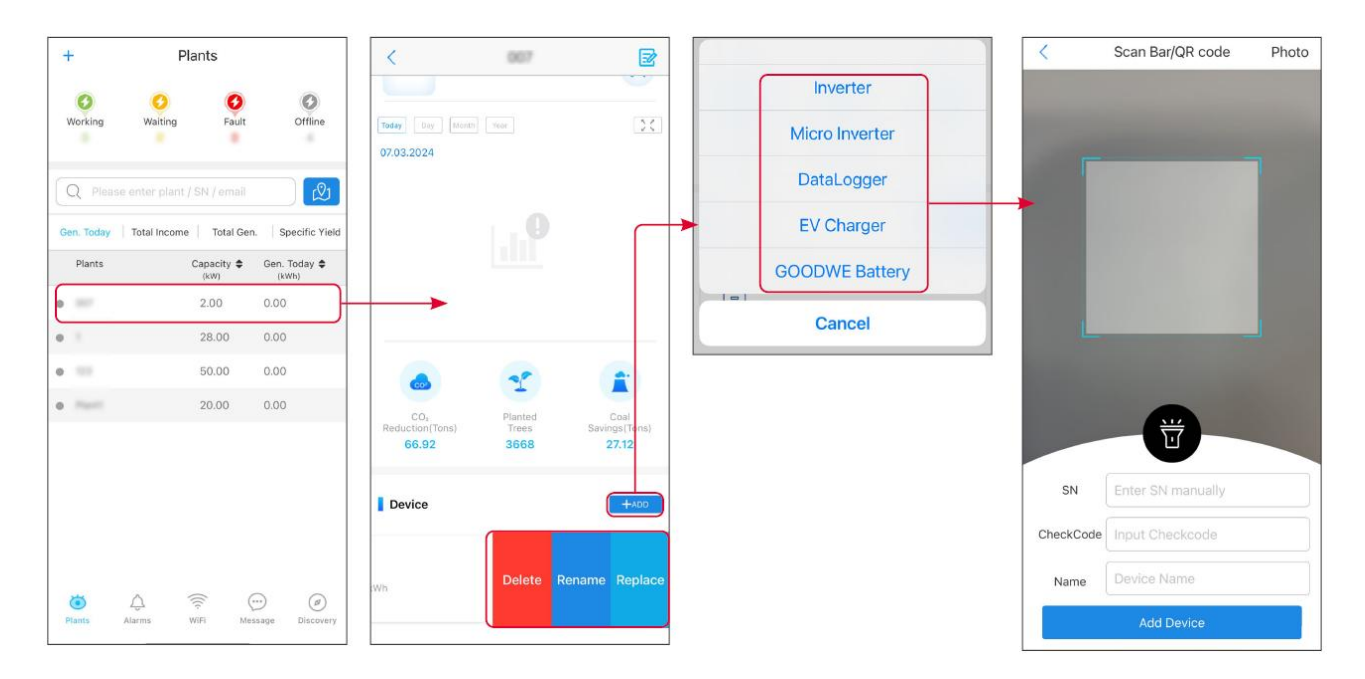

# 10.3 Surveillance de la Centrale

## 10.3.1 Affichage des informations de la centrale Alimentation

Après vous être connecté à l'application SEMS Portal avec votre compte et mot de passe, vous accéderez à la page d'accueil de la centrale, où l'état de fonctionnement global de toutes les centrales sous votre compte sera affiché. Appuyez sur Surveillance pour accéder à l'interface de surveillance de la centrale et consulter toutes les informations relatives aux centrales.

Le contenu affiché des différentes interfaces des équipements de centrale électrique varie.

**Étape 1 :** (Facultatif) S'il existe plusieurs centrales électriques, vous pouvez rechercher des informations telles que le nom de la centrale, le numéro de série de l'onduleur ou le numéro de téléphone du propriétaire pour localiser rapidement la centrale.

Ou appuyez sur l'icône de la carte pour rechercher des informations sur la centrale électrique et localiser rapidement la centrale.

**Étape 2** : Appuyez sur le nom de la centrale dans la liste des centrales ou sur l'icône de la centrale sur la carte pour afficher les informations détaillées de la centrale.

**Étape 3 :** Vérifiez les informations de la centrale, les détails de production d'électricité, les informations sur les équipements, les pannes et autres conditions selon les indications sur l'interface.

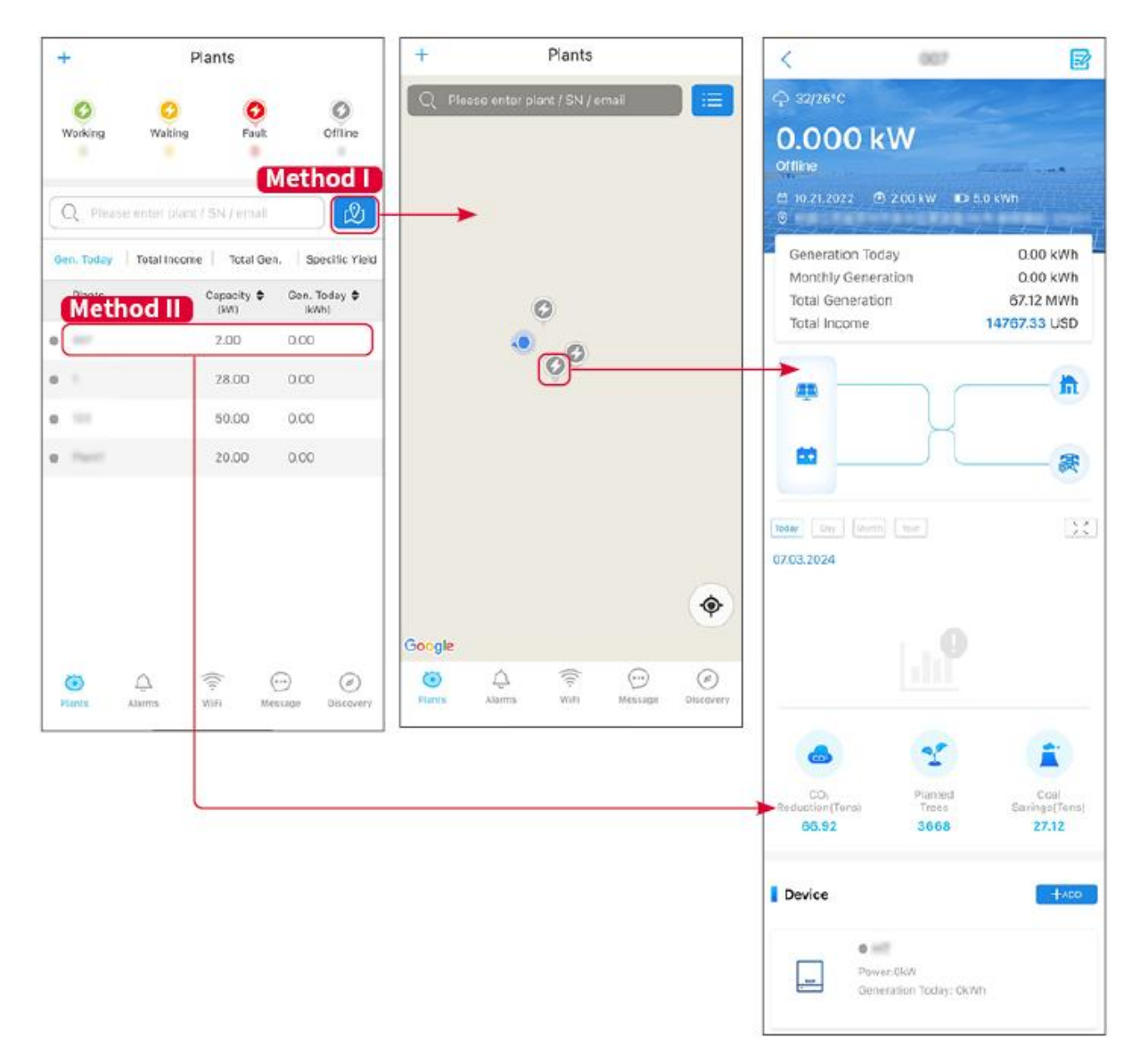

## 10.3.2 Vérification des Alarmes

Étape 1 Appuyez sur l'onglet Alarme et entrez dans la page Détails de l'alarme.

**Étape 2** (Facultatif) Entrez le nom de la centrale, le numéro de série de l'onduleur ou l'adresse e-mail du propriétaire dans la barre de recherche pour identifier la centrale en alarme.

Étape 3 Appuyez sur le nom de l'alarme pour vérifier les détails de l'alarme.

|                  | Alarms       |                   | <                                                                                                    | Alarm Details                                                 | ☆                    |
|------------------|--------------|-------------------|----------------------------------------------------------------------------------------------------|---------------------------------------------------------------|----------------------|
| • All            | Happenin     | g Recovered       | WAARE SOLAR                                                                                                    |                                                               | ¢                    |
| Q Plant/SN       | //Email      | 4.00000           | Owner:<br>Device:<br>SN:                                                                                                    | IN                                                            | VERTER               |
| Plant            | Alarm        | Occurrence≑       | Alarm:<br>Status:                                                                                                    | Uti<br>Ha                                                     | lity Los:<br>ppening |
| NUMBER OF        | Utility Loss | 07.03.2024 07:23  | Occurrence:<br>Recovery:                                                                                                    | 07.03.2024 (                                                  | )7:23:01             |
| RANK SOLA        | Vac Fail     | 07.03.2024 07:23  | Possible Reasons                                                                                                    | 3                                                             |                      |
| Kjag Petroleor   | Vac Fail     | 07.03.2024 04:22  | 1. Grid power fails.<br>2. AC connection is not good                                                                                                    |                                                               |                      |
| Crussed Strength | Vac Fail     | 07.03.2024 07:52  | <ol> <li>AC breaker fails</li> <li>Grid is not connected</li> </ol>                                                                                                    | ected.                                                        |                      |
|                  | Fac Fail     | 07.03.2024 10:22  | Troubleshooting                                                                                                    | $\bigcirc$                                                    |                      |
|                  | Vac Fall     | 07.03.2024 10:22  | 1. Make sure grid p<br>2. Check (use mult<br>3. Check if breaker                                                                                                    | ower is available.<br>imeter) if AC side has volta<br>is good | age.                 |
|                  | Utility Loss | 07.03.2024 10:22  | 4. Check AC side of<br>sure L/N cable are                                                                                                    | onnection is right or not (N<br>connected in the right plac   | ∕lake<br>ce).        |
| -                | Vac Fail     | 07.03.2024 07:52  | <ul> <li>5. Make sure grid is connected and AC breaker<br/>turned ON.</li> <li>6. If all is well, please try to turn off AC breaker an<br/>turn on again after 5 mins.</li> </ul> |                                                               |                      |
| general line     | Utility Loss | 07.03.2024 07:52  |                                                                                                    |                                                               |                      |
| general des      | Fac Fail     | 07.03.2024 07:52  |                                                                                                    |                                                               |                      |
| Tragence.        | Vac Fail     | 07.03.2024 07:52  |                                                                                                    |                                                               |                      |
| Plants A         | Larms WiFi   | Message Discovery |                                                                                                    |                                                               |                      |

# 11 Maintenance du système

# 11.1 Arrêt du système

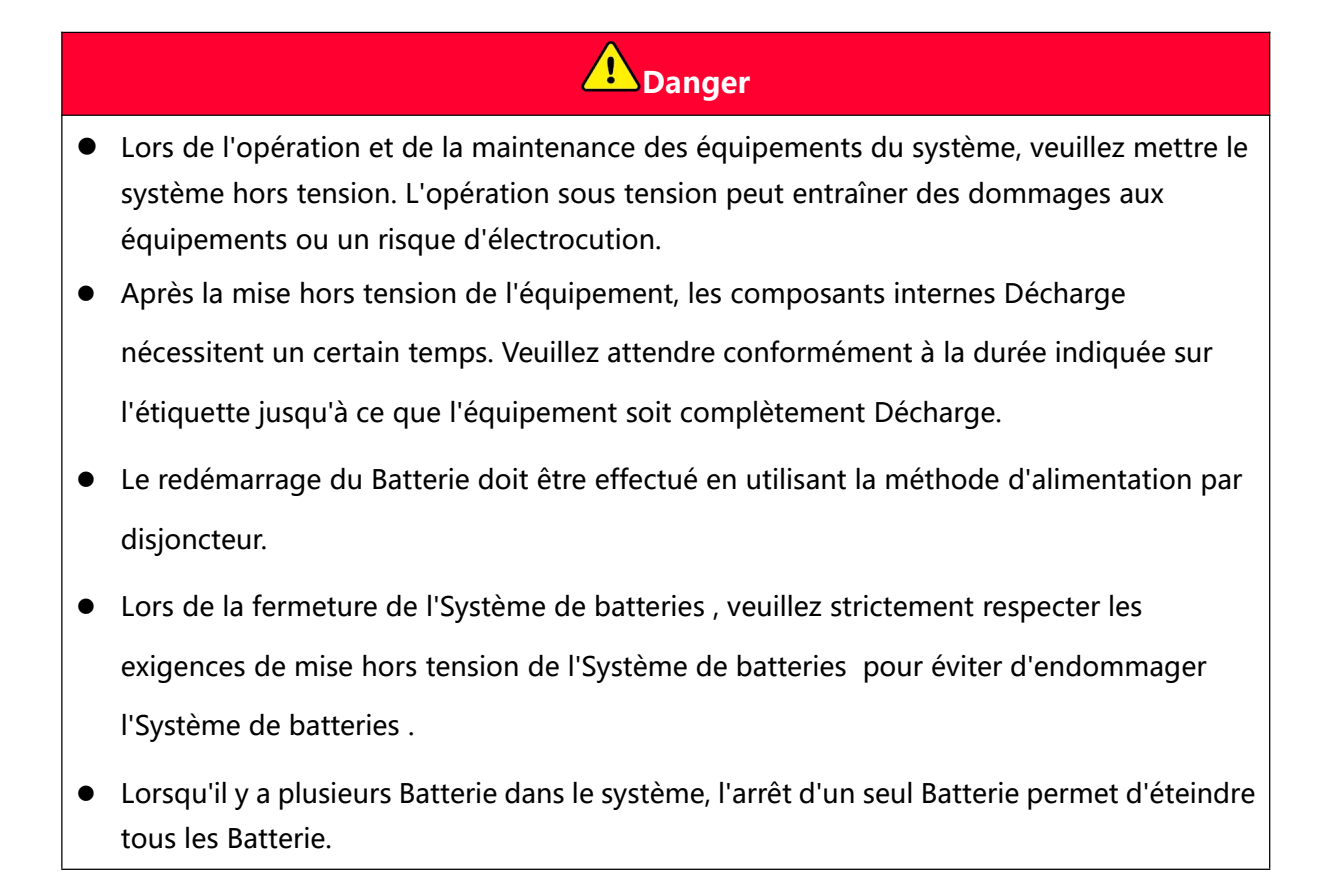

### Attention

- Les disjoncteurs entre Onduleur et Batterie, ainsi que ceux entre Système de batteries, doivent être conformes aux exigences des lois et règlements locaux en matière de Installation.
- Pour assurer une protection efficace du Système de batteries, le couvercle de l'interrupteur Système de batteries doit rester fermé, et le capot de protection doit pouvoir se refermer automatiquement après ouverture. Si l'interrupteur Système de batteries n'est pas utilisé pendant une période prolongée, il est nécessaire de le fixer à l'aide de vis.

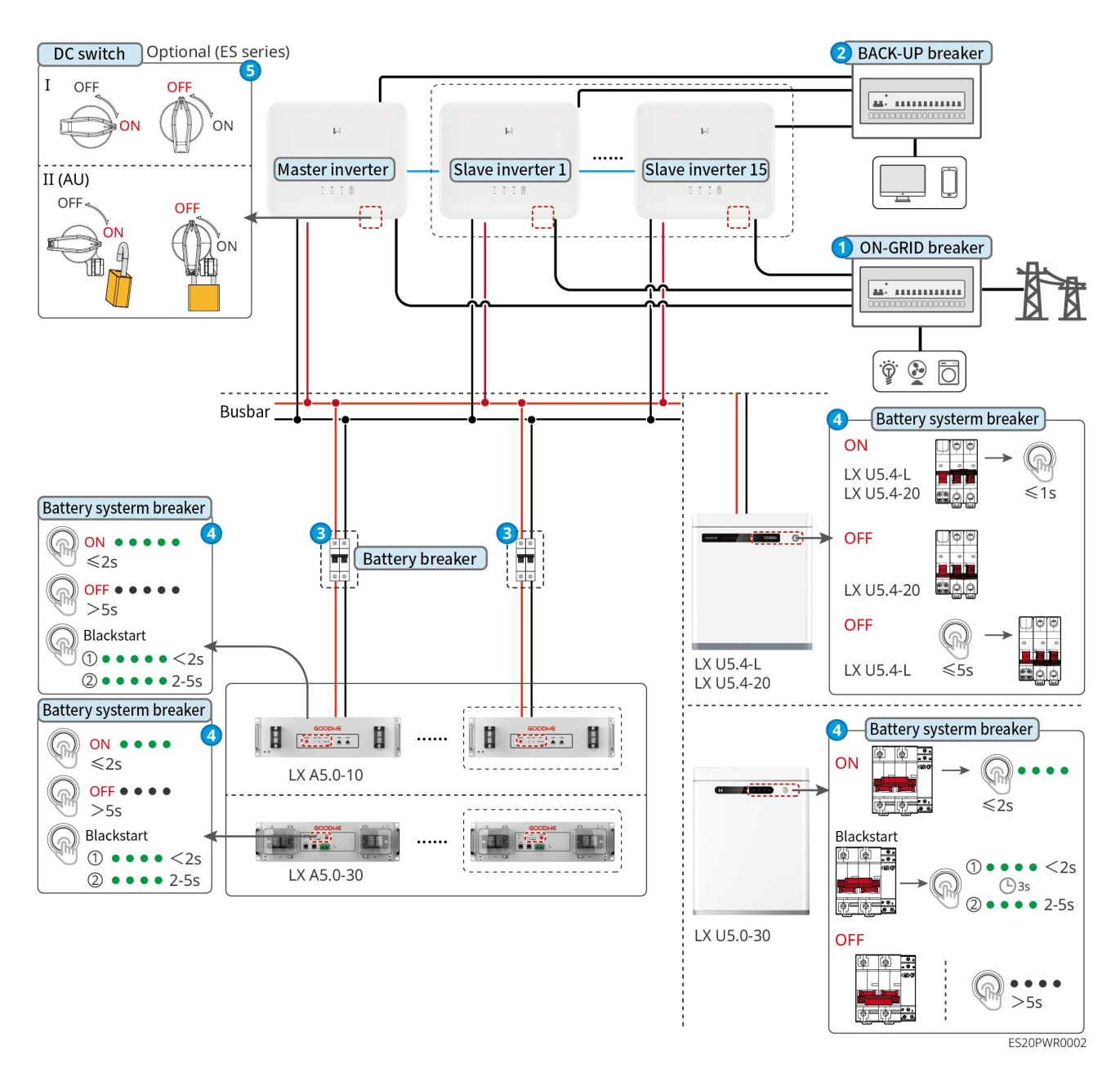

Procédure de mise hors tension :

## 0→2→8→4→5

**3** : Sélectionné conformément aux lois et règlements locaux.

# 11.2 Équipement Démontage

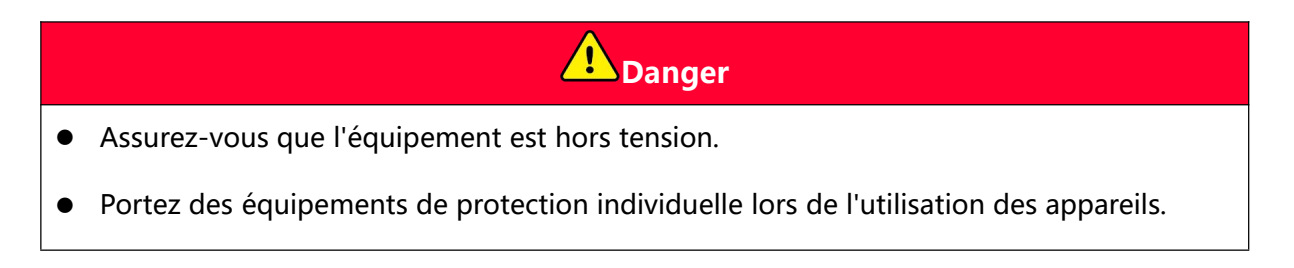

- Lors du raccordement des Démontage, utilisez des outils de démontage conformes aux normes pour éviter d'endommager les bornes ou l'équipement.
- Sauf indication contraire, la méthode de démontage de l'équipement est l'inverse de la séquence de la méthode Installation. Ce document ne répétera pas ces détails.

Étape 1 : Mettre le système hors tension.

Étape 2 : Étiqueter les câbles connectés dans le système selon leur type.

Étape 3 : Déconnectez les câbles du système tels que les câbles Onduleur, Batterie,

Compteur intelligent, par exemple : câbles CC, câbles CA, câbles de communication et câbles de mise à la terre de protection.

**Étape 4 :** Démontage, module de communication, Onduleur, Batterie, Compteur intelligent et autres équipements.

**Étape 5 :** Conserver correctement l'équipement. Si une utilisation ultérieure est prévue, veillez à ce que les conditions de stockage répondent aux exigences.

# 11.3 Mise au rebut des équipements

Lorsque l'équipement ne peut plus être utilisé et doit être mis au rebut, veuillez le traiter conformément aux exigences réglementaires de gestion des déchets électriques du pays/région où se trouve l'équipement. Ne jetez pas l'équipement comme un déchet ménager.

# 11.4 Maintenance périodique

## Avertissement

- Si vous constatez un problème susceptible d'affecter le système Batterie ou Onduleur de stockage, veuillez contacter le service après-vente. Il est interdit de procéder à un démontage non autorisé.
- Si des fils de cuivre internes du conducteur sont exposés, il est interdit de les toucher en raison du danger de haute tension. Veuillez contacter le service après-vente et ne pas démonter l'équipement vous-même.
- En cas d'autres situations imprévues, veuillez contacter immédiatement le service après-vente et suivre leurs instructions ou attendre leur intervention sur site.

| Contenu de              | Méthode de                                                                                                    | Période de                                          | Objectif de                                                                            |
|-------------------------|----------------------------------------------------------------------------------------------------|-----------------------------------------------------|----------------------------------------------------------------------------------------|
| maintenance             | maintenance                                                                                                    | maintenance                                         | maintenance                                                                            |
| Nettoyage du<br>système | Vérifiez si les ailettes<br>de refroidissement et<br>les entrées/sorties d'air<br>présentent des corps<br>étrangers ou de la<br>poussière.<br>Vérifiez si l'espace<br>Installation répond aux<br>exigences et inspectez<br>s'il y a des débris<br>accumulés autour de<br>l'équipement. | 1fois/semestre                                      | Prévention des<br>défaillances de<br>dissipation<br>thermique.                         |
| Système<br>Installation | Vérifiez si l'équipement<br>Installation est stable<br>et si les vis de fixation<br>sont desserrées.<br>Vérifier l'aspect de<br>l'équipement pour<br>détecter d'éventuels<br>dommages ou<br>déformations.                                                                              | 1Une fois par<br>semestre à une fois<br>par an      | Vérifier la stabilité<br>de l'équipement<br>Installation.                              |
| Connexion<br>électrique | Vérifiez si les<br>connexions électriques<br>sont desserrées, si les<br>câbles présentent des<br>dommages visibles ou<br>une exposition du<br>cuivre.                                                                                                    | 1Une fois tous les six<br>mois à une fois par<br>an | Vérifier la fiabilité<br>des connexions<br>électriques.                                |
| Étanchéité              | Vérifier si l'étanchéité<br>des trous d'entrée des<br>câbles des<br>équipements répond<br>aux exigences. En cas<br>de fentes trop larges                                                                                                    | 1fois/an                                            | Vérifier que<br>l'étanchéité et<br>l'imperméabilité de<br>la machine sont<br>intactes. |

|                             | ou non obturées, il est<br>nécessaire de les<br>obturer à nouveau.                                                                                                    |                   |                                          |
|-----------------------------|----------------------------------------------------------------------------------------------------|-------------------|------------------------------------------|
| Maintenance<br>des Batterie | Si le Batterie n'est pas<br>utilisé ou n'est pas<br>complètement chargé<br>pendant une longue<br>période, il est<br>recommandé<br>d'effectuer<br>régulièrement une<br>Charge sur le Batterie. | Une fois/15 jours | Protéger la durée<br>de vie du Batterie. |

# 11.5 Défaut

Veuillez effectuer le dépannage selon les méthodes suivantes. Si ces méthodes ne vous permettent pas de résoudre le problème, veuillez contacter le centre de service après-vente.

Lorsque vous contactez le centre de service après-vente, veuillez recueillir les informations suivantes pour faciliter la résolution rapide du problème.

- Informations sur le produit, telles que : numéro de série, version du logiciel, Installation de l'équipement, heure de survenue de la panne, Fréquence en de survenue de la panne, etc.
- L'environnement Installation de l'équipement, tel que les conditions météorologiques, l'ombrage ou la présence d'ombres sur les modules, etc. Il est recommandé de fournir des photos, des vidéos ou d'autres documents pour faciliter l'analyse des problèmes dans l'environnement Installation.
- 3. Situation de Réseau électrique public.

## 11.5.1 Défaillance du système

| Num<br>éro | Défaut                                                    | Mesures de résolution                                                                                                    |
|------------|-----------------------------------------------------------|----------------------------------------------------------------------------------------------------|
| 1          | Impossible de<br>détecter le signal sans<br>fil module de | <ol> <li>Veuillez vous assurer qu'aucun autre appareil n'est connecté<br/>au signal sans fil module de communication.</li> <li>Veuillez vous assurer que l'application SolarGo est mise à</li> </ol> |

|   | communication                                                                                                    | <ol> <li>jour vers la dernière version.</li> <li>Assurez-vous que l'alimentation du bâton de communication<br/>intelligent est normale, avec le signal lumineux bleu<br/>clignotant ou allumé en continu.</li> <li>Assurez-vous que les appareils intelligents sont dans la<br/>portée de communication du module de communication.</li> <li>Rafraîchir la liste des appareils de l'application.</li> <li>Redémarrer Onduleur.</li> </ol>                                                                                                    |
|---|----------------------------------------------------------------------------------------------------|----------------------------------------------------------------------------------------------------|
| 2 | Impossible de se<br>connecter au signal<br>sans fil module de<br>communication                                                     | <ol> <li>Assurez-vous qu'aucun autre appareil n'est connecté au<br/>signal sans fil module de communication.</li> <li>Redémarrez le Onduleur ou la clé de communication et<br/>essayez de vous reconnecter au signal sans fil module de<br/>communication.</li> <li>Assurez-vous que le Bluetooth est correctement appairé et<br/>chiffré.</li> </ol>                                                                                                    |
| 3 | Impossible de trouver<br>GSA-***/GSB-**** lor<br>s de l'utilisation des m<br>odules 4G Kit-CN-G20<br>ou 4G Kit-CN-G21.             | <ol> <li>Assurez-vous que l'alimentation du bâton de communication<br/>intelligent sur Onduleur est normale, avec le signal lumineux<br/>bleu clignotant ou allumé en continu.</li> <li>Assurez-vous que les appareils intelligents sont dans la<br/>portée de communication de la barre de communication<br/>intelligente.</li> <li>Rafraîchir la liste des appareils de l'application.</li> <li>Redémarrage du Onduleur.</li> </ol>                                                                                                    |
| 4 | Impossible de se conn<br>ecter au GSA-***/GSB-<br>*** lors de l'utilisation<br>des modules 4G Kit-C<br>N-G20 ou 4G Kit-CN-<br>G21. | <ol> <li>Assurez-vous que le Bluetooth est correctement apparié.</li> <li>Redémarrez Onduleur et reconnectez-le au GSA-***/GSB-**         *.</li> <li>Dans les paramètres Bluetooth du téléphone, annulez l'appa<br/>riement avec GSA-***/GSB-***, puis reconnectez-vous via l'a<br/>pplication.</li> </ol>                                                                                                    |
| 5 | لی<br>Le voyant Ezlink<br>clignote deux fois.                                                                                      | <ol> <li>Veuillez vous assurer que le Routeur est activé.</li> <li>Lors de l'utilisation de la communication LAN, assurez-vous<br/>que le câble LAN est correctement connecté et que la<br/>configuration de communication est correcte. Activez ou<br/>désactivez la fonction DHCP en fonction de la situation réelle.</li> <li>Lors de l'utilisation de la communication WiFi, assurez-vous<br/>que la connexion au réseau sans fil est normale et que<br/>l'intensité du signal sans fil répond aux exigences. Activez ou<br/>désactivez la fonction DHCP en fonction de la situation réelle.</li> </ol> |

| 6  | Le voyant Ezlink<br>clignote quatre fois.                                                                                                    | <ol> <li>Assurez-vous que le bâton de communication est<br/>correctement connecté au Routeur via WiFi ou LAN, et que le<br/>Routeur peut accéder normalement à Internet.</li> <li>Si le problème n'est pas résolu, veuillez contacter le centre de<br/>service après-vente.</li> </ol>                                                                                           |
|----|----------------------------------------------------------------------------------------------------|----------------------------------------------------------------------------------------------------|
| 7  | Lors de l'utilisation du<br>module 4G<br>Kit-CN-G20 ou 4G<br>Kit-CN-G21, le voyant<br>clignote six fois.                                             | Assurez-vous que la barrette de communication intelligente est<br>correctement connectée au Onduleur.                                                                                                    |
| 8  | Le voyant Ezlink est éteint.                                                                                                    | Veuillez vous assurer que Onduleur est sous tension. Si le<br>problème persiste, veuillez contacter le centre de service<br>après-vente.                                                                                                    |
| 9  | <b>U</b><br>Le voyant Ezlink est<br>éteint.                                                                                                    | Veuillez vous assurer que Onduleur est sous tension.                                                                                                    |
| 10 | Impossible de trouver<br>le SSID Routeur                                                                                                    | <ol> <li>Placez le Routeur près du bâton de communication<br/>intelligent ou ajoutez un répéteur WiFi pour renforcer le<br/>signal WiFi.</li> <li>Réduire le nombre d'appareils connectés au Routeur.</li> </ol>                                                                                                    |
| 11 | Une fois toutes les<br>configurations<br>terminées, la<br>connexion entre la<br>barre de<br>communication<br>intelligente et le<br>Routeur a échoué. | <ol> <li>Redémarrage de l'onduleur.</li> <li>Vérifiez si le nom du réseau, le type de chiffrement et le mot<br/>de passe dans la configuration WiFi sont identiques à ceux<br/>du Routeur.</li> <li>Redémarrage du Routeur.</li> <li>Placez le Routeur près du module de communication<br/>intelligent ou ajoutez un répéteur WiFi pour renforcer le<br/>signal WiFi.</li> </ol> |
| 12 | Le système ne<br>reconnaît pas le kit 4G<br>CN-G20 ou le kit 4G<br>CN-G21.                                                                           | Veuillez redémarrer Onduleur.                                                                                                    |
| 13 | Une fois toutes les configurations                                                                                                    | Redémarrer Routeur et Onduleur.                                                                                                    |

| terminées, la      |  |
|--------------------|--|
| connexion entre la |  |
| barrette de        |  |
| communication      |  |
| intelligente et le |  |
| Serveur a échoué.  |  |

# 11.5.2 Défaut Onduleur

| Numéro<br>de série | Nom de la<br>panne                                                        | Cause de la panne                                                                                                    | mesures de résolution                                                                                                    |
|--------------------|---------------------------------------------------------------------------|----------------------------------------------------------------------------------------------------|----------------------------------------------------------------------------------------------------|
| 1                  | Réseau<br>électrique<br>déconnecté                                        | <ol> <li>Coupure de<br/>courant Réseau<br/>électrique public.</li> <li>La ligne de<br/>courant alternatif<br/>ou l'interrupteur<br/>alternatif est<br/>déconnecté.</li> </ol>   | <ol> <li>L'alarme disparaît automatiquement<br/>après la récupération de Réseau<br/>électrique connecté.</li> <li>Vérifiez si la ligne de courant alternatif ou<br/>le disjoncteur alternatif est déconnecté.</li> </ol>                                                                                                    |
| 2                  | Protection<br>contre les<br>surtensions<br>Réseau<br>électrique<br>public | Réseau électrique<br>publicTension dépasse<br>la plage autorisée, ou<br>la durée de haute<br>tension excède la<br>valeur définie pour le<br>franchissement de<br>haute tension. | <ol> <li>Si cela se produit occasionnellement, cela peut être dû à une anomalie temporaire de la Réseau électrique public. Le Onduleur reprendra son fonctionnement normal une fois que la Réseau électrique public sera détectée comme normale, sans nécessiter d'intervention manuelle.</li> <li>Si cela se produit fréquemment, vérifiez si Réseau électrique publicTension se trouve dans la plage autorisée.</li> <li>Si la Réseau électrique public ou la Tension dépasse les limites autorisées, veuillez contacter l'opérateur électrique local.</li> <li>Si Réseau électrique publicTension est dans les limites autorisées, il est nécessaire de modifier le point de protection contre les surtensions OnduleurRéseau électrique public, le HVRT ou de désactiver la fonction de</li> </ol> |

|   |                                                                                     |                                                                                                    | <ul> <li>protection contre les surtensions</li> <li>Réseau électrique public après avoir<br/>obtenu l'accord de l'opérateur<br/>électrique local.</li> <li>3. Si la récupération prend trop de temps,<br/>vérifiez si le disjoncteur côté AC et les<br/>câbles de sortie sont correctement<br/>connectés.</li> </ul>                                                                                                    |
|---|-------------------------------------------------------------------------------------|----------------------------------------------------------------------------------------------------|----------------------------------------------------------------------------------------------------|
| 3 | Protection<br>rapide<br>contre les<br>surtensions<br>Réseau<br>électrique<br>public | Anomalie de Réseau<br>électrique public ou<br>déclenchement de<br>défaut dû à une<br>Tension<br>anormalement élevée.                                                                      | <ol> <li>Si cela se produit occasionnellement, cela<br/>peut être dû à une anomalie temporaire<br/>du Réseau électrique public. Le Onduleur<br/>reprendra son fonctionnement normal<br/>une fois que le Réseau électrique public<br/>sera détecté comme normal, sans<br/>nécessiter d'intervention manuelle.</li> <li>Vérifiez si la Réseau électrique<br/>publicTension fonctionne en permanence<br/>à un niveau élevé de Tension. Si cela se<br/>produit fréquemment, veuillez vérifier si<br/>la Réseau électrique publicTension se<br/>situe dans les limites autorisées.</li> <li>Si la Réseau électrique public ou la<br/>Tension dépasse les limites autorisées,<br/>veuillez contacter votre opérateur de<br/>réseau électrique local.</li> <li>Si les Réseau électrique publicTension<br/>sont dans les limites autorisées, il est<br/>nécessaire d'obtenir l'accord de<br/>l'opérateur électrique local avant de<br/>modifier les Réseau électrique<br/>publicTension.</li> </ol> |
| 4 | Protection<br>contre les<br>sous-tensio<br>ns                                       | Réseau électrique<br>publicTension est<br>inférieur à la plage<br>autorisée, ou la durée<br>de basse tension<br>dépasse la valeur de<br>réglage du<br>franchissement de<br>basse tension. | <ol> <li>Si cela se produit occasionnellement, cela<br/>peut être dû à une anomalie temporaire<br/>du Réseau électrique public. Le Onduleur<br/>reprendra son fonctionnement normal<br/>une fois que le Réseau électrique public<br/>sera détecté comme normal, sans<br/>nécessiter d'intervention manuelle.</li> <li>Si cela se produit fréquemment, vérifiez si<br/>Réseau électrique public et Tension sont</li> </ol>                                                                                                    |

|   |                                                   |                                                                                                    | dans los plagos outoriséos                                                                                                    |
|---|---------------------------------------------------|----------------------------------------------------------------------------------------------------|----------------------------------------------------------------------------------------------------|
|   |                                                   |                                                                                                    | <ul> <li>dans les plages autorisées.</li> <li>Si la Réseau électrique public ou la<br/>Tension dépasse la plage autorisée,<br/>veuillez contacter l'opérateur<br/>électrique local.</li> <li>Si Réseau électrique publicTension est<br/>dans les limites autorisées, il est<br/>nécessaire d'obtenir l'accord de<br/>l'opérateur électrique local avant de<br/>modifier le point de protection contre<br/>les sous-tensions OnduleurRéseau<br/>électrique public, le LVRT ou de<br/>désactiver la fonction de protection</li> </ul>                                                       |
|   |                                                   |                                                                                                    | <ul> <li>contre les sous-tensions Réseau<br/>électrique public.</li> <li>3. Si la situation persiste, veuillez vérifier si<br/>le disjoncteur côté AC et les câbles de<br/>sortie sont correctement connectés.</li> </ul>                                                                                                    |
|   |                                                   |                                                                                                    | <ol> <li>Si cela se produit occasionnellement, cela<br/>peut être dû à une anomalie temporaire<br/>du Réseau électrique public. Le Onduleur<br/>reprendra son fonctionnement normal<br/>une fois que le Réseau électrique public<br/>est détecté comme normal, sans<br/>nécessiter d'intervention manuelle.</li> </ol>                                                                                                    |
| 5 | 10Protectio<br>n contre les<br>surtensions<br>min | La moyenne glissante<br>de Réseau électrique<br>publicTension dépasse<br>la plage réglementaire<br>de sécurité dans un<br>délai de 10 minutes. | <ul> <li>2. Vérifiez si Réseau électrique publicTension fonctionne constamment à un niveau élevé de Tension. Si cela se produit fréquemment, assurez-vous que Réseau électrique publicTension se situe dans les limites autorisées.</li> <li>Si la Réseau électrique public Tension dépasse la plage autorisée, veuillez contacter l'opérateur électrique local.</li> <li>Si les Réseau électrique publicTension sont dans les limites autorisées, il est nécessaire d'obtenir l'accord de l'opérateur électrique local avant de modifier les Réseau électrique publicTension.</li> </ul> |

| 6 | Protection<br>contre les<br>sur-fréquenc<br>es  | Anomalie de Réseau<br>électrique public, la<br>valeur réelle de<br>Réseau électrique<br>public dépasse les<br>exigences standards<br>locales de Réseau<br>électrique public. | <ol> <li>Si cela se produit occasionnellement, cela peut être dû à une anomalie temporaire de Réseau électrique public. Onduleur reprendra son fonctionnement normal une fois que Réseau électrique public sera détecté comme normal, sans nécessiter d'intervention manuelle.</li> <li>Si cela se produit fréquemment, veuillez vérifier si Réseau électrique publicFréquence en se trouve dans la plage autorisée.</li> <li>Si la Réseau électrique public Fréquence en dépasse la plage autorisée, veuillez contacter l'opérateur électrique publicFréquence en est dans les limites autorisées, il est nécessaire d'obtenir l'accord de l'opérateur électrique local pour modifier le point de protection contre les surfréquences Réseau électrique public.</li> </ol> |
|---|-------------------------------------------------|----------------------------------------------------------------------------------------------------|----------------------------------------------------------------------------------------------------|
| 7 | Protection<br>contre les<br>sous-fréque<br>nces | Anomalie de Réseau<br>électrique public, la<br>Fréquence en réelle<br>est inférieure aux<br>exigences standards<br>locales pour Réseau<br>électrique public.                 | <ol> <li>Si cela se produit occasionnellement, cela peut être dû à une anomalie temporaire du Réseau électrique public. Le Onduleur reprendra son fonctionnement normal une fois que le Réseau électrique public est détecté comme normal, sans nécessiter d'intervention manuelle.</li> <li>Si cela se produit fréquemment, vérifiez si Réseau électrique publicFréquence en est dans la plage autorisée.</li> <li>Si la Réseau électrique public ou la Fréquence en dépasse les limites autorisées, veuillez contacter l'opérateur électrique publicFréquence</li> </ol>                                                                                                    |

|   |                                                     |                                                                                                    | en est dans les limites autorisées, il est<br>nécessaire de modifier le point de<br>protection contre les sous-fréquences<br>OnduleurRéseau électrique public<br>après avoir obtenu l'accord de<br>l'opérateur électrique local. Ou<br>désactiver la fonction de protection<br>contre les sous-fréquences Réseau<br>électrique public.                                                                                                    |
|---|-----------------------------------------------------|----------------------------------------------------------------------------------------------------|----------------------------------------------------------------------------------------------------|
| 8 | protection<br>contre le<br>décalage de<br>fréquence | Anomalie Réseau<br>électrique public, le<br>taux de variation réel<br>Fréquence en ne<br>correspond pas à la<br>norme locale Réseau<br>électrique public.                                                                    | <ol> <li>Si cela se produit occasionnellement, cela peut être dû à une anomalie temporaire de la Réseau électrique public. Le Onduleur reprendra son fonctionnement normal une fois qu'il détectera que la Réseau électrique public est revenue à la normale, sans nécessiter d'intervention manuelle.</li> <li>Si cela se produit fréquemment, vérifiez si Réseau électrique publicFréquence en est dans la plage autorisée.</li> <li>Si la Réseau électrique publicFréquence en est la plage autorisée.</li> <li>Si la Réseau électrique</li> <li>Si la Réseau électrique</li> <li>publicFréquence en dépasse la plage autorisée, veuillez contacter l'opérateur électrique public et la Fréquence en sont dans les limites autorisées, veuillez contacter votre revendeur ou le centre de service après-vente.</li> </ol> |
| 9 | Protection<br>contre<br>l'îlotage                   | Réseau électrique<br>public est déconnecté,<br>en raison de la<br>présence de charge,<br>Réseau électrique<br>public maintient<br>Tension.<br>Conformément aux<br>exigences de<br>protection de sécurité,<br>la connexion au | <ol> <li>Vérifier si Réseau électrique public est<br/>manquant.</li> <li>Contactez votre revendeur ou le service<br/>après-vente.</li> </ol>                                                                                                    |

|    |                                                                                                    | réseau est arrêtée.                                                                                                    |                                                                                                    |
|----|----------------------------------------------------------------------------------------------------|----------------------------------------------------------------------------------------------------|----------------------------------------------------------------------------------------------------|
| 10 | Défaut de<br>franchissem<br>ent de<br>sous-tensio<br>n                                                                                                    | Anomalie Réseau<br>électrique public, la<br>durée de l'anomalie<br>Réseau électrique<br>publicTension dépasse<br>le temps stipulé par le<br>LVRT.                               | <ol> <li>Si cela se produit occasionnellement, cela<br/>peut être dû à une anomalie temporaire<br/>du Réseau électrique public. Le Onduleur<br/>reprendra son fonctionnement normal<br/>une fois que le Réseau électrique public<br/>sera détecté comme normal, sans<br/>nécessiter d'intervention manuelle.</li> </ol>                                                                                                    |
| 11 | Défaut de<br>surtension<br>de<br>franchissem<br>ent                                                                                                    | Anomalie Réseau<br>électrique public, la<br>durée de l'anomalie<br>Réseau électrique<br>publicTension dépasse<br>le temps prescrit par<br>la HVRT.                              | 2. Si cela se produit fréquemment, vérifiez si<br>Réseau électrique publicFréquence en est<br>dans la plage autorisée. Si ce n'est pas le<br>cas, contactez le gestionnaire de réseau<br>local ; si c'est le cas, contactez votre<br>revendeur ou le centre de service<br>après-vente.                                                                                                    |
| 12 | <ul> <li>30Protec<br/>tion<br/>mAGfci</li> <li>60Protec<br/>tion<br/>mAGfci</li> <li>150Prote<br/>ction<br/>mAGfci</li> <li>Protectio<br/>n GFCI à<br/>déclench<br/>ement<br/>progress<br/>if</li> </ul> | L'impédance<br>d'isolement entre<br>l'entrée et la terre<br>devient trop faible<br>pendant le<br>fonctionnement du<br>Onduleur.                                                 | <ol> <li>Si cela se produit occasionnellement, cela<br/>peut être dû à une anomalie temporaire<br/>des lignes externes. Le système reprendra<br/>son fonctionnement normal une fois le<br/>défaut éliminé, sans nécessiter<br/>d'intervention manuelle.</li> <li>Si cela se produit fréquemment ou ne<br/>peut pas être rétabli pendant une longue<br/>période, veuillez vérifier si l'impédance<br/>d'isolement à la terre du Module<br/>photovoltaïque est trop faible.</li> </ol> |
| 13 | <ul> <li>Protectio<br/>n de<br/>niveau<br/>DCl 1</li> <li>Protectio<br/>n<br/>secondai<br/>re DCl</li> </ul>                                                                                             | La composante<br>continue du courant<br>de sortie Onduleur<br>dépasse les limites<br>autorisées par les<br>normes de sécurité ou<br>les paramètres par<br>défaut de la machine. | <ol> <li>Si l'anomalie est causée par une<br/>défaillance externe (comme une anomalie<br/>Réseau électrique public ou une anomalie<br/>Fréquence en), le Onduleur reprend<br/>automatiquement son fonctionnement<br/>normal une fois la défaillance résolue,<br/>sans nécessiter d'intervention manuelle.</li> <li>Si les alarmes apparaissent fréquemment<br/>et affectent la production normale de la</li> </ol>                                                                   |

|    |                                                 |                                                                                                    | centrale, veuillez contacter votre<br>distributeur ou le centre de service<br>après-vente.                                                                                                    |
|----|-------------------------------------------------|----------------------------------------------------------------------------------------------------|----------------------------------------------------------------------------------------------------|
| 14 | Résistance<br>d'isolement<br>faible             | Court-circuit à la terre<br>de protection.<br>L'environnement est<br>humide pendant une<br>longue période et<br>l'isolation des lignes<br>par rapport à la terre<br>est défectueuse.                     | <ol> <li>Vérifiez l'impédance de Module<br/>photovoltaïque par rapport à la terre de<br/>protection. Une valeur supérieure à 50 kΩ<br/>est normale. Si la valeur mesurée est<br/>inférieure à 50 kΩ, recherchez et corrigez<br/>le point de court-circuit.</li> <li>Vérifiez que le câble de protection<br/>Onduleur est correctement connecté.</li> <li>Si vous confirmez que l'impédance est<br/>effectivement inférieure à la valeur par<br/>défaut par temps pluvieux ou nuageux,<br/>veuillez reconfigurer le "point de<br/>protection d'impédance d'isolement".</li> <li>Marché australien et néo-zélandais Onduleur,<br/>en cas de défaut d'isolation, l'alarme peut<br/>également être déclenchée par les moyens<br/>suivants :</li> <li>Onduleur est équipé d'un buzzer qui<br/>sonne en continu pendant 1 minute en<br/>cas de défaut ; si le défaut n'est pas<br/>résolu, le buzzer sonne à nouveau toutes<br/>les 30 minutes.</li> <li>Si Onduleur est ajouté à la plateforme de<br/>surveillance et que le mode d'alerte est<br/>configuré, les informations d'alerte<br/>peuvent être envoyées au client par<br/>e-mail.</li> </ol> |
|    | Anomalie de<br>mise à la<br>terre du<br>système | <ol> <li>Le fil de terre de<br/>protection<br/>Onduleur n'est pas<br/>connecté.</li> <li>Lorsque la sortie<br/>de Module<br/>photovoltaïque est<br/>mise à la terre, les<br/>câbles de sortie</li> </ol> | <ol> <li>Veuillez vérifier si le conducteur de<br/>protection Onduleur n'est pas<br/>correctement connecté.</li> <li>Dans le scénario où la sortie de l'Module<br/>photovoltaïque est mise à la terre,<br/>veuillez vérifier si les câbles de sortie CA L<br/>et N de l'Onduleur sont inversés.</li> </ol>                                                                                                    |
|    |                                                                  | Onduleur sont<br>inversés.                                                                                                    |                                                                                                    |
|----|------------------------------------------------------------------|----------------------------------------------------------------------------------------------------|----------------------------------------------------------------------------------------------------|
| 15 | Protection<br>anti-retour<br>matérielle                          | Fluctuation anormale<br>de la charge                                                                                                    | <ol> <li>Si l'anomalie est due à une défaillance<br/>externe, le Onduleur reprend<br/>automatiquement son fonctionnement<br/>normal après la disparition de la panne,<br/>sans nécessiter d'intervention manuelle.</li> <li>Si cette alarme apparaît fréquemment et<br/>affecte la production normale de la<br/>centrale, veuillez contacter votre<br/>distributeur ou le service après-vente.</li> </ol> |
| 16 | Communica<br>tion interne<br>interrompue                         | <ol> <li>Format de trame<br/>incorrect</li> <li>Erreur de parité</li> <li>CAN bus hors<br/>ligne</li> <li>Erreur de<br/>vérification CRC<br/>matérielle</li> <li>Le bit de contrôle<br/>est en réception<br/>(émission) lors de<br/>l'émission<br/>(réception).</li> <li>Transfert vers une<br/>unité non<br/>autorisée</li> </ol> | Débranchez les interrupteurs côté sortie CA<br>et côté entrée CC, puis après 5 minutes,<br>rebranchez les interrupteurs côté sortie CA et<br>côté entrée CC. Si le défaut persiste, veuillez<br>contacter votre revendeur ou le service<br>après-vente.                                                                                                    |
| 17 | Anomalie<br>d'autotest<br>du capteur<br>de courant<br>alternatif | Le capteur de courant<br>alternatif présente<br>une anomalie<br>d'échantillonnage.                                                                                                    | Débranchez les interrupteurs côté sortie CA<br>et côté entrée CC, puis après 5 minutes,<br>rebranchez les interrupteurs côté sortie CA et<br>côté entrée CC. Si le défaut persiste, veuillez<br>contacter votre revendeur ou le service<br>après-vente.                                                                                                    |
| 18 | Anomalie<br>d'autotest<br>du capteur<br>de courant<br>de fuite   | Le capteur de courant<br>de fuite présente une<br>anomalie<br>d'échantillonnage.                                                                                                    | Débranchez les interrupteurs côté sortie CA<br>et côté entrée CC, puis après 5 minutes,<br>rebranchez les interrupteurs côté sortie CA et<br>côté entrée CC. Si le défaut persiste, veuillez<br>contacter votre revendeur ou le service<br>après-vente.                                                                                                    |

|    | Anomalie<br>d'autotest<br>du relais                | <ol> <li>Défaillance du<br/>relais</li> <li>Circuit de<br/>commande<br/>anormal</li> <li>Anomalie de<br/>câblage du côté<br/>AC (risque de faux<br/>contact ou de<br/>court-circuit)</li> </ol>                        | Débranchez les interrupteurs côté sortie CA<br>et côté entrée CC, puis après 5 minutes,<br>refermez les interrupteurs côté sortie CA et<br>côté entrée CC. Si le défaut persiste, veuillez<br>contacter votre distributeur ou le service<br>après-vente.                                                                                                    |
|----|----------------------------------------------------|----------------------------------------------------------------------------------------------------|----------------------------------------------------------------------------------------------------|
| 19 | Erreur de<br>lecture/écrit<br>ure Flash            | Stockage interne Flash<br>anormal                                                                                                    | Débranchez l'interrupteur côté sortie CA et<br>l'interrupteur côté entrée CC, puis après 5<br>minutes, rebranchez l'interrupteur côté sortie<br>CA et l'interrupteur côté entrée CC. Si le<br>défaut persiste, veuillez contacter votre<br>revendeur ou le service après-vente.                                                                                                    |
| 20 | Défaut d'arc<br>continu                            | <ol> <li>Les bornes de<br/>connexion des<br/>chaînes en courant<br/>continu ne sont<br/>pas bien serrées.</li> <li>Le câblage CC est<br/>endommagé.</li> </ol>                                                         | Veuillez vérifier si les câbles de connexion des<br>modules sont correctement connectés<br>conformément aux exigences du manuel<br>d'installation rapide.                                                                                                    |
| 21 | Défaut<br>d'auto-vérifi<br>cation d'arc<br>continu | Détection d'anomalie<br>de l'équipement d'arc<br>électrique                                                                                                    | Débranchez les interrupteurs côté sortie CA<br>et côté entrée CC, puis après 5 minutes,<br>refermez les interrupteurs côté sortie CA et<br>côté entrée CC. Si le défaut persiste, veuillez<br>contacter votre revendeur ou le service<br>après-vente.                                                                                                    |
| 22 | Température<br>de la cavité<br>trop élevée         | <ol> <li>OnduleurInstallati<br/>on emplacement<br/>non ventilé</li> <li>La température<br/>ambiante est trop<br/>élevée et dépasse<br/>60°C.</li> <li>Ventilateur interne<br/>fonctionnant<br/>anormalement</li> </ol> | <ol> <li>Vérifiez si la ventilation à la position<br/>OnduleurInstallation est adéquate et si la<br/>température ambiante dépasse la plage<br/>de température ambiante maximale<br/>autorisée.</li> <li>Si la ventilation est insuffisante ou si la<br/>température ambiante est trop élevée,<br/>veuillez améliorer les conditions de<br/>dissipation thermique et de ventilation.</li> <li>Si la ventilation et la température</li> </ol> |

|    |                                                                                                    |                                                                                                    | ambiante sont normales, veuillez<br>contacter votre revendeur ou le service<br>après-vente.                                                                                                    |
|----|----------------------------------------------------------------------------------------------------|----------------------------------------------------------------------------------------------------|----------------------------------------------------------------------------------------------------|
| 23 | Survoltage<br>de la barre<br>omnibus                                                                         | <ol> <li>PV tension trop<br/>élevée</li> <li>OnduleurBUSTensi<br/>on<br/>échantillonnage<br/>anormal</li> </ol>                  | Déconnectez l'interrupteur côté sortie CA et<br>l'interrupteur côté entrée CC, puis après 5<br>minutes, reconnectez l'interrupteur côté<br>sortie CA et l'interrupteur côté entrée CC. Si<br>le défaut persiste, veuillez contacter votre<br>revendeur ou le service après-vente.              |
| 24 | Surtension<br>d'entrée PV                                                                                    | Configuration<br>incorrecte du champ<br>photovoltaïque,<br>nombre excessif de<br>panneaux Batterie en<br>série dans les chaînes. | Vérifiez la configuration en série des chaînes<br>correspondantes du champ photovoltaïque<br>pour garantir que la tension en circuit ouvert<br>des chaînes ne dépasse pas la tension de<br>travail maximale de l'onduleur.                                                                     |
| 25 | Dépasseme<br>nt de<br>courant<br>continu du<br>matériel PV                                                   | <ol> <li>Configuration des<br/>modules<br/>irrationnelle</li> <li>Dommage<br/>matériel</li> </ol>                                | Débranchez l'interrupteur côté sortie CA et<br>l'interrupteur côté entrée CC, attendez 5<br>minutes puis rebranchez l'interrupteur côté<br>sortie CA et l'interrupteur côté entrée CC. Si<br>le défaut persiste, veuillez contacter votre<br>revendeur ou le centre de service<br>après-vente. |
| 26 | Logiciel PV<br>de<br>surintensité<br>continue                                                                | <ol> <li>Configuration des<br/>modules<br/>irrationnelle</li> <li>Dommage<br/>matériel</li> </ol>                                | Débranchez l'interrupteur côté sortie CA et<br>l'interrupteur côté entrée CC, puis après 5<br>minutes, rebranchez l'interrupteur côté sortie<br>CA et l'interrupteur côté entrée CC. Si le<br>défaut persiste, veuillez contacter votre<br>revendeur ou le centre de service<br>après-vente.   |
| 27 | <ul> <li>String1<br/>inversion<br/>de<br/>chaîne</li> <li>String2<br/>inversion<br/>de<br/>chaîne</li> </ul> | Chaîne PV inversée                                                                                                    | Vérifiez si les chaînes PV sont inversées.                                                                                                    |
| 28 | Détection<br>de défaut de                                                                                    | 1. Générateur non connecté.                                                                                                    | En l'absence de générateur connecté, ignorer cette alarme. Si un générateur est connecté,                                                                                                    |

|    | forme<br>d'onde du<br>générateur        | 2.<br>3.       | Défaillance propre<br>du générateur.<br>Les paramètres du<br>générateur<br>dépassent les<br>exigences du<br>cahier des charges.                                  | arrêtez immédiatement son fonctionnement.<br>Vérifiez si le générateur présente des défauts<br>et si les paramètres sont conformes aux<br>exigences. Si le générateur est en bon état et<br>que les paramètres ne dépassent pas les<br>limites requises, mais que l'alarme persiste<br>après un redémarrage, veuillez contacter<br>votre revendeur ou le service après-vente.                                                                                                    |
|----|-----------------------------------------|----------------|----------------------------------------------------------------------------------------------------|----------------------------------------------------------------------------------------------------|
| 29 | Générateur<br>anormaleme<br>nt connecté | 1.<br>2.<br>3. | Générateur non<br>connecté.<br>Défaillance propre<br>du générateur.<br>Les paramètres du<br>générateur<br>dépassent les<br>exigences du<br>cahier des charges.   | En l'absence de générateur connecté, ignorer<br>cette alarme. Si un générateur est connecté,<br>arrêtez immédiatement son fonctionnement.<br>Vérifiez si le générateur présente des défauts<br>et si les paramètres sont conformes aux<br>exigences. Si le générateur est en bon état et<br>que les paramètres ne dépassent pas les<br>limites requises, mais que l'alarme persiste<br>après redémarrage, veuillez contacter votre<br>distributeur ou le service après-vente.                                             |
| 30 | Générateur<br>Tension<br>anormal        | 1.<br>2.<br>3. | Générateur non<br>connecté.<br>Défaillance propre<br>du générateur.<br>Le réglage du<br>générateur<br>Tension dépasse<br>les exigences du<br>cahier des charges. | En l'absence de générateur connecté, ignorer<br>ce défaut. Si un générateur est connecté,<br>arrêter immédiatement son fonctionnement.<br>Vérifier si le générateur présente un défaut et<br>si les paramètres du Tension sont conformes<br>aux exigences. Si le générateur est en bon<br>état et que les paramètres du Tension ne<br>dépassent pas les exigences, mais que le<br>défaut persiste après le redémarrage du<br>générateur, veuillez contacter votre<br>distributeur ou le centre de service<br>après-vente. |
| 31 | Générateur<br>Fréquence<br>en anormal   | 1.<br>2.<br>3. | Générateur non<br>connecté.<br>Défaillance propre<br>du générateur.<br>Le générateur<br>Fréquence en est<br>configuré au-delà<br>des spécifications<br>requises. | En l'absence de générateur connecté, ignorer<br>ce défaut. Si un générateur est connecté,<br>arrêtez immédiatement son fonctionnement.<br>Vérifiez si le générateur présente un défaut et<br>si les paramètres Fréquence en sont<br>conformes aux exigences. Si le générateur est<br>en bon état et que les paramètres Fréquence<br>en ne dépassent pas les limites requises, mais<br>que le défaut persiste après le redémarrage<br>du générateur, veuillez contacter votre<br>revendeur ou le centre de service         |

|    |                                                                                  |                                                                                                    | après-vente.                                                                                                    |
|----|----------------------------------------------------------------------------------|----------------------------------------------------------------------------------------------------|----------------------------------------------------------------------------------------------------|
| 32 | Port GEN en<br>surcharge                                                         | <ol> <li>La charge<br/>connectée au<br/>générateur est<br/>trop importante, le<br/>courant du port<br/>GEN ou le<br/>Alimentation<br/>dépasse les<br/>exigences<br/>spécifiées dans le<br/>cahier des charges.</li> <li>Court-circuit côté<br/>hors réseau,<br/>entraînant un<br/>dépassement du<br/>courant du port du<br/>générateur par<br/>rapport aux<br/>exigences<br/>spécifiées dans le<br/>cahier des charges.</li> <li>Lorsqu'il est utilisé<br/>comme port de<br/>charge élevée, la<br/>charge dépasse les<br/>exigences<br/>spécifiées dans le<br/>cahier des charges.</li> </ol> | <ol> <li>Lorsque ce port est connecté à un<br/>générateur, arrêtez immédiatement le<br/>fonctionnement du générateur, vérifiez si<br/>les circuits sont correctement connectés<br/>et confirmez que les paramètres tels que<br/>la Tension de sortie côté hors réseau, le<br/>courant et la Alimentation ne dépassent<br/>pas les exigences spécifiées dans le<br/>manuel. Si les circuits ne sont pas<br/>correctement connectés, inspectez-les et<br/>reconnectez-les. Si les paramètres<br/>excèdent les exigences du manuel,<br/>réinitialisez-les conformément aux<br/>spécifications. Si les circuits sont intacts et<br/>que les paramètres sont conformes, mais<br/>que le défaut persiste, veuillez contacter<br/>votre distributeur ou le service<br/>après-vente.</li> <li>Lorsque ce port est connecté à une<br/>charge importante, éteignez la charge<br/>importante, vérifiez si les circuits sont<br/>correctement connectés, vérifiez-les et<br/>reconnectez-les. Si la charge dépasse les<br/>exigences du cahier<br/>des charges. Si les circuits ne sont pas<br/>correctement connectés, vérifiez-les et<br/>reconnectez-les. Si la charge dépasse les<br/>exigences du cahier des charges, réduisez<br/>la charge. Si les circuits ne sont pas<br/>correctement connectés, vérifiez-les et<br/>reconnectez-les. Si la charge dépasse les<br/>exigences du cahier des charges, réduisez<br/>la charge. Si les circuits sont intacts et que<br/>la charge ne dépasse pas les<br/>spécifications, mais que le problème<br/>persiste, veuillez contacter votre<br/>distributeur ou le centre de service<br/>après-vente.</li> </ol> |
| 33 | Lumière de<br>communicat<br>ion<br>Onduleur et<br>lumière<br>Ezlink<br>anormales | Échec de la connexion<br>Ezlink                                                                                                    | <ol> <li>Vérifiez si le signal WiFi est normal. En cas<br/>d'anomalie, vérifiez si le Routeur<br/>fonctionne correctement.</li> <li>Vérifiez via l'application si Ezlink a bien<br/>obtenu une adresse IP. Si l'obtention<br/>échoue, procédez comme suit :</li> <li>Réinitialiser les paramètres de</li> </ol>                                                                                                    |

|    |                                                                                      |                                              | <ul> <li>communication via l'application.</li> <li>Vérifiez si la connexion Serveur est<br/>correcte.</li> <li>Connectez-vous au site<br/>mqtt.goodwe-power.com via un<br/>ordinateur pour vérifier l'adresse IP<br/>résolue et obtenir les informations de<br/>connexion Serveur.</li> </ul>                                                                                                    |
|----|--------------------------------------------------------------------------------------|----------------------------------------------|----------------------------------------------------------------------------------------------------|
| 34 | L'application<br>ne peut pas<br>accéder à<br>l'interface<br>de mise en<br>parallèle. | Échec de la mise en<br>parallèle du réseau   | <ol> <li>Le câble de communication de mise en parallèle est mal connecté ou la connexion est peu fiable, entraînant un échec de communication.</li> <li>Connectez le compteur électrique et le module Ezlink au même Onduleur principal pour assurer la formation d'un réseau Alimentation.</li> <li>Vérifiez si la lumière de communication Onduleur fonctionne normalement. En cas d'anomalie, veuillez dépanner la panne Onduleur selon la méthode de traitement des défauts en mode autonome Onduleur.</li> <li>Si les méthodes ci-dessus ne vous aident pas, veuillez essayer de redémarrer l'Onduleur et de reconfigurer le système.</li> </ol> |
| 35 | Vérification<br>automatiqu<br>e anormale<br>des E/S en<br>parallèle                  | Anomalie de<br>communication en<br>parallèle | <ol> <li>Vérifiez que le câble de communication<br/>de mise en parallèle est correctement et<br/>solidement connecté.</li> <li>Si le câble de communication est<br/>correctement connecté, il peut s'agir<br/>d'une défaillance de communication<br/>interne. Veuillez contacter le distributeur<br/>ou le service après-vente.</li> </ol>                                                                                                    |
| 36 | Parallélisme<br>Réseau<br>électrique<br>public<br>inversion de<br>polarité           | Câble AC L/N inversé                         | <ol> <li>Vérifiez le câblage Réseau électrique<br/>public, reconnectez le câble AC ON-GRID<br/>et assurez-vous que le câblage Réseau<br/>électrique public est correct.</li> </ol>                                                                                                    |

| 37 | Indicateur<br>Iumineux<br>anormal                                   | Batterie en panne                                                        | <ol> <li>11. Vérifiez la connexion du câble de<br/>communication BMS pour assurer une<br/>liaison fiable.</li> <li>2. Confirmez via l'application que le type<br/>de Batterie est correctement configuré. Si<br/>le problème persiste, veuillez consulter le<br/>manuel utilisateur correspondant du<br/>Batterie pour le dépannage.</li> </ol>                                                                                                    |
|----|---------------------------------------------------------------------|--------------------------------------------------------------------------|----------------------------------------------------------------------------------------------------|
| 38 | L'application<br>affiche que<br>l'équipemen<br>t est hors<br>ligne. | Défaillance de<br>communication ou<br>panne d'équipement<br>en parallèle | <ol> <li>Vérifier si le nombre de systèmes en<br/>parallèle correspond au nombre<br/>d'équipements réellement connectés.</li> <li>Si le nombre d'unités en parallèle<br/>correspond à la réalité, obtenez le<br/>numéro de série (SN) du Onduleur hors<br/>ligne correspondant via la liste des<br/>équipements, puis diagnostiquez la<br/>panne du Onduleur concerné en vous<br/>référant au manuel de l'onduleur<br/>individuel.</li> <li>Vérifiez que les connexions de<br/>communication des équipements sont<br/>correctes, sans desserrement,<br/>vieillissement ou erreur de câblage.</li> </ol> |

## 11.5.3 Défaut Batterie (LX A5.0-30, LX U5.0-30)

#### État d'alarme

Lorsque l'indicateur BatterieALM affiche du rouge, localisez la panne en combinant l'état d'affichage de l'indicateur SOC.

| Numér<br>o de<br>série | Indicateur<br>SOC | Nom de la<br>panne                                    | Mesures de résolution                                                                                                    |
|------------------------|-------------------|-------------------------------------------------------|----------------------------------------------------------------------------------------------------|
| 1                      | 000•              | Protection<br>contre les<br>surtensions<br>Protection | <ol> <li>Vérifiez via SolarGo si la limite de courant de<br/>OnduleurCharge est à 0. Si c'est le cas,<br/>assurez-vous que la connexion du câble de<br/>communication entre Batterie et Onduleur</li> </ol> |

| 2Contre les<br>sous-tensions<br>Batterieest fiable et que la communication<br>fonctionne correctement.2Éteindre et laisser reposer pendant 5<br>minutes, puis redémarrer pour vérifier si le<br>défaut persiste.52SIe défaut persiste, veuillez contacter le<br>service après-vente.2Protection<br>contre les<br>surintensités1. Vérifiez avec SolarGo si le modèle Batterie est<br>correct, confirmez si le courant en temps réél<br>de Batterie est supérieur à la limite de<br>courant Décharge, veuillez contacter le<br>courant Décharge, veuillez contacter le<br>service après-vente.3Protection<br>contre la<br>surchauffe<br>Protection<br>contre le froid<br>Protection<br>contre le froid<br>Protection<br>contre le<br>surchauffe des<br>bornes Batterie4Protection<br>contre le<br>déséquilibre<br>Batterie<br>Défaut de SOHMettez l'appareil hors tension et laissez-le au<br>repos pendant 30 minutes. Si le problème<br>persiste après le redémarrage, veuillez contacter<br>le centre de service après-vente.3Protection<br>contre le<br>déséquilibre<br>BatterieDéfaut de SOH4Protection<br>contre le<br>déséquilibre<br>BatterieMettez l'a |   |                                      |                                                                                                    |                                                                                                    |
|----------------------------------------------------------------------------------------------------|---|--------------------------------------|----------------------------------------------------------------------------------------------------|----------------------------------------------------------------------------------------------------|
| 21. Vérifiez avec SolarGo si le modèle Batterie est<br>correct, confirmez si le courant en temps réel<br>de Batterie est supérieur à la limite de<br>courant Charge ou à la valeur limite de<br>courant Décharge, veuillez contacter le<br>centre de service après-vente.2                                                                                                    |   |                                      | contre les<br>sous-tensions<br>Batterie                                                                                                | <ul> <li>est fiable et que la communication<br/>fonctionne correctement.</li> <li>2. Éteindre et laisser reposer pendant 5<br/>minutes, puis redémarrer pour vérifier si le<br/>défaut persiste.</li> <li>3. Si le défaut persiste, veuillez contacter le<br/>service après-vente.</li> </ul>                                                                                                    |
| 3Protection<br>contre la<br>surchauffeFrotection<br>contre le<br>surchauffeÉteignez et laissez reposer pendant 60 minutes<br>pour permettre à la température de revenir à la<br>normale. Si le problème persiste après le<br>redémarrage, veuillez contacter le centre de<br>service après-vente.4Protection<br>contre la<br>surchauffe des<br>bornes BatterieProtection<br>contre le<br>surchauffe des<br>bornes Batterie5Image: Contre le<br>pour permettre à la température de revenir à la<br>redémarrage, veuillez contacter le centre de<br>service après-vente.4Image: Contre le<br>déséquilibre<br>                                                                                                    | 2 |                                      | Protection<br>contre les<br>surintensités                                                                                              | <ol> <li>Vérifiez avec SolarGo si le modèle Batterie est<br/>correct, confirmez si le courant en temps réel<br/>de Batterie est supérieur à la limite de<br/>courant Charge ou à la valeur limite de<br/>courant Décharge, veuillez contacter le<br/>centre de service après-vente.</li> <li>Lorsque la valeur est inférieure, éteignez le<br/>Batterie ou mettez à niveau le programme,<br/>puis redémarrez pour vérifier si le défaut<br/>persiste.</li> <li>Si le défaut n'est pas résolu, veuillez<br/>contacter le service après-vente.</li> </ol> |
| 4Protection<br>contre le<br>déséquilibre<br>BatterieMettez l'appareil hors tension et laissez-le au<br>repos pendant 30 minutes. Si le problème<br>persiste après le redémarrage, veuillez contacter<br>le centre de service après-vente.5Image: Défaut de SOH<br>trop bas1Vérifiez si la sortie du Batterie et le Onduleur                                                                                                    | 3 | $\bigcirc \bigcirc \bullet \bigcirc$ | Protection<br>contre la<br>surchauffe<br>Protection<br>contre le froid<br>Protection<br>contre la<br>surchauffe des<br>bornes Batterie | Éteignez et laissez reposer pendant 60 minutes<br>pour permettre à la température de revenir à la<br>normale. Si le problème persiste après le<br>redémarrage, veuillez contacter le centre de<br>service après-vente.                                                                                                    |
| trop bas       5     OOOO       Défaut de     1Vérifiez si la sortie du Batterie et le Onduleur                                                                                                    | 4 | 0                                    | Protection<br>contre le<br>déséquilibre<br>Batterie<br>Défaut de SOH                                                                   | Mettez l'appareil hors tension et laissez-le au<br>repos pendant 30 minutes. Si le problème<br>persiste après le redémarrage, veuillez contacter<br>le centre de service après-vente.                                                                                                    |
|                                                                                                    | 5 |                                      | trop bas<br>Défaut de                                                                                                    | 1Vérifiez si la sortie du Batterie et le Onduleur                                                                                                    |

|    |                                     | précharge<br>échouée                                                               | sont inversés.<br>21. Éteignez et laissez reposer pendant 5<br>minutes. Si le problème persiste après le<br>redémarrage, veuillez contacter le centre de<br>service après-vente.                                                                                                    |
|----|-------------------------------------|------------------------------------------------------------------------------------|----------------------------------------------------------------------------------------------------|
| 6  | 0                                   | Défaillance de<br>la ligne de<br>collecte                                          | Vérifiez si l'interrupteur Batterie est fermé. Si<br>l'interrupteur Batterie est déjà fermé et que le<br>problème persiste, veuillez contacter le centre<br>de service après-vente.                                                                                                    |
|    |                                     | Relais ou MOS<br>en surchauffe<br>Dérivation en<br>surchauffe                      | Mettez l'appareil hors tension et laissez-le<br>reposer pendant 30 minutes. Si le problème<br>persiste après le redémarrage, veuillez contacter<br>le service après-vente.                                                                                                    |
| 7  | ••00                                | Autres défauts<br>du BMS :<br>défaut de<br>surtempératur<br>e du port de<br>sortie | <ol> <li>Vérifiez si le câble d'alimentation Batterie est<br/>bien serré.</li> <li>Éteignez et laissez reposer pendant 5 minutes. Si<br/>le problème persiste après le redémarrage,<br/>veuillez contacter le service après-vente.</li> </ol>                                                                                                 |
| 8  | $\bigcirc \bullet \bullet \bigcirc$ | Autres<br>protections : Le<br>MOS ne peut<br>pas se fermer.                        | Éteignez et laissez reposer pendant 5 minutes. Si                                                                                                    |
| 9  | $\bigcirc \bullet \bullet \bullet$  | Autres<br>protections :<br>collage du<br>MOS                                       | veuillez contacter le service après-vente.                                                                                                    |
| 10 | •000                                | Autres<br>protections :<br>défaut de<br>grappe en<br>parallèle                     | <ol> <li>Confirmer que le type utilisé pour Résistance<br/>terminale et l'emplacement de Installation<br/>sont corrects.</li> <li>Vérifier si la connexion des câbles de<br/>communication entre Batterie et Batterie,<br/>ainsi qu'entre Batterie et Onduleur, est fiable<br/>et si la communication fonctionne<br/>correctement.</li> </ol> |

|    |                                    |                                                                              | <ol> <li>Si le défaut n'est pas résolu, veuillez<br/>contacter le centre de service après-vente.</li> </ol>                                                                                                    |
|----|------------------------------------|------------------------------------------------------------------------------|----------------------------------------------------------------------------------------------------|
| 11 | 0000                               | Autres<br>protections :<br>perte de<br>communicatio<br>n avec le<br>Onduleur | <ol> <li>Vérifier si les câbles de communication entre<br/>Batterie et Batterie, ainsi qu'entre Batterie et<br/>Onduleur, sont correctement connectés et<br/>fonctionnent normalement.</li> <li>Si le défaut n'est pas résolu, veuillez<br/>contacter le service après-vente.</li> </ol>                                                                                                    |
| 12 |                                    | Autres<br>protections :<br>Défaillance de<br>communicatio<br>n du BMU        | <ol> <li>Vérifier si le type utilisé pour Résistance<br/>terminale et l'emplacement de Installation<br/>sont corrects</li> <li>Vérifier si les câbles de communication entre<br/>Batterie et Batterie, ainsi qu'entre Batterie et<br/>Onduleur, sont correctement connectés et<br/>fonctionnent normalement.</li> <li>Éteignez et laissez reposer pendant 5<br/>minutes. Si le problème persiste après le<br/>redémarrage, veuillez contacter le service<br/>après-vente.</li> </ol> |
| 13 | • • • •                            | Autres<br>protections :<br>défaut<br>d'adhérence<br>du disjoncteur           | Éteignez et laissez reposer pendant 5 minutes. Si<br>le problème persiste après le redémarrage,<br>veuillez contacter le service après-vente.                                                                                                    |
| 14 | $\bullet \bullet \bigcirc \bullet$ | Autres<br>protections :<br>Défaillance<br>logicielle                         |                                                                                                    |
| 15 | •••0                               | Autres<br>protections :<br>défaut de<br>surintensité<br>matérielle           | Redémarrez Batterie. Si le problème persiste<br>après le redémarrage, veuillez contacter le<br>centre de service après-vente.                                                                                                    |
| 16 | ••••                               | Autres<br>protections :                                                      |                                                                                                    |

| Défaut<br>microélectroni<br>que                   |                                                                                                    |
|---------------------------------------------------|----------------------------------------------------------------------------------------------------|
| Anomalie des<br>trois bornes du<br>film chauffant | <ol> <li>Mise à niveau du logiciel</li> <li>Éteignez et laissez reposer pendant 5<br/>minutes. Si le problème persiste après le<br/>redémarrage, veuillez contacter le centre de<br/>service après-vente.</li> </ol> |

#### 11.5.4 Défaut Batterie (LX A5.0-10)

Lorsque l'indicateur BatterieALM affiche une lumière rouge, combinez l'état d'affichage de l'indicateur SOC pour localiser et dépanner la panne.

| Num<br>éro<br>de<br>série | Indicateur<br>SOC | Nom de la<br>panne                 | mesures de résolution                                                                                                    |
|---------------------------|-------------------|------------------------------------|----------------------------------------------------------------------------------------------------|
| 1                         | 0000              | Surpression de tension             | Arrêt et mise au repos pendant 2 heures. Si le<br>problème persiste après le redémarrage, veuillez<br>contacter le service après-vente.            |
| 2                         | 00000             | Sous-tension<br>Batterie           | Veuillez contacter le service après-vente.                                                                                                    |
| 3                         | 000.              | Température<br>élevée du<br>module | Éteignez et laissez reposer pendant 2 heures. Si le<br>problème persiste après le redémarrage, veuillez<br>contacter le service après-vente.       |
| 4                         | 0000              | Charge basse<br>température        | Arrêt en attente de la récupération de température.<br>Si le problème persiste après le redémarrage,<br>veuillez contacter le service après-vente. |
| 5                         | 0000              | Décharge<br>basse<br>température   | Arrêt en attente de la récupération de température.<br>Si le problème persiste après le redémarrage,<br>veuillez contacter le service après-vente. |
| 6                         | 00000             | Surtension de                      | Redémarrez Batterie. Si le problème persiste après                                                                                                 |

|    |                                             | courant                                             | le redémarrage, veuillez contacter le centre de service après-vente.                                                                                                    |
|----|---------------------------------------------|-----------------------------------------------------|----------------------------------------------------------------------------------------------------|
| 7  | $\bigcirc \bigcirc \bullet \bullet \bullet$ | Surintensité<br>Décharge                            | Redémarrez Batterie. Si le problème persiste après<br>le redémarrage, veuillez contacter le centre de<br>service après-vente.                                            |
| 8  | 0000                                        | Résistance<br>d'isolement<br>trop faible            | Veuillez contacter le centre de service après-vente.                                                                                                    |
| 9  | 0000                                        | Différence de<br>température<br>excessive           | Éteignez et laissez reposer pendant 2 heures. Si le<br>problème persiste après le redémarrage, veuillez<br>contacter le service après-vente.                             |
| 10 | $\bigcirc \bullet \bigcirc \bullet \bullet$ | Différence de<br>pression<br>excessive du<br>module | Après le redémarrage de l'Batterie, laissez reposer<br>pendant 12 heures. Si le problème persiste, veuillez<br>contacter le service après-vente.                         |
| 11 | 0000                                        | Incohérence<br>des cellules<br>électriques          | Veuillez contacter le centre de service après-vente.                                                                                                    |
| 12 | $\bigcirc \bullet \bullet \bigcirc \bullet$ | Anomalie du<br>faisceau de<br>câbles                | Redémarrez Batterie, si le problème persiste après<br>le redémarrage, veuillez contacter le centre de<br>service après-vente.                                            |
| 13 | $\bigcirc \bullet \bullet \bullet \bigcirc$ | Le MOS ne<br>peut pas se<br>fermer                  | Redémarrez Batterie. Si le problème persiste après<br>le redémarrage, veuillez contacter le centre de<br>service après-vente.                                            |
| 14 | $\bigcirc \bullet \bullet \bullet \bullet$  | Le MOS ne<br>peut pas se<br>fermer                  | Redémarrez Batterie, si le problème persiste après<br>le redémarrage, veuillez contacter le centre de<br>service après-vente.                                            |
| 15 | •0000                                       | Défaut de<br>cluster<br>parallèle                   | Veuillez vérifier si le modèle Batterie correspond.<br>En cas d'incompatibilité, veuillez contacter le<br>centre de service après-vente.                                 |
| 16 | ●000●                                       | Défaut Signal<br>d'interverrouill<br>age            | Vérifiez si le Résistance terminaleInstallation est<br>correct. Si le problème persiste après le<br>redémarrage, veuillez contacter le centre de<br>service après-vente. |

| 17 | ●00●0 | Défaut de<br>communicatio<br>n du BMU                 | Redémarrez Batterie. Si le problème persiste après<br>le redémarrage, veuillez contacter le centre de<br>service après-vente.                |
|----|-------|-------------------------------------------------------|----------------------------------------------------------------------------------------------------|
| 18 | •00•• | Défaillance de<br>communicatio<br>n interne du<br>MCU | Redémarrez Batterie. Si le problème persiste après<br>le redémarrage, veuillez contacter le centre de<br>service après-vente.                |
| 19 | ●○●○○ | Défaut<br>d'adhérence<br>du disjoncteur               | Veuillez contacter le centre de service après-vente.                                                                                         |
| 20 | •0•0• | Défaut de<br>précharge<br>échouée                     | Redémarrage Batterie, si le problème persiste<br>après le redémarrage, veuillez contacter le centre<br>de service après-vente.               |
| 21 |       | Défaut de<br>surchauffe du<br>MOSFET                  | Éteignez et laissez reposer pendant 2 heures. Si le<br>problème persiste après le redémarrage, veuillez<br>contacter le service après-vente. |
| 22 | ••••  | Défaut de<br>surchauffe du<br>shunt                   | Éteignez et laissez reposer pendant 2 heures. Si le<br>problème persiste après le redémarrage, veuillez<br>contacter le service après-vente. |
| 23 | ••000 | Défaut de<br>connexion<br>inverse                     | Veuillez contacter le service après-vente.                                                                                                   |
| 24 | ••••  | Défaillance<br>microélectroni<br>que                  | Veuillez contacter le centre de service après-vente.                                                                                         |

## 11.5.5 Défaut Batterie (LX U5.4-L)

#### État d'alarme

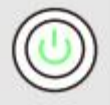

Lorsque l'indicateur lumineux du bouton Batterie affiche du vert, localisez et diagnostiquez l'alarme en combinant l'état d'affichage de l'indicateur SOC.

| Indicateur SOC | Nom de la<br>panne                                                       | Mesures de résolution                                                                                                    |  |  |  |
|----------------|--------------------------------------------------------------------------|----------------------------------------------------------------------------------------------------|--|--|--|
| <b></b> )      | Anomalie de<br>différence de<br>température                              | Arrêt et attente de 2 heures. Si le problème<br>persiste, veuillez contacter le service                                                                                           |  |  |  |
|                | Haute<br>température                                                     | après-vente.                                                                                                    |  |  |  |
|                | basse<br>température<br>Décharge                                         | Arrêt, attendez que la température<br>augmente, puis redémarrez Batterie. Si le<br>problème persiste, contactez le service<br>après-vente.                                        |  |  |  |
|                | Surintensité                                                             |                                                                                                    |  |  |  |
|                | Surcharge de courant                                                     | Redémarrez l'Batterie. Si le problème<br>persiste, veuillez contacter le centre de<br>service après-vente.                                                                        |  |  |  |
|                | Surtension                                                               |                                                                                                    |  |  |  |
|                | Sous-tension<br>Batterie                                                 | En cas de Charge, appuyez 5 fois<br>consécutives sur l'interrupteur en 10<br>secondes pour Charge de la batterie,<br>attendez que Tension monte avant de revenir<br>à la normale. |  |  |  |
|                | Basse<br>température<br>Charge                                           | Arrêt, attente de la montée en température,<br>redémarrage Batterie. Si le problème<br>persiste, veuillez contacter le service<br>après-vente.                                    |  |  |  |
|                | Différence de<br>pression<br>excessive des<br>cellules<br>individuelles. | Attendez 2 heures après l'arrêt, puis<br>redémarrez l'Batterie. Si le problème<br>persiste, veuillez contacter le centre de<br>service après-vente.                               |  |  |  |

#### État de défaut

Lorsque l'indicateur du bouton Batterie affiche une lumière rouge et clignote pendant 3 secondes, localisez et diagnostiquez la panne en combinant l'état d'affichage de l'indicateur SOC.

| Indicateur | Nom de la | Mesures de résolution |
|------------|-----------|-----------------------|
|------------|-----------|-----------------------|

| SOC            | panne                                         |                                                                                                    |
|----------------|-----------------------------------------------|----------------------------------------------------------------------------------------------------|
| <b>_</b> )     | Défaillance du<br>capteur de<br>température   | Redémarrez l'Batterie. Si le problème persiste,                                                                                                    |
|                | Défaillance du<br>MOSFET                      | veninez contacter le centre de service après vente.                                                                                                    |
| <b></b> )      | Déconnexion<br>incorrecte du<br>disjoncteur   | Refermez le disjoncteur. Si le problème persiste,<br>contactez le service après-vente.                                                                                   |
| <b>7777</b>    | Perte de<br>communication<br>de l'esclave     | Éteindre, vérifier le câble de communication,<br>redémarrer Batterie. Si le problème persiste,<br>veuillez contacter le centre de service après-vente.                   |
|                | Erreur sans SN                                | Veuillez contacter le centre de service après-vente.                                                                                                    |
| <b>-</b>       | Perte de<br>communication<br>avec l'hôte      | Éteignez, vérifiez la connexion du câble de<br>communication Onduleur, et redémarrez le<br>Batterie. Si le problème persiste, contactez le<br>service après-vente.       |
|                | Version du<br>logiciel<br>incompatible        | Veuillez contacter le centre de service après-vente.                                                                                                    |
|                | Erreur<br>multi-hôte                          | Rallumer tous les Batterie dans les 30 secondes après l'arrêt.                                                                                                    |
|                | Erreur de<br>surchauffe du<br>MOS             | Arrêt et attente de 2 heures. Si le problème<br>persiste, veuillez contacter le service après-vente.                                                                     |
| <b>••••</b> •• | Communication<br>avec Onduleur<br>interrompue | Éteindre, vérifier la connexion du câble de<br>communication, redémarrer l'onduleur. Si le<br>problème persiste, veuillez contacter le centre de<br>service après-vente. |

## 11.5.6 Défaut Batterie (LX U5.4-20)

État d'alarme

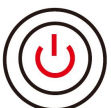

Lorsque l'indicateur du bouton Batterie affiche une lumière rouge clignotant toutes les 1 seconde, localisez et résolvez l'alarme en combinant l'état d'affichage de l'indicateur SOC.

| Numér<br>o de<br>série | Indicateur SOC | Spécifications                                    |
|------------------------|----------------|---------------------------------------------------|
| 1                      |                |                                                   |
| 2                      |                |                                                   |
| 3                      |                | Système de batteries à traiter par l'utilisateur. |
| 4                      |                | SolarGo.                                          |
| 5                      |                |                                                   |
| 6                      |                |                                                   |

#### État de défaut

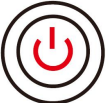

Lorsque l'indicateur du bouton Batterie est rouge et allumé en continu, localisez et diagnostiquez la panne en fonction de l'état de l'indicateur SOC.

| Bouton<br>témoin<br>Iumineux                                           | Indicateur Nom de SOC panne |                           | Mesures de résolution                                                                                                    |
|------------------------------------------------------------------------|-----------------------------|---------------------------|----------------------------------------------------------------------------------------------------|
| Feu rouge<br>continu                                                   | <b>1777</b>                 | Surtension<br>de Batterie | Éteignez et laissez reposer pendant 2 heures,<br>puis redémarrez l'Batterie. Si le problème<br>persiste, veuillez contacter le centre de service<br>après-vente. |
| Lumière<br>rouge<br>clignotant<br>1 seconde<br>par<br>clignoteme<br>nt |                             | Sous-tensi<br>on Batterie | Veuillez contacter le service après-vente.                                                                                                    |

|           | <b>()</b>    | Températu<br>re élevée<br>de la<br>cellule             | Éteindre et laisser reposer pendant 2 heures,<br>puis redémarrer l'Batterie. Si le problème<br>persiste, veuillez contacter le centre de service<br>après-vente. |  |  |  |  |
|-----------|--------------|--------------------------------------------------------|----------------------------------------------------------------------------------------------------|--|--|--|--|
|           | <b></b>      | Charge<br>basse<br>températu<br>re                     | Attente de récupération de température avant<br>l'arrêt, redémarrez l'onduleur. Si le problème                                                                   |  |  |  |  |
|           | <b></b> ;    | Décharge<br>basse<br>températu<br>re                   | persiste, veuillez contacter le service<br>après-vente.                                                                                                    |  |  |  |  |
|           | <b>72///</b> | Charge<br>surintensit<br>é                             | Redémarrez l'Batterie. Si le problème persiste,                                                                                                    |  |  |  |  |
| Feu rouge | <b></b>      | Surintensit<br>é                                       |                                                                                                    |  |  |  |  |
| continu   | <b></b> )    | Différence<br>de<br>températu<br>re<br>excessive       | Éteignez et laissez reposer pendant 2 heures,<br>puis redémarrez l'Batterie. Si le problème<br>persiste, veuillez contacter le centre de service<br>après-vente. |  |  |  |  |
|           | <b></b> )    | Différence<br>de<br>pression<br>excessive<br>du module | Après le redémarrage de l'Batterie, laissez<br>reposer pendant 12 heures. Si le problème<br>persiste, veuillez contacter le centre de service<br>après-vente.    |  |  |  |  |
|           | <b></b> )    | Anomalie<br>du<br>faisceau<br>de câbles                | Redémarrez l'Batterie. Si le problème persiste,                                                                                                    |  |  |  |  |
|           |              | Le MOS ne<br>peut pas<br>se fermer                     | après-vente.                                                                                                    |  |  |  |  |
|           | <b>///</b>   | Collage                                                |                                                                                                    |  |  |  |  |

|  |               | des<br>MOSFET                                                |                                                                                                    |  |  |  |
|--|---------------|--------------------------------------------------------------|----------------------------------------------------------------------------------------------------|--|--|--|
|  | <b></b> 1     | Défaut de<br>cluster<br>parallèle                            | Veuillez vérifier si le modèle Batterie<br>correspond. Si ce n'est pas le cas, veuillez<br>contacter le service après-vente.                                     |  |  |  |
|  | <b></b> 1     | Défaillanc<br>e de<br>communic<br>ation du<br>BMU            | Redémarrez l'Batterie. Si le problème persiste,<br>veuillez contacter le centre de service<br>après-vente.                                                       |  |  |  |
|  | <b> </b>      | Défaillanc<br>e de<br>communic<br>ation<br>interne du<br>MCU |                                                                                                    |  |  |  |
|  | <b></b> 1     | Défaut<br>d'adhéren<br>ce du<br>disjoncteu<br>r              | Veuillez contacter le service après-vente.                                                                                                    |  |  |  |
|  | <b></b> _     | Défaut de<br>précharge<br>échouée                            | Redémarrez l'Batterie. Si le problème persiste,<br>veuillez contacter le centre de service<br>après-vente.                                                       |  |  |  |
|  |               | Défaut de<br>surchauffe<br>du<br>MOSFET                      | Éteindre et laisser reposer pendant 2 heures,<br>puis redémarrer l'Batterie. Si le problème<br>persiste, veuillez contacter le centre de service<br>après-vente. |  |  |  |
|  | <b>1</b>      | Défaut de<br>surchauffe<br>du shunt                          | Éteignez et laissez reposer pendant 2 heures,<br>puis redémarrez l'Batterie. Si le problème<br>persiste, contactez le centre de service<br>après-vente.          |  |  |  |
|  | <b>***</b> ** | Défaillanc<br>e<br>microélect                                | Veuillez contacter le centre de service<br>après-vente.                                                                                                    |  |  |  |

# 12 Données techniques

# 12.1 OnduleurDonnées techniques

| Données                                                         | GW300                                                       | GW3600-                                                 | GW3600                      | GW5000-                                                 | GW5000                      | GW6000-                                                 | GW6000                      |  |  |
|-----------------------------------------------------------------|-------------------------------------------------------------|---------------------------------------------------------|-----------------------------|---------------------------------------------------------|-----------------------------|---------------------------------------------------------|-----------------------------|--|--|
| techniques                                                      | 0-ES-20                                                     | ES-20                                                   | M-ES-20                     | ES-20                                                   | M-ES-20                     | ES-20                                                   | M-ES-20                     |  |  |
| Paramètres d'entrée Batterie                                    |                                                             |                                                         |                             |                                                         |                             |                                                         |                             |  |  |
| Type <sup>*1</sup><br>Batterie                                  | Batterie<br>lithium-i<br>on/batte<br>rie<br>plomb-a<br>cide | Batterie<br>lithium-io<br>n/batterie<br>plomb-aci<br>de | Batterie<br>lithium-io<br>n | Batterie<br>lithium-io<br>n/batterie<br>plomb-aci<br>de | Batterie<br>lithium-io<br>n | Batterie<br>lithium-io<br>n/batterie<br>plomb-aci<br>de | Batterie<br>lithium-io<br>n |  |  |
| Tension<br>nominale<br>de<br>fonctionne<br>ment (V)             | 48                                                          | 48                                                      | 48                          | 48                                                      | 48                          | 48                                                      | 48                          |  |  |
| Plage de<br>BatterieTen<br>sion (V)                             | 40~60                                                       | 40~60                                                   | 40~60                       | 40~60                                                   | 40~60                       | 40~60                                                   | 40~60                       |  |  |
| Courant<br>continu<br>maximal<br>soutenu<br>(A) <sup>*1</sup>   | 60                                                          | 75                                                      | 60                          | 120                                                     | 60                          | 120                                                     | 60                          |  |  |
| Courant<br>continu<br>maximal<br>permanent<br>(A) <sup>*1</sup> | 60                                                          | 75                                                      | 60                          | 120                                                     | 60                          | 120                                                     | 60                          |  |  |
| Puissance<br>maximale<br>du module<br>(W) <sup>*1</sup>         | 3,000                                                       | 3,600                                                   | 3,000                       | 5,000                                                   | 3,000                       | 6,000                                                   | 3,000                       |  |  |
| Puissance                                                       | 3,200                                                       | 3,900                                                   | 3,200                       | 5,300                                                   | 3,200                       | 6,300                                                   | 3,200                       |  |  |

| maximale<br>(W)                                                  |             |              |         |         |         |         |         |
|------------------------------------------------------------------|-------------|--------------|---------|---------|---------|---------|---------|
| Paramètres                                                       | d'entrée pł | notovoltaïqu | ies     |         |         |         |         |
| Puissance<br>d'entrée<br>maximale<br>(W) <sup>* 2</sup>          | 4,500       | 5,400        | 5,400   | 7,500   | 7,500   | 9,000   | 9,000   |
| Tension<br>d'entrée<br>maximale<br>(V)                           | 600         | 600          | 600     | 600     | 600     | 600     | 600     |
| Plage de<br>tension de<br>fonctionne<br>ment MPPT<br>(V)         | 60~550      | 60~550       | 60~550  | 60~550  | 60~550  | 60~550  | 60~550  |
| Plage de<br>tension<br>MPPT à la<br>puissance<br>nominale<br>(V) | 220~50<br>0 | 150~500      | 150~500 | 200~500 | 200~500 | 220~500 | 200~500 |
| Tension de<br>démarrage<br>(V)                                   | 58          | 58           | 58      | 58      | 58      | 58      | 58      |
| Tension<br>d'entrée<br>nominale<br>(V)                           | 360         | 360          | 360     | 360     | 360     | 360     | 360     |
| Courant<br>d'entrée<br>maximal<br>par MPPT<br>(A)                | 16          | 16           | 16      | 16      | 16      | 16      | 16      |
| Courant de<br>court-circui<br>t maximal<br>par MPPT              | 23          | 23           | 23      | 23      | 23      | 23      | 23      |

| (A)                                                                                                    |             |          |       |         |         |         |         |
|----------------------------------------------------------------------------------------------------|-------------|----------|-------|---------|---------|---------|---------|
| Courant de<br>retour<br>maximal<br>vers le<br>groupe (A)                                                                  | 0           | 0        | 0     | 0       | 0       | 0       | 0       |
| Nombre de<br>trackers<br>MPP                                                                                              | 1           | 2        | 2     | 2       | 2       | 2       | 2       |
| Nombre de<br>chaînes par<br>MPPT                                                                                          | 1           | 1        | 1     | 1       | 1       | 1       | 1       |
| Paramètres o                                                                                                    | de sortie e | n réseau |       |         |         |         |         |
| Puissance<br>apparente<br>nominale<br>de sortie en<br>réseau (VA)                                                         | 3,000       | 3,680    | 3,680 | 5,000*3 | 5,000*3 | 6,000*3 | 6,000*3 |
| Puissance<br>apparente<br>maximale<br>de sortie<br>connectée<br>au réseau<br>Alimentatio<br>n (VA)                        | 3,000       | 3,680    | 3,680 | 5,000*3 | 5,000*3 | 6,000*3 | 6,000*3 |
| Puissance<br>apparente<br>nominale<br>d'achat<br>d'électricité<br>Réseau<br>électrique<br>public (VA)<br>Alimentatio<br>n | 3,000       | 3,680    | 3,680 | 5,000   | 5,000   | 6,000   | 6,000   |
| Puissance<br>apparente<br>d'entrée                                                                                        | 6,000       | 7,360    | 3,680 | 10,000  | 5,000   | 10,000  | 6,000   |

| maximale<br>(VA)                                                        |                  |                  |                  |                  |                  |                  |                  |
|-------------------------------------------------------------------------|------------------|------------------|------------------|------------------|------------------|------------------|------------------|
| Tension de<br>sortie<br>nominale<br>(V)                                 | 220/230<br>/240  | 220/230/<br>240  | 220/230/<br>240  | 220/230/<br>240  | 220/230/<br>240  | 220/230/<br>240  | 220/230/<br>240  |
| Plage de<br>tension de<br>sortie (V)                                    | 170~28<br>0      | 170~280          | 170~280          | 170~280          | 170~280          | 170~280          | 170~280          |
| Fréquence<br>du réseau<br>CA<br>nominale<br>(Hz)                        | 50/60            | 50/60            | 50/60            | 50/60            | 50/60            | 50/60            | 50/60            |
| TensionPla<br>ge de<br>fréquence<br>du réseau<br>CA (Hz)                | 45~55 /<br>55~65 | 45~55 /<br>55~65 | 45~55 /<br>55~65 | 45~55 /<br>55~65 | 45~55 /<br>55~65 | 45~55 /<br>55~65 | 45~55 /<br>55~65 |
| Courant<br>maximal de<br>sortie en<br>réseau (A)                        | 13.6             | 16.7             | 16.7             | 22.7             | 22.7             | 27.3             | 27.3             |
| Courant<br>d'entrée<br>maximal<br>(A)                                   | 27.3             | 33.5             | 16.7             | 43.5             | 22.7             | 43.5             | 27.3             |
| Courant<br>d'entrée<br>nominal (A)                                      | 13               | 16               | 16               | 21.7             | 21.7             | 26.1             | 26.1             |
| Courant de<br>défaut de<br>sortie<br>maximal<br>(crête et<br>durée) (A) | 96A@3µ<br>s      | 96A@3µs          | 96A@3µs          | 96A@3µs          | 96A@3µs          | 96A@3µs          | 96A@3µs          |
| Courant<br>d'appel                                                      | 96A@3µ<br>s      | 96A@3µs          | 96A@3µs          | 96A@3µs          | 96A@3µs          | 96A@3µs          | 96A@3µs          |

| (crête et<br>durée) (A)                                   |                 |                 |                 |                 |                 |                 |                 |
|-----------------------------------------------------------|-----------------|-----------------|-----------------|-----------------|-----------------|-----------------|-----------------|
| Courant de<br>sortie<br>nominal (A)                       | 13              | 16              | 16              | 21.7            | 21.7            | 26.1            | 26.1            |
| Facteur de puissance                                      |                 | ~               | ·1 (0.8 En ava  | ance0.8 En      | retard réglab   | le)             |                 |
| Distorsion<br>harmoniqu<br>e totale<br>maximale           | <3%             | <3%             | <3%             | <3%             | <3%             | <3%             | <3%             |
| Type (a.c.<br>ou d.c.)                                    | a.c.            | a.c.            | a.c.            | a.c.            | a.c.            | a.c.            | a.c.            |
| Paramètres                                                | de sortie h     | ors réseau      |                 |                 |                 |                 |                 |
| Puissance<br>apparente<br>nominale<br>hors réseau<br>(VA) | 3,000           | 3,680           | 3,680           | 5,000           | 5,000           | 6,000           | 6,000           |
| Voltampère<br>(VA)                                        | 3,000           | 3,680           | 3,680           | 5,000           | 5,000           | 6,000           | 6,000           |
| Courant de<br>sortie<br>nominal (A)                       | 13              | 16              | 16              | 21.7            | 21.7            | 26.1            | 26.1            |
| Courant de<br>sortie<br>maximal<br>(A)                    | 13.6            | 16.7            | 16.7            | 22.7            | 22.7            | 27.3            | 27.3            |
| Tension de<br>sortie<br>nominale<br>(V)                   | 220/230<br>/240 | 220/230/<br>240 | 220/230/<br>240 | 220/230/<br>240 | 220/230/<br>240 | 220/230/<br>240 | 220/230/<br>240 |
| Tension de<br>sortie<br>nominaleFr<br>équence en<br>(Hz)  | 50/60           | 50/60           | 50/60           | 50/60           | 50/60           | 50/60           | 50/60           |

| Taux de<br>distorsion<br>harmoniqu<br>e totale<br>(THD) (@<br>charge<br>linéaire) | <3%             | <3%             | <3%             | <3%             | <3%             | <3%             | <3%             |
|-----------------------------------------------------------------------------------|-----------------|-----------------|-----------------|-----------------|-----------------|-----------------|-----------------|
| Rendement                                                                         |                 |                 |                 |                 |                 |                 |                 |
| Rendement<br>maximal                                                              | 97.60%          | 97.60%          | 97.60%          | 97.60%          | 97.60%          | 97.60%          | 97.60%          |
| Europe<br>Rendement                                                               | 96.70%          | 96.70%          | 96.70%          | 96.70%          | 96.70%          | 96.70%          | 96.70%          |
| CEC<br>(Commissio<br>n<br>Électrotech<br>nique<br>Canadienn<br>e)                 | 96.90%          | 96.90%          | 96.90%          | 96.90%          | 96.90%          | 96.90%          | 96.90%          |
| Côté<br>Batterie<br>Côté AC<br>Rendement<br>maximal                               | 95.50%          | 95.50%          | 95.50%          | 95.50%          | 95.50%          | 95.50%          | 95.50%          |
| MPPT<br>(Maximum<br>Power<br>Point<br>Tracking)                                   | 99.90%          | 99.90%          | 99.90%          | 99.90%          | 99.90%          | 99.90%          | 99.90%          |
| Protection                                                                        |                 |                 |                 |                 |                 |                 |                 |
| Surveillanc<br>e du<br>courant des<br>chaînes de<br>modules                       | Intégrati<br>on | Intégratio<br>n | Intégratio<br>n | Intégratio<br>n | Intégratio<br>n | Intégratio<br>n | Intégratio<br>n |
| Détection<br>d'impédanc<br>e                                                      | Intégrati<br>on | Intégratio<br>n | Intégratio<br>n | Intégratio<br>n | Intégratio<br>n | Intégratio<br>n | Intégratio<br>n |

| d'isolement                                                                 |                          |                 |                 |                 |                 |                 |                 |
|-----------------------------------------------------------------------------|--------------------------|-----------------|-----------------|-----------------|-----------------|-----------------|-----------------|
| Surveillanc<br>e du<br>courant<br>résiduel                                  | Intégrati<br>on          | Intégratio<br>n | Intégratio<br>n | Intégratio<br>n | Intégratio<br>n | Intégratio<br>n | Intégratio<br>n |
| Protection<br>contre<br>l'inversion<br>de polarité                          | Intégrati<br>on          | Intégratio<br>n | Intégratio<br>n | Intégratio<br>n | Intégratio<br>n | Intégratio<br>n | Intégratio<br>n |
| Protection<br>anti-îlotage                                                  | Intégrati<br>on          | Intégratio<br>n | Intégratio<br>n | Intégratio<br>n | Intégratio<br>n | Intégratio<br>n | Intégratio<br>n |
| Protection<br>contre les<br>surintensité<br>s en<br>courant<br>alternatif   | Intégrati<br>on          | Intégratio<br>n | Intégratio<br>n | Intégratio<br>n | Intégratio<br>n | Intégratio<br>n | Intégratio<br>n |
| Protection<br>contre les<br>courts-circ<br>uits en<br>courant<br>alternatif | Intégrati<br>on          | Intégratio<br>n | Intégratio<br>n | Intégratio<br>n | Intégratio<br>n | Intégratio<br>n | Intégratio<br>n |
| Protection<br>contre les<br>surtensions<br>en courant<br>alternatif         | Intégrati<br>on          | Intégratio<br>n | Intégratio<br>n | Intégratio<br>n | Intégratio<br>n | Intégratio<br>n | Intégratio<br>n |
| Commutat<br>eur CC                                                          | Intégrati<br>on          | Intégratio<br>n | Intégratio<br>n | Intégratio<br>n | Intégratio<br>n | Intégratio<br>n | Intégratio<br>n |
| Protection<br>contre les<br>surtensions<br>en courant<br>continu            | niveau<br>seconda<br>ire | Secondair<br>e  | Secondair<br>e  | Secondair<br>e  | Secondair<br>e  | Secondair<br>e  | Secondair<br>e  |
| Protection<br>contre les<br>surtensions                                     | niveau<br>trois          | niveau<br>trois | niveau<br>trois | niveau<br>trois | niveau<br>trois | niveau<br>trois | niveau<br>trois |

| en courant<br>alternatif                                  |                                     |                                     |                                     |                                     |                                     |                                     |                                     |
|-----------------------------------------------------------|-------------------------------------|-------------------------------------|-------------------------------------|-------------------------------------|-------------------------------------|-------------------------------------|-------------------------------------|
| Protection<br>contre les<br>arcs en<br>courant<br>continu | Option                              | Option                              | Option                              | Option                              | Option                              | Option                              | Option                              |
| Arrêt à<br>distance                                       | Intégrati<br>on                     | Intégratio<br>n                     | Intégratio<br>n                     | Intégratio<br>n                     | Intégratio<br>n                     | Intégratio<br>n                     | Intégratio<br>n                     |
| Paramètres                                                | de base                             |                                     |                                     |                                     |                                     |                                     |                                     |
| Plage de<br>températur<br>e de<br>fonctionne<br>ment (°C) | -25~+6<br>0                         | -25~+60                             | -25~+60                             | -25~+60                             | -25~+60                             | -25~+60                             | -25~+60                             |
| Humidité<br>relative                                      | 0~95%                               | 0~95%                               | 0~95%                               | 0~95%                               | 0~95%                               | 0~95%                               | 0~95%                               |
| Altitude<br>maximale<br>de<br>fonctionne<br>ment (m)      | 3000<br>(>2000<br>déclasse<br>ment) | 3000<br>(>2000<br>déclasse<br>ment) | 3000<br>(>2000<br>déclasse<br>ment) | 3000<br>(>2000<br>déclasse<br>ment) | 3000<br>(>2000<br>déclasse<br>ment) | 3000<br>(>2000<br>déclasse<br>ment) | 3000<br>(>2000<br>déclasse<br>ment) |
| Mode de<br>refroidisse<br>ment                            | Refroidis<br>sement<br>naturel      | Refroidiss<br>ement<br>naturel      | Refroidiss<br>ement<br>naturel      | Refroidiss<br>ement<br>naturel      | Refroidiss<br>ement<br>naturel      | Refroidiss<br>ement<br>naturel      | Refroidiss<br>ement<br>naturel      |
| Interaction<br>homme-ma<br>chine                          | LED,<br>WLAN+<br>APP                | LED,<br>WLAN+A<br>PP                | LED,<br>WLAN+A<br>PP                | LED,<br>WLAN+A<br>PP                | LED,<br>WLAN+A<br>PP                | LED,<br>WLAN+A<br>PP                | LED,<br>WLAN+A<br>PP                |
| Mode de<br>communica<br>tion du<br>BMS                    | CAN                                 | CAN                                 | CAN                                 | CAN                                 | CAN                                 | CAN                                 | CAN                                 |
| Mode de<br>communica<br>tion du<br>compteur<br>électrique | RS485                               | RS485                               | RS485                               | RS485                               | RS485                               | RS485                               | RS485                               |

| Mode de<br>surveillanc<br>e                       | WiFi /<br>WiFi<br>+LAN /<br>4G | WiFi /<br>WiFi<br>+LAN /<br>4G | WiFi /<br>WiFi<br>+LAN /<br>4G | WiFi /<br>WiFi<br>+LAN /<br>4G | WiFi /<br>WiFi<br>+LAN /<br>4G | WiFi /<br>WiFi<br>+LAN /<br>4G | WiFi /<br>WiFi<br>+LAN /<br>4G |
|---------------------------------------------------|--------------------------------|--------------------------------|--------------------------------|--------------------------------|--------------------------------|--------------------------------|--------------------------------|
| Poids (kg)                                        | 19.6                           | 20.8                           | 20                             | 21.5                           | 20                             | 21.5                           | 20                             |
| Dimensions<br>(L $\times$ H $\times$ P<br>mm)     | 505.9×4<br>34.9×15<br>4.8      | 505.9×43<br>4.9×154.8          | 505.9×43<br>4.9×154.8          | 505.9×43<br>4.9×154.8          | 505.9×43<br>4.9×154.8          | 505.9×43<br>4.9×154.8          | 505.9×43<br>4.9×154.8          |
| Bruit (dB)                                        | <30                            | <30                            | <30                            | <30                            | <30                            | <30                            | <30                            |
| Structure<br>topologiqu<br>e                      | Non-isol<br>é                  | Non-isolé                      | Non-isolé                      | Non-isolé                      | Non-isolé                      | Non-isolé                      | Non-isolé                      |
| Consomma<br>tion<br>électrique<br>nocturne<br>(W) | <10                            | <10                            | <10                            | <10                            | <10                            | <10                            | <10                            |
| Degré de protection                               | IP65                           | IP65                           | IP65                           | IP65                           | IP65                           | IP65                           | IP65                           |
| Connecteur<br>DC                                  | MC4,<br>Borne<br>VACON<br>N    | MC4,<br>Terminal<br>VACONN     | MC4,<br>Borne<br>VACONN        | MC4,<br>Borne<br>VACONN        | MC4,<br>Borne<br>VACONN        | MC4,<br>Borne<br>VACONN        | MC4,<br>Terminal<br>VACONN     |
| Connecteur<br>AC                                  | Borne<br>VACON<br>N            | Borne<br>VACONN                | Borne<br>VACONN                | Borne<br>VACONN                | Terminal<br>VACONN             | Terminal<br>VACONN             | Terminal<br>VACONN             |
| Classe<br>environne<br>mentale                    | 4K4H                           | 4K4H                           | 4K4H                           | 4K4H                           | 4K4H                           | 4K4H                           | 4K4H                           |
| Classe de pollution                               |                                | Ш                              | Ш                              | Ш                              | 111                            | Ш                              | Ш                              |
| Niveau de<br>surTension                           | DC II /<br>AC III              | DC II / AC<br>III              | DC II / AC<br>III              | DC II / AC<br>III              | DC II / AC<br>III              | DC II / AC<br>III              | DC II / AC<br>III              |
| Classe de protection                              | I                              | I                              | I                              | I                              | I                              | I                              | I                              |
| Températur<br>e de                                | -40~+8                         | -40~+85                        | -40~+85                        | -40~+85                        | -40~+85                        | -40~+85                        | -40~+85                        |

| stockage<br>(°C)                                                                                                    | 5                                           |                                             |                                             |                                             |                                             |                                              |                                             |
|----------------------------------------------------------------------------------------------------|---------------------------------------------|---------------------------------------------|---------------------------------------------|---------------------------------------------|---------------------------------------------|----------------------------------------------|---------------------------------------------|
| Déterminer<br>le niveau<br>de Tension                                                                                                    | Batterie :<br>A<br>PV: C<br>AC: C<br>Com: A | Batterie :<br>A<br>PV: C<br>AC: C<br>Com: A | Batterie :<br>A<br>PV: C<br>AC: C<br>Com: A | Batterie :<br>A<br>PV: C<br>AC: C<br>Com: A | Batterie :<br>A<br>PV: C<br>AC: C<br>Com: A | Batterie :<br>Un<br>PV: C<br>AC: C<br>Com: A | Batterie :<br>A<br>PV: C<br>AC: C<br>Com: A |
| Mode<br>Installation                                                                                                    | Support<br>mural<br>Installati<br>on        | Support<br>mural<br>Installatio<br>n        | Support<br>mural<br>Installatio<br>n        | Support<br>mural<br>Installatio<br>n        | Support<br>mural<br>Installatio<br>n        | Support<br>mural<br>Installatio<br>n         | Support<br>mural<br>Installatio<br>n        |
| Type de<br>Réseau<br>électrique<br>public                                                                                                    | Monoph<br>asé                               | Monopha<br>sé                               | Monopha<br>sé                               | Monopha<br>sé                               | Monopha<br>sé                               | Monopha<br>sé                                | Monopha<br>sé                               |
| Durée de<br>vie en<br>sécurité<br>(années)                                                                                                    | ≥25                                         |                                             |                                             |                                             |                                             |                                              |                                             |
| Certification <sup>*4</sup>                                                                                                    |                                             |                                             |                                             |                                             |                                             |                                              |                                             |
| Normes de<br>raccordem<br>ent au<br>réseau                                                                                                    | AS4777.2-2020; NRS 097-2-1; CEI 0-21        |                                             |                                             |                                             |                                             |                                              |                                             |
| Normes de<br>sécurité                                                                                                    |                                             |                                             |                                             | IEC62109-18                                 | 12                                          |                                              |                                             |
| EMC                                                                                                    | IEC 6100                                    | 0-6-1/2/3/4;                                | IEC61000-4<br>EN30                          | -16/18/29; IE<br>01489; EN IEC              | C 61000-2-<br>: 62311                       | 2,CISPR 11; E                                | N300328;                                    |
| <ul> <li>*1 : Le courant de charge réel dépend également de la Batterie.</li> <li>*2 : La puissance maximale Alimentation est la puissance réelle Alimentation du photovoltaïque.</li> <li>*3 : 4600 conforme à la VDE-AR-N4105 et à la NRS 097-2-1.</li> <li>*4 : Toutes les certifications et normes ne sont pas listées, veuillez consulter le site officiel pour plus de détails.</li> </ul> |                                             |                                             |                                             |                                             |                                             |                                              |                                             |
| Technical Da                                                                                                    | ta                                          | GW6000                                      | -ES-BR20                                    | GW3500L-E                                   | S-BR20                                      | GW3600-E                                     | S-BR20                                      |
| Battery Inpu                                                                                                    | t Data                                      |                                             |                                             |                                             |                                             |                                              |                                             |
| Battery Type <sup>3</sup>                                                                                                    | *1                                          | Li-Ion/L                                    | ead-acid                                    | Li-Ion/Lead                                 | l-acid                                      | Li-Ion/Lea                                   | d-acid                                      |
| Nominal Ba                                                                                                    | ttery Voltag                                | e 4                                         | 48                                          | 48                                          |                                             | 48                                           |                                             |
| 209                                                                                                    |                                             |                                             |                                             |                                             |                                             |                                              |                                             |

| (V)                                        |         |         |         |  |
|--------------------------------------------|---------|---------|---------|--|
| Battery Voltage Range<br>(V)               | 40~60   | 40~60   | 40~60   |  |
| Start-up Voltage (V)                       | 40      | 40      | 40      |  |
| Number of Battery Input                    | 1       | 1       | 1       |  |
| Max. Continuous<br>Charging Current (A)    | 120     | 75      | 75      |  |
| Max. Continuous<br>Discharging Current (A) | 120     | 75      | 75      |  |
| Max. Charge Power (W)                      | 6000    | 3500    | 3600    |  |
| Max. Discharge Power<br>(W)                | 6300    | 3800    | 3900    |  |
| PV String Input Data                       |         |         |         |  |
| Max. Input Power (W) $^{*2}$               | 10,800  | 6,300   | 6,480   |  |
| Max. Input Voltage (V)                     | 600     | 600     | 600     |  |
| MPPT Operating Voltage<br>Range (V)        | 60~550  | 60~550  | 60~550  |  |
| MPPT Voltage Range at<br>Nominal Power (V) | 220~500 | 150~500 | 150~500 |  |
| Start-up Voltage (V)                       | 58      | 58      | 58      |  |
| Nominal Input Voltage<br>(V)               | 360     | 360     | 360     |  |
| Max. Input Current per<br>MPPT (A)         | 16      | 16      | 16      |  |
| Max. Short Circuit<br>Current per MPPT (A) | 23      | 23      | 23      |  |
| Max. Backfeed Current to<br>The Array (A)  | 0       | 0       | 0       |  |
| Number of MPP Trackers                     | 2       | 2       | 2       |  |
| Number of Strings per<br>MPPT              | 1       | 1       | 1       |  |
| AC Output Data (On-grid)                   | )       |         |         |  |
| Nominal Output Power                       | 6000    | 3500    | 3680    |  |

| (W)                                                                |               |         |               |
|--------------------------------------------------------------------|---------------|---------|---------------|
| Max. Output Power (W)                                              | 6000          | 3500    | 3680          |
| Nominal Apparent Power<br>Output to Utility Grid<br>(VA)           | 6000          | 3500    | 3680          |
| Max. Apparent Power<br>Output to Utility Grid<br>(VA)              | 6000          | 3500    | 3680          |
| Nominal Power at 40°C (W) <sup>*3</sup>                            | 6000          | 3500    | 3680          |
| Max. Power at 40°C<br>(Including AC Overload)<br>(W) <sup>*3</sup> | 6000          | 3500    | 3680          |
| Nominal Apparent Power<br>from Utility Grid (VA)                   | 6000          | 3500    | 3680          |
| Max. Apparent Power<br>from Utility Grid (VA)                      | 10,000        | 5500    | 7360          |
| Nominal Output Voltage<br>(V)                                      | 220           | 127     | 220           |
| Output Voltage Range (V)                                           | 165~280       | 95~165  | 165~280       |
| Nominal AC Grid<br>Frequency (Hz)                                  | 60            | 60      | 60            |
| AC Grid Frequency Range<br>(Hz)                                    | 45~55 / 55~65 | 55~65   | 45~55 / 55~65 |
| Max. AC Current Output<br>to Utility Grid (A)                      | 27.3          | 27.6    | 16.7          |
| Max. AC Current From<br>Utility Grid (A)                           | 43.5          | 43.5    | 33.5          |
| Max. Output Fault<br>Current (Peak and<br>Duration) (A)            | 96A@3µs       | 96A@3µs | 96A@3µs       |
| Inrush Current (Peak and<br>Duration) (A)                          | 96A@3µs       | 96A@3µs | 96A@2µs       |
| Nominal Output Current                                             | 27.3          | 27.6    | 16.7          |

| (A)                                                     |                                                       |                                                       |                                                 |  |
|---------------------------------------------------------|-------------------------------------------------------|-------------------------------------------------------|-------------------------------------------------|--|
| Power Factor                                            | ~1 (Adjustable<br>from 0.8 leading to<br>0.8 lagging) | ~1 (Adjustable from<br>0.8 leading to 0.8<br>lagging) | ~1 (Adjustable from 0.8 leading to 0.8 lagging) |  |
| Max. Total Harmonic<br>Distortion                       | <3%                                                   | <3%                                                   | <3%                                             |  |
| Maximum Output<br>Overcurrent Protection<br>(A)         | 80                                                    | 80                                                    | 80                                              |  |
| AC Output Data (Back-up                                 | )                                                     |                                                       |                                                 |  |
| Back-up Nominal<br>Apparent Power (VA)                  | 6000                                                  | 3500                                                  | 3680                                            |  |
| Max. Output Apparent<br>Power without Grid (VA)         | 6000(10000@10s)                                       | 3500(5800@10s)                                        | 3680(7360@10s)                                  |  |
| Max. Output Apparent<br>Power with Grid (VA)            | 6000                                                  | 3500                                                  | 3680                                            |  |
| Nominal Output Current<br>(A)                           | 27.3                                                  | 27.6                                                  | 16.7                                            |  |
| Max. Output Current (A)                                 | 27.3                                                  | 27.6                                                  | 16.7                                            |  |
| Max. Output Fault<br>Current (Peak and<br>Duration) (A) | 96A@3µs                                               | 96A@3µs                                               | 96A@3µs                                         |  |
| Inrush Current (Peak and Duration) (A)                  | 96A@3µs                                               | 96A@3µs                                               | 96A@3µs                                         |  |
| Maximum Output<br>Overcurrent Protection<br>(A)         | 80                                                    | 80                                                    | 80                                              |  |
| Nominal Output Voltage<br>(V)                           | 220                                                   | 127                                                   | 220                                             |  |
| Nominal Output<br>Frequency (Hz)                        | 60                                                    | 60                                                    | 60                                              |  |
| Output THDv (@Linear<br>Load)                           | <3%                                                   | <3%                                                   | <3%                                             |  |
| Switching from Grid<br>Connected Mode to                | <10ms                                                 | <10ms                                                 | <10ms                                           |  |

| Standalone Mode                                                |            |            |            |
|----------------------------------------------------------------|------------|------------|------------|
| Switching from<br>standalone mode to<br>network connected mode | <10ms      | <10ms      | <10ms      |
| Efficiency                                                     |            |            |            |
| Max. Efficiency                                                | 97.60%     | 96.0%      | 97.60%     |
| European Efficiency                                            | 96.70%     | 95.60%     | 96.70%     |
| Max. Battery to AC<br>Efficiency                               | 95.70%     | 94.00%     | 95.50%     |
| MPPT Efficiency                                                | 99.90%     | 99.90%     | 99.90%     |
| Protection                                                     |            |            |            |
| PV String Current<br>Monitoring                                | Integrated | Integrated | Integrated |
| PV Insulation Resistance<br>Detection                          | Integrated | Integrated | Integrated |
| Residual Current<br>Monitoring                                 | Integrated | Integrated | Integrated |
| PV Reverse Polarity<br>Protection                              | Integrated | Integrated | Integrated |
| Anti-islanding Protection                                      | Integrated | Integrated | Integrated |
| AC Overcurrent<br>Protection                                   | Integrated | Integrated | Integrated |
| AC Short Circuit<br>Protection                                 | Integrated | Integrated | Integrated |
| AC Overvoltage<br>Protection                                   | Integrated | Integrated | Integrated |
| DC Switch                                                      | Integrated | Integrated | Integrated |
| DC Surge Protection                                            | Type II    | Type II    | Туре II    |
| AC Surge Protection                                            | Type III   | Type III   | Type III   |
| AFCI                                                           | Optional   | Optional   | Optional   |
| Remote Shutdown                                                | Integrated | Integrated | Integrated |
| General Data                                                   |            |            |            |
| Operating Temperature                                          | -25~+60    | -25~+60    | -25~+60    |

| Range (°C)                          |                                        |                                        |                                        |
|-------------------------------------|----------------------------------------|----------------------------------------|----------------------------------------|
| Max. Operating Altitude<br>(m)      | 3000 (>2000<br>derating)               | 3000 (>2000<br>derating)               | 3000 (>2000 derating)                  |
| Cooling Method                      | Natural<br>Convection                  | Natural Convection                     | Natural Convection                     |
| User Interface                      | LED, WLAN+APP                          | LED, WLAN+APP                          | LED, WLAN+APP                          |
| Communication with<br>BMS           | CAN                                    | CAN                                    | CAN                                    |
| Communication with<br>Meter         | RS485                                  | RS485                                  | RS485                                  |
| Communication with<br>Portal        | WiFi / WiFi +LAN /<br>4G               | WiFi / WiFi +LAN /<br>4G               | WiFi / WiFi +LAN / 4G                  |
| Weight (kg)                         | 21.5                                   | 21.5                                   | 20.8                                   |
| Dimension (W×H×D<br>mm)             | 505.9×434.9×154.<br>8                  | 505.9×434.9×154.8                      | 505.9×434.9×154.8                      |
| Noise Emission (dB)                 | <30                                    | <30                                    | <30                                    |
| Тороlоду                            | Non-isolated                           | Non-isolated                           | Non-isolated                           |
| Self-consumption at<br>Night (W)    | <10                                    | <10                                    | <10                                    |
| Ingress Protection Rating           | IP65                                   | IP65                                   | IP65                                   |
| DC Connector                        | MC4, VACONN<br>Terminal                | MC4, VACONN<br>Terminal                | MC4, VACONN Terminal                   |
| AC Connector                        | VACONN Terminal                        | VACONN Terminal                        | VACONN Terminal                        |
| Protective class                    | I                                      | I                                      | I                                      |
| Environmental Category              | 4K4H                                   | 4K4H                                   | 4K4H                                   |
| Pollution Degree                    | Ш                                      | Ш                                      | III                                    |
| Overvoltage Category                | DC II / AC III                         | DC II / AC III                         | DC II / AC III                         |
| Storage Temperature (°C)            | -40~+85                                | -40~+85                                | -40~+85                                |
| The Decisive Voltage<br>Class (DVC) | Battery: A<br>PV: C<br>AC: C<br>Com: A | Battery: A<br>PV: C<br>AC: C<br>Com: A | Battery: A<br>PV: C<br>AC: C<br>Com: A |
| Mounting Method                     | Wall Mounted                           | Wall Mounted                           | Wall Mounted                           |

| Active Anti-islanding<br>Method                                                | SMS(Slip-mode<br>frequency) +AFD                                                                      | SMS(Slip-mode<br>frequency) +AFD | SMS(Slip-mode frequency)<br>+AFD |
|--------------------------------------------------------------------------------|----------------------------------------------------------------------------------------------------|----------------------------------|----------------------------------|
| Type of Electrical Supply<br>System                                            | single phase                                                                                          | single phase                     | single phase                     |
| Country of Manufacture                                                         | China                                                                                                 | China                            | China                            |
| Durée de vie en sécurité<br>(années)                                           | ≥25                                                                                                   |                                  |                                  |
| Certification <sup>*4</sup>                                                    |                                                                                                    |                                  |                                  |
| Grid Standards                                                                 | N140                                                                                                  |                                  |                                  |
| Safety Regulation                                                              | IEC62109-1&2                                                                                          |                                  |                                  |
| EMC                                                                            | IEC 61000-6-1/2/3/4; IEC61000-4-16/18/29; IEC 61000-2-2,CISPR 11;<br>EN300328; EN301489; EN IEC 62311 |                                  |                                  |
| *1: The actual charge and discharge current/power also depends on the battery. |                                                                                                    |                                  |                                  |

\*2:

For most of the PV module, the max. Input power can achieve 2Pn, Such as the max. input power of GW6000-ES-BR20 can achieve 12000W

\*3 The nominal Power at 40°C and Max. Power at 40°C are only for Brazil.

\*4: Not all certifications & standards listed, check the official website for details.

## **12.2 Batterie Données techniques**

| Données techniques                                 | LX A5.0-30    |
|----------------------------------------------------|---------------|
| Énergie nominale (kWh)                             | 5.12          |
| Énergie disponible (kWh)*1                         | 5             |
| Type de cellule                                    | LFP (LiFePO4) |
| Plage de travail Tension (V)                       | 43.2 ~58.24   |
| Courant nominal Charge (A) *2                      | 60            |
| Courant maximal de Charge (A) $^{*2*3}$            | 90            |
| Courant nominal Décharge (A) *3                    | 100           |
| Courant maximal de Décharge<br>(A) <sup>*2*3</sup> | 150           |

| Courant d'impulsion maximal<br>Décharge (A) <sup>*2*3</sup>         | <200 (30s)                                                                                                    |  |
|---------------------------------------------------------------------|----------------------------------------------------------------------------------------------------|--|
| Puissance maximale du système<br>(W) <sup>*2*3</sup>                | 7200                                                                                                    |  |
| Communication                                                       | CAN                                                                                                    |  |
| Température de fonctionnement<br>(°C)                               | Charge: 0 < T≤55℃<br>Discharge: -20 < T≤55℃                                                                                                    |  |
| Durée de stockage maximale                                          | 12 Mois (sans entretien)                                                                                                    |  |
| Altitude maximale de<br>fonctionnement (m)                          | 4000                                                                                                    |  |
| Poids (kg)                                                          | 44                                                                                                    |  |
| Dimensions (L × H × P mm)                                           | 442*133*520 (composant principal)<br>483*133*559 (dimensions maximales)                                                                                               |  |
| Classe de protection                                                | IP20                                                                                                    |  |
| Évolutivité                                                         | Maximum 30 unités en parallèle (150 kWh) (en chaîne / boîte de jonction / barre omnibus)                                                                              |  |
| Mode Installation                                                   | Châssis standard montable en rack, empilable au<br>sol, murale                                                                                                    |  |
| Rendement cyclique <sup>*1</sup>                                    |                                                                                                    |  |
| <b>J</b> 1                                                          | ≥96%                                                                                                    |  |
| Nombre de cycles                                                    | ≥96%<br>> 6000 @25±2℃0.5C 70%SOH 90%DOD                                                                                                    |  |
| Nombre de cycles<br>Sécurité                                        | ≥96%<br>> 6000 @25±2℃0.5C 70%SOH 90%DOD<br>IEC62619, IEC63056, N140                                                                                                   |  |
| Nombre de cycles<br>Sécurité<br>EMC                                 | ≥96%<br>> 6000 @25±2°C0.5C 70%SOH 90%DOD<br>IEC62619, IEC63056, N140<br>EN IEC 61000-6-1,EN IEC 61000-6-2,EN IEC<br>61000-6-3,EN IEC 61000-6-4                        |  |
| Nombre de cycles<br>Sécurité<br>EMC<br>Transport                    | ≥96%<br>> 6000 @25±2°C0.5C 70%SOH 90%DOD<br>IEC62619, IEC63056, N140<br>EN IEC 61000-6-1,EN IEC 61000-6-2,EN IEC<br>61000-6-3,EN IEC 61000-6-4<br>UN38.3, ADR         |  |
| Nombre de cycles<br>Sécurité<br>EMC<br>Transport<br>Environnemental | ≥96%<br>> 6000 @25±2°C0.5C 70%SOH 90%DOD<br>IEC62619, IEC63056, N140<br>EN IEC 61000-6-1,EN IEC 61000-6-2,EN IEC<br>61000-6-3,EN IEC 61000-6-4<br>UN38.3, ADR<br>ROHS |  |

\*1 : Conditions de test : 100 % DOD (profondeur de décharge), 0,2C charge et décharge, température de 25 °C ± 2 °C, et réalisé en début de durée de vie de la batterie.
\*2 : Le courant de fonctionnement du système et la valeur Alimentation seront liés à la température et au SOC.

\*3 : Le courant de charge maximal et la valeur de décharge peuvent varier selon le modèle de l'onduleur.
| Données techniques                                           | LX U5.0-30                                                                                                    |
|--------------------------------------------------------------|----------------------------------------------------------------------------------------------------|
| Énergie nominale Batterie (kWh)                              | 5.12                                                                                                    |
| Énergie disponible (kWh)*1                                   | 5                                                                                                    |
| Type de cellule                                              | LiFePO4                                                                                                    |
| Tension nominale Tension (V)                                 | 51.2                                                                                                    |
| Plage de fonctionnement (V)                                  | 43.2~58.24                                                                                                    |
| Courant nominal de Charge (A)                                | 60                                                                                                    |
| Courant de court-circuit maximal continu (A) *2*3            | 90                                                                                                    |
| Courant nominal Décharge (A)                                 | 100                                                                                                    |
| Courant de court-circuit maximal continu (A) <sup>*2*3</sup> | 100                                                                                                    |
| Courant d'impulsion Décharge (A)<br>*2*3                     | < 200A (30S)                                                                                                    |
| Charge/décharge continue<br>maximale (kW)                    | 4.95                                                                                                    |
| Communication                                                | CAN                                                                                                    |
| Plage de température (°C)                                    | 0 <t≤55< td=""></t≤55<>                                                                                                 |
| Plage de température (°C)                                    | -20 <t≤55< td=""></t≤55<>                                                                                               |
| Température ambiante (°C)                                    | $0 < T \le 40$ (recommandé $10 < T \le 30$ )<br>Option de chauffage : -20 < T $\le 40$ (recommandé<br>$10 < T \le 30$ ) |
| humidité relative                                            | 5~95%                                                                                                    |
| Durée de stockage maximale                                   | 126 mois (sans entretien)                                                                                               |
| Altitude maximale de fonctionnement (m)                      | 4000                                                                                                    |
| chauffage                                                    | Option                                                                                                    |
| Fonction de protection incendie                              | Option, aérosol                                                                                                    |
| Poids unitaire (kg)                                          | 50                                                                                                    |

| Dimensions unitaires (largeur ×<br>hauteur × épaisseur mm) | 460*580*160                                                                                 |  |  |
|------------------------------------------------------------|---------------------------------------------------------------------------------------------|--|--|
| Degré de protection de l'enveloppe                         | IP65                                                                                        |  |  |
| Application                                                | Raccordé au réseau / Raccordé au réseau + source<br>d'alimentation de secours / Hors réseau |  |  |
| Capacité d'expansion                                       | 30P                                                                                         |  |  |
| mode Installation                                          | Sol Installation/Murale                                                                     |  |  |
| Rendement cyclique                                         | ≥96%                                                                                        |  |  |
| Nombre de cycles                                           | > 6000 @25±2°C 0.5C 70%SOH 90%DOD                                                           |  |  |
| Sécurité                                                   | VDE2510-50、IEC62619、IEC62040、N140、IEC63056                                                  |  |  |
| EMC                                                        | EN IEC61000-6-1, EN IEC61000-6-2, EN IEC61000-6-3, EN IEC61000-6-4                          |  |  |
| Transport                                                  | UN38.3、ADR                                                                                  |  |  |
| Réglementation environnementale                            | ROHS                                                                                        |  |  |
| Durée de vie sécuritaire (années)                          | ≥25                                                                                         |  |  |
| *1 Dana llátat allusina da la Dattania I                   | an analitions de test cont 1000/ DOD 0.20 august                                            |  |  |

\*1 Dans l'état d'usine de la Batterie, les conditions de test sont 100% DOD, 0,2C, avec une charge et une Décharge effectuées dans un environnement à  $25^{\circ}$ C ±  $2^{\circ}$ C.

\*2 Le courant de travail du système et la valeur Alimentation sont liés à la température et au SOC.

\*3 La valeur maximale du courant de charge/décharge peut varier selon les différents modèles d'onduleur.

| Données techniques                     | LX A5.0-10               | 2*LX A5.0-10 | n*LX A5.0-10 |  |  |
|----------------------------------------|--------------------------|--------------|--------------|--|--|
| Énergie disponible (kWh) <sup>*1</sup> | 5                        | n×5          |              |  |  |
| Module Batterie                        | LX A5.0-10: 51.2V 5.0kWh |              |              |  |  |
| Nombre de modules                      | 1                        | n            |              |  |  |
| Type de cellule                        | LFP (LiFePO4)            |              |              |  |  |
| Tension nominale (V)                   | 51.2                     |              |              |  |  |
| Plage de fonctionnement<br>(V)         | 47.5~57.6                |              |              |  |  |
| Courant de charge nominal              | 60                       | 120          | n×60*3       |  |  |

| (A) *2                                             |                         |                                                                                                    |                                     |                    |  |  |
|----------------------------------------------------|-------------------------|----------------------------------------------------------------------------------------------------|-------------------------------------|--------------------|--|--|
| Charge nomir<br>DéchargeAlim<br>(kW)* <sup>2</sup> | nale<br>nentation       | 3                                                                                                    | 6                                   | n×3*3              |  |  |
| Plage de temp<br>fonctionneme                      | pérature de<br>ent (°C) | Charge : 0 ~ +50 ; Décharge : -10 ~ +50                                                                                |                                     |                    |  |  |
| Humidité rela                                      | tive                    |                                                                                                    | 0~95%                               |                    |  |  |
| Altitude maxi<br>fonctionneme                      | male de<br>ent (m)      | 3000                                                                                                    |                                     |                    |  |  |
| Mode de com                                        | nmunication             | CAN                                                                                                    |                                     |                    |  |  |
| Poids (kg)                                         |                         | 40                                                                                                    | 80                                  | n×40               |  |  |
| Dimensions (l<br>mm)                               | _ × H × Ép.             | Un seul module LX A5.0-10 : 442 × 133 × 420 (sans oreilles de fixation) ; 483 × 133 × 452 (avec oreilles de fixation). |                                     |                    |  |  |
| Classe de pro                                      | tection                 | IP21                                                                                                    |                                     |                    |  |  |
| Température de stockage<br>(°C)                    |                         | 0 ~ +40 (≤1 an) ; -20 ~ 0 (≤1 mois) ; +40 ~ +45 (≤1 mois)                                                              |                                     |                    |  |  |
| Mode Installa                                      | tion                    | Armoire Installation/Empilable au sol                                                                                  |                                     |                    |  |  |
| Rendement cyclique *4                              |                         | 95%                                                                                                    |                                     |                    |  |  |
| Nombre de cycles *5                                |                         | ≥5000                                                                                                    |                                     |                    |  |  |
| Sécurité                                           |                         | IEC62619,                                                                                                    | IEC 63056, IEC62040-                | -1, INmetro        |  |  |
| Normes et<br>certification<br>s                    | EMC                     | EN IEC61000-6-1,                                                                                                    | EN IEC61000-6-2, EN<br>IEC61000-6-4 | I IEC61000-6-3, EN |  |  |
| -                                                  | Transport               | UN38.3, ADR                                                                                                    |                                     |                    |  |  |

\*1 : Nouvelle Batterie avec une profondeur de décharge de 100% Décharge, mesurée dans une plage de température de 25±2°C et des conditions de charge de 0,2C ; la capacité utilisable peut varier selon les différences de Onduleur.

\*2 : Le courant de charge nominal est influencé par la température et l'état de SOC.

\*3 : Dans les conditions où la connexion en parallèle Batterie est réalisée à l'aide des accessoires de boîte de jonction Installation.

(Note : Les termes Batterie et Installation sont conservés tels quels, conformément à la demande de ne pas traduire les éléments entre doubles crochets.)

\*4 : Nouvelle Batterie, dans une plage de 2,5~3,65V, à une température de 25+2°C, dans des conditions de charge/décharge de 0,2C/0,2C. La cellule atteint 94%~95% dans des conditions de charge/décharge de 0,6C/0,6C.

\*5 : Cellule, dans une plage de 2,87 à 3,59 V, à une température de 25±2°C, atteint 70% de EOL dans des conditions de charge/décharge de 0,6C/0,6C.

n : maximum 15.

| Données techniques                                                | LX<br>U5.4-L                            | 2*LX<br>U5.4-L                     | 3*LX<br>U5.4-L                     | 4*LX<br>U5.4-L                        | 5*LX<br>U5.4-L         | 6*LX<br>U5.4-L                        |
|-------------------------------------------------------------------|-----------------------------------------|------------------------------------|------------------------------------|---------------------------------------|------------------------|---------------------------------------|
| Capacité nominale<br>(kWh) <sup>*1</sup>                          | 5.4                                     | 10.8                               | 16.2                               | 21.6                                  | 27                     | 32.4                                  |
| Capacité utilisable<br>(kWh) <sup>*2</sup>                        | 4.8                                     | 9.6                                | 14.4                               | 19.2                                  | 24                     | 28.8                                  |
| Type de cellule                                                   |                                         |                                    | LFP (LiFeF                         | PO4)                                  |                        |                                       |
| Configuration des cellules                                        | 16Série 1<br>parallèle                  | 162 en série<br>et en<br>parallèle | 163 en série<br>et en<br>parallèle | 164 en<br>série et<br>en<br>parallèle | 16série 4<br>parallèle | 164 en<br>série et<br>en<br>parallèle |
| Tension nominale<br>Tension (V)                                   |                                         | 51.2                               |                                    |                                       |                        |                                       |
| Gamme de tension<br>de fonctionnement<br>(V)                      | 48~57.6                                 |                                    |                                    |                                       |                        |                                       |
| Courant de Décharge<br>continu maximal (A)<br><sup>*3</sup>       | 50 100                                  |                                    |                                    |                                       |                        |                                       |
| Puissance maximale<br>Décharge<br>Alimentation (kW) <sup>*3</sup> | 2.88 5.76                               |                                    |                                    |                                       |                        |                                       |
| Courant de<br>court-circuit                                       | 2.323kA@1.0ms                           |                                    |                                    |                                       |                        |                                       |
| Mode de<br>communication                                          | CAN                                     |                                    |                                    |                                       |                        |                                       |
| Poids (kg)                                                        | 57                                      | 114                                | 171                                | 228                                   | 285                    | 342                                   |
| Dimensions (L $\times$ P $\times$<br>H mm)                        | 505×570×175 (LX U5.4-L)                 |                                    |                                    |                                       |                        |                                       |
| Température de<br>fonctionnement (°C)                             | Charge : 0 ~ +50 / Décharge : -10 ~ +50 |                                    |                                    |                                       |                        |                                       |

| Températu<br>stockage (              | ıre de<br>°C) | -20 à +40 (≤ un mois) / 0 à +35 (≤ un an) |  |
|--------------------------------------|---------------|-------------------------------------------|--|
| humidité                             |               | 0~95%                                     |  |
| Altitude (n                          | n)            | 2000                                      |  |
| Degré de protection                  |               | IP65                                      |  |
| Mode Installation                    |               | Murale ou sur pied Installation           |  |
| Rendement cyclique                   |               | 93.0%                                     |  |
| Nombre de cycles <sup>*4</sup>       |               | ≥4000 @0.5/0.5C                           |  |
| Normes                               | Sécurité      | IEC62619, IEC 62040, CEC                  |  |
| et<br>certificat                     | EMC           | CE, RCM                                   |  |
| ions                                 | Transport     | UN38.3                                    |  |
| Durée de vie en<br>sécurité (années) |               | ≥25                                       |  |

\*1 : Conditions de test, cellule Tension 2,5~3,65 V, nouvelle Batterie charge/décharge à 0,5C sous +25 $\pm$ 2 °C, la capacité utilisable peut varier selon les différences de Onduleur ;

\*2 : Conditions de test, charge et décharge à 0,5C avec une DOD de 90 % à une température de +25±2 °C ;

\*3 : Le courant de charge nominal est influencé par la température et l'état SOC ;

\*4 : Basé sur une charge/décharge de 0,5C@25±2°C de la cellule, l'EOL atteint 80%.

| Données<br>techniques                    | LX U5.4-20             | 2*LX<br>U5.4-20                    | 3*LX<br>U5.4-20        | 4*LX<br>U5.4-20                       | 5*LX<br>U5.4-20        | 6*LX<br>U5.4-20                       |
|------------------------------------------|------------------------|------------------------------------|------------------------|---------------------------------------|------------------------|---------------------------------------|
| Capacité nominale<br>(kWh) <sup>*1</sup> | 5.4                    | 10.8                               | 16.2                   | 21.6                                  | 27                     | 32.4                                  |
| Type de cellule                          |                        | LFP (LiFePO4)                      |                        |                                       |                        |                                       |
| Configuration des cellules               | 16Série 1<br>parallèle | 162 en<br>série et en<br>parallèle | 16Série 3<br>parallèle | 164 en<br>série et<br>en<br>parallèle | 16série 4<br>parallèle | 164 en<br>série et<br>en<br>parallèle |
| Tension nominale<br>(V)                  | 51.2                   |                                    |                        |                                       |                        |                                       |
| Plage de<br>fonctionnement (V)           | 47.5~57.6              |                                    |                        |                                       |                        |                                       |
| Courant continu                          | 50 100                 |                                    |                        |                                       |                        |                                       |

| maximal d<br>*2                                                                                                    | urable (A)             |                                           |               |                 |              |     |     |
|----------------------------------------------------------------------------------------------------|------------------------|-------------------------------------------|---------------|-----------------|--------------|-----|-----|
| Puissance<br>Décharge<br>on (kW) <sup>* 2</sup>                                                                                                    | maximale<br>Alimentati | 2.56                                      | 5.12          |                 |              |     |     |
| Courant de court-circu                                                                                                    | e<br>Jit               |                                           | 2.323kA@1.0ms |                 |              |     |     |
| Mode de<br>communic                                                                                                    | ation                  |                                           | CAN, RS485    |                 |              |     |     |
| Poids (kg)                                                                                                    |                        | 57                                        | 114           | 171             | 228          | 285 | 342 |
| Dimensior<br>H mm)                                                                                                    | ns (L × P ×            |                                           | 505           | 5×570×175 (L)   | X U5.4-20)   |     |     |
| Températu<br>fonctionne                                                                                                    | ire de<br>ement (°C)   | Charge : 0 ~ +50 / Décharge : -10 ~ +50   |               |                 |              |     |     |
| Températu<br>stockage (                                                                                                    | ıre de<br>°C)          | -20 à +40 (≤ un mois) / 0 à +35 (≤ un an) |               |                 |              |     |     |
| humidité                                                                                                    |                        | 0~95%                                     |               |                 |              |     |     |
| Altitude (n                                                                                                    | n)                     | 2000                                      |               |                 |              |     |     |
| Degré de p                                                                                                    | protection             | IP65                                      |               |                 |              |     |     |
| Mode Inst                                                                                                    | allation               |                                           | М             | urale ou au sol | Installation |     |     |
| Rendemer                                                                                                    | nt cyclique            |                                           |               | 95.0%           |              |     |     |
| Nombre d                                                                                                    | e cycles *3            |                                           |               | ≥4000 @0.5      | 5/0.5C       |     |     |
| Normes                                                                                                    | Sécurité               | IEC62619, IEC 63056, IEC 62040, CEC       |               |                 |              |     |     |
| et                                                                                                    | EMC                    | CE, RCM                                   |               |                 |              |     |     |
| certificat<br>ions                                                                                                    | Transpor<br>t          | UN38.3                                    |               |                 |              |     |     |
| Durée de v<br>sécurité (a                                                                                                    | vie en<br>nnées)       | ≥25                                       |               |                 |              |     |     |
| *1 : Conditions de test, cellule Tension 2,5~3,65 V, nouvelle Batterie charge/décharge à 0,5C à +25±2 °C, la capacité utilisable peut varier selon Onduleur. |                        |                                           |               |                 |              |     |     |

\*2 : Courant de charge nominal, influencé par la température et l'état SOC

\*3 : Basé sur une charge/décharge de 0,5C à 25±2°C, l'EOL atteint 80%.

# 12.3 Photovoltaïque, Vocabulaire électrique

| Données techniques        |                                                        | GMK110                                | GMK110D                     |                                 |
|---------------------------|--------------------------------------------------------|---------------------------------------|-----------------------------|---------------------------------|
|                           | Type Réseau électrique public                          |                                       | Monophasé                   | Monophasé                       |
|                           |                                                        | Tension nominale<br>Tension (V)       | 220                         | 220                             |
| Daramàtr                  | Tension                                                | Plage de Tension (V)                  | 85~288                      | 85~288                          |
| es<br>d'entrée            |                                                        | Fréquence nominale<br>(Hz)            | 50/60                       | 50/60                           |
|                           | Courant<br>électriqu                                   | Rapport de<br>transformation du<br>TC | 120A:40mA                   | 120A:40mA                       |
|                           | e                                                      | Nombre de CT                          | 1                           | 2                               |
| Communic                  | ation                                                  |                                       | RS485                       | RS485                           |
| Distance d                | Distance de communication (m)                          |                                       | 1000                        | 1000                            |
| Interaction               | Interaction homme-machine                              |                                       | 2 LED                       | 2 LED                           |
|                           | Tension/Courant                                        |                                       | Class 1                     | Class 1                         |
| Précision                 | Énergie act                                            | tive                                  | Class 1                     | Class 1                         |
|                           | Énergie réactive                                       |                                       | Class 2                     | Class 2                         |
| Consomma                  | Consommation électrique (W)                            |                                       | < 5                         | < 5                             |
| Paramètr                  | Dimensions (L x H x P mm)                              |                                       | 19*85*67                    | 19*85*67                        |
| es                        | Poids (g)                                              |                                       | 50                          | 50                              |
| mécaniq<br>ues            | mode Installation                                      |                                       | Rail de guidageInstallation | Rail de guidage<br>Installation |
|                           | Classe de p                                            | e protection IP IP20                  |                             | IP20                            |
| Paramètr                  | Plage de température de<br>rramètr fonctionnement (°C) |                                       | -30 ~ 60                    | -30 ~ 60                        |
| es<br>environn<br>ementau | Plage de te<br>stockage (°                             | empérature de<br>°C)                  | -30 ~ 70                    | -30 ~ 70                        |
| X                         | Humidité r<br>condensati                               | elative (sans<br>ion)                 | 0~95%                       | 0~95%                           |
|                           | Altitude maximale de                                   |                                       | 3000                        | 3000                            |

| fonctionnement (m) |  |  |
|--------------------|--|--|
|--------------------|--|--|

| Données techniques   |                                                   |                                                   | GM330                             |  |
|----------------------|---------------------------------------------------|---------------------------------------------------|-----------------------------------|--|
|                      | Type Réseau                                       | électrique public                                 | Triphasé                          |  |
|                      |                                                   | Tension nominale L-N<br>(V)                       | 220/230                           |  |
|                      |                                                   | Tension nominale L-L<br>(V)                       | 380/400                           |  |
| d'entrée             | Tension                                           | Portée de Tension                                 | 0.88Un-1.1Un                      |  |
|                      |                                                   | Fréquence nominale<br>TensionFréquence en<br>(Hz) | 50/60                             |  |
|                      | Courant<br>électrique                             | Rapport de<br>transformation du TC                | nA:5A                             |  |
| Communication        |                                                   |                                                   | RS485                             |  |
| Distance de com      | munication (m                                     | )                                                 | 1000                              |  |
| Interaction homr     | ne-machine                                        |                                                   | 4 LED, bouton de réinitialisation |  |
|                      | Tension/courant                                   |                                                   | Class 0.5                         |  |
| Précision            | Énergie activ                                     | e                                                 | Class 0.5                         |  |
|                      | Énergie réact                                     | ive                                               | Class 1                           |  |
| Consommation of      | l'énergie (W)                                     |                                                   | <5                                |  |
| Paramètres           | Dimensions (largeur * hauteur *<br>épaisseur) 72' |                                                   | 72*85*72                          |  |
| mécaniques           | Poids (g)                                         |                                                   | 240                               |  |
|                      | Mode Installa                                     | ation                                             | Rail de guidage                   |  |
|                      | Classe de pro                                     | otection IP                                       | IP20                              |  |
| Paramètres           | Plage de tem<br>fonctionnem                       | pérature de<br>ent (°C)                           | -30~+70                           |  |
| environnement<br>aux | Plage de tem<br>(°C)                              | pérature de stockage                              | -30~+70                           |  |
|                      | Humidité rela<br>condensatior                     | ative (sans<br>1)                                 | 0~95%                             |  |

| Altitude maximale de | 2000 |
|----------------------|------|
| fonctionnement (m)   | 5000 |

| Données techniques                       |                                                  | GM1000                                | GM1000D                           | GM3000                            |                                 |
|------------------------------------------|--------------------------------------------------|---------------------------------------|-----------------------------------|-----------------------------------|---------------------------------|
| Para                                     | Type Réseau électrique<br>public                 |                                       | Monophasé                         | Monophasé                         | Triphasé                        |
|                                          | Tens                                             | Tension nominale<br>Tension L-N (V)   | 110/230                           | 110/230                           | 110/230                         |
|                                          |                                                  | Tension nominale<br>L-L (V)           | /                                 | /                                 | 230/400                         |
| s                                        | ION                                              | Plage de Tension                      | 0.88Un-1.1Un                      | 0.88Un-1.1Un                      | 0.88Un-1.1Un                    |
| d'entr<br>ée                             |                                                  | Fréquence<br>nominale (Hz)            | 50/60                             | 50/60                             | 50/60                           |
|                                          | Cour<br>ant<br>élect<br>riqu<br>e                | Rapport de<br>transformation du<br>TC | 120A:40mA                         | 120A:40mA                         | 120A:40mA                       |
|                                          |                                                  | Nombre de CT                          | 1                                 | 2                                 | 3                               |
| Commu                                    | unicatio                                         | n                                     | RS485                             | RS485                             | RS485                           |
| Distanc                                  | e de co                                          | ommunication (m)                      | 1000                              | 1000                              | 1000                            |
| Interaction homme-machine                |                                                  | 3 LED, bouton de réinitialisation     | 3 LED, bouton de réinitialisation | 3 LED, bouton de réinitialisation |                                 |
| _                                        | Tension/courant                                  |                                       | Class 1                           | Class 1                           | Class 1                         |
| Précis<br>ion                            | Énerg                                            | ie active                             | Class 1                           | Class 1                           | Class 1                         |
|                                          | Énergie réactive                                 |                                       | Class 2                           | Class 2                           | Class 2                         |
| Conson                                   | nmatio                                           | n d'énergie (W)                       | <3                                | <3                                | <3                              |
| Para<br>mètre<br>s<br>méca<br>nique<br>s | Dimensions (largeur *<br>hauteur * épaisseur mm) |                                       | 36*85*66.5                        | 36*85*66.5                        | 36*85*66.5                      |
|                                          | Poids                                            | (g)                                   | 250                               | 360                               | 450                             |
|                                          | Mode Installation                                |                                       | Rail de guidage                   | Rail de guidage                   | Rail de guidage<br>Installation |
| Para                                     | Classe                                           | e de protection IP                    | IP20                              | IP20                              | IP20                            |
| mètre                                    | Plage de température de                          |                                       | -25~+60                           | -25~+60                           | -25~+60                         |

| s<br>enviro<br>nnem<br>entau<br>x | fonctionnement (°C)                     |         |         |         |
|-----------------------------------|-----------------------------------------|---------|---------|---------|
|                                   | Plage de température de stockage (°C)   | -30~+70 | -30~+70 | -30~+70 |
|                                   | Humidité relative (sans condensation)   | 0~95%   | 0~95%   | 0~95%   |
|                                   | Altitude maximale de fonctionnement (m) | 2000    | 2000    | 2000    |

# 12.4 Panneau photovoltaïque

## **Onduleur solaire**

| Donné                                   | es techniques                  | WiFi/LAN Kit-20                                |
|-----------------------------------------|--------------------------------|------------------------------------------------|
| Tension (V)                             |                                | 5                                              |
| Consommation d'énergie (W)              |                                | ≤3                                             |
| Interface de commu                      | inication                      | USB                                            |
|                                         | Ethernet                       | 10M/100Mbps auto-adaptatif                     |
| Paramètres de                           | sans fil                       | IEEE 802.11 b/g/n @2.4 GHz                     |
| communication                           | Bluetooth                      | Bluetooth V4.2 BR/EDR et norme Bluetooth<br>LE |
|                                         | Dimensions (L × H × Ép.<br>mm) | 48.3*159.5*32.1                                |
| Paramètres                              | Poids (g)                      | 82                                             |
| mecaniques                              | Degré de protection            | IP65                                           |
|                                         | Mode Installation              | Port USB insertion/extraction                  |
| Plage de températu                      | re de fonctionnement (°C)      | -30~+60                                        |
| Plage de températu                      | re de stockage (°C)            | -40~+70                                        |
| Humidité relative                       |                                | 0-95%                                          |
| Altitude maximale de fonctionnement (m) |                                | 4000                                           |

| Données techniques                               | Ezlink3000                                                    |  |
|--------------------------------------------------|---------------------------------------------------------------|--|
| Paramètres généraux                              |                                                               |  |
| Interface de connexion                           | USB                                                           |  |
| Interface Ethernet                               | 10/100Mbps auto-adaptatif, distance de communication<br>≤100m |  |
| Mode Installation                                | Plug-and-Play                                                 |  |
| Voyant lumineux                                  | Indicateur LED                                                |  |
| Dimensions (largeur * hauteur *<br>épaisseur mm) | 49*153*32                                                     |  |
| Poids (g)                                        | 130                                                           |  |
| Consommation électrique (W)                      | ≤2W (valeur typique)                                          |  |
| paramètres sans fil                              |                                                               |  |
| Communication Bluetooth                          | Bluetooth 5.1                                                 |  |
| Communication WiFi                               | 802.11 b/g/n (2.412GHz-2.484GHz)                              |  |
| Mode de fonctionnement WiFi                      | STA                                                           |  |
| Paramètres environnementaux                      |                                                               |  |
| Plage de température de<br>fonctionnement (°C)   | -30 ~ +60                                                     |  |
| Plage de température de stockage<br>(°C)         | -30 ~ +70                                                     |  |
| Humidité relative                                | 0-100% (sans condensation)                                    |  |
| Degré de protection                              | IP65                                                          |  |
| Altitude maximale de<br>fonctionnement (m)       | 4000                                                          |  |

| Données techniques                           | Wi-Fi Kit |
|----------------------------------------------|-----------|
| Paramètres généraux                          |           |
| Nombre maximal de Onduleur pris<br>en charge | 1         |
| Interface de connexion                       | USB       |

| Mode Installation                                | Plug-and-play              |
|--------------------------------------------------|----------------------------|
| Voyant lumineux                                  | Indicateur LED             |
| Dimensions (largeur * hauteur *<br>épaisseur mm) | 49*96*32                   |
| Poids (grammes)                                  | 59                         |
| Classe de protection                             | IP65                       |
| Consommation électrique (W)                      | 2                          |
| Plage de température de fonctionnement (°C)      | -30~60℃                    |
| Plage de température de stockage<br>(°C)         | -40∼70°C                   |
| Humidité relative                                | 0-100% (sans condensation) |
| Altitude maximale de<br>fonctionnement (m)       | 4000                       |
| paramètres sans fil                              |                            |
| Normes et Fréquence en                           | 802.11b/g/n(2.412G-2.472G) |
| Mode de fonctionnement                           | AP/STA/AP+STA              |
| Durée de vie en sécurité (années)                | ≥25                        |

| Données<br>techniques                           | 4G Kit-CN           | LS4G Kit-CN |
|-------------------------------------------------|---------------------|-------------|
| Paramètres de base                              |                     |             |
| Nombre maximal de<br>Onduleur pris en<br>charge | 1                   |             |
| Type d'interface                                | USB                 |             |
| Mode Installation                               | Plug-and-play       |             |
| Voyant lumineux                                 | Indicateur LED      |             |
| Dimensions (L × H ×<br>Ép. mm)                  | s (L × H × 49*96*32 |             |
| Taille de la carte SIM                          | 1                   | 5*12        |

| (mm)                                              |                            |  |
|---------------------------------------------------|----------------------------|--|
| Classe de protection IP                           | IP65                       |  |
| Consommation<br>électrique (W)                    | <4                         |  |
| Température ambiante<br>de fonctionnement<br>(°C) | -30~60℃                    |  |
| Température de<br>stockage ambiante<br>(°C)       | -40∼70°C                   |  |
| Humidité relative                                 | 0-100% (sans condensation) |  |
| Altitude maximale de fonctionnement (m)           | 4000                       |  |
| paramètres sans fil                               |                            |  |
| LTE-FDD                                           | B1/B3/B5/B8                |  |
| LTE-TDD                                           | B34/B38/B39/B40/B41        |  |
| Positionnement GNSS                               | B3/B8                      |  |
| Durée de vie en<br>sécurité (années)              | ≥25                        |  |

| Données<br>techniques                           | 4G Kit-CN-G20  | 4G Kit-CN-G21  |
|-------------------------------------------------|----------------|----------------|
| Paramètres de base                              |                |                |
| Nombre maximal de<br>Onduleur pris en<br>charge | 1              | 1              |
| Type d'interface                                | USB            | USB            |
| Mode Installation                               | Plug-and-play  | Plug-and-Play  |
| Voyant lumineux                                 | Indicateur LED | Indicateur LED |
| Dimensions (L × H ×<br>Ép mm)                   | 48.3*95.5*32.1 | 48.3*95.5*32.1 |
| Taille de la carte SIM                          | 15*12          | 15*12          |

| (mm)                                              |                 |                 |
|---------------------------------------------------|-----------------|-----------------|
| Classe de protection IP                           | IP66            | IP66            |
| Poids (g)                                         | 87g             | 87g             |
| Consommation<br>électrique (W)                    | <4              | <4              |
| Température ambiante<br>de fonctionnement<br>(°C) | -30~+65°C       | -30~+65℃        |
| Température ambiante<br>de stockage (°C)          | -40~+70°C       | -40~+70°C       |
| Humidité relative                                 | 0-100%          | 0-100%          |
| Altitude maximale de fonctionnement (m)           | 4000            | 4000            |
| paramètres sans fil                               |                 |                 |
| LTE-FDD                                           | B1/B3/B5/B8     | B1/B3/B5/B8     |
| LTE-TDD                                           | B34/B39/B40/B41 | B34/B39/B40/B41 |
| Positionnement GNSS                               | /               | BeiDou, GPS     |
| Durée de vie<br>sécuritaire (années)              | 5.0             | 5.0             |

# 13 Annexe

## 13.1 FAQ

## 13.1.1 Comment effectuer une assistance de détection pour le

## compteur électrique/CT ?

Fonction de détection du compteur électrique, permettant de vérifier si le CT du compteur est correctement connecté et l'état de fonctionnement actuel du compteur et du CT.

**Étape 1 :** Accédez à la page de détection via Accueil > Paramètres > Détection auxiliaire du compteur/CT.

**Étape 2 :** Cliquez sur "Démarrer la détection" pour commencer le test, attendez la fin de la détection, puis consultez les résultats.

## 13.1.2 Comment mettre à niveau la version de l'équipement

Grâce aux informations du firmware, vous pouvez consulter ou mettre à jour la version DSP, la version ARM, la version BMS et la version logicielle du module de communication du Onduleur. Certains module de communication ne prennent pas en charge la mise à jour de la version logicielle via l'application SolarGo, veuillez vous référer à la réalité.

### Mise à niveau de l'alerte

L'utilisateur ouvre l'application, une notification de mise à niveau apparaît sur la page d'accueil, et l'utilisateur peut choisir de mettre à niveau ou non. S'il choisit de mettre à niveau, il peut terminer la mise à niveau en suivant les instructions de l'interface.

### Mise à niveau standard :

**Étape 1 :** Accédez à l'interface d'information du firmware via Accueil > Paramètres > Informations du firmware.

**Étape 2 :** Cliquez sur "Vérifier les mises à jour" et, s'il existe une nouvelle version, suivez les instructions à l'écran pour terminer la mise à niveau.

### Mise à niveau forcée :

L'application envoie une notification de mise à jour, l'utilisateur doit suivre les instructions pour effectuer la mise à jour, sinon l'application ne pourra pas être utilisée. Suivez simplement les indications à l'écran pour compléter la mise à jour.

| Abréviati<br>on     | Description en anglais                                                  | Description en français                                                                 |
|---------------------|-------------------------------------------------------------------------|-----------------------------------------------------------------------------------------|
| Ubatt               | Battery Voltage Range                                                   | Batterie Tension plage                                                                  |
| Ubatt,r             | Nominal Battery Voltage                                                 | Puissance nominale<br>BatterieTension                                                   |
| lbatt,max<br>(C/D)  | Max. Continuous Charging Current<br>Max. Continuous Discharging Current | Courant de charge/décharge continu maximal                                              |
| EC,R                | Rated Energy                                                            | Énergie nominale                                                                        |
| UDCmax              | Max. Input Voltage                                                      | Tension d'entrée maximale                                                               |
| UMPP                | MPPT Operating Voltage Range                                            | Plage MPPT Tension                                                                      |
| IDC,max             | Max. Input Current per MPPT                                             | Courant d'entrée maximal par<br>MPPT                                                    |
| ISC PV              | Max. Short Circuit Current per MPPT                                     | Courant de court-circuit maximal par MPPT                                               |
| PAC,r               | Nominal Output Power                                                    | Puissance de sortie nominale                                                            |
| Sr (to grid)        | Nominal Apparent Power Output to Utility Grid                           | Puissance apparente nominale de connexion au réseau                                     |
| Smax (to<br>grid)   | Max. Apparent Power Output to Utility Grid                              | Puissance apparente maximale de sortie en réseauAlimentation                            |
| Sr (from<br>grid)   | Nominal Apparent Power from Utility Grid                                | Achat d'électricité du réseau<br>Puissance apparente nominale de<br>sortie Alimentation |
| Smax (from<br>grid) | Max. Apparent Power from Utility Grid                                   | Panneau photovoltaïque<br>Onduleur solaire                                              |
| UAC,r               | Nominal Output Voltage                                                  | Tension de sortie nominale                                                              |
| fAC,r               | Nominal AC Grid Frequency                                               | Fréquence du réseau CA nominale                                                         |
| IAC,max(to<br>grid) | Max. AC Current Output to Utility Grid                                  | Courant de sortie maximal de raccordement au réseau                                     |
| IAC,max(fro         | Max. AC Current From Utility Grid                                       | Courant d'entrée maximal                                                                |

## 13.2 Sigles et acronymes

| m grid)           |                                                                            |                                              |
|-------------------|----------------------------------------------------------------------------|----------------------------------------------|
| P.F.              | Power Factor                                                               | Facteur de puissance                         |
| Sr                | Back-up Nominal apparent power                                             | Puissance apparente nominale<br>hors réseau  |
| Smax              | Max. Output Apparent Power (VA)<br>Max. Output Apparent Power without Grid | Puissance apparente CA max.                  |
| IAC,max           | Max. Output Current                                                        | Courant de sortie maximal                    |
| UAC,r             | Nominal Output Voltage                                                     | Puissance de sortie maximale                 |
| fAC,r             | Nominal Output Frequency                                                   | Panneau photovoltaïque<br>Onduleur solaire   |
| Toperating        | Operating Temperature Range                                                | Plage de température de<br>fonctionnement    |
| IDC,max           | Max. Input Current                                                         | Courant d'entrée maximal                     |
| UDC               | Input Voltage                                                              | Tension                                      |
| UDC,r             | DC Power Supply                                                            | Entrée en courant continu                    |
| UAC               | Power Supply/AC Power Supply                                               | Plage d'entrée Tension / Entrée CA           |
| UAC,r             | Power Supply/Input Voltage Range                                           | Plage d'entrée Tension / Entrée CA           |
| Toperating        | Operating Temperature Range                                                | Plage de température de<br>fonctionnement    |
| Pmax              | Max Output Power                                                           | Puissance maximale de sortie                 |
| PRF               | TX Power                                                                   | Émission Alimentation                        |
| PD                | Power Consumption                                                          | Consommation d'énergie                       |
| PAC,r             | Power Consumption                                                          | Consommation d'énergie                       |
| F (Hz)            | Frequency                                                                  | Fréquence en                                 |
| ISC PV            | Max. Input Short Circuit Current                                           | Courant de court-circuit d'entrée<br>maximal |
| Udcmin-Ud<br>cmax | Range of Input Operating Voltage                                           | Gamme de travail Tension                     |
| UAC,rang(L<br>-N) | Power Supply Input Voltage                                                 | Plage de tension d'entrée de<br>l'adaptateur |
| Usys,max          | Max System Voltage                                                         | Tension maximale du système                  |
| Haltitude,m<br>ax | Max. Operating Altitude                                                    | Altitude maximale de fonctionnement          |
| PF                | Power Factor                                                               | Facteur de puissance                         |
| THDi              | Total Harmonic Distortion of Current                                       | Harmoniques de courant                       |

| THDv             | Total Harmonic Distortion of Voltage                           | Tension harmonique                                          |  |  |  |  |
|------------------|----------------------------------------------------------------|-------------------------------------------------------------|--|--|--|--|
| C&I              | Commercial & Industrial                                        | Industrie et commerce                                       |  |  |  |  |
| SEMS             | Smart Energy Management System                                 | Système de gestion intelligente de l'énergie                |  |  |  |  |
| MPPT             | Maximum Power Point Tracking                                   | Suivi du point de puissance<br>maximale (MPPT)              |  |  |  |  |
| PID              | Potential-Induced Degradation                                  | Dégradation induite par le potentiel (PID)                  |  |  |  |  |
| Voc              | Open-Circuit Voltage                                           | Tension de circuit ouvert                                   |  |  |  |  |
| Anti PID         | Anti-PID                                                       | Anti-PID                                                    |  |  |  |  |
| PID<br>Recovery  | PID Recovery                                                   | Récupération PID                                            |  |  |  |  |
| PLC              | Power-line Commucation                                         | Communication par courant porteur en ligne (CPL) électrique |  |  |  |  |
| Modbus<br>TCP/IP | Modbus Transmission Control / Internet Protocol                | Modbus basé sur la couche TCP/IP                            |  |  |  |  |
| Modbus<br>RTU    | Modbus Remote Terminal Unit                                    | Modbus basé sur une liaison série                           |  |  |  |  |
| SCR              | Short-Circuit Ratio                                            | Taux de court-circuit                                       |  |  |  |  |
| UPS              | Uninterruptable Power Supply                                   | Alimentation sans interruption<br>(ASI)                     |  |  |  |  |
| ECO mode         | Economical Mode                                                | Mode économique                                             |  |  |  |  |
| TOU              | Time of Use                                                    | Temps d'utilisation                                         |  |  |  |  |
| ESS              | Energy Stroage System                                          | Système de stockage d'énergie                               |  |  |  |  |
| PCS              | Power Conversion System                                        | Système de conversion d'énergie<br>électrique               |  |  |  |  |
| RSD              | Rapid Shutdown                                                 | Arrêt rapide                                                |  |  |  |  |
| EPO              | Emergency Power Off                                            | Arrêt d'urgence                                             |  |  |  |  |
| SPD              | Surge Protection Device                                        | Protection contre la foudre                                 |  |  |  |  |
| ARC              | Zero Injection/Zero Export<br>Power Limit / Export Power Limit | Anti-retour                                                 |  |  |  |  |
| DRED             | Demand Response Enabling Device                                | Dispositif de réponse aux<br>commandes                      |  |  |  |  |
| RCR              | Ripple Control Receiver                                        | -                                                           |  |  |  |  |
| AFCI             | AFCI                                                           | Protection AFCI contre les arcs en courant continu          |  |  |  |  |

| GFCI | Ground Fault Circuit Interrupter | Disjoncteur de défaut à la terre               |
|------|----------------------------------|------------------------------------------------|
| RCMU | Residual Current Monitoring Unit | Dispositif de surveillance de courant résiduel |
| FRT  | Fault Ride Through               | Traversée de défaut                            |
| HVRT | High Voltage Ride Through        | Haut passage de tension                        |
| LVRT | Low Voltage Ride Through         | Faible traversée de tension                    |
| EMS  | Energy Management System         | Système de gestion de l'énergie                |
| BMS  | Battery Management System        | Système de gestion Batterie                    |
| BMU  | Battery Measure Unit             | Unité d'acquisition Batterie                   |
| BCU  | Battery Control Unit             | Unité de contrôle Batterie                     |
| SOC  | State of Charge                  | État de charge de Batterie                     |
| SOH  | State of Health                  | État de santé du Batterie                      |
| SOE  | State Of Energy                  | Batterie énergie résiduelle                    |
| SOP  | State Of Power                   | Batterie capacité de charge<br>Décharge        |
| SOF  | State Of Function                | État fonctionnel de Batterie                   |
| SOS  | State Of Safety                  | État de sécurité                               |
| DOD  | Depth of Discharge               | profondeur de Décharge                         |

## **13.3 Explication des termes**

### SurTension catégorie d'interprétation

**SurTension catégorie I :** équipement connecté à un circuit disposant de mesures limitant les surTension instantanées à un niveau relativement bas.

**SurTension catégorie II :** Équipements consommateurs alimentés par des installations de distribution fixes. Cette catégorie comprend des appareils, des outils mobiles et d'autres charges domestiques ou similaires. Si des exigences particulières de fiabilité et d'adéquation sont requises pour ces équipements, la Tension catégorie III est alors utilisée.

**Catégorie III :** Équipements dans les installations fixes de distribution d'électricité, dont la fiabilité et l'adéquation doivent répondre à des exigences particulières. Cela inclut les appareils de coupure dans les installations fixes de distribution et les équipements industriels connectés en permanence à ces installations.

**Catégorie de surtension IV :** équipements utilisés dans les installations de distribution d'énergie, comprenant les appareils de mesure et les dispositifs de protection contre les surintensités en amont, etc.

#### Interprétation des catégories de lieux humides

| Paramètres<br>environne<br>mentaux | niveau     |            |           |  |  |  |  |  |  |  |
|------------------------------------|------------|------------|-----------|--|--|--|--|--|--|--|
|                                    | 3К3        | 4K2        | 4К4Н      |  |  |  |  |  |  |  |
| Plage de<br>température            | 0~+40°C    | -33~+40℃   | -33~+40℃  |  |  |  |  |  |  |  |
| Plage<br>d'humidité                | 575% à 85% | 15% à 100% | 4% à 100% |  |  |  |  |  |  |  |

#### Catégorie environnementale :

**Type extérieur Onduleur :** plage de température ambiante de -25 à +60 °C, adapté aux environnements de classe de pollution 3 ;

**Intérieur type II Onduleur :** plage de température de l'air ambiant de -25 à +40 °C, adapté aux environnements de classe de pollution 3 ;

**Intérieur type l Onduleur :** plage de température de l'air ambiant de 0 à +40 °C, adapté aux environnements de classe de pollution 2 ;

#### Catégorie de classe de pollution

Classe de pollution 1 : Aucune pollution ou seulement une pollution sèche non conductrice ;

**Classe de pollution 2 :** Généralement, seule une pollution non conductrice est présente, mais il faut tenir compte d'une pollution conductrice temporaire occasionnelle due à la condensation ;

**Classe de pollution 3 :** présence de pollution conductrice ou transformation de pollution non conductrice en pollution conductrice en raison de la condensation ;

**Classe de pollution 4 :** Pollution conductrice persistante, par exemple due à des poussières conductrices ou à des précipitations (pluie, neige).

## 13.4 Signification du code SN

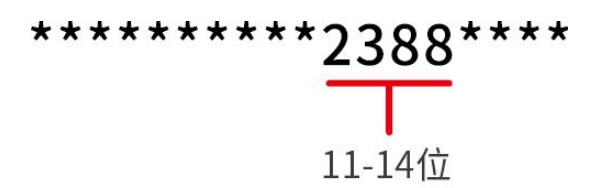

Les positions 11 à 14 du code SN du produit représentent le code de date de production. La date de production ci-dessus est le 08/08/2023.

- Les 11e et 12e chiffres représentent les deux derniers chiffres de l'année de production, par exemple 2023 est représenté par 23 ;
- Le 13ème chiffre représente le mois de production, par exemple, le mois d'août est représenté par le chiffre 8 ;

Comme suit :

| mois         | 1~septembre | 10mois | 11mois | 12mois |
|--------------|-------------|--------|--------|--------|
| Code du mois | 1~9         | А      | В      | С      |

Le 14ème chiffre représente la date de production, par exemple, le 8 est représenté par 8 ;
Privilégier l'utilisation de chiffres pour représenter les jours, par exemple 1~9 pour les jours 1 à 9,
A pour le 10e jour, et ainsi de suite. Les lettres I et O ne sont pas utilisées pour éviter toute confusion. Plus précisément :

| Jour de production | 1Jour | 2Jour | 3Jour | 4Jour | 5Jour | 6Jour | 7Jour | 8Jour | 9Jour |
|--------------------|-------|-------|-------|-------|-------|-------|-------|-------|-------|
| Code               | 1     | 2     | 3     | 4     | 5     | 6     | 7     | 8     | 9     |

| Jour de production | 10Jour | 11Jour | 12Jour | 13Jour | 14Jour | 15Jour | 16Jour | 17Jour | 18Jour | 19jour | 20Jour |
|--------------------|--------|--------|--------|--------|--------|--------|--------|--------|--------|--------|--------|
| Code               | А      | В      | с      | D      | E      | F      | G      | Н      | J      | К      | L      |

| Jour de production | 21Jour | 22Jour | 23Jour | 24Jour | 25Jour | 26Jour | 27Jour | 28Jour | 29Jour | 30Jour | 31Jour |
|--------------------|--------|--------|--------|--------|--------|--------|--------|--------|--------|--------|--------|
| Code               | м      | N      | Р      | Q      | R      | S      | Т      | U      | V      | W      | х      |